# DIPLOMADO DE PROFUNDIZACIÓN - CISCO (DISEÑO E IMPLEMENTACIÓN DE SOLUCIONES INTEGRADAS)

**PRESENTADO POR:** 

NECTARIO CANCIMANSE DAZA CÓDIGO: 1085688534

**TUTORA:** 

NANCY AMPARO GUACA INGENIERA ELECTRÓNICA Y DE TELECOMUNICACIONES

GRUPO 203092\_19

UNIVERSIDAD NACIONAL ABIERTA Y A DISTANCIA "UNAD"

MARZO 26 DE 2017

# Contenido

| RESUMEN                                                                       | 4   |
|-------------------------------------------------------------------------------|-----|
| INTRODUCCIÓN                                                                  | 5   |
| OBJETIVOS                                                                     | 6   |
| Objetivo general                                                              | 6   |
| Objetivos específicos                                                         | 6   |
| 7.3.2.4 Lab - Configuring Basic RIPv2 and RIPng                               | 7   |
| Parte 1: Armar la red y configurar los parámetros básicos de los dispositivos | 7   |
| Parte 2: configurar y verificar el routing RIPv2                              |     |
| Parte 3: configurar IPv6 en los dispositivos                                  |     |
| Parte 4: configurar y verificar el routing RIPng                              |     |
| 8.2.4.5 LAB - CONFIGURING BASIC SINGLE-AREA OSPFV2                            |     |
| Parte 1: armar la red y configurar los parámetros básicos de los dispositivos |     |
| Parte 2: Configurar y verificar el enrutamiento OSPF                          | 61  |
| Parte 3: cambiar las asignaciones de ID del router                            |     |
| Part 2: configurar las interfaces pasivas de OSPF                             |     |
| Parte 4: cambiar las métricas de OSPF                                         |     |
| 8.3.3.6 LAB - CONFIGURING BASIC SINGLE-AREA OSPFV3                            |     |
| Parte 1: armar la red y configurar los parámetros básicos de los dispositivos |     |
| Parte 2: configurar el routing OSPFv3                                         |     |
| Parte 3: configurar las interfaces pasivas de OSPFv3                          | 104 |
| 10.1.2.4 LAB - CONFIGURING BASIC DHCPV4 ON A ROUTER                           | 112 |
| Parte 1: armar la red y configurar los parámetros básicos de los dispositivos | 112 |
| Parte 2: configurar un servidor de DHCPv4 y un agente de retransmisión DHCP   | 115 |
| 10.1.2.5 LAB - CONFIGURING BASIC DHCPV4 ON A SWITCH                           | 120 |
| Parte 1: armar la red y configurar los parámetros básicos de los dispositivos | 122 |
| Parte 2: cambiar la preferencia de SDM                                        | 124 |
| Parte 3: configurar DHCPv4                                                    | 126 |
| Parte 4: configurar DHCPv4 para varias VLAN                                   | 130 |
| Parte 5: habilitar el routing IP                                              | 132 |
| 10.2.3.5 LAB - CONFIGURING STATELESS AND STATEFUL DHCPV6                      | 136 |
| Parte 1: armar la red y configurar los parámetros básicos de los dispositivos | 139 |
| Parte 2: configurar la red para SLAAC                                         | 140 |
| Parte 3: configurar la red para DHCPv6 sin estado                             | 146 |

| Parte 4: configurar la red para DHCPv6 con estado                 |     |
|-------------------------------------------------------------------|-----|
| 10.3.1.1 IOE AND DHCP INSTRUCTIONS                                |     |
| 11.2.2.6 LAB - CONFIGURING DYNAMIC AND STATIC NAT                 |     |
| Parte 1: armar la red y verificar la conectividad                 | 170 |
| Parte 2: configurar y verificar la NAT estática                   | 175 |
| Parte 3: configurar y verificar la NAT dinámica                   | 179 |
| 11.2.3.7 LAB - CONFIGURING NAT POOL OVERLOAD AND PAT              |     |
| Parte 1: armar la red y verificar la conectividad                 |     |
| Parte 2: configurar y verificar el conjunto de NAT con sobrecarga | 188 |
| Parte 3: configurar y verificar PAT                               | 191 |
| 4.4.1.2 PACKET TRACER - CONFIGURE IP ACLS TO MITIGATE ATTACKS     | 193 |
| Part 1: Verify Basic Network Connectivity                         | 193 |
| Part 2: Secure Access to Routers                                  | 196 |
| Part 3: Create a Numbered IP ACL 120 on R1                        | 200 |
| 9.2.1.10 - CONFIGURING STANDARDACLS                               |     |
| Part 1: Plan an ACL Implementation                                | 210 |
| Part 2: Configure, Apply, and Verify a Standard ACL               |     |
| 9.2.1.11-PACKET TRACER - CONFIGURING NAMED STANDARD ACLS          |     |
| Part 1: Configure and Apply a Named Standard ACL                  |     |
| Part 2: Verify the ACL Implementation.                            | 219 |
| 9.2.3.3 PACKET TRACER - CONFIGURING AN ACL ON VTY LINES           | 222 |
| Part 1: Configure and Apply an ACL to VTY Lines                   | 223 |
| Part 2: Verify the ACL Implementation                             | 224 |
| 9.5.2.6 PACKET TRACER - CONFIGURING IPV6 ACLS                     | 227 |
| Part 1: Configure, Apply, and Verify an IPv6 ACL                  | 227 |
| Part 2: Configure, Apply, and Verify a Second IPv6 ACL            | 228 |
| REFERENCIAS BIBLIOGRÁFICAS                                        | 238 |

## RESUMEN

La presente actividad se basa en el montaje de diferentes escenarios de redes, permitiendo brindar conectividad a los diferentes dispositivos que se encuentran en un área de trabajo, compartiendo la conexión a Internet, distribución y envío de paquetes, documentos y archivos de una manera fácil y segura. Las redes son herramientas útiles para compartir recursos computacionales, usted puede acceder a una impresora desde diferentes computadores o archivos localizados en el disco duro de otro computador. Las redes son usadas también para jugar entre varios PCs, por lo tanto las redes no son solo para trabajo sino también para diversión. De esta manera vemos que la tecnología constituye un elemento importante en la configuración de las condiciones de vida y del trabajo

# **INTRODUCCIÓN**

Daremos inicio a la construcción de nuestra topología seleccionando los dispositivos y el medio que los conectan (conectores). Varios tipos de dispositivos y conectores de red pueden ser usados. Para esta práctica lo haremos simple solo usando: Dispositivos terminales (End Devices), Router, (Switches), y conectores (Connections).

Estas prácticas tratan de dar un mejor entendimiento de la herramienta de simulación de redes diseñada por Cisco, y así poder establecer las funcionalidades básicas, generales y avanzadas. Packet Tracer permite diseñar redes de computadores, sin la necesidad de tener dispositivos de hardware o software adicionales a la máquina en la que está instalado. Lo anterior permite al usuario no necesitar tener dos computadores, routers, interfaces, cables, etc, para saber el comportamiento físico y real de una red, a la vez muchos paquetes de configuración de routers y switches utilizando

# **OBJETIVOS**

# **Objetivo general**

Realizar simulaciones en la herramienta o programa cisco packet tracer versión 7.1. Adquiriendo los conocimientos básicos para el manejo de la Herramienta CISCO PACKET TRACER.

# **Objetivos específicos**

- Realizar configuraciones de dispositivos de red servidor WEB y DNS, computadores, switches, router.
- Crear topologías de red mediante la selección de los dispositivos, interconexión y su respectiva ubicación en un área de trabajo, utilizando la interfaz gráfica de packet tracer.
- > configurar una contraseña a la línea de consola, vty, interfaz
- Aplicar todos los conceptos adquiridos de la unidad 2

# **DESARROLLO DE EJERCICIOS PRACTICOS**

# 7.3.2.4 Lab - Configuring Basic RIPv2 and RIPng

# Parte 1: Armar la red y configurar los parámetros básicos de los dispositivos

Paso 1. realizar el cableado de red tal como se muestra en la topología.

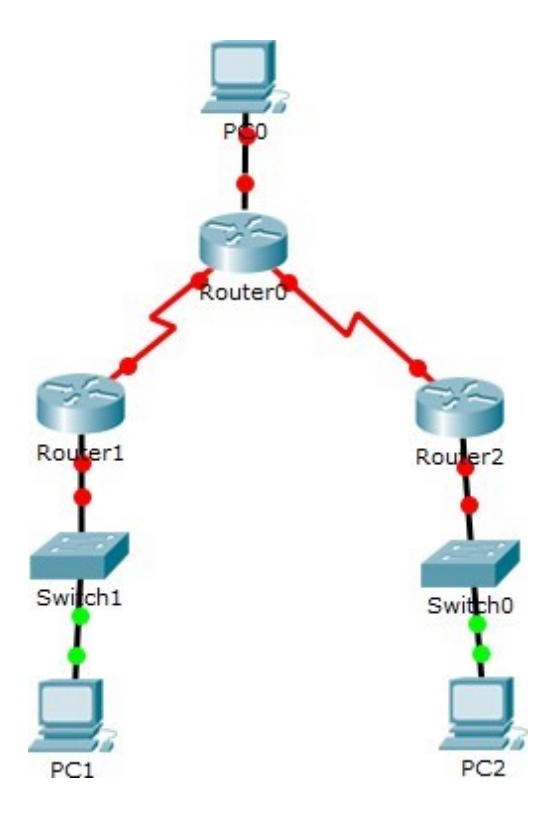

# Paso 2. inicializar y volver a cargar el router y el switch.

# Dispositivo S1

| D        | NRAM        |         |                                                        |    |
|----------|-------------|---------|--------------------------------------------------------|----|
| R1       |             | -       |                                                        |    |
| physical | Config      | CLI     |                                                        |    |
|          |             |         | IOS Command Line Interface                             |    |
|          |             |         |                                                        |    |
| 1        |             |         |                                                        |    |
| Router>E | NABLE       |         |                                                        |    |
| Router#e | erase start | tup-co  | nfig                                                   |    |
| Erasing  | the nvram   | files   | ystem will remove all configuration files! Continue?   |    |
| [confirm | n]          |         |                                                        |    |
| [OK]     | _           | _       |                                                        |    |
| Erase of | i nvram: co | omplet  |                                                        |    |
| esys-7-N | V_BLOCK_IN  | NIT: II | nitiaiized the geometry of nvram                       |    |
| Router#1 | with relat  | d2 for  | onfirml                                                |    |
| Svetem F | With Teros  | Verei/  | on 15 1(4)M4 DELEASE SOFTWARE (fc1)                    |    |
| Technica | 1 Support:  | : http  | ://www.cisco.com/techsupport                           |    |
| Copyrigh | t (c) 2010  | by e    | isco Systems, Inc.                                     |    |
| Total me | mory size   | = 512   | MB - On-board = 512 MB, DIMMO = 0 MB                   |    |
| CISCO194 | 1/K9 platf  | form w  | ith 524288 Kbytes of main memory                       |    |
| Main men | nory is con | nfigur  | ed to 64/-1(On-board/DIMMO) bit mode with ECC disabled |    |
| Readonly | ROMMON in   | nitial  | ized                                                   |    |
| program  | load compl  | lete. ( | entry point: 0x80803000, size: 0x1b340                 |    |
| program  | load compl  | Lete,   | entry point: 0x80803000, size: 0x1b340                 |    |
|          | -           |         |                                                        |    |
| IOS Imag | re Load Tes | st      |                                                        |    |
| Digitall | v Signed H  | Release | e Software                                             |    |
| program  | load compl  | Lete,   | entry point: 0x81000000, size: 0x2bb1c58               |    |
| Self dec | compressing | g the : | image :                                                |    |
|          |             |         |                                                        |    |
| *******  | *******     | *****   | ******                                                 |    |
| ******   | ********    | *****   | *****************                                      | De |

# Dispositivo S2

| ₹ \$1                                                                                                    |                                   | ×  |
|----------------------------------------------------------------------------------------------------|-----------------------------------|----|
| Physical Config CLI                                                                                                    |                                   |    |
| IOS Command Line Interface                                                                                                    |                                   |    |
| <pre>Switch&gt;enable Switch\$erase startup-config Erasing the nvram filesystem will remove all configuration files! Cont [confirm] [OK] Erase of nvram: complete %SYS-7-NV_BLOCK_INIT: Initialized the geometry of nvram Switch\$reload Proceed with reload? [confirm] C2960 Boot Loader (C2960-HBOOT-M) Version 12.2(25r)FX, RELEASE SOFTWAR Cisco WS-C2960-24TT (RC32300) processor (revision C0) with 21039K byte 2960-24TT starting Base ethernet MAC Address: 000C.CFE4.89BD Xmodem file system is available. Initializing Flash flashfs[0]: 1 files, 0 directories flashfs[0]: 0 orphaned files, 0 orphaned directories flashfs[0]: Bytes used: 4414921 flashfs[0]: Bytes used: 4414921 flashfs[0]: Bytes available: 59601463 flashfs[0]: Bytes available: 59601463 flashfs[0]: flashfs fsck took 1 secondsdone Initializing Flash Boot Sector Filesystem (bs:) installed, fsid: 3 Parameter Block Filesystem (pb:) installed, fsid: 4</pre> | tinue?<br>E (fc4)<br>s of memory. | ж. |
| Loading "flash:/c2960-lanbase-mz.122-25.FX.bin"                                                                                                    |                                   | +  |
| Cop                                                                                                    | py Past                           | e  |

Paso 3. configurar los parámetros básicos para cada router y switch.

a. Desactive la búsqueda del DNS

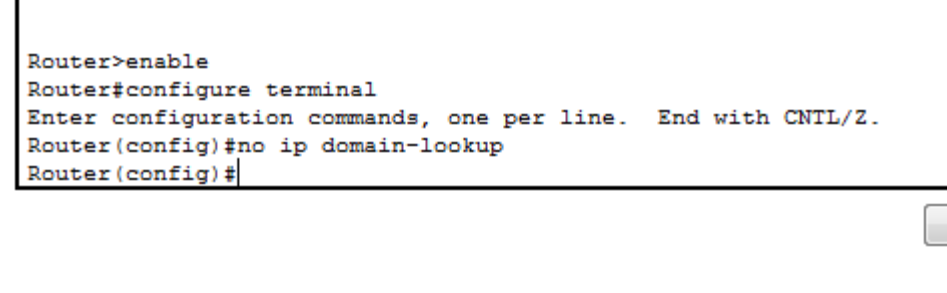

| Switch>enable                                                |  |
|--------------------------------------------------------------|--|
| Switch#configure terminal                                    |  |
| Enter configuration commands, one per line. End with CNTL/Z. |  |
| Switch(config) #no ip domain-lookup                          |  |
| Switch(config) #                                             |  |
|                                                              |  |

b. Configure los nombres de los dispositivos como se muestra en la topología.

```
R1#CONFIGURE TERMINAL
Enter configuration commands, one per line. End with CNTL/Z.
R1(config)#hostname R1
R1(config)#
```

```
Router>enable
Router#configure terminal
Enter configuration commands, one per line. End with CNTL/Z.
Router(config)#hostname R2
R2(config)#
```

Сору

Copy

Сору

Paste

```
Router>ENABLE
Router#configure terminal
Enter configuration commands, one per line. End with CNTL/Z.
Router(config)#hostname R3
R3(config)#
Copy Paste
```

| Switch(config) #hostname S1<br>S1(config) #                                                                                               | -          |
|----------------------------------------------------------------------------------------------------|------------|
|                                                                                                    | Copy Paste |
| Switch>enable<br>Switch‡configure terminal<br>Enter configuration commands, one per line. End with CNTL/Z.<br>Switch(config) #hostname S3 |            |
| S3(config)#                                                                                                    | Copy Paste |

#### c. Configurar la encriptación de contraseñas

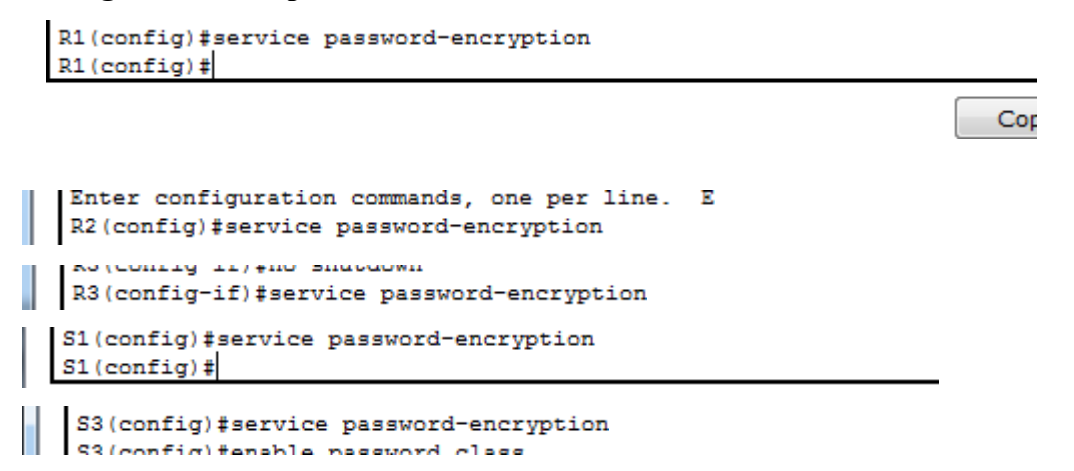

d. Asigne class como la contraseña del modo EXEC privilegiado

```
R1(config) #enable password class
R1(config) #
```

```
R2>enable
R2#configure terminal
Enter configuration commands, one per line. End with CNTL/Z.
R2(config)#service password-encryption
R2(config)#enable password class
P2(config)#
R3(config)#
R3(config)#enable password class
S1(config)#enable password class
S1(config)#
```

ſ

S3(config) #service password-encryption S3(config) #enable password class e. Asigne cisco como la contraseña de consola y la contraseña de vty.

```
R2 (config) #line console 0
R2 (config-line) #password cisco
R2 (config-line) #login
R2 (config-line) #exit
R2 (config) #exit
R2#
R3 (config-line) #password cisco
```

```
R3(config-line)#login
R3(config-line)#exit
R3(config)#exit
R3#
```

```
S1(config)#line console 0
S1(config-line)#password cisco
S1(config-line)#login
S1(config-line)#exit
S1(config)#
```

```
S3(config) #line console 0
S3(config-line) #password cisco
S3(config-line) #login
S3(config-line) #exit
```

f. Configure un mensaje MOTD para advertir a los usuarios que se prohíbe el acceso

## no autorizado

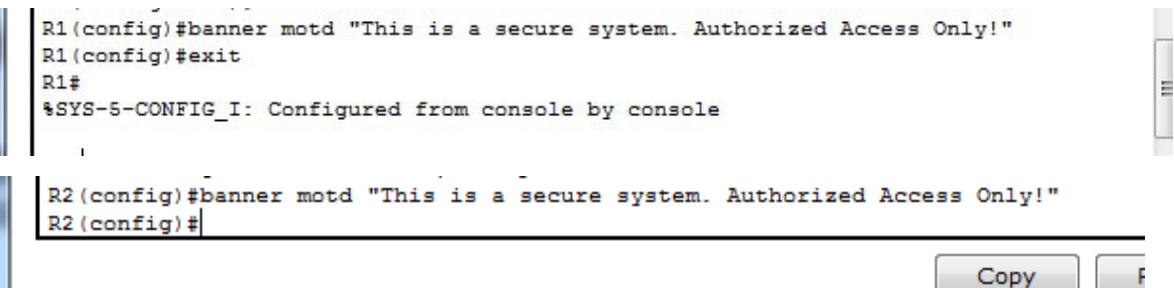

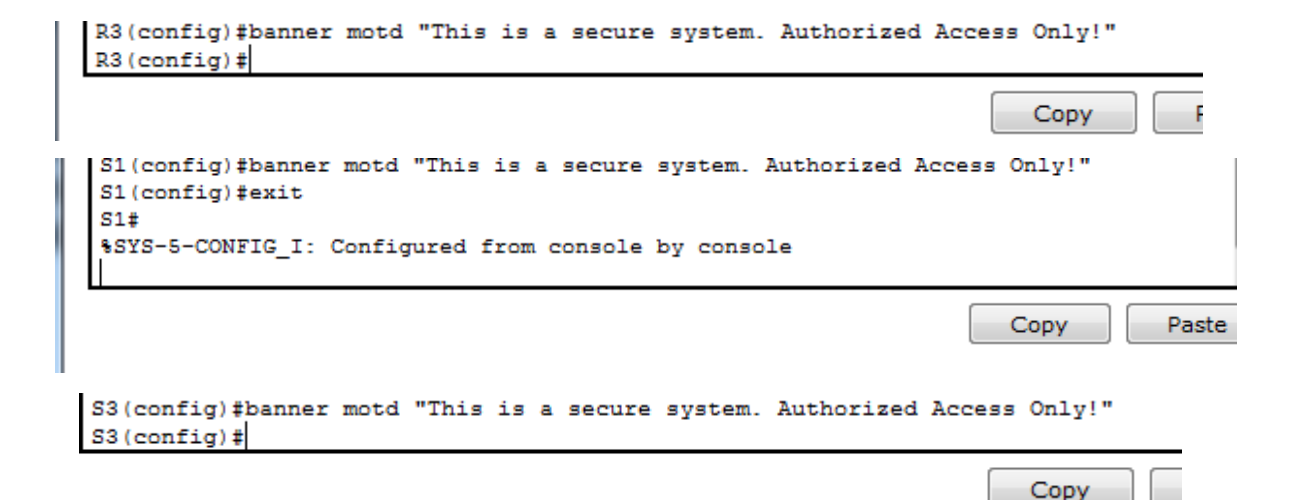

g. Configure logging synchronous para la línea de consola

```
R1(config) #line console 0
R1(config-line) #logging synchronous
R1(config-line) #line vty 0 4
R1(config-line) #
```

```
R2(config)#line console 0

R2(config-line)#logging synchronous

R2(config-line)#line vty 0 4

R2(config-line)#

AS(config-line)#logging synchronous

R3(config-line)#line vty 0 4

R3(config-line)#exit

S1#configure terminal

Enter configuration commands, one per line. End with CNTL/Z.

S1(config)#line console 0

S1(config-line)#logging synchronous

S1(config-line)#line vty 0 4

S1(config-line)#line vty 0 4

S1(config-line)#line vty 0 4
```

```
S3(config-line)#logging synchronous
S3(config-line)#line vty 0 4
S3(config-line)#
```

h. Configure la dirección IP que se indica en la tabla de direccionamiento para todas

las interface

**Dispositivo PC-A** 

| PC-A                                                                                         |                                                                                             | _ <b>_</b> X |
|----------------------------------------------------------------------------------------------|---------------------------------------------------------------------------------------------|--------------|
| Physical Config De                                                                           | sktop Custom Interface                                                                      |              |
| IP Configuration<br>IP Configuration<br>DHCP<br>IP Address<br>Subnet Mask<br>Default Gateway | <ul> <li>Static</li> <li>172.30.10.3</li> <li>255.255.255.0</li> <li>172.30.10.1</li> </ul> | ×            |
| DNS Server                                                                                   | 5- 0 0km                                                                                    | =            |
| IPv6 Address                                                                                 |                                                                                             |              |
| Link Local Address<br>IPv6 Gateway<br>IPv6 DNS Server                                        | FE80::2E0:F9FF:FEE8:13C1                                                                    | Dr           |
|                                                                                              |                                                                                             |              |

# Dispositivo PC-B

| Ę | PC-B                                                                    |                                                                                 |                                      |                                        | X  |
|---|-------------------------------------------------------------------------|---------------------------------------------------------------------------------|--------------------------------------|----------------------------------------|----|
| F | Physical                                                                | Config                                                                          | Desktop                              | Custom Interface                       |    |
|   | IP Cor<br>IP Cor<br>DHC<br>IP Addr<br>Subnet<br>Default                 | onfiguration<br>P<br>ress<br>: Mask<br>: Gateway                                | • Stati<br>209.14<br>255.2<br>209.14 | ic<br>65.201.2<br>55.255.0<br>65.201.1 |    |
|   | DNS Se<br>□ IPv6 C<br>□ DHC<br>IPv6 Ac<br>Link Lo<br>IPv6 Ga<br>IPv6 DI | erver<br>Configurati<br>P © Auto<br>ddress<br>cal Addres<br>ateway<br>NS Server | on<br>O Config (@)<br>SS FE80:       | Static<br>/<br>::20A:F3FF:FEB8:E16     | Dr |

**Dispositivo PC-C** 

| hysical | Config      | Desktop  | Custom Interface    |    |
|---------|-------------|----------|---------------------|----|
| IP Co   | nfigura     | ation    |                     | X  |
| IP Cor  | nfiguration |          |                     |    |
| O DHC   | Р           | Stati    | c                   |    |
| IP Addr | ess         | 172.3    | 0.30.3              |    |
| Subnet  | Mask        | 255.2    | 55.255.0            |    |
| Default | Gateway     | 172.3    | 0.30.1              |    |
| DNS Se  | erver       |          |                     |    |
| IPv6 C  | Configurati | on       |                     |    |
| O DHC   | P 🔘 Auto    | Config 🔘 | Static              |    |
| IPv6 Ad | ddress      |          |                     | /  |
| Link Lo | cal Addres  | s FE80:  | :2E0:F9FF:FE2C:C66B | or |
| IPv6 Ga | ateway      |          |                     |    |
| IPv6 DN | NS Server   |          |                     |    |
|         |             |          |                     |    |
|         |             |          |                     |    |
|         |             |          |                     |    |

*i*. Configure una descripción para cada interfaz con una dirección IP

# **Dispositivo R1**

```
R1(config) #int g0/1
R1(config-if) #ip address 172.30.10.1 255.255.255.0
R1(config-if) #no shutdown
R1(config-if)#
%LINK-5-CHANGED: Interface GigabitEthernet0/1, changed state to up
$LINEPROTO-5-UPDOWN: Line protocol on Interface GigabitEthernet0/1,
to up
R1(config-if)#int s0/0/0
R1(config-if) #ip address 10.1.1.1 255.255.255.252
R1(config-if)#clock rate 128000
This command applies only to DCE interfaces
R1(config-if) #exit
R1(config)#clock rate 128000
% Invalid input detected at '^' marker.
R1(config) #exit
R1#
SYS-5-CONFIG_I: Configured from console by console
R1#
```

#### **Dispositivo R2**

```
Router#configure terminal
Enter configuration commands, one per line. End with CNTL/Z.
Router(config) #hostname R2
R2(config) #int g0/0
R2(config-if) #ip address 209.165.201.1 255.255.255.0
R2(config-if) #no shutdown
R2(config-if)#
%LINK-5-CHANGED: Interface GigabitEthernet0/0, changed state to up
%LINEPROTO-5-UPDOWN: Line protocol on Interface GigabitEthernet0/0, changed state to up
R2(config-if) #int s0/0/0
R2(config-if)#ip address 10.1.1.2 255.255.255.252
R2(config-if) #no shutdown
R2(config-if)#
%LINK-5-CHANGED: Interface Serial0/0/0, changed state to up
%LINEPROTO-5-UPDOWN: Line protocol on Interface Serial0/0/0, changed state to up
R2(config-if) #int s0/0/1
R2(config-if) #no shutdown
%LINK-5-CHANGED: Interface Serial0/0/1, changed state to down
R2(config-if)#
R2(config-if) #int s0/0/1
R2(config-if) #ip address 10.2.2.2 255.255.255.252
R2(config-if)#clock rate 128000
R2(config-if) #no shutdown
R2(config-if)#
```

## **Dispositivo R3**

```
R3>enable
R3#configure terminal
Enter configuration commands, one per line. End with CNTL/Z.
R3(config) #int g0/1
R3(config-if) #ip address 172.30.30.1 255.255.255.0
R3(config-if) #no shutdown
R3(config-if)#
                                                                                      E
%LINK-5-CHANGED: Interface GigabitEthernet0/1, changed state to up
%LINEPROTO-5-UPDOWN: Line protocol on Interface GigabitEthernet0/1, changed state
to up
R3(config-if) #int s0/0/1
R3(config-if) #ip address 10.2.2.1 255.255.255.252
R3(config-if) #no shutdown
                                                                     Copy
                                                                                Paste
```

*j.* Configure la frecuencia de reloj, si corresponde, para la interfaz serial DCE.

```
KI(CONFIG-1F)#1p address 10.1.1.1 255.255.255.252
 R1(config-if)#clock rate 128000
 This command applies only to DCE interfaces
 R1(config-if) #no shutdown
R2(config-if) #ip address 10.2.2.2 255.:
R2(config-if) #clock rate 128000
R2(config-if) #no shutdown
R2(config-if)#
R1#copy running-config startup-config
 Destination filename [startup-config]?
                                                                                   Ξ
 Building configuration...
 [OK]
 R1#
                                                                  Copy
                                                                             Paste
   R2#copy running-config startup-config
   Destination filename [startup-config]?
   Building configuration ...
   [OK]
   R2#
 R3#copy running-config startup-config
 Destination filename [startup-config]?
 Building configuration ...
 [OK]
 R3#
                                                                        Copy
 S1>enable
 Password:
 S1#copy running-config startup-config
 Destination filename [startup-config]?
 Building configuration...
 [OK]
 S1#
                                                                   Copy
                                                                              Paste
```

```
S3#copy running-config startup-config
Destination filename [startup-config]?
Building configuration...
[OK]
S3#
```

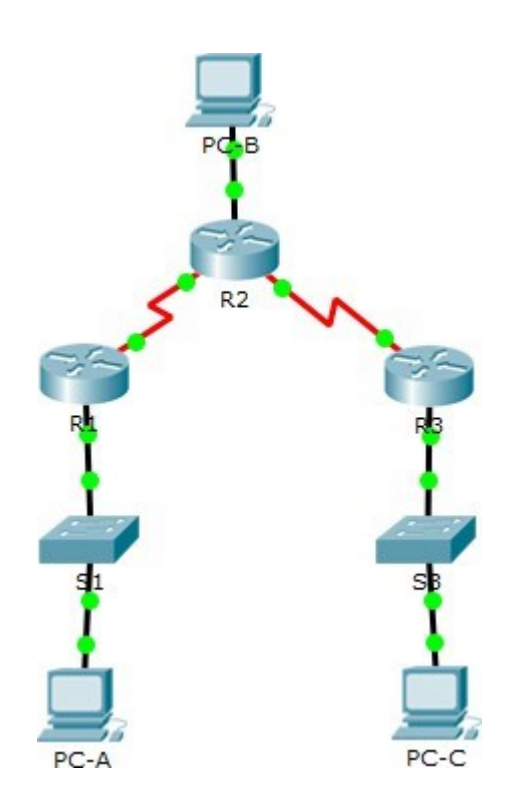

# Paso 4. configurar los equipos host.

Consulte la tabla de direccionamiento para obtener información de direcciones de los equipos host.

| Dispositivo | Interfaz     | Dirección IP  | Máscara de<br>subred | Gateway<br>predeterminado |
|-------------|--------------|---------------|----------------------|---------------------------|
| D1          | G0/1         | 172.30.10.1   | 255.255.255.0        | N/A                       |
| K1          | S0/0/0 (DCE) | 10.1.1.1      | 255.255.255.252      | N/A                       |
|             | G0/0         | 209.165.201.1 | 255.255.255.0        | N/A                       |
| R2          | S0/0/0       | 10.1.1.2      | 255.255.255.252      | N/A                       |
|             | S0/0/1 (DCE) | 10.2.2.2      | 255.255.255.252      | N/A                       |
| D2          | G0/1         | 172.30.30.1   | 255.255.255.0        | N/A                       |
| K3          | S0/0/1       | 10.2.2.1      | 255.255.255.252      | N/A                       |
| S1          | N/A          | VLAN 1        | N/A                  | N/A                       |
| S3          | N/A          | VLAN 1        | N/A                  | N/A                       |
| PC-A        | NIC          | 172.30.10.3   | 255.255.255.0        | 172.30.10.1               |
| PC-B        | NIC          | 209.165.201.2 | 255.255.255.0        | 209.165.201.1             |
| PC-C        | NIC          | 172.30.30.3   | 255.255.255.0        | 172.30.30.1               |

### Paso 5. Probar la conectividad.

En este momento, las computadoras no pueden hacerse ping entre sí.

Cada estación de trabajo debe tener capacidad para hacer ping al router conectado.
 Verifique y resuelva los problemas, si es necesario.

# **Dispositivo PC-A**

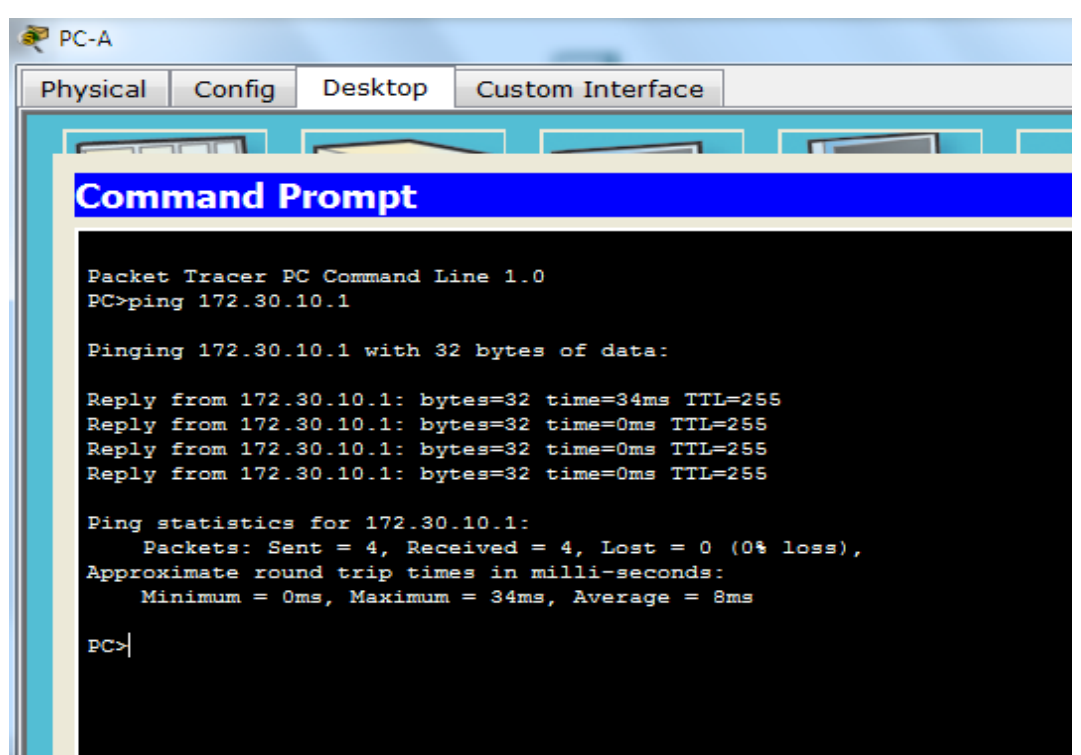

#### **Dispositivo PC-A**

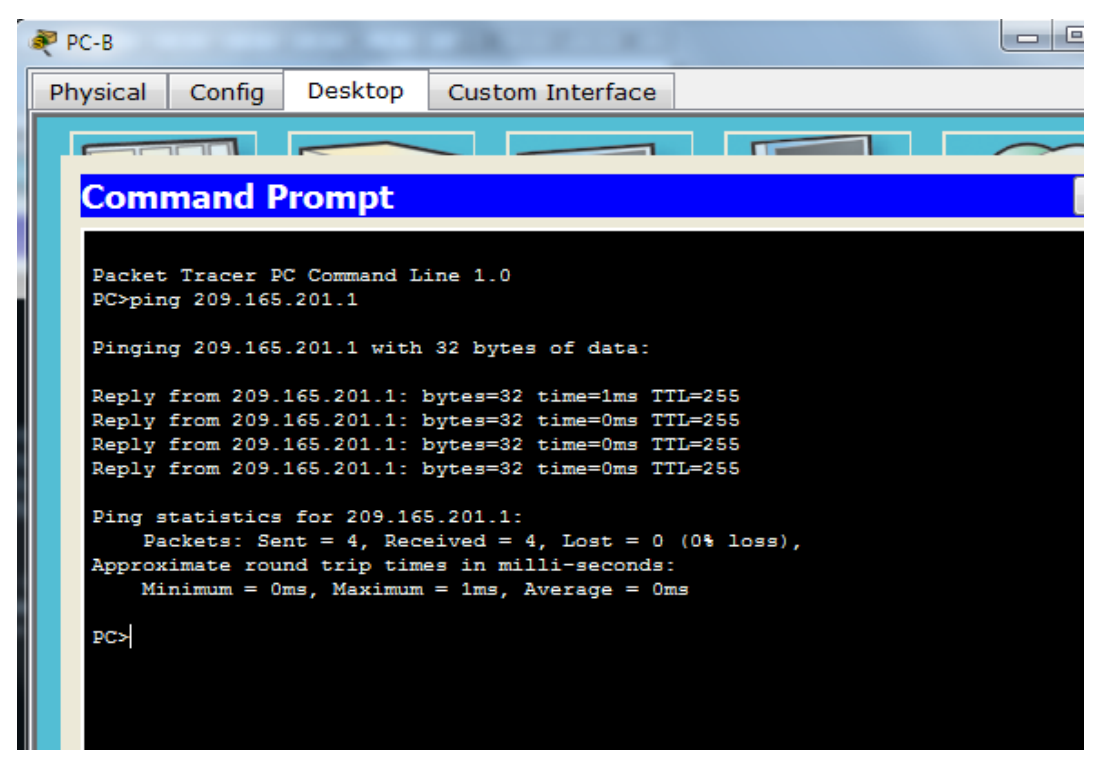

#### **Dispositivo PC-A**

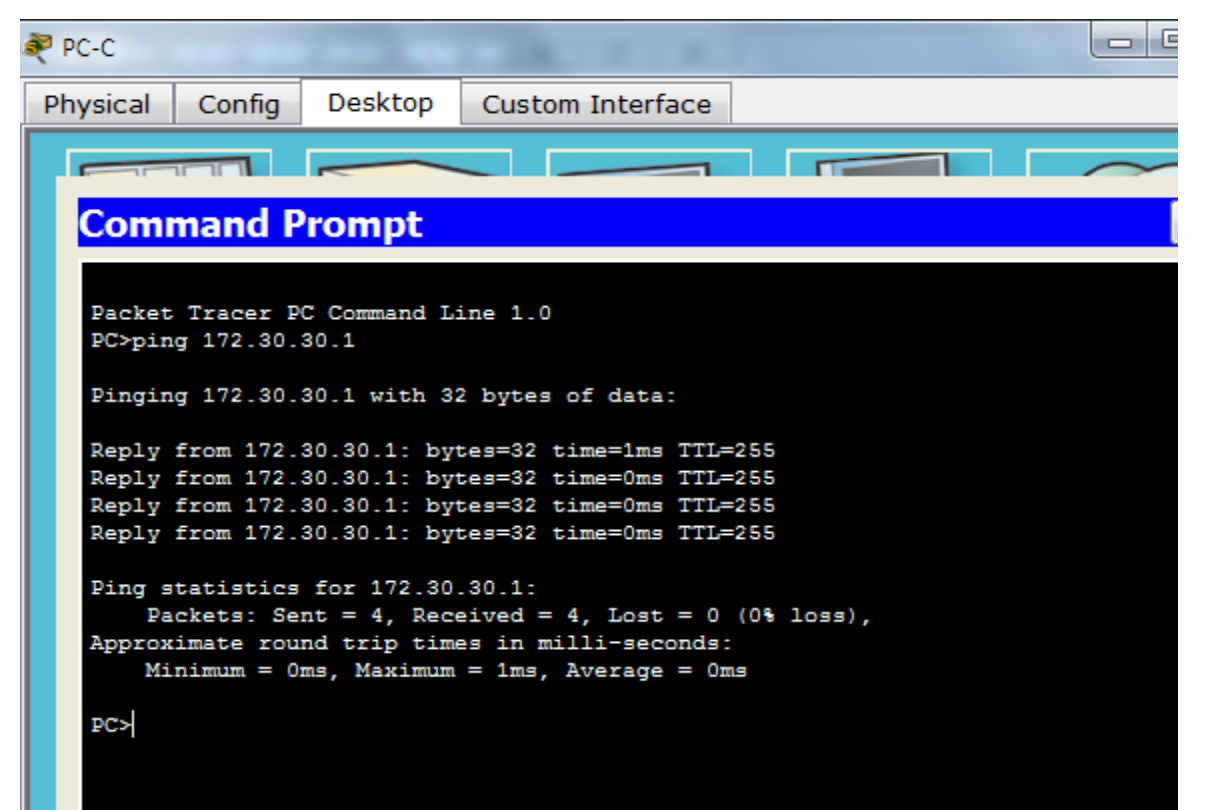

b. Los routers deben poder hacerse ping entre sí. Verifique y resuelva los problemas, si es necesario.

### **Dispositivo R1**

```
This is a secure system. Authorized Access Only!

R1>ping 209.165.201.1

Type escape sequence to abort.

Sending 5, 100-byte ICMP Echos to 209.165.201.1, timeout is 2 seconds:

.....

Success rate is 0 percent (0/5)

R1>ping 172.30.30.1

Type escape sequence to abort.

Sending 5, 100-byte ICMP Echos to 172.30.30.1, timeout is 2 seconds:

.....

Success rate is 0 percent (0/5)

R1>
```

Copy

Ξ

-

Paste

#### **Dispositivo R2**

```
Password:

Password:

R2>ping 172.30.10.1

Type escape sequence to abort.

Sending 5, 100-byte ICMP Echos to 172.30.10.1, timeout is 2 seconds:

.....

Success rate is 0 percent (0/5)

R2>ping 172.30.30.1

Type escape sequence to abort.

Sending 5, 100-byte ICMP Echos to 172.30.30.1, timeout is 2 seconds:

.....

Success rate is 0 percent (0/5)

R2>

Copy Paste
```

**Dispositivo R3** 

```
Password:

R3>ping 172.30.10.1

Type escape sequence to abort.

Sending 5, 100-byte ICMP Echos to 172.30.10.1, timeout is 2 seconds:

.....

Success rate is 0 percent (0/5)

R3>ping 209.165.201.1

Type escape sequence to abort.

Sending 5, 100-byte ICMP Echos to 209.165.201.1, timeout is 2 seconds:

.....

Success rate is 0 percent (0/5)

R3>

Copy Paste
```

# Parte2: configurar y verificar el routing RIPv2

En la parte 2, configurará el routing RIPv2 en todos los routers de la red y, luego, verificará que las tablas de routing se hayan actualizado correctamente. Una vez que haya verificado RIPv2, deshabilitará el sumarización automática, configurará una ruta predeterminada y verificará la conectividad de extremo a extremo.

## Paso 1. Configurar el enrutamiento RIPv2.

a. En el R1, configure RIPv2 como el protocolo de routing y anuncie las redes correspondientes.

```
R1>enable
Password:
Password:
R1#configure terminal
Enter configuration commands, one per line. End with CNTL/Z.
R1(config)#router rip
R1(config-router)#version 2
R1(config-router)#passive-interface g0/1
R1(config-router)#network 172.30.0.0
R1(config-router)#network 10.0.0.0
R1(config-router)#
```

Copy

c. Configure RIPv2 en el R3 y utilice la instrucción network para agregar las redes

apropiadas y evitar actualizaciones de routing en la interfaz LAN.

```
R3>enable

Password:

R3#configure terminal

Enter configuration commands, one per line. End with CNTL/Z.

R3(config)#router rip

R3(config-router)#version 2

R3(config-router)#passive-interface g0/1

R3(config-router)#network 172.30.0.0

R3(config-router)#network 10.0.0.0

R3(config-router)#
```

## d. Configure RIPv2 en el R2. No anuncie la red 209.165.201.0.

*Nota:* no es necesario establecer la interfaz G0/0 como pasiva en el R2, porque la red asociada a esta interfaz no se está anunciando.

```
R2>enable
Password:
R2#configure terminal
Enter configuration commands, one per line. End with CNTL/Z.
R2(config)#router rip
R2(config-router)#version 2
R2(config-router)#network 10.0.0.0
R2(config-router)#passive-interface g0/0
R2(config-router)#no passive-interface g0/0
R2(config-router)#end
R2#
%SYS-5-CONFIG_I: Configured from console by console
R2#
```

Paste

Copy

Paso 2. examinar el estado actual de la red.

**a.** Se pueden verificar los dos enlaces seriales rápidamente mediante el comando **show ip** 

interface brief en R2.

R2# show ip interface brief

| 🢐 R2                                                                                                    |                                                                                      |                            |                     |          |
|----------------------------------------------------------------------------------------------------|--------------------------------------------------------------------------------------|----------------------------|---------------------|----------|
| Physical Config CL                                                                                                    | I                                                                                    |                            |                     |          |
|                                                                                                    | IOS Comm                                                                             | nand Line                  | Interface           |          |
| Password:<br>R2>enable<br>Password:<br>R2#configure terminal<br>Enter configuration co<br>R2 (config)#router rip<br>R2 (config-router)#vers<br>R2 (config-router)#netw<br>R2 (config-router)#no r<br>R2 (config-router)#no r<br>R2 (config-router)#no r | ommands, one per<br>sion 2<br>sork 10.0.0.0<br>sive-interface g<br>passive-interface | line. End<br>0/0<br>e g0/0 | with CNTL/Z.        |          |
| R2#<br>%SYS-5-CONFIG_I: Confi                                                                                                    | gured from cons                                                                      | ole by conso               | le                  |          |
| R2#show ip interface b                                                                                                    | rief                                                                                 |                            |                     |          |
| Interface                                                                                                    | IP-Address                                                                           | OK? Method                 | Status              | Protocol |
| GigabitEthernet0/0                                                                                                    | 209.165.201.1                                                                        | YES manual                 | up                  | up       |
| GigabitEthernet0/1                                                                                                    | unassigned                                                                           | YES unset                  | administratively do | wn down  |
| Serial0/0/0                                                                                                    | 10.1.1.2                                                                             | YES manual                 | up                  | up       |
| Serial0/0/1                                                                                                    | 10.2.2.2                                                                             | YES manual                 | up                  | up       |
| Vlan1<br>R2#                                                                                                    | unassigned                                                                           | YES unset                  | administratively do | wn down  |
|                                                                                                    |                                                                                      |                            | Co                  | py Paste |

**b.** Verifique la conectividad entre las computadoras.

¿Es posible hacer ping de la PC-A a la PC-B? NO ¿Por qué? No hay ruta para pc-B

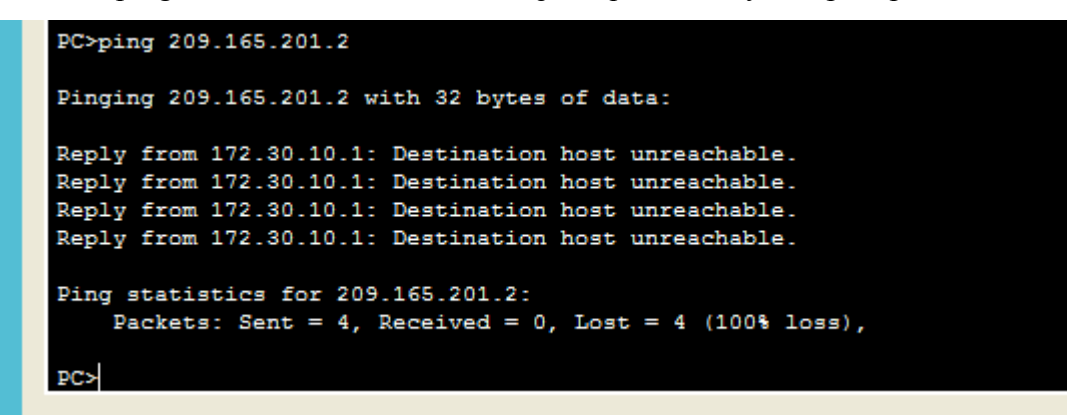

¿Es posible hacer ping de la PC-A a la PC-C? NO ¿Por qué? No hay ruta para estas.

```
PC>ping 172.30.30.3
Pinging 172.30.30.3 with 32 bytes of data:
Reply from 172.30.10.1: Destination host unreachable.
Reply from 172.30.10.1: Destination host unreachable.
Reply from 172.30.10.1: Destination host unreachable.
Request timed out.
Ping statistics for 172.30.30.3:
    Packets: Sent = 4, Received = 0, Lost = 4 (100% loss),
PC>
```

¿Es posible hacer ping de la PC-C a la PC-B? No ¿Por qué? No hay ruta para estas

```
PC>ping 209.165.201.2
Pinging 209.165.201.2 with 32 bytes of data:
Reply from 172.30.30.1: Destination host unreachable.
Reply from 172.30.30.1: Destination host unreachable.
Reply from 172.30.30.1: Destination host unreachable.
Ping statistics for 209.165.201.2:
    Packets: Sent = 4, Received = 0, Lost = 4 (100% loss),
PC>
```

¿Es posible hacer ping de la PC-C a la PC-A? No ¿Por qué? No hay ruta para estas

```
PC>ping 172.30.10.3
Pinging 172.30.10.3 with 32 bytes of data:
Reply from 172.30.30.1: Destination host unreachable.
Reply from 172.30.30.1: Destination host unreachable.
Reply from 172.30.30.1: Destination host unreachable.
Reply from 172.30.30.1: Destination host unreachable.
Ping statistics for 172.30.10.3:
    Packets: Sent = 4, Received = 0, Lost = 4 (100% loss),
PC>
```

c. Verifique que RIPv2 se ejecute en los routers

| <sup>7</sup> R1 |             |                   |                         |
|-----------------|-------------|-------------------|-------------------------|
| Physical        | Config      | CLI               |                         |
|                 |             | IOS Com           | nmand Line Interface    |
|                 |             |                   |                         |
|                 |             |                   |                         |
|                 |             |                   |                         |
| This is a       | secure sys  | stem. Authorized  | Access Only!            |
|                 |             |                   |                         |
| R1>enable       |             |                   |                         |
| Password:       |             |                   |                         |
| R1#show i       | p protocols | 3                 |                         |
| Routing P       | rotocol 1s  | "FIE"             |                         |
| Senaing u       | poates ever | ry 30 seconds, ne | ext due in U seconds    |
| Outgoing        | undate filt | er list for all   | interfaces is not set   |
| Incoming        | update filt | ar list for all   | interfaces is not set   |
| Redistrib       | uting: rip  |                   |                         |
| Default v       | ersion cont | rol: send version | on 2. receive 2         |
| Interfa         | ce          | Send Recv         | Triggered RIP Key-chain |
| Serial0         | /0/0        | 2 2               |                         |
| Automatic       | network su  | ummarization is   | in effect               |
| Maximum p       | ath: 4      |                   |                         |
| Routing f       | or Networks | B :               |                         |
|                 | 10.0.0.0    |                   |                         |
|                 | 172.30.0    | - 0               |                         |
| Passive I       | nterface(s) |                   |                         |
| Douting T       | GIGADITE    | Courses:          |                         |
| Routing 1       | Catowarion  | Distances:        | Last Undate             |
|                 | 10 1 1 2    | 120               | 00-00-25                |
| Distance:       | (default i  | Ls 120)           |                         |
|                 |             |                   |                         |

Al emitir el comando **debug ip rip** en el R2, ¿qué información se proporciona que confirma que RIPv2 está en ejecución? Se envía

```
User Access Verification
Password:
R2>enable
Password:
R2#debug ip rip
RIP protocol debugging is on
R2#RIP: received v2 update from 10.1.1.1 on Serial0/0/0
     172.30.0.0/16 via 0.0.0.0 in 1 hops
R2#RIP: sending v2 update to 224.0.0.9 via Serial0/0/0 (10.1.1.2)
RIP: build update entries
     10.2.2.0/30 via 0.0.0.0, metric 1, tag 0
RIP: sending v2 update to 224.0.0.9 via Serial0/0/1 (10.2.2.2)
RIP: build update entries
     10.1.1.0/30 via 0.0.0.0, metric 1, tag 0
R2#
                                                                   Copy
                                                                               Paste
```

Cuando haya terminado de observar los resultados de la depuración, emita el comando **undebug all** en la petición de entrada del modo EXEC privilegiado.

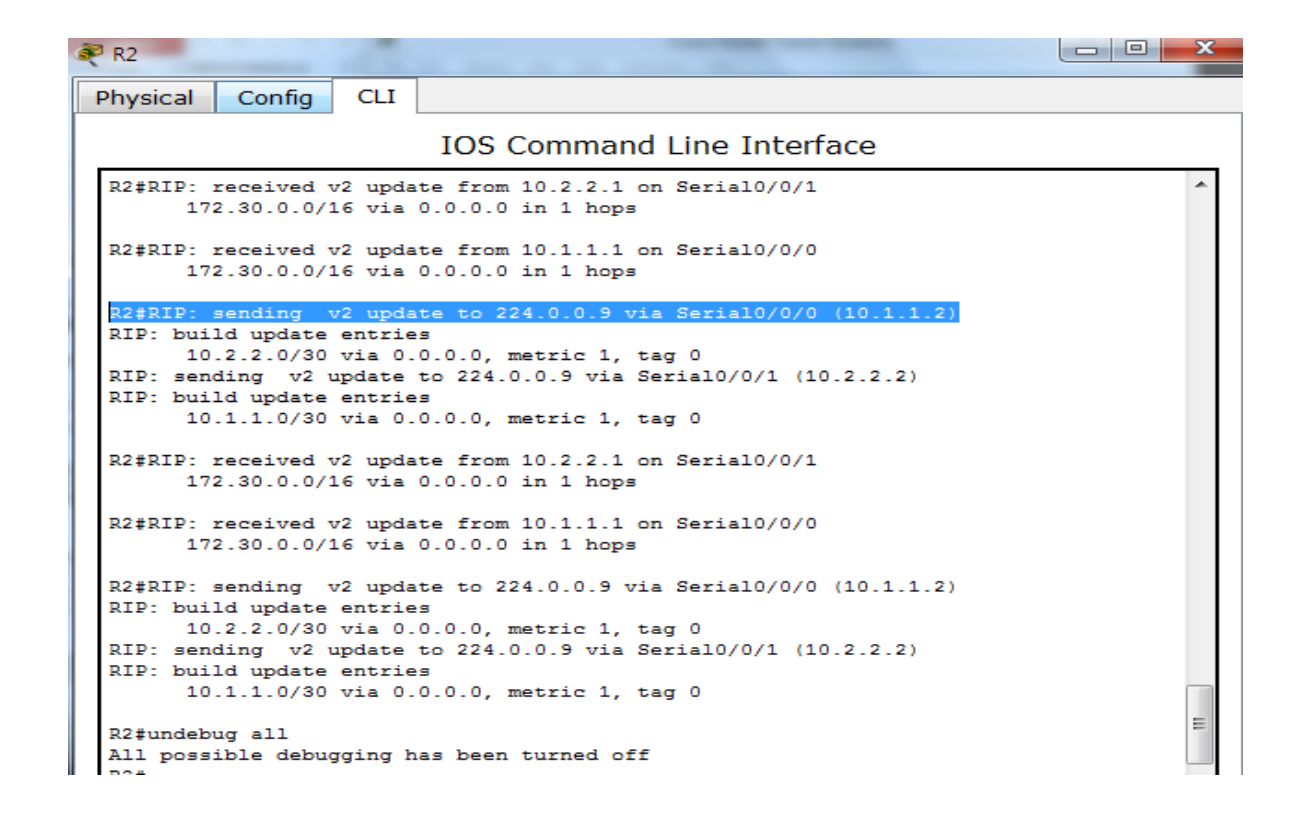

Al emitir el comando show run en el R3, ¿qué información se proporciona que confirma que

RIPv2 está en ejecución?

```
₹ R3
                     CLI
 Physical
            Config
                            IOS Command Line Interface
   no ip address
   clock rate 2000000
   shutdown
  interface Serial0/0/1
   ip address 10.2.2.1 255.255.255.252
  interface Vlan1
   no ip address
   shutdown
                         abitEthernet0/1
   network 10.0.0.
  ip classless
  ip flow-export version 9
  banner motd ^CThis is a secure system. Authorized Access Only!^C
  line con 0
   password 7 0822455D0A16
```

## d. Examinar el sumarización automática de las rutas.

Las LAN conectadas al R1 y el R3 se componen de redes no contiguas. El R2 muestra dos rutas de igual costo a la red 172.30.0.0/16 en la tabla de routing. El R2 solo muestra la dirección de red principal con clase 172.30.0.0 y no muestra ninguna de las subredes de esta red.

## R2# show ip route

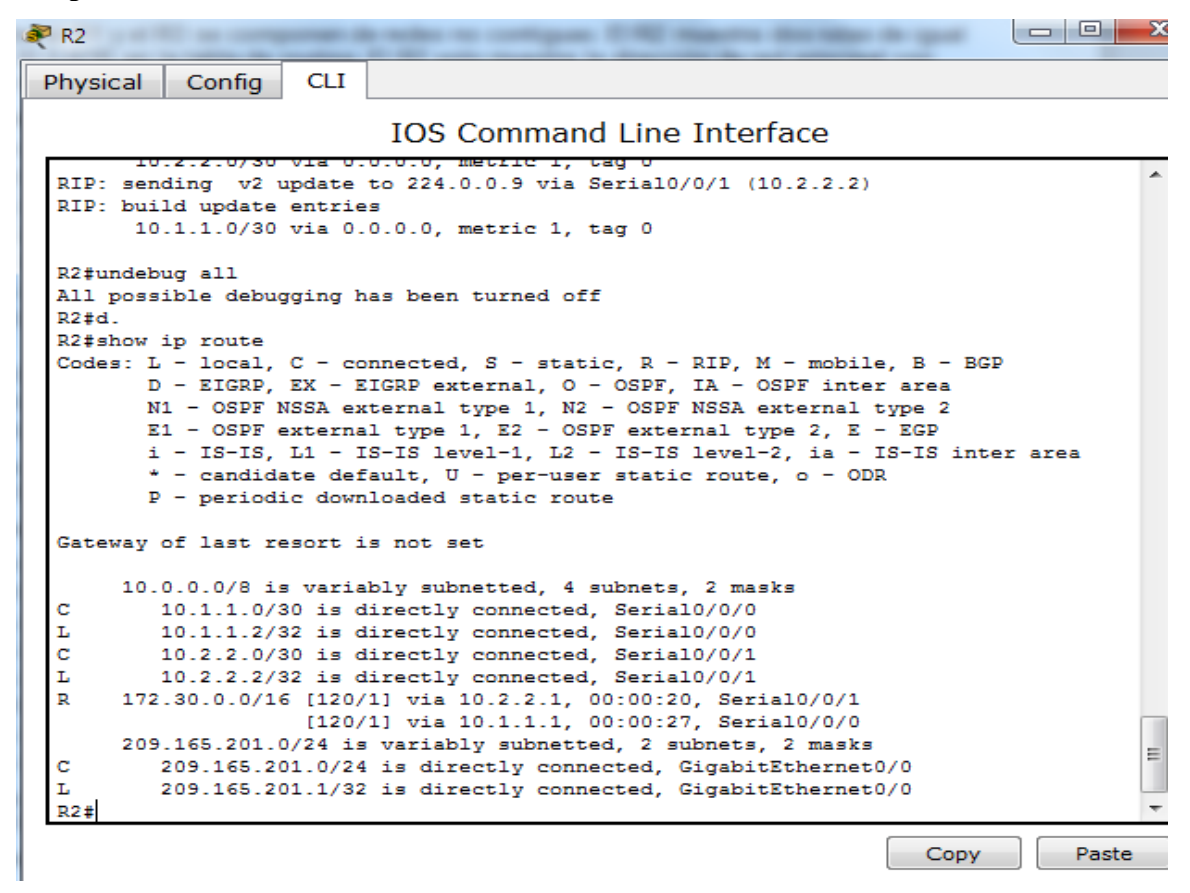

El R1 solo muestra sus propias subredes para la red 172.30.0.0. El R1 no tiene ninguna ruta para las subredes 172.30.0.0 en el R3.

#### R1# show ip route

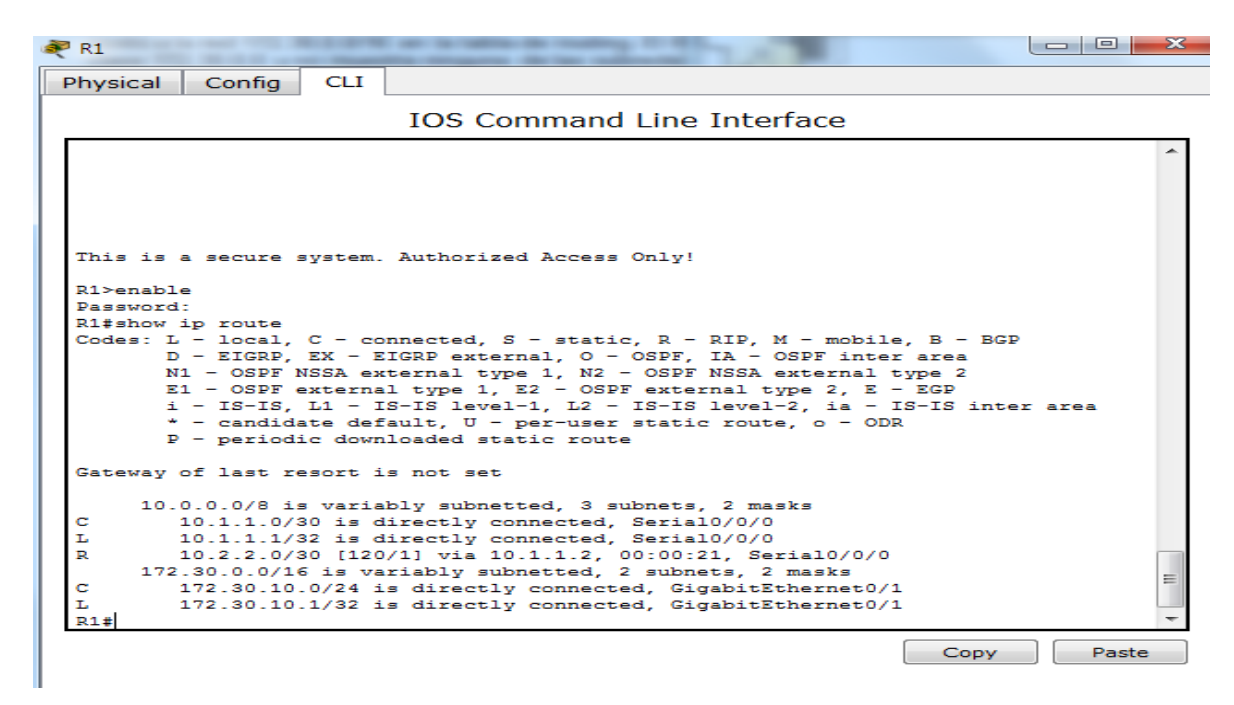

El R3 solo muestra sus propias subredes para la red 172.30.0.0. El R3 no tiene ninguna ruta para

las subredes 172.30.0.0 en el R1.

R3# show ip route

```
R3#
R3#
R3#show ip route
Codes: L - local, C - connected, S - static, R - RIP, M - mobile, B - BGP
       D - EIGRP, EX - EIGRP external, O - OSPF, IA - OSPF inter area
       N1 - OSPF NSSA external type 1, N2 - OSPF NSSA external type 2
       E1 - OSPF external type 1, E2 - OSPF external type 2, E - EGP
       i - IS-IS, L1 - IS-IS level-1, L2 - IS-IS level-2, ia - IS-IS inter area
       * - candidate default, U - per-user static route, o - ODR
       P - periodic downloaded static route
Gateway of last resort is not set
     10.0.0.0/8 is variably subnetted, 3 subnets, 2 masks
R
        10.1.1.0/30 [120/1] via 10.2.2.2, 00:00:13, Serial0/0/1
С
        10.2.2.0/30 is directly connected, Serial0/0/1
L
        10.2.2.1/32 is directly connected, Serial0/0/1
     172.30.0.0/16 is variably subnetted, 2 subnets, 2 masks
С
        172.30.30.0/24 is directly connected, GigabitEthernet0/1
L
        172.30.30.1/32 is directly connected, GigabitEthernet0/1
R3#
                                                                    Copy
                                                                                Paste
```

Utilice el comando **debug ip rip** en el R2 para determinar las rutas recibidas en las actualizaciones RIP del R3 e indíquelas a continuación

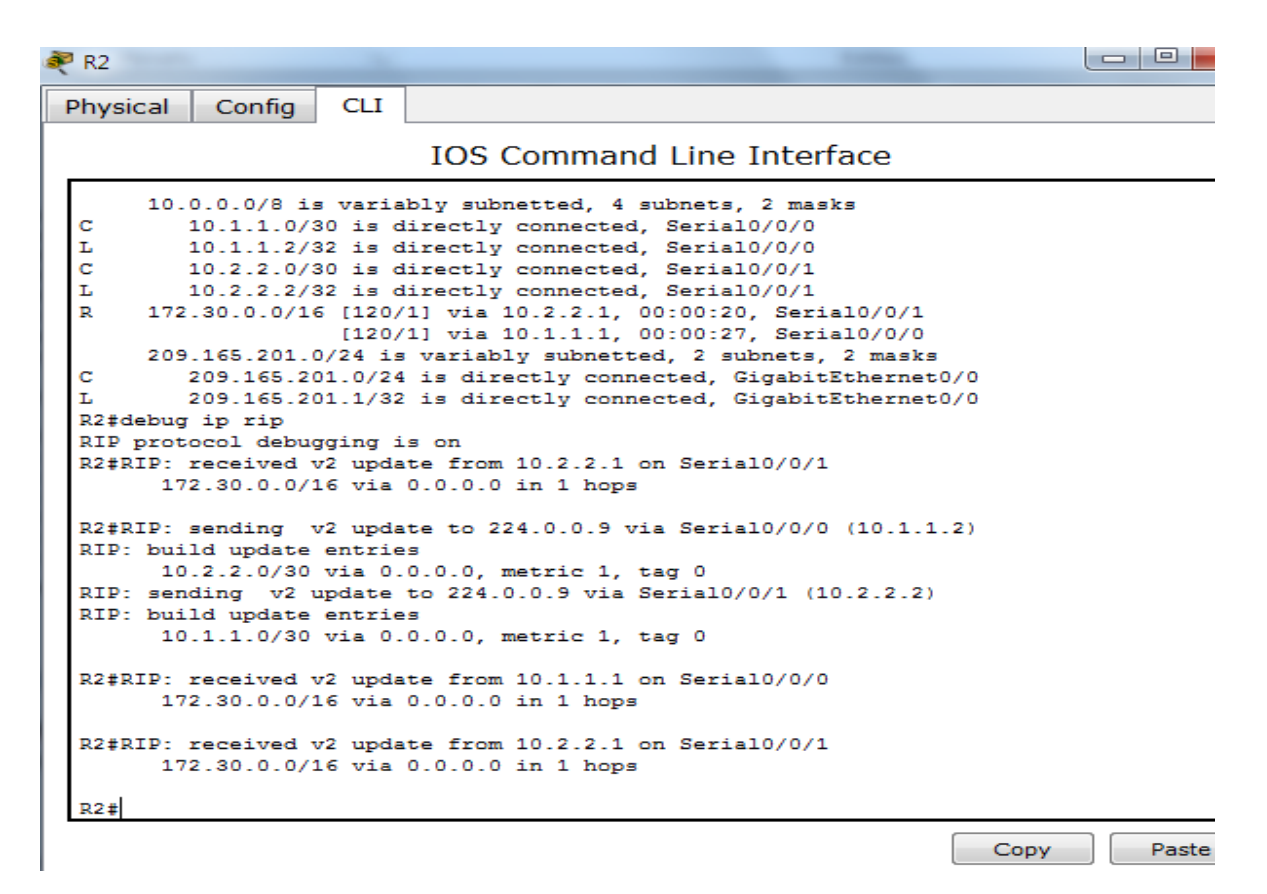

El R3 no está envía ninguna de las subredes 172.30.0.0, solo la ruta resumida 172.30.0.0/16, incluida la máscara de subred. Por lo tanto, las tablas de routing del R1 y el R2 no muestran las subredes 172.30.0.0 en el R3.

## Paso 3. Desactivar la sumarización automática.

a. El comando no auto-summary se utiliza para desactivar la sumarización automática en RIPv2. Deshabilite la sumarización automática en todos los routers. Los routers ya no resumirán las rutas en los límites de las redes principales con clase. Aquí se muestra R1 como ejemplo.

#### R1(config)# router rip

```
R1(config-router)# no auto-summary
R1#configure terminal
Enter configuration commands, one per line. End with CNTL/Z.
R1(config)#router rip
R1(config-router)#no auto-summary
R1(config-router)#
Copy Past
```

b. Emita el comando clear ip route \* para borrar la tabla de routing.

R1(config-router)# end

### R1# clear ip route \*

```
R1#clear ip route *
R1#
                                                                 R2#configure terminal
Enter configuration commands, one per line. End with CNTL/Z.
R2(config) #router rip
R2(config-router) #no auto-summary
R2(config-router)#clear ip route *
% Invalid input detected at '^' marker.
R2(config-router) # clear ip route *
% Invalid input detected at '^' marker.
R2(config-router)#
                                                                  Copy
                                                                             Paste
              ----
                        -- -----, ------,
R3#configure terminal
Enter configuration commands, one per line. End with CNTL/Z.
R3(config) #router rip
R3(config-router) #no auto-summary
R3(config-router)#cliar ip route *
 % Invalid input detected at '^' marker.
R3(config-router)#clear ip route *
 % Invalid input detected at '^' marker.
R3(config-router)#
                                                                     Copy
```

c. Examinar las tablas de enrutamiento Recuerde que la convergencia de las tablas de routing demora un tiempo después de borrarlas.

Las subredes LAN conectadas al R1 y el R3 ahora deberían aparecer en las tres tablas de routing. R2# show ip route

```
💐 R2
   Physical
                        Config
                                               CLI
                                                             IOS Command Line Interface
     R2(config-router) #exit
     R2(config) #exit
     R2#
     SYS-5-CONFIG_I: Configured from console by console
    R2#show ip route
    R2#show ip route
Codes: L = local, C = connected, S = static, R = RIP, M = mobile, B = BGP
D = EIGRP, EX = EIGRP external, O = OSPF, IA = OSPF inter area
N1 = OSPF NSSA external type 1, N2 = OSPF NSSA external type 2
E1 = OSPF external type 1, E2 = OSPF external type 2, E = EGP
i = IS-IS, L1 = IS-IS level-1, L2 = IS-IS level-2, ia = IS-IS inter area
* = candidate default, U = per-user static route, o = ODR
P = periodic downloaded static route
    Gateway of last resort is not set
                10.0.0.0/8 is variably subnetted, 4 subnets, 2 masks
                10.0.0.0/0 is variably submetted, 4 submets, 2 masks
10.1.1.0/30 is directly connected, Serial0/0/0
10.1.1.2/32 is directly connected, Serial0/0/0
10.2.2.2/32 is directly connected, Serial0/0/1
10.2.2.2/32 is directly connected, Serial0/0/1
172.30.0.0/16 is variably submetted, 3 submets, 2 masks
    С
     L
     С
    L
               209.165.201.0/24 is variably subnetted, 2 subnets, 2 masks
                                                                                                                                                                                             Ξ
                      209.165.201.0/24 is directly connected, GigabitEthernet0/0
209.165.201.1/32 is directly connected, GigabitEthernet0/0
    С
    L
    R2#
                                                                                                                                                                                 Paste
                                                                                                                                                        Copy
                                                                                                                                                                          h.
```

#### R1# show ip route

| 🥐 R1                                                              |         |
|-------------------------------------------------------------------|---------|
| Physical Config CLI                                               |         |
| IOS Command Line Interface                                        |         |
|                                                                   | *       |
|                                                                   |         |
|                                                                   |         |
| This is a secure system. Authorized Access Only!                  |         |
| R1>enable                                                         |         |
| Password:                                                         |         |
| Ritshow ip route                                                  | 'D      |
| D - EIGRP. EX - EIGRP external. O - OSPF. IA - OSPF inter area    |         |
| N1 - OSPF NSSA external type 1, N2 - OSPF NSSA external type 2    |         |
| E1 - OSPF external type 1, E2 - OSPF external type 2, E - EGP     |         |
| i - IS-IS, L1 - IS-IS level-1, L2 - IS-IS level-2, ia - IS-IS int | er area |
| * - candidate default, U - per-user static route, o - ODR         |         |
| P - periodic downloaded static route                              |         |
| Gateway of last resort is not set                                 |         |
| 10.0.0.0/8 is variably subnetted, 3 subnets, 2 masks              |         |
| C 10.1.1.0/30 is directly connected, Serial0/0/0                  |         |
| L 10.1.1.1/32 is directly connected, Serial0/0/0                  |         |
| R 10.2.2.0/30 [120/1] via 10.1.1.2, 00:00:08, Serial0/0/0         |         |
| 1/2.30.0.0/16 is Variably subnetted, 4 subnets, 3 masks           |         |
| x 172.30.10.0/16 [120/2] Via formacted GigbitSternet0/1           |         |
| L 172.30.10.1/32 is directly connected, GigabitEthernet0/1        | =       |
| R 172.30.30.0/24 [120/2] via 10.1.1.2, 00:00:08, Serial0/0/0      |         |
| R1#                                                               | -       |
| Сору                                                              | Paste   |

R3# show ip route

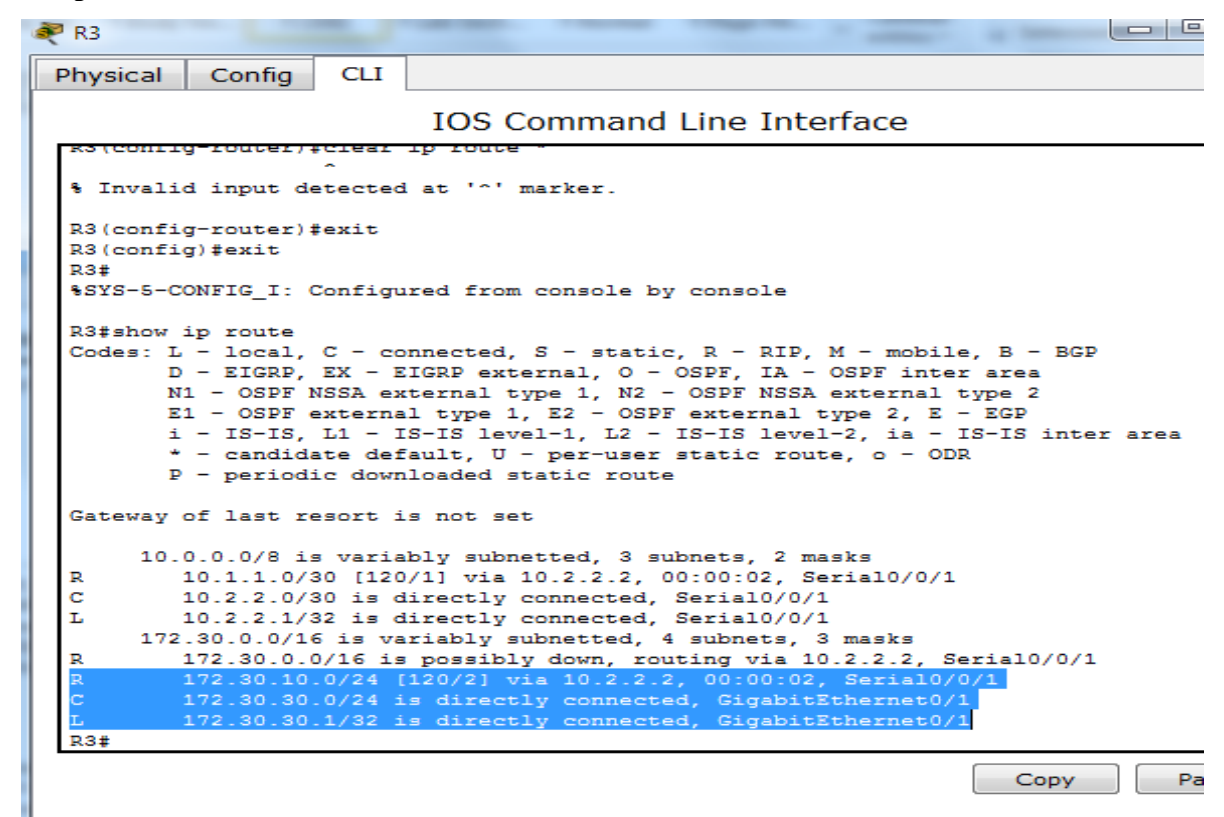

d. Utilice el comando debug ip rip en el R2 para examinar las actualizaciones RIP.

## R2# debug ip rip

Después de 60 segundos, emita el comando no debug ip rip.

¿Qué rutas que se reciben del R3 se encuentran en las actualizaciones RIP?

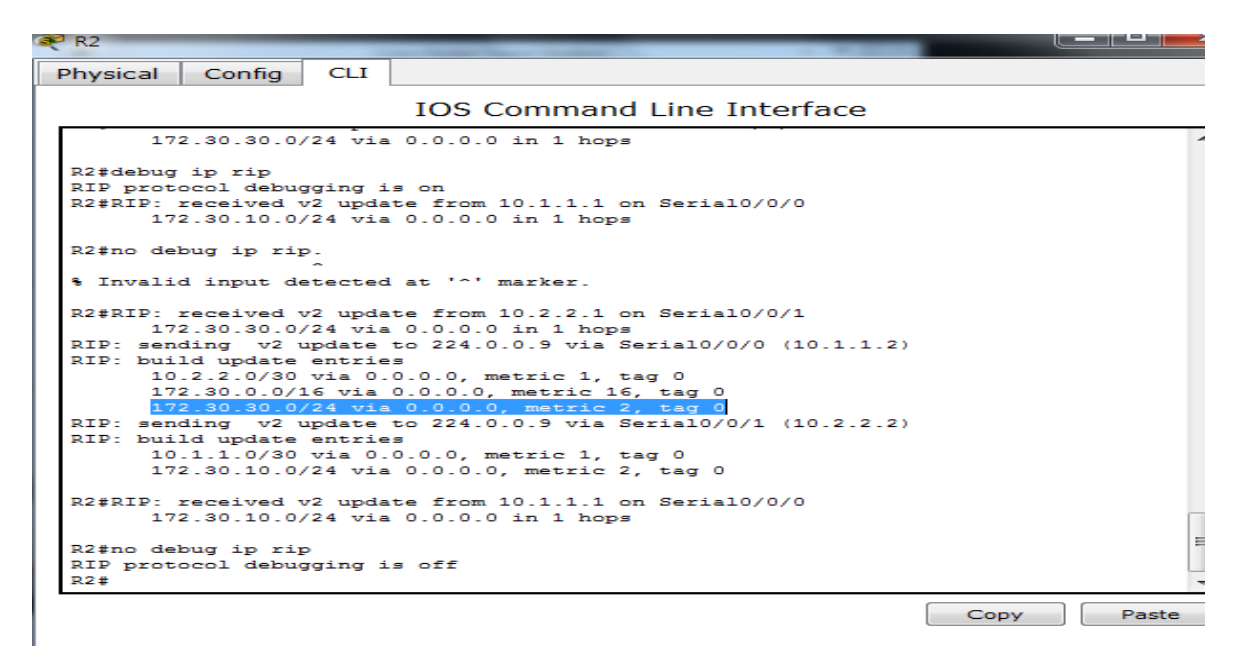

¿Se incluyen ahora las máscaras de las subredes en las actualizaciones de enrutamiento? Si

# Paso 4. Configure y redistribuya una ruta predeterminada para el acceso a Internet.

a. Desde el R2, cree una ruta estática a la red 0.0.0.0 0.0.0.0, con el comando ip route. Esto envía todo tráfico de dirección de destino desconocida a la interfaz G0/0 del R2 hacia la PC-B y simula Internet al establecer un gateway de último recurso en el router R2.

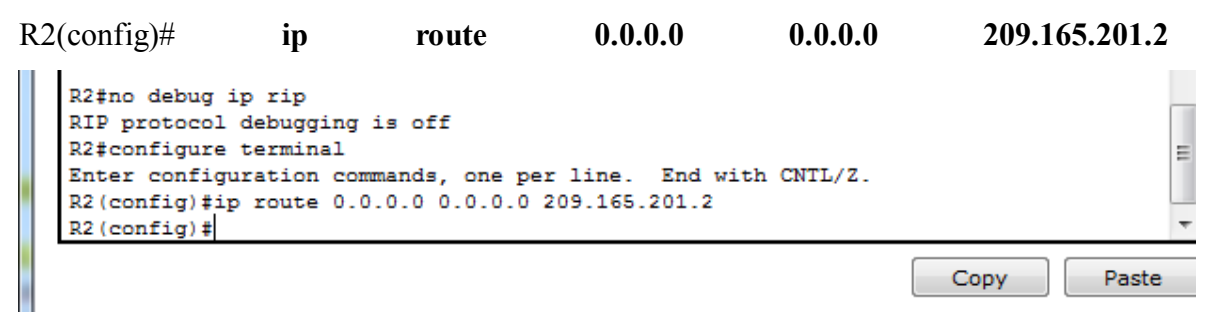

b. El R2 anunciará una ruta a los otros routers si se agrega el comando **default-information originate** a la configuración de RIP.

R2(config)# router rip

R2(config-router)# default-information originate

```
R2(config)#router rip
R2(config-router)#default-information originate
R2(config-router)#
```

Copy

# Paso 5. Verificar la configuración de enrutamiento.

c. Consulte la tabla de routing en el R1.

# R1# show ip route

```
🧼 R1
            Config
                     CLI
 Physical
                            IOS Command Line Interface
  С
          10.1.1.0/30 is directly connected, Serial0/0/0
  L
          10.1.1.1/32 is directly connected, Serial0/0/0
  R
          10.2.2.0/30 [120/1] via 10.1.1.2, 00:00:08, Serial0/0/0
       172.30.0.0/16 is variably subnetted, 4 subnets, 3 masks
          172.30.0.0/16 [120/2] via 10.1.1.2, 00:00:08, Serial0/0/0
  R
  С
          172.30.10.0/24 is directly connected, GigabitEthernet0/1
  L
          172.30.10.1/32 is directly connected, GigabitEthernet0/1
  R
          172.30.30.0/24 [120/2] via 10.1.1.2, 00:00:08, Serial0/0/0
  R1#show ip route
  Codes: L - local, C - connected, S - static, R - RIP, M - mobile, B - BGP
         D - EIGRP, EX - EIGRP external, O - OSPF, IA - OSPF inter area
         N1 - OSPF NSSA external type 1, N2 - OSPF NSSA external type 2
         E1 - OSPF external type 1, E2 - OSPF external type 2, E - EGP
         i - IS-IS, L1 - IS-IS level-1, L2 - IS-IS level-2, ia - IS-IS inter area
         * - candidate default, U - per-user static route, o - ODR
         P - periodic downloaded static route
  Gateway of last resort is 10.1.1.2 to network 0.0.0.0
       10.0.0/8 is variably subnetted, 3 subnets, 2 masks
          10.1.1.0/30 is directly connected, Serial0/0/0
  С
          10.1.1.1/32 is directly connected, Serial0/0/0
  L
          10.2.2.0/30 [120/1] via 10.1.1.2, 00:00:16, Serial0/0/0
  R
       172.30.0.0/16 is variably subnetted, 3 subnets, 2 masks
  С
          172.30.10.0/24 is directly connected, GigabitEthernet0/1
          172.30.10.1/32 is directly connected, GigabitEthernet0/1
  L
                                                                                      =
  R
          172.30.30.0/24 [120/2] via 10.1.1.2, 00:00:16, Serial0/0/0
                                       00-00-16
                                                 Serial0/0/0
  R1#
                                                                     Copy
                                                                                 Paste
```

¿Cómo se puede saber, a partir de la tabla de routing, que la red dividida en subredes que comparten el R1 y el R3 tiene una ruta para el tráfico de Internet?

Una puerta de enlace que conecta a internet y la ruta por defecto muestra en la tabla que esta prendida por rib.

d. Consulte la tabla de routing en el R2.

| 🥐 R2                                                                      |
|---------------------------------------------------------------------------|
| Physical Config CLI                                                       |
| IOS Command Line Interface                                                |
|                                                                           |
|                                                                           |
| R2(config) #exit                                                          |
| R2#                                                                       |
| <pre>%SYS-5-CONFIG_I: Configured from console by console</pre>            |
|                                                                           |
| R2#show ip route                                                          |
| Codes: L - local, C - connected, S - static, R - RIP, M - mobile, B - BGP |
| D - EIGRP, EX - EIGRP external, O - OSPF, IA - OSPF inter area            |
| N1 - OSPF NSSA external type 1, N2 - OSPF NSSA external type 2            |
| E1 - OSPF external type 1, E2 - OSPF external type 2, E - EGP             |
| i - IS-IS, L1 - IS-IS level-1, L2 - IS-IS level-2, ia - IS-IS inter area  |
| <ul> <li>candidate default, U - per-user static route, o - ODR</li> </ul> |
| <pre>P - periodic downloaded static route</pre>                           |
| Gateway of last resort is 209.165.201.2 to network 0.0.0.0                |
| 10.0.0.0/8 is variably subnetted, 4 subnets, 2 masks                      |
| C 10.1.1.0/30 is directly connected, Serial0/0/0                          |
| L 10.1.1.2/32 is directly connected, Serial0/0/0                          |
| C 10.2.2.0/30 is directly connected, Serial0/0/1                          |
| L 10.2.2.2/32 is directly connected, Serial0/0/1                          |
| 172.30.0.0/24 is subnetted, 2 subnets                                     |
| R 172.30.10.0/24 [120/1] via 10.1.1.1, 00:00:21, Serial0/0/0              |
| R 172.30.30.0/24 [120/1] via 10.2.2.1, 00:00:03, Serial0/0/1              |
| 209.165.201.0/24 is variably subnetted, 2 subnets, 2 masks                |
| C 209.165.201.0/24 is directly connected, GigabitEthernet0/0              |
| L 209.165.201.1/32 is directly connected, GigabitEthernet0/0              |
| S* 0.0.0.0/0 [1/0] via 209.165.201.2                                      |
| R2#                                                                       |
|                                                                           |
| Copy                                                                      |

¿En qué forma se proporciona la ruta para el tráfico de Internet en la tabla de routing?

| C<br>L<br>S*<br>R2# | 209.165.201.0/24<br>209.165.201.1/32<br>0.0.0.0/0 [1/0] via | is directly (<br>209.165.201.) | connected, connected, 2 | GigabitEthernet0/(<br>GigabitEthernet0/( | )    | E     |
|---------------------|-------------------------------------------------------------|--------------------------------|-------------------------|------------------------------------------|------|-------|
|                     |                                                             |                                |                         |                                          | Сору | Paste |

# Paso 6. Verifique la conectividad.

- a Simule el envío de tráfico a Internet haciendo ping de la PC-A y la PC-C a 209.165.201.2.
  - ¿Tuvieron éxito los pings? Si

PC-A

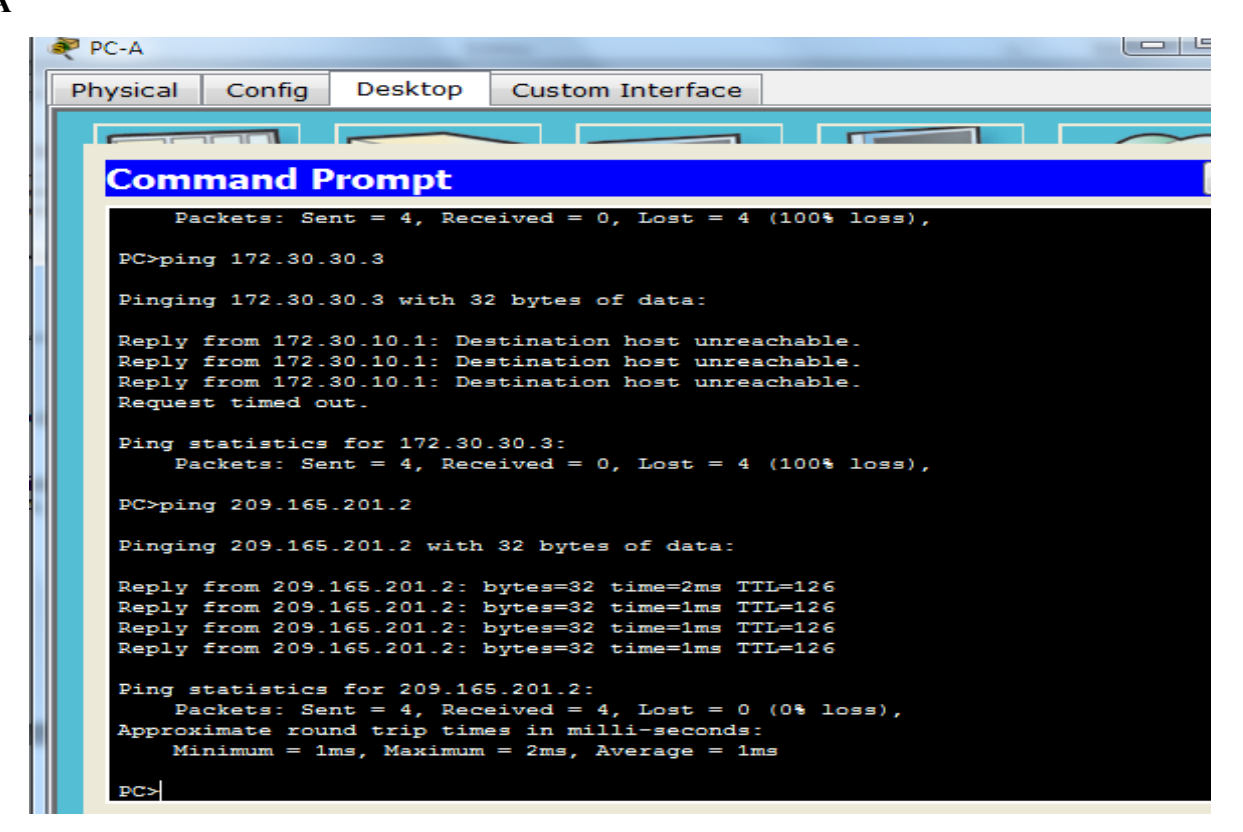

#### PC-C

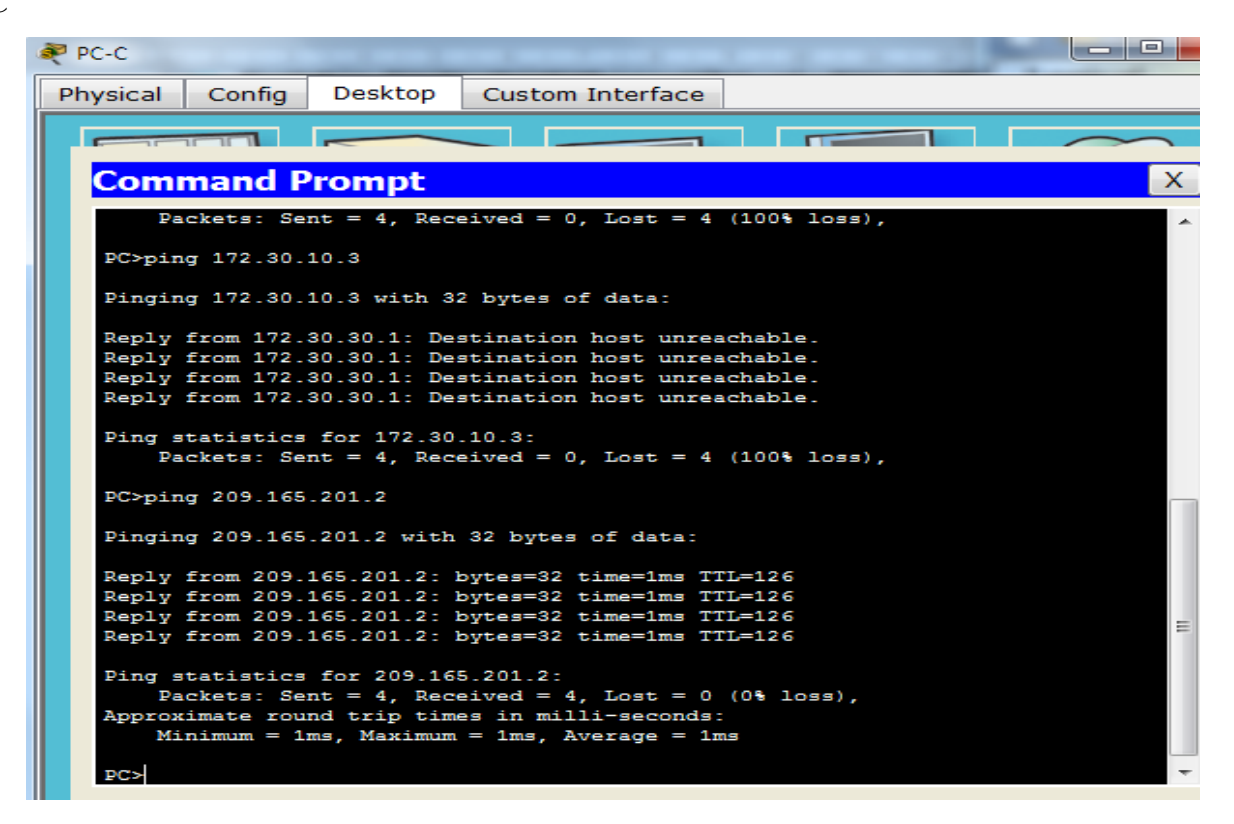
b. Verifique que los hosts dentro de la red dividida en subredes tengan posibilidad de conexión entre sí haciendo ping entre la PC-A y la PC-C.

¿Tuvieron éxito los pings? Si

#### PC-A

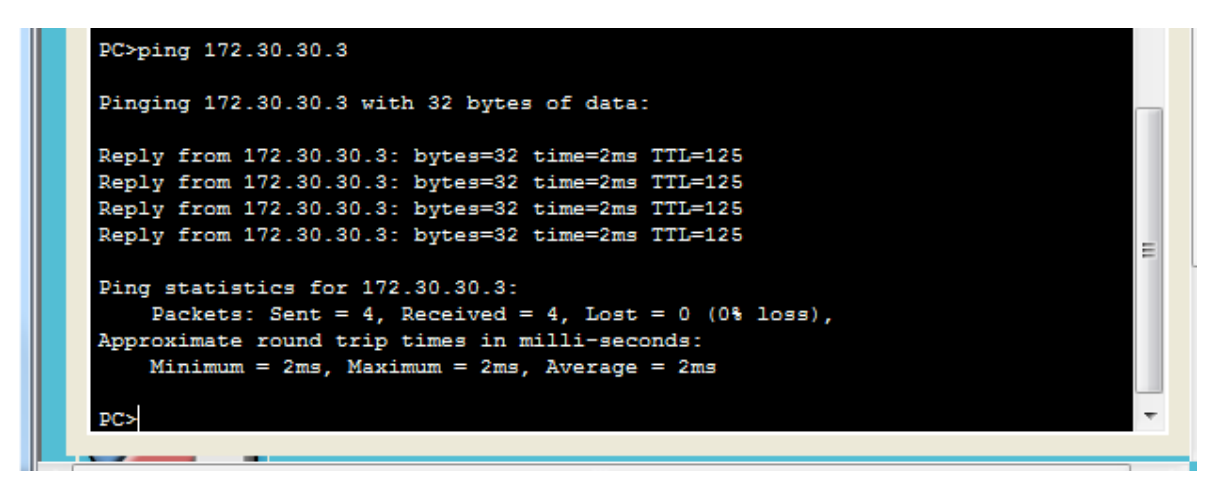

#### PC-C

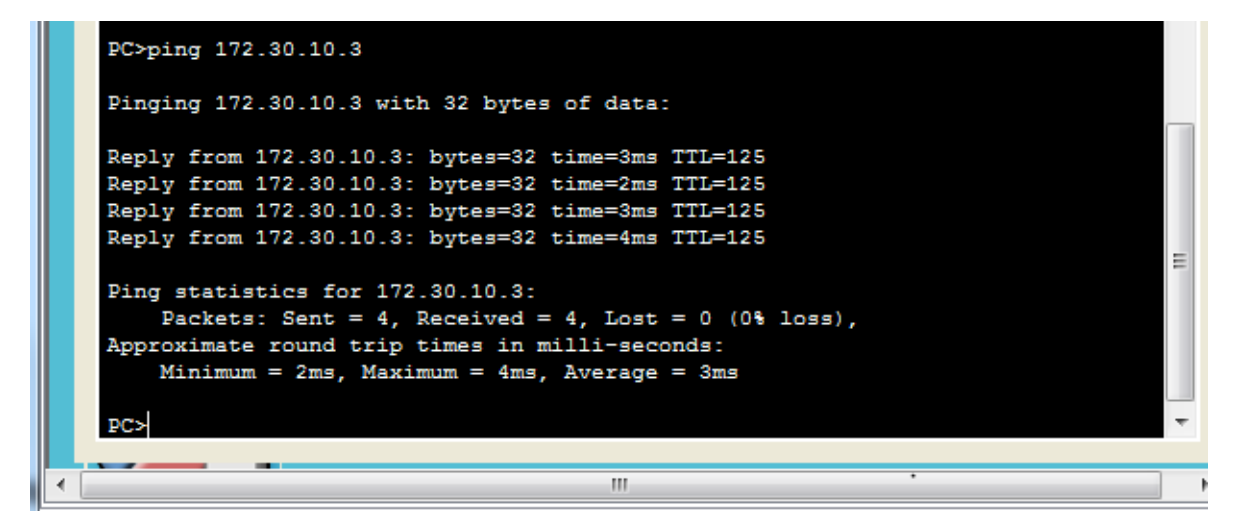

# Parte3: configurar IPv6 en los dispositivos

En la parte 3, configurará todas las interfaces con direcciones IPv6 y verificará la conectividad

## Paso 7. configurar los equipos host.

Consulte la tabla de direccionamiento para obtener información de direcciones de los equipos host.

| Dispositivo | Interfaz | Dirección IPv6/longitud de prefijo           | Gateway predeterminado |  |
|-------------|----------|----------------------------------------------|------------------------|--|
| R1          | G0/1     | 2001:DB8:ACAD:A::1/64<br>FE80::1 link-local  | No aplicable           |  |
|             | S0/0/0   | 2001:DB8:ACAD:12::1/64<br>FE80::1 link-local | No aplicable           |  |
| R2          | G0/0     | 2001:DB8:ACAD:B::2/64<br>FE80::2 link-local  | No aplicable           |  |
|             | S0/0/0   | 2001:DB8:ACAD:12::2/64<br>FE80::2 link-local | No aplicable           |  |
|             | S0/0/1   | 2001:DB8:ACAD:23::2/64<br>FE80::2 link-local | No aplicable           |  |
| R3          | G0/1     | 2001:DB8:ACAD:C::3/64<br>FE80::3 link-local  | No aplicable           |  |
|             | S0/0/1   | 2001:DB8:ACAD:23::3/64<br>FE80::3 link-local | No aplicable           |  |
| PC-A        | NIC      | 2001:DB8:ACAD:A::A/64                        | FE80::1                |  |
| PC-B        | NIC      | 2001:DB8:ACAD:B::B/64                        | FE80::2                |  |
| PC-C        | NIC      | 2001:DB8:ACAD:C::C/64                        | FE80::3                |  |

## Tabla de direccionamiento

## Paso 8. configurar IPv6 en los routers.

**Nota:** la asignación de una dirección IPv6 además de una dirección IPv4 en una interfaz se conoce como "dual-stacking" (o apilamiento doble). Esto se debe a que las pilas de protocolos IPv4 e IPv6 están activas.

a. Para cada interfaz del router, asigne la dirección global y la dirección link local de

la tabla de direccionamiento.

```
R1(config) #int g0/1

R1(config-if) #ipv6 address 2001:DB8:ACAD:A::1/64

R1(config-if) #ipv6 address FE80::1 link-local

R1(config-if) #int s0/0

%Invalid interface type and number

R1(config) #int s0/0/0

R1(config-if) #ipv6 address 2001:DB8:ACAD:12::1/64

R1(config-if) #ipv6 address FE80::1 link-local

R1(config-if) #
```

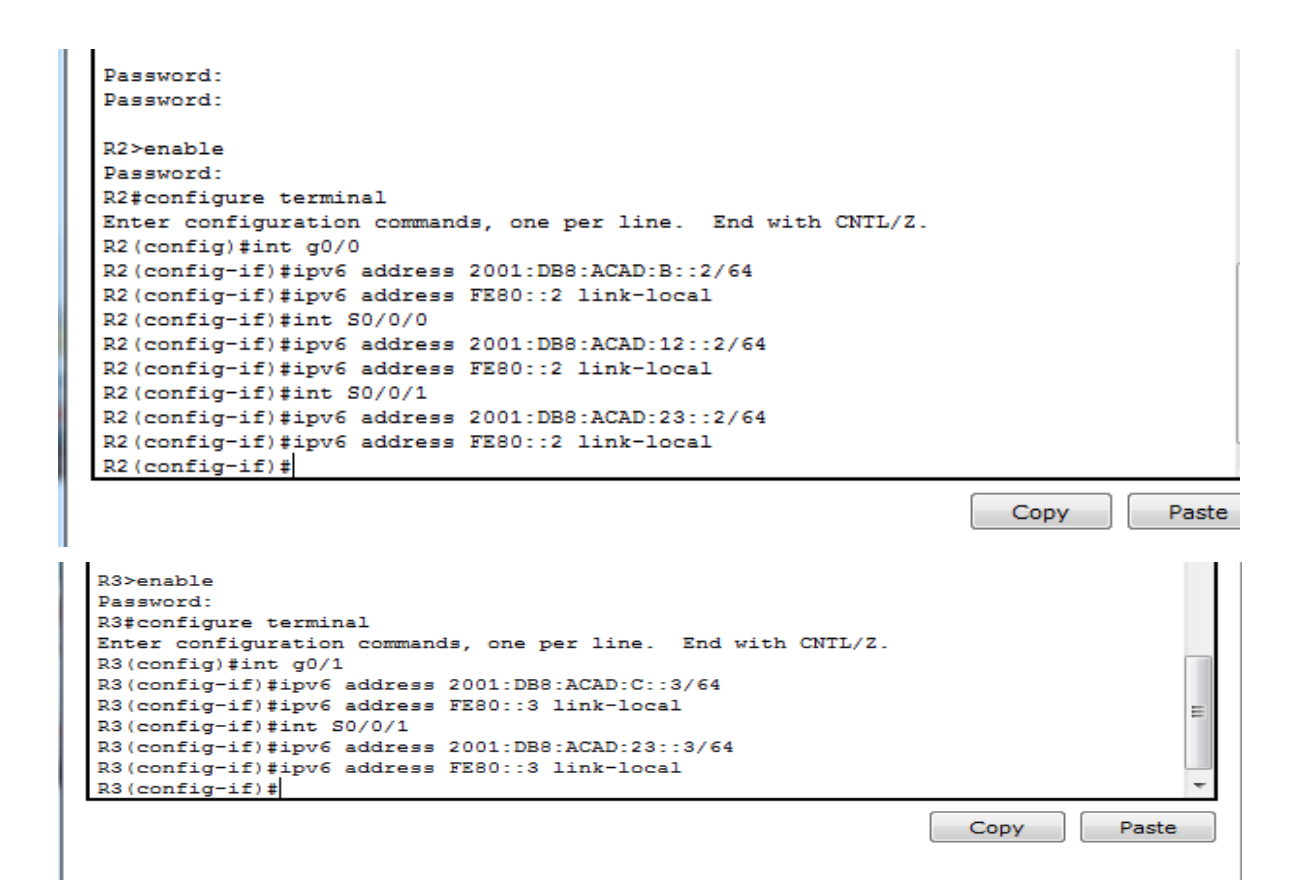

## PC-A

| hysical Config L   | Custom Interface         |      |  |  |  |  |
|--------------------|--------------------------|------|--|--|--|--|
| IP Configurati     | on                       | X    |  |  |  |  |
| IP Configuration   |                          |      |  |  |  |  |
| O DHCP             | Static                   |      |  |  |  |  |
| IP Address         | 172.30.10.3              |      |  |  |  |  |
| Subnet Mask        | 255.255.255.0            |      |  |  |  |  |
| Default Gateway    | 172.30.10.1              |      |  |  |  |  |
| DNS Server         |                          |      |  |  |  |  |
| IPv6 Configuration |                          |      |  |  |  |  |
| O DHCP O Auto C    | onfig 🖲 Static           |      |  |  |  |  |
| IPv6 Address       | 2001:DB8:ACAD:A::A       | / 64 |  |  |  |  |
| Link Local Address | FE80::20C:85FF:FEBC:239D |      |  |  |  |  |
| IPv6 Gateway       | FE80::1                  |      |  |  |  |  |
|                    |                          |      |  |  |  |  |

PC-B

| iysical Config D   | esktop Custom Interface  |      |  |  |  |  |
|--------------------|--------------------------|------|--|--|--|--|
| IP Configuration   | on                       | X    |  |  |  |  |
| IP Configuration   |                          |      |  |  |  |  |
| O DHCP             | Static                   |      |  |  |  |  |
| IP Address         | 209.165.201.2            |      |  |  |  |  |
| Subnet Mask        | 255.255.255.0            |      |  |  |  |  |
| Default Gateway    | 209.165.201.1            |      |  |  |  |  |
| DNS Server         |                          |      |  |  |  |  |
| IPv6 Configuration |                          |      |  |  |  |  |
| O DHCP O Auto Co   | nfig 💿 Static            |      |  |  |  |  |
| IPv6 Address       | 2001:DB8:ACAD:B::B       | / 64 |  |  |  |  |
| Link Local Address | FE80::260:3EFF:FE26:A355 |      |  |  |  |  |
| IPv6 Gateway       | FE80::2                  |      |  |  |  |  |
| IPv6 DNS Server    |                          |      |  |  |  |  |

# PC-C

| PC-C                               |                                                                             |            |                  |      |  |  |
|------------------------------------|-----------------------------------------------------------------------------|------------|------------------|------|--|--|
| Physical                           | Config                                                                      | Desktop    | Custom Interface |      |  |  |
| IP Cor<br>IP Cor<br>DHC<br>IP Addr | o <mark>nfigura</mark><br>nfiguration<br>P                                  | ● Stati    | C                | x    |  |  |
| Subnet<br>Default                  | Subnet Mask         255.255.0           Default Gateway         172.30.30.1 |            |                  |      |  |  |
| DNS Se                             | erver                                                                       |            |                  |      |  |  |
| IPv6 C                             | Configurati                                                                 | on         |                  |      |  |  |
| DHC                                | P 🔘 Auto                                                                    | o Config 🔘 | Static           |      |  |  |
| IPv6 Ad                            | ddress                                                                      | 2001:      | DB8:ACAD:C::C    | / 64 |  |  |
| Link Lo                            | Link Local Address FE80::20A:41FF:FEC5:9746                                 |            |                  |      |  |  |
| IPv6 Ga                            | Pv6 Gateway FE80::3                                                         |            |                  |      |  |  |
| IPv6 DI                            | NS Server                                                                   |            |                  |      |  |  |

c. Habilite el routing IPv6 en cada router.

R1

```
R1#configure terminal
Enter configuration commands, one per line. End with CNTL/Z.
R1(config)#ipv6 unicast-routing
R1(config)#
```

R2

```
R2(config)#ipv6 unicast-routing
R2(config)#
```

**R3** 

```
R3(config)#ipv6 unicast-routing
R3(config)#
```

d. Introduzca el comando apropiado para verificar las direcciones IPv6 y el estado de enlace.

R1

```
R1#show ipv6 int brief
GigabitEthernet0/0
                            [administratively down/down]
GigabitEthernet0/1
                            [up/up]
    FE80::1
    2001:DB8:ACAD:A::1
Serial0/0/0
                            [up/up]
    FE80::1
    2001:DB8:ACAD:12::1
Serial0/0/1
                            [administratively down/down]
Vlan1
                            [administratively down/down]
R1#
```

Copy

```
R2#show ipv6 int brief
GigabitEthernet0/0 [up/up]
   FE80::2
   2001:DB8:ACAD:B::2
GigabitEthernet0/1
                        [administratively down/down]
Serial0/0/0
                         [up/up]
   FE80::2
   2001:DB8:ACAD:12::2
Serial0/0/1
                          [up/up]
   FE80::2
   2001:DB8:ACAD:23::2
Vlan1
                          [administratively down/down]
R2#
```

Copy

Paste

## **R3**

```
R3(config) #exit
R3#
SYS-5-CONFIG_I: Configured from console by console
R3#show ipv6 int brief
GigabitEthernet0/0 [administratively down/down]
GigabitEthernet0/1 [up/up]
GigabitEthernet0/1
                            [up/up]
    FE80::3
    2001:DB8:ACAD:C::3
Serial0/0/0
                           [administratively down/down]
Serial0/0/1
                            [up/up]
    FE80::3
    2001:DB8:ACAD:23::3
Vlan1
                            [administratively down/down]
R3#
```

Escriba el comando en el espacio que se incluye a continuación. show ipv6 int brief

e. Cada estación de trabajo debe tener capacidad para hacer ping al router conectado. Verifique y resuelva los problemas, si es necesario. PC-A

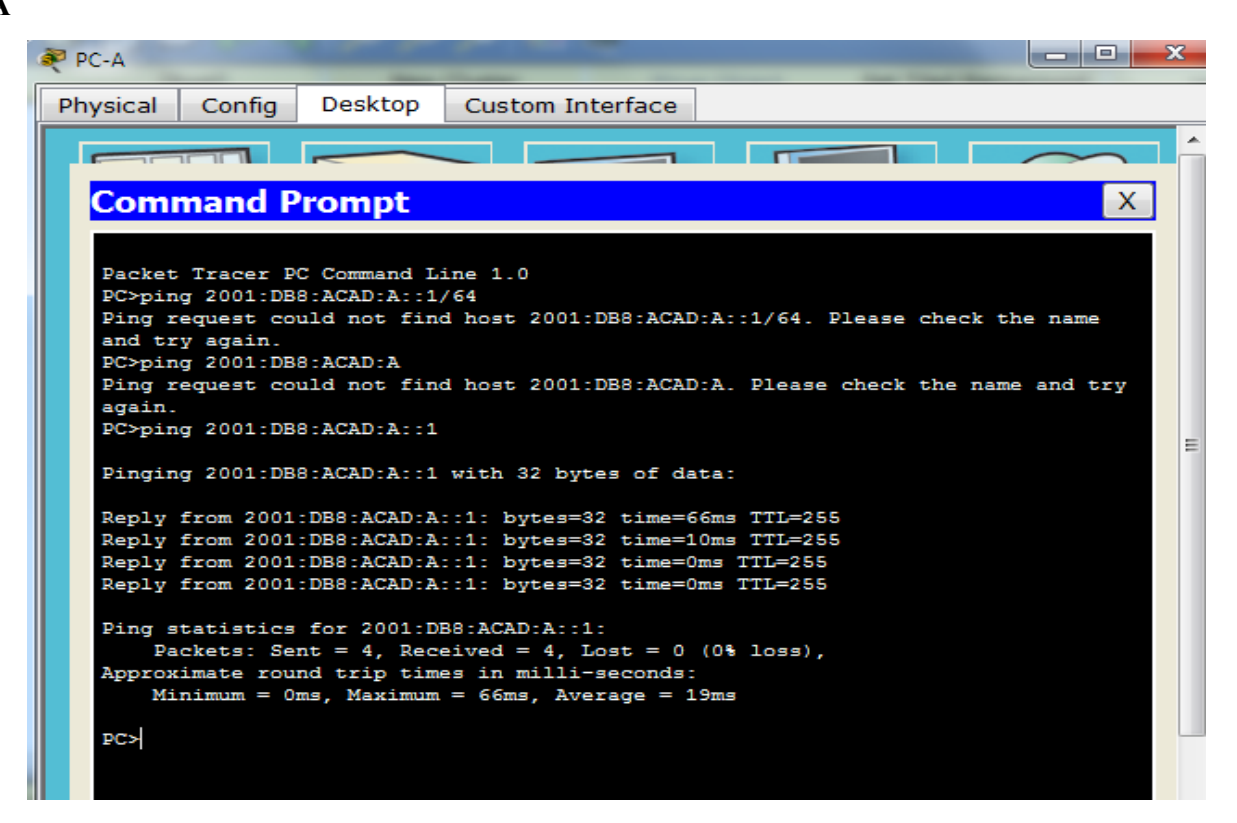

#### PC-B

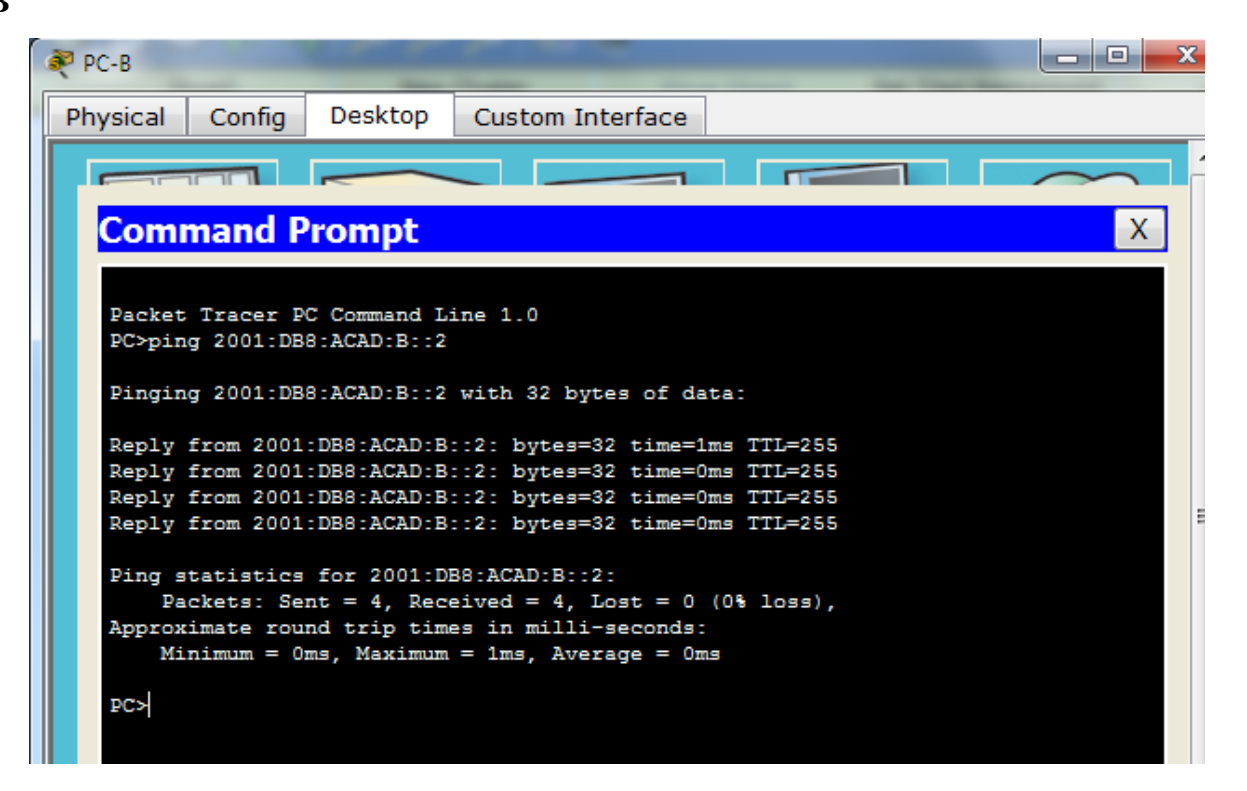

PC-C

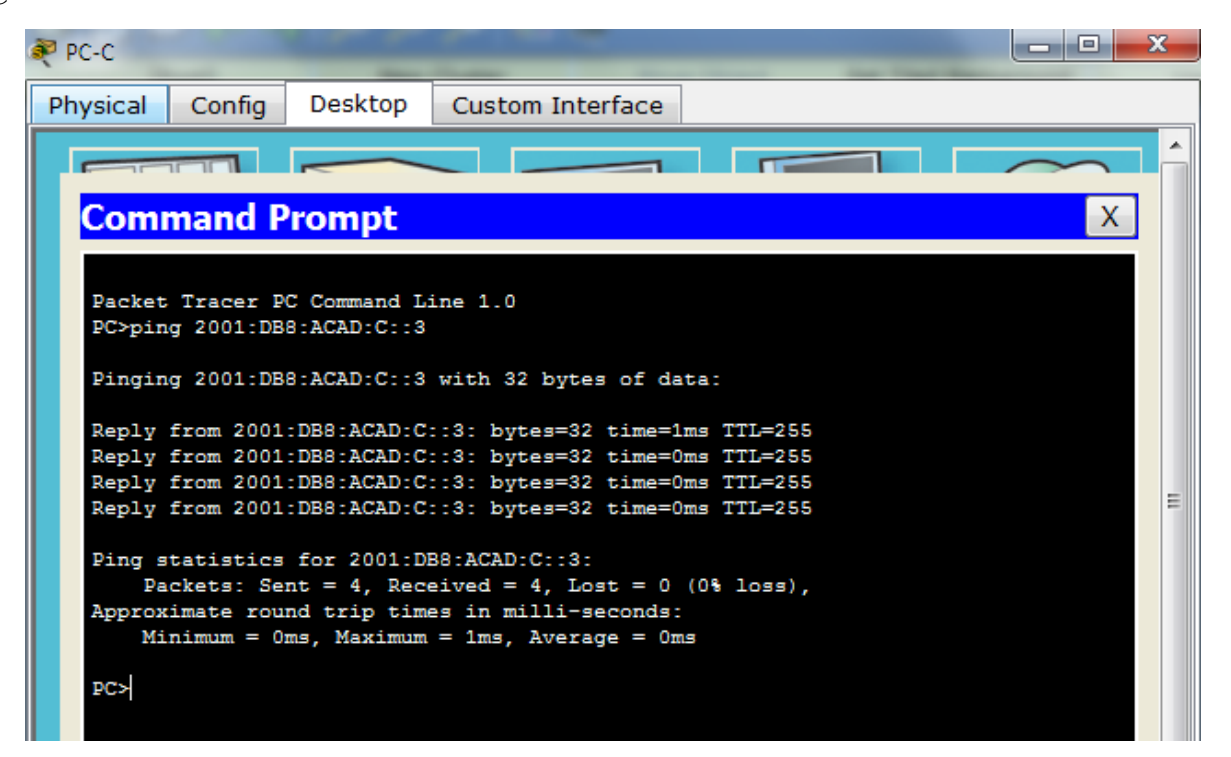

f. Los routers deben poder hacerse ping entre sí. Verifique y resuelva los problemas, si es necesario.

**R1** 

```
      Physical Config CLI

      IOS Command Line Interface

      IOS Command Line Interface

      Press RETURN to get started.

      This is a secure system. Authorized Access Only!

      Rl>ping 2001:DB8:ACAD:B::2

      Type escape sequence to abort.

      Sending 5, 100-byte ICMP Echos to 2001:DB8:ACAD:B::2, timeout is 2 seconds:

      .....

      Success rate is 0 percent (0/5)

      Rl>ping 2001:DB8:ACAD:C::3

      Type escape sequence to abort.

      Sending 5, 100-byte ICMP Echos to 2001:DB8:ACAD:C::3, timeout is 2 seconds:

      .....

      Success rate is 0 percent (0/5)

      Rl>ping 2001:DB9:ACAD:C::3

      Type escape sequence to abort.

      Sending 5, 100-byte ICMP Echos to 2001:DB8:ACAD:C::3, timeout is 2 seconds:

      ......

      Success rate is 0 percent (0/5)

      Rl>
```

R2

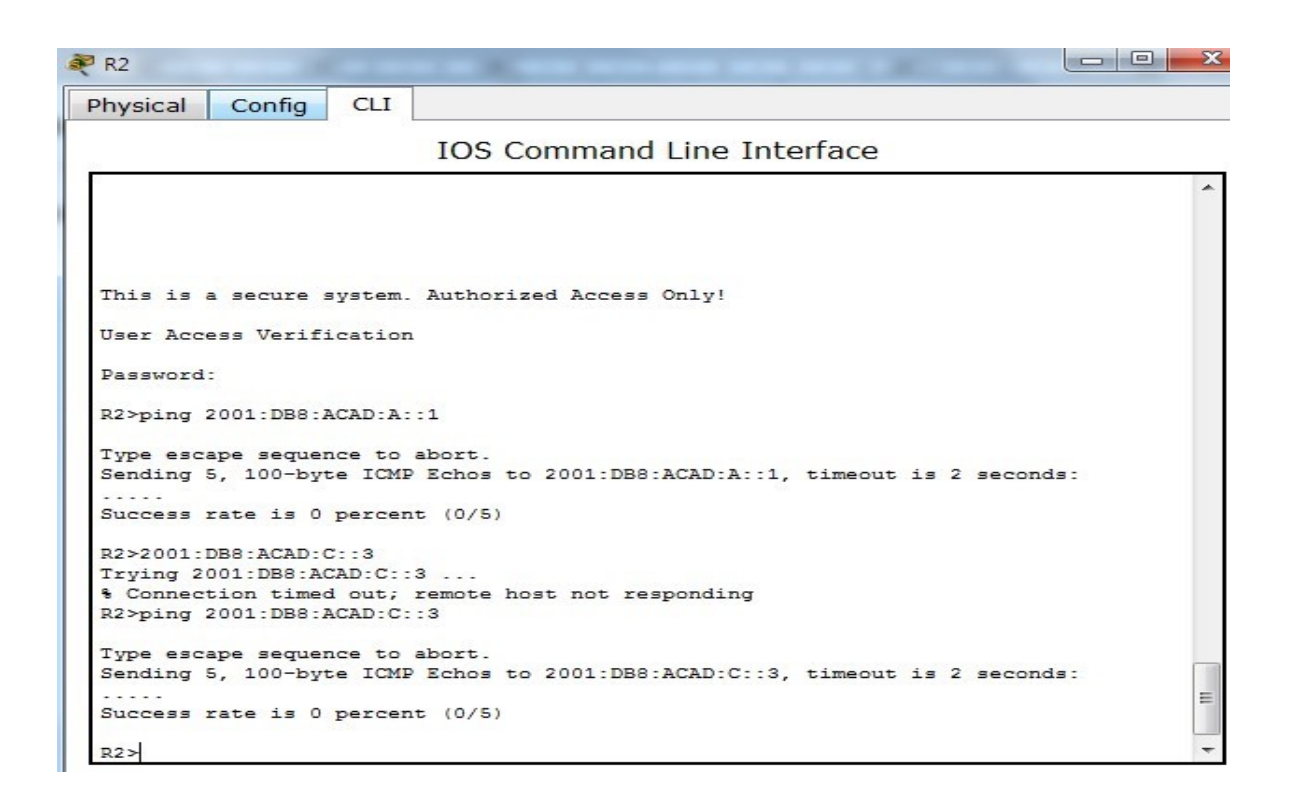

#### **R3**

| 1 | Ę | R3                                                                                                    |  |  |  |  |  |  |
|---|---|----------------------------------------------------------------------------------------------------|--|--|--|--|--|--|
|   | - | Physical Config CLI                                                                                           |  |  |  |  |  |  |
| 1 |   | IOS Command Line Interface                                                                                    |  |  |  |  |  |  |
| J |   |                                                                                                    |  |  |  |  |  |  |
| 1 |   |                                                                                                    |  |  |  |  |  |  |
|   |   |                                                                                                    |  |  |  |  |  |  |
|   |   |                                                                                                    |  |  |  |  |  |  |
|   |   | This is a secure system. Authorized Access Only!                                                              |  |  |  |  |  |  |
|   |   | User Access Verification                                                                                      |  |  |  |  |  |  |
|   |   | Password:                                                                                                    |  |  |  |  |  |  |
|   |   | R3>ping 2001:DB8:ACAD:B::2                                                                                    |  |  |  |  |  |  |
|   |   | Type escape sequence to abort.                                                                                |  |  |  |  |  |  |
|   |   | Sending 5, 100-byte ICMP Echos to 2001:DB8:ACAD:B::2, timeout is 2 seconds:                                   |  |  |  |  |  |  |
|   |   | Success rate is 0 percent (0/5)                                                                               |  |  |  |  |  |  |
|   |   | R3>ping 2001:DB8:ACAD:A::1                                                                                    |  |  |  |  |  |  |
|   |   | Type escape sequence to abort.<br>Sending 5, 100-byte ICMP Echos to 2001:DB8:ACAD:A::1, timeout is 2 seconds: |  |  |  |  |  |  |
|   |   | Success rate is 0 percent (0/5)                                                                               |  |  |  |  |  |  |
|   |   | R3>                                                                                                    |  |  |  |  |  |  |

# Parte 4: configurar y verificar el routing RIPng

#### Paso 1. Configurar el routing RIPng.

Con IPv6, es común tener varias direcciones IPv6 configuradas en una interfaz. La instrucción network se eliminó en RIPng. En cambio, el routing RIPng se habilita en el nivel de la interfaz y se identifica por un nombre de proceso pertinente en el nivel local, ya que se pueden crear varios procesos con RIPng.

a. Emita el comando ipv6 rip Test1 enable para cada interfaz en el R1 que participará en el routing RIPng, donde Test1 es el nombre de proceso pertinente en el nivel local.

```
R1>enable
Password:
R1#configure terminal
Enter configuration commands, one per line. End with CNTL/2.
R1(config)#interface g0/1
R1(config-if)#ipv6 rip Test1 enable
R1(config-if)#ipv6 rip Test1 enable
R1(config-if)#
```

b. Configure RIPng para las interfaces seriales en el R2, con Test2 como el nombre de

CODV

Ξ

proceso. No lo configure para la interfaz G0/0

```
R2#configure terminal
Enter configuration commands, one per line. End with CN
R2(config)#int s0/0/0
R2(config-if)#ipv6 rip test2 enable
R2(config-if)#int s0/0/1
R2(config-if)#ipv6 rip test2 enable
R2(config-if)#
```

c. Configure RIPng para cada interfaz en el R3, con Test3 como el nombre de proceso.

```
Password:

R3>enable

Password:

R3‡configure terminal

Enter configuration commands, one per line. End with CNTL/2.

R3(config) #int g0/1

R3(config-if) #ipv6 rip Test3 enable

R3(config-if) #ipv6 rip Test3 enable

R3(config-if) #ipv6 rip Test3 enable

R3(config-if) #
```

d. Verifique que RIPng se esté ejecutando en los routers.

## RI

```
This is a secure system. Authorized Access Only!

R1>enable

Password:

R1#show ipv6 protocols

IPv6 Routing Protocol is "connected"

IPv6 Routing Protocol is "ND"

IPv6 Routing Protocol is "rip Test1"

Interfaces:

GigabitEthernet0/1

Serial0/0/0

Redistribution:

None

R1#
```

Ξ

#### **R2**

```
R2#show ipv6 protocols

IPv6 Routing Protocol is "connected"

IPv6 Routing Protocol is "ND"

IPv6 Routing Protocol is "rip test2"

Interfaces:

Serial0/0/0

Serial0/0/1

Redistribution:

None
```

## **R3**

R2#

```
R3#show ipv6 protocols

IPv6 Routing Protocol is "connected"

IPv6 Routing Protocol is "ND"

IPv6 Routing Protocol is "rip Test3"

Interfaces:

GigabitEthernet0/1

Serial0/0/1

Redistribution:

None

R3#
```

¿En qué forma se indica RIPng en el resultado? Por el nombre del proceso

```
R1>enable

Password:

R1#show ipv6 protocols

IPv6 Routing Protocol is "connected"

IPv6 Routing Protocol is "ND"

IPv6 Routing Protocol is "<u>rip Test1"</u>

Interfaces:

GigabitEthernet0/1

Serial0/0/0

Redistribution:

None
```

- e. Emita el comando show ipv6 rip Test1.
  - R1# show ipv6 rip Test1

¿Cuáles son las similitudes entre RIPv2 y RIPng?

Las dos tienen la distancia de 120, usan la métrica y las autorizaciones las envían cada 30s.

f. Inspecciones la tabla de routing IPv6 en cada router. Escriba el comando apropiado que se usa para ver la tabla de routing en el espacio a continuación.

## Show ipv6 route

En el R1, ¿cuántas rutas se descubrieron mediante RIPng? 2

```
R1#show ipv6 route
IPv6 Routing Table - 7 entries
Codes: C - Connected, L - Local, S - Static, R - RIP, B - BGP
       U - Per-user Static route, M - MIPv6
      I1 - ISIS L1, I2 - ISIS L2, IA - ISIS interarea, IS - ISIS summary
       O - OSPF intra, OI - OSPF inter, OE1 - OSPF ext 1, OE2 - OSPF ext 2
       ON1 - OSPF NSSA ext 1, ON2 - OSPF NSSA ext 2
       D - EIGRP, EX - EIGRP external
С
  2001:DB8:ACAD:A::/64 [0/0]
    via GigabitEthernet0/1, directly connected
L
  2001:DB8:ACAD:A::1/128 [0/0]
    via GigabitEthernet0/1, receive
R
  2001:DB8:ACAD:C::/64 [120/3]
    via FE80::2, Serial0/0/0, receive
  2001:DB8:ACAD:12::/64 [0/0]
С
    via Serial0/0/0, directly connected
   2001:DB8:ACAD:12::1/128 [0/0]
L
    via Serial0/0/0, receive
R
   2001:DB8:ACAD:23::/64 [120/2]
    via FE80::2, Serial0/0/0, receive
L
   FF00::/8 [0/0]
     via NullO, receive
R1#
```

En el R2, ¿cuántas rutas se descubrieron mediante RIPng? 2

```
R2>enable
Password:
R2#show ipv6 route
IPv6 Routing Table - 9 entries
Codes: C - Connected, L - Local, S - Static, R - RIP, B - BGP
      U - Per-user Static route, M - MIPv6
      I1 - ISIS L1, I2 - ISIS L2, IA - ISIS interarea, IS - ISIS summary
      O - OSPF intra, OI - OSPF inter, OE1 - OSPF ext 1, OE2 - OSPF ext 2
      ON1 - OSPF NSSA ext 1, ON2 - OSPF NSSA ext 2
      D - EIGRP, EX - EIGRP external
R
  2001:DB8:ACAD:A::/64 [120/2]
    via FE80::1, Serial0/0/0, receive
С
  2001:DB8:ACAD:B::/64 [0/0]
    via GigabitEthernet0/0, directly connected
  2001:DB8:ACAD:B::2/128 [0/0]
L
    via GigabitEthernet0/0, receive
R
  2001:DB8:ACAD:C::/64 [120/2]
    via FE80::3, Serial0/0/1, receive
С
  2001:DB8:ACAD:12::/64 [0/0]
    via Serial0/0/0, directly connected
  2001:DB8:ACAD:12::2/128 [0/0]
L
    via Serial0/0/0, receive
  2001:DB8:ACAD:23::/64 [0/0]
С
    via Serial0/0/1, directly connected
  2001:DB8:ACAD:23::2/128 [0/0]
T.
    via Serial0/0/1, receive
   FF00::/8 [0/0]
L
    via NullO, receive
R2#
```

En el R3, ¿cuántas rutas se descubrieron mediante RIPng? 2

```
R3>enable
Password:
R3#show ipv6 route
IPv6 Routing Table - 7 entries
Codes: C - Connected, L - Local, S - Static, R - RIP, B - BGP
       U - Per-user Static route, M - MIPv6
       I1 - ISIS L1, I2 - ISIS L2, IA - ISIS interarea, IS - ISIS summary
       0 - OSPF intra, OI - OSPF inter, OE1 - OSPF ext 1, OE2 - OSPF ext 2
       ON1 - OSPF NSSA ext 1, ON2 - OSPF NSSA ext 2
      D - EIGRP, EX - EIGRP external
R
  2001:DB8:ACAD:A::/64 [120/3]
    via FE80::2, Serial0/0/1, receive
С
  2001:DB8:ACAD:C::/64 [0/0]
    via GigabitEthernet0/1, directly connected
   2001:DB8:ACAD:C::3/128 [0/0]
L
    via GigabitEthernet0/1, receive
R
  2001:DB8:ACAD:12::/64 [120/2]
    via FE80::2, Serial0/0/1, receive
С
  2001:DB8:ACAD:23::/64 [0/0]
    via Serial0/0/1, directly connected
  2001:DB8:ACAD:23::3/128 [0/0]
L
    via Serial0/0/1, receive
   FF00::/8 [0/0]
L
    via NullO, receive
R3#
```

Ξ

 $\overline{\mathbf{v}}$ 

¿Es posible hacer ping de la PC-A a la PC-B? No

```
PC>ping 2001:DB8:ACAD:B::B
Pinging 2001:DB8:ACAD:B::B with 32 bytes of data:
Reply from 2001:DB8:ACAD:A::1: Destination host unreachable.
Reply from 2001:DB8:ACAD:A::1: Destination host unreachable.
Reply from 2001:DB8:ACAD:A::1: Destination host unreachable.
Reply from 2001:DB8:ACAD:A::1: Destination host unreachable.
Ping statistics for 2001:DB8:ACAD:B::B:
Packets: Sent = 4, Received = 0, Lost = 4 (100% loss),
PC>
```

¿Es posible hacer ping de la PC-A a la PC-C? si

```
PC>ping 2001:DB8:ACAD:C::C
Pinging 2001:DB8:ACAD:C::C with 32 bytes of data:
Reply from 2001:DB8:ACAD:C::C: bytes=32 time=12ms TTL=125
Reply from 2001:DB8:ACAD:C::C: bytes=32 time=2ms TTL=125
Reply from 2001:DB8:ACAD:C::C: bytes=32 time=2ms TTL=125
Reply from 2001:DB8:ACAD:C::C: bytes=32 time=2ms TTL=125
Ping statistics for 2001:DB8:ACAD:C::C:
Packets: Sent = 4, Received = 4, Lost = 0 (0% loss),
Approximate round trip times in milli-seconds:
Minimum = 2ms, Maximum = 12ms, Average = 4ms
PC>
```

¿Es posible hacer ping de la PC-C a la PC-B? No

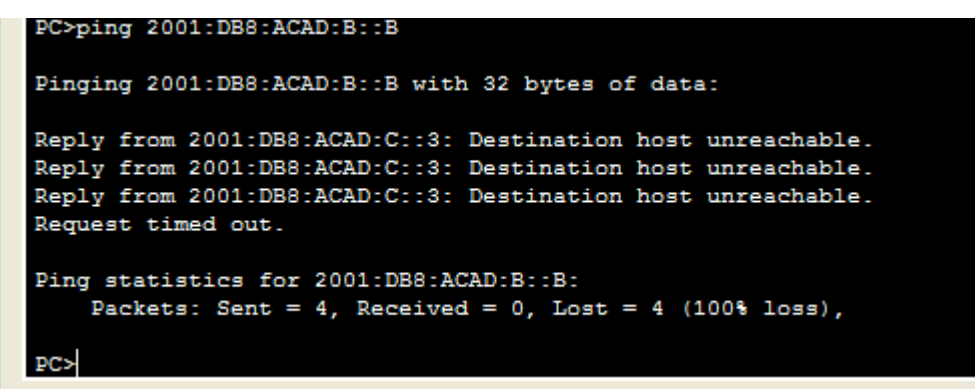

¿Es posible hacer ping de la PC-C a la PC-A? si

```
PC>ping 2001:DB8:ACAD:A::A
Pinging 2001:DB8:ACAD:A::A with 32 bytes of data:
Reply from 2001:DB8:ACAD:A::A: bytes=32 time=3ms TTL=125
Reply from 2001:DB8:ACAD:A::A: bytes=32 time=12ms TTL=125
Reply from 2001:DB8:ACAD:A::A: bytes=32 time=2ms TTL=125
Reply from 2001:DB8:ACAD:A::A: bytes=32 time=2ms TTL=125
Ping statistics for 2001:DB8:ACAD:A::A:
    Packets: Sent = 4, Received = 4, Lost = 0 (0% loss),
Approximate round trip times in milli-seconds:
    Minimum = 2ms, Maximum = 12ms, Average = 4ms
PC>
```

¿Por qué algunos pings tuvieron éxito y otros no? No hay ruta que se notifique para la PCB

## Paso 2. Configurar y volver a distribuir una ruta predeterminada.

a. Desde el R2, cree una ruta estática predeterminada a la red:: 0/64 con el comando ipv6 route y la dirección IP de la interfaz de salida G0/0. Esto reenvía todo tráfico de dirección de destino desconocida a la interfaz G0/0 del R2 hacia la PC-B y simula Internet. Escriba el comando que utilizó en el espacio a continuación.

```
Password:
R2>enable
Password:
R2#configure terminal
Enter configuration commands, one per line. End with CNTL/Z.
R2(config)#ipv6 route ::/0 2001:DB8:ACAD:B::B
R2(config)#
```

 b. Las rutas estáticas se pueden incluir en las actualizaciones RIPng mediante el comando ipv6 rip *nombre de proceso* default-information originate en el modo de configuración de interfaz. Configure los enlaces seriales en el R2 para enviar la ruta predeterminada en actualizaciones RIPng.

Ξ

```
R2>enable
Password:
R2#configure terminal
Enter configuration commands, one per line. End with CNTL/Z.
R2(config)#ipv6 route ::/0 2001:DB8:ACAD:B::B
R2(config)#int s0/0/0
R2(config-if)#ipv6 rip Test2 default-information originate
R2(config-if)#ipv6 rip Test2 default-information originate
R2(config-if)#ipv6 rip Test2 default-information originate
R2(config-if)#ipv6 rip Test2 default-information originate
R2(config-if)#ipv6 rip Test2 default-information originate
R2(config-if)#ipv6 rip Test2 default-information originate
```

#### Paso 3. Verificar la configuración de enrutamiento.

a. Consulte la tabla de routing IPv6 en el router R2.

#### R2# show ipv6 route

```
R2#show ipv6 route
IPv6 Routing Table - 10 entries
Codes: C - Connected, L - Local, S - Static, R - RIP, B - BGP
       U - Per-user Static route, M - MIPv6
      I1 - ISIS L1, I2 - ISIS L2, IA - ISIS interarea, IS - ISIS summary
      O - OSPF intra, OI - OSPF inter, OE1 - OSPF ext 1, OE2 - OSPF ext 2
      ON1 - OSPF NSSA ext 1, ON2 - OSPF NSSA ext 2
      D - EIGRP, EX - EIGRP external
  ::/0 [1/0]
S
    via 2001:DB8:ACAD:B::B, receive
R
  2001:DB8:ACAD:A::/64 [120/2]
    via FE80::1, Serial0/0/0, receive
  2001:DB8:ACAD:B::/64 [0/0]
С
    via GigabitEthernet0/0, directly connected
L
  2001:DB8:ACAD:B::2/128 [0/0]
    via GigabitEthernet0/0, receive
R
   2001:DB8:ACAD:C::/64 [120/2]
    via FE80::3, Serial0/0/1, receive
  2001:DB8:ACAD:12::/64 [0/0]
С
    via Serial0/0/0, directly connected
  2001:DB8:ACAD:12::2/128 [0/0]
L
    via Serial0/0/0, receive
С
  2001:DB8:ACAD:23::/64 [0/0]
    via Serial0/0/1, directly connected
   2001:DB8:ACAD:23::2/128 [0/0]
    via Serial0/0/1, receive
т.
   FF00::/8 [0/0]
    via NullO, receive
```

¿Cómo se puede saber, a partir de la tabla de routing, que el R2 tiene una ruta para el tráfico de Internet? *Porque tiene una ruta statica por defecto* 

```
R2#show ipv6 route
IPv6 Routing Table - 10 entries
Codes: C - Connected, L - Local, S - Static, R - RIP, B - BGP
      U - Per-user Static route, M - MIPv6
       I1 - ISIS L1, I2 - ISIS L2, IA - ISIS interarea, IS - ISIS summary
       0 - OSPF intra, OI - OSPF inter, OE1 - OSPF ext 1, OE2 - OSPF ext 2
      ON1 - OSPF NSSA ext 1, ON2 - OSPF NSSA ext 2
       D - EIGRP, EX - EIGRP external
s
     via 2001:DB8:ACAD:B::B, receive
R
  2001:DB8:ACAD:A::/64 [120/2]
    via FE80::1, Serial0/0/0, receive
  2001:DB8:ACAD:B::/64 [0/0]
С
    via GigabitEthernet0/0, directly connected
L
  2001:DB8:ACAD:B::2/128 [0/0]
    via GigabitEthernet0/0, receive
  2001:DB8:ACAD:C::/64 [120/2]
R
    via FE80::3, Serial0/0/1, receive
C
  2001:DB8:ACAD:12::/64 [0/0]
    via Serial0/0/0, directly connected
  2001:DB8:ACAD:12::2/128 [0/0]
L
    via Serial0/0/0, receive
  2001:DB8:ACAD:23::/64 [0/0]
С
    via Serial0/0/1, directly connected
  2001:DB8:ACAD:23::2/128 [0/0]
L
    via Serial0/0/1, receive
  FF00::/8 [0/0]
L
    via NullO, receive
```

**b.** Consulte las tablas de routing del **R1** y el **R3**.

```
R1>enable
Password:
R1#show ipv6 route
IPv6 Routing Table - 7 entries
Codes: C - Connected, L - Local, S - Static, R - RIP, B - BGP
       U - Per-user Static route, M - MIPv6
       I1 - ISIS L1, I2 - ISIS L2, IA - ISIS interarea, IS - ISIS summary
       O - OSPF intra, OI - OSPF inter, OE1 - OSPF ext 1, OE2 - OSPF ext 2
       ON1 - OSPF NSSA ext 1, ON2 - OSPF NSSA ext 2
      D - EIGRP, EX - EIGRP external
С
   2001:DB8:ACAD:A::/64 [0/0]
     via GigabitEthernet0/1, directly connected
L
  2001:DB8:ACAD:A::1/128 [0/0]
    via GigabitEthernet0/1, receive
R
   2001:DB8:ACAD:C::/64 [120/3]
    via FE80::2, Serial0/0/0, receive
C
  2001:DB8:ACAD:12::/64 [0/0]
    via Serial0/0/0, directly connected
  2001:DB8:ACAD:12::1/128 [0/0]
т.
    via Serial0/0/0, receive
R
   2001:DB8:ACAD:23::/64 [120/2]
     via FE80::2, Serial0/0/0, receive
L
   FF00::/8 [0/0]
     via NullO, receive
R1#
```

```
R3>enable
Password:
R3#show ipv6 route
IPv6 Routing Table - 7 entries
Codes: C - Connected, L - Local, S - Static, R - RIP, B - BGP
      U - Per-user Static route, M - MIPv6
       I1 - ISIS L1, I2 - ISIS L2, IA - ISIS interarea, IS - ISIS summary
       O - OSPF intra, OI - OSPF inter, OE1 - OSPF ext 1, OE2 - OSPF ext 2
      ON1 - OSPF NSSA ext 1, ON2 - OSPF NSSA ext 2
      D - EIGRP, EX - EIGRP external
R
   2001:DB8:ACAD:A::/64 [120/3]
     via FE80::2, Serial0/0/1, receive
С
  2001:DB8:ACAD:C::/64 [0/0]
    via GigabitEthernet0/1, directly connected
L
  2001:DB8:ACAD:C::3/128 [0/0]
    via GigabitEthernet0/1, receive
R
  2001:DB8:ACAD:12::/64 [120/2]
    via FE80::2, Serial0/0/1, receive
  2001:DB8:ACAD:23::/64 [0/0]
С
    via Serial0/0/1, directly connected
  2001:DB8:ACAD:23::3/128 [0/0]
L
     via Serial0/0/1, receive
L
   FF00::/8 [0/0]
    via NullO, receive
R3#
```

\_ ) ( \_ .

¿Cómo se proporciona la ruta para el tráfico de Internet en sus tablas de enrutamiento? Se proporciona por Ripng.

#### Paso 4. Verifique la conectividad.

Simule el envío de tráfico a Internet haciendo ping de la PC-A y la PC-C a 2001:DB8:ACAD:B::B/64.

¿Tuvieron éxito los pings? Si

```
PC>ping 2001:DB8:ACAD:B::B
Pinging 2001:DB8:ACAD:B::B with 32 bytes of data:
Reply from 2001:DB8:ACAD:B::B: bytes=32 time=1ms TTL=126
Reply from 2001:DB8:ACAD:B::B: bytes=32 time=1ms TTL=126
Reply from 2001:DB8:ACAD:B::B: bytes=32 time=1ms TTL=126
Reply from 2001:DB8:ACAD:B::B: bytes=32 time=1ms TTL=126
Ping statistics for 2001:DB8:ACAD:B::B:
Packets: Sent = 4, Received = 4, Lost = 0 (0% loss),
Approximate round trip times in milli-seconds:
Minimum = 1ms, Maximum = 1ms, Average = 1ms
PC>
```

```
PC>ping 2001:DB8:ACAD:B::B
Pinging 2001:DB8:ACAD:B::B with 32 bytes of data:
Reply from 2001:DB8:ACAD:B::B: bytes=32 time=2ms TTL=126
Reply from 2001:DB8:ACAD:B::B: bytes=32 time=1ms TTL=126
Reply from 2001:DB8:ACAD:B::B: bytes=32 time=1ms TTL=126
Reply from 2001:DB8:ACAD:B::B: bytes=32 time=1ms TTL=126
Ping statistics for 2001:DB8:ACAD:B::B:
Packets: Sent = 4, Received = 4, Lost = 0 (0% loss),
Approximate round trip times in milli-seconds:
Minimum = 1ms, Maximum = 2ms, Average = 1ms
PC>
```

#### Reflexión

- 1. ¿Por qué desactivaría la sumarización automática para RIPv2? Sería bueno para que los router no sumarize las rutas y así haya conectividad en redes descontinuas.
- 2. En ambas situaciones, ¿en qué forma descubrieron la ruta a Internet el R1 y el R3? Aprendieron con las actualizaciones de ripng donde fue configurada la ruta predeterminada R2
- 3. ¿En qué se diferencian la configuración de RIPv2 y la de RIPng? Se configura notificando las redes y el Ripng en las interfaces.

# 8.2.4.5 LAB - CONFIGURING BASIC SINGLE-AREA OSPFV2

## topologia

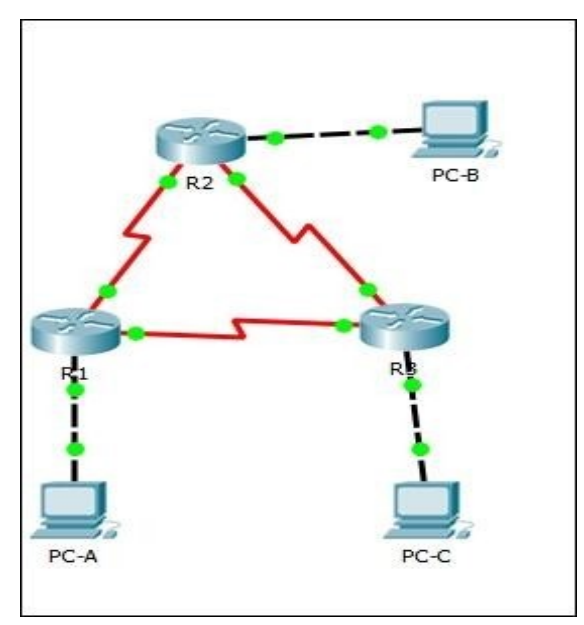

# Tabla de direccionamiento

|             |              |              | Máscara de      | Gateway<br>predetermina |
|-------------|--------------|--------------|-----------------|-------------------------|
| Dispositivo | Interfaz     | Dirección IP | subred          | do                      |
| R1          | G0/0         | 192.168.1.1  | 255.255.255.0   | N/A                     |
|             | S0/0/0 (DCE) | 192.168.12.1 | 255.255.255.252 | N/A                     |
|             | S0/0/1       | 192.168.13.1 | 255.255.255.252 | N/A                     |
| R2          | G0/0         | 192.168.2.1  | 255.255.255.0   | N/A                     |
|             | S0/0/0       | 192.168.12.2 | 255.255.255.252 | N/A                     |
|             | S0/0/1 (DCE) | 192.168.23.1 | 255.255.255.252 | N/A                     |
| R3          | G0/0         | 192.168.3.1  | 255.255.255.0   | N/A                     |
|             | S0/0/0 (DCE) | 192.168.13.2 | 255.255.255.252 | N/A                     |
|             | S0/0/1       | 192.168.23.2 | 255.255.255.252 | N/A                     |
| PC-A        | NIC          | 192.168.1.3  | 255.255.255.0   | 192.168.1.1             |
| PC-B        | NIC          | 192.168.2.3  | 255.255.255.0   | 192.168.2.1             |
| PC-C        | NIC          | 192.168.3.3  | 255.255.255.0   | 192.168.3.1             |

# Objetivos

Parte 1: armar la red y configurar los parámetros básicos de los dispositivos

Parte 2: configurar y verificar el routing OSPF

Parte 3: cambiar las asignaciones de ID del router

# Parte 4: configurar interfaces OSPF pasivas Parte 5: cambiar las métricas de OSPF

## Información básica/situación

El protocolo OSPF (Open Shortest Path First) es un protocolo de routing de estado de enlace para las redes IP. Se definió OSPFv2 para redes IPv4, y OSPFv3 para redes IPv6. OSPF detecta cambios en la topología, como fallas de enlace, y converge en una nueva estructura de routing sin bucles muy rápidamente. Computa cada ruta con el algoritmo de Dijkstra, un algoritmo SPF (Shortest Path First).

En esta práctica de laboratorio, configurará la topología de la red con routing OSPFv2, cambiará las asignaciones de ID de router, configurará interfaces pasivas, ajustará las métricas de OSPF y utilizará varios comandos de CLI para ver y verificar la información de routing OSPF.

**Nota**: los routers que se utilizan en las prácticas de laboratorio de CCNA son routers de servicios integrados (ISR) Cisco 1941 con IOS de Cisco versión 15.2(4)M3 (imagen universalk9). Pueden utilizarse otros routers y otras versiones del IOS de Cisco. Según el modelo y la versión de IOS de Cisco, los comandos disponibles y los resultados que se obtienen pueden diferir de los que se muestran en las prácticas de laboratorio. Consulte la tabla Resumen de interfaces del router que se encuentra al final de esta práctica de laboratorio para obtener los identificadores de interfaz correctos.

**Nota**: asegúrese de que los routers se hayan borrado y no tengan configuraciones de inicio. Si no está seguro, consulte con el instructor.

## **Recursos necesarios**

- 3 routers (Cisco 1941 con IOS de Cisco versión 15.2(4)M3, imagen universal o similar)
- 3 computadoras (Windows 7, Vista o XP con un programa de emulación de terminal, como Tera Term)
- Cables de consola para configurar los dispositivos con IOS de Cisco mediante los puertos de consola
- Cables Ethernet y seriales, como se muestra en la topología

# Parte 1: armar la red y configurar los parámetros básicos de los dispositivos

En la parte 1, establecerá la topología de la red y configurará los parámetros básicos en los equipos host y los routers.

## Step 2: realizar el cableado de red tal como se muestra en la topología.

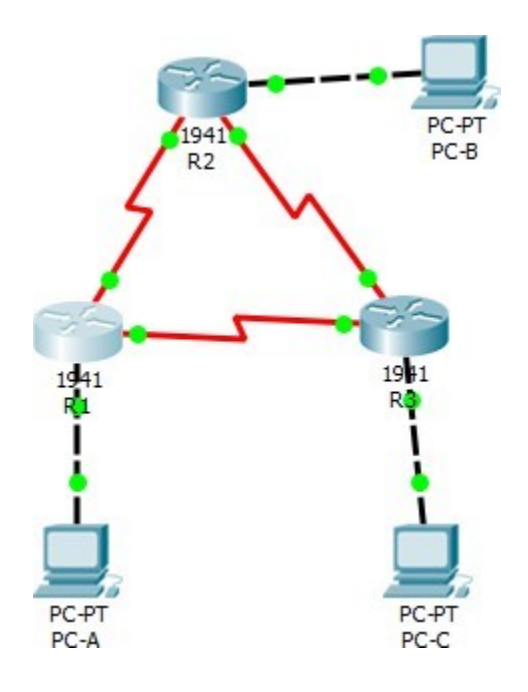

## Step 3: inicializar y volver a cargar los routers según sea necesario.

## Step 4: configurar los parámetros básicos para cada router.

- a. Desactive la búsqueda del DNS.
- b. Configure el nombre del dispositivo como se muestra en la topología.
- c. Asigne class como la contraseña del modo EXEC privilegiado.
- d. Asigne cisco como la contraseña de consola y la contraseña de vty.
- e. Configure un aviso de mensaje del día (MOTD) para advertir a los usuarios que el acceso no autorizado está prohibido.
- f. Configure logging synchronous para la línea de consola.
- g. Configure la dirección IP que se indica en la tabla de direccionamiento para todas las interfaces.
- h. Establezca la frecuencia de reloj para todas las interfaces seriales DCE en 128000.

i. Copie la configuración en ejecución en la configuración de inicio

NOTA: SE REALIZA LA CONFIGURACION EN LOS TRES ROUTER DE ACUERDO A LA TABLA DE ENRUTAMIENTO

```
🧶 R1 🛛
  Physical Config
                    CLI
                          Attributes
   R1(config) #no ip domain-lookup
   R1(config) #enable secret class
   R1(config) #line con 0
   R1(config-line) #password cisco
   R1(config-line) #login
   R1(config-line) #exit
   R1(config)#line vty 0 4
   R1(config-line) #password cisco
   R1(config-line) #login
   R1(config-line) #exit
   R1(config) #banner motd #Se prohibe el acceso no autorizado!#
   R1(config) #line con 0
   R1(config-line) #logging synchronous
   R1(config-line) #exit
   R1(config) #exit
   R1#copy running-config startup-config
   SYS-5-CONFIG_I: Configured from console by console
   R1#copy running-config startup-config
   Destination filename [startup-config]?
   Building configuration ...
   LOK1
   R1#
```

## TABLA DE ENRUTAMIENTO

```
R1#show ip route
Codes: L - local, C - connected, S - static, R - RIP, M - mobile, B - BGP
D - EIGRP, EX - EIGRP external, O - OSPF, IA - OSPF inter area
       N1 - OSPF NSSA external type 1, N2 - OSPF NSSA external type 2
       E1 - OSPF external type 1, E2 - OSPF external type 2, E - EGP
       i - IS-IS, L1 - IS-IS level-1, L2 - IS-IS level-2, ia - IS-IS inter area
         - candidate default, U - per-user static route, o - ODR
       P - periodic downloaded static route
Gateway of last resort is not set
     192.168.1.0/24 is variably subnetted, 2 subnets, 2 masks
С
        192.168.1.0/24 is directly connected, GigabitEthernet0/0
        192.168.1.1/32 is directly connected, GigabitEthernet0/0
L
     192.168.12.0/24 is variably subnetted, 2 subnets, 2 masks
C
        192.168.12.0/30 is directly connected, Serial0/0/0
L
        192.168.12.1/32 is directly connected, Serial0/0/0
     192.168.13.0/24 is variably subnetted, 2 subnets, 2 masks
С
        192.168.13.0/30 is directly connected, Serial0/0/1
        192.168.13.1/32 is directly connected, Serial0/0/1
L
R1#
```

Step 5:

Step 6: configurar los equipos host.

NOTA: SE REALIZA LA RESPECTIVA CONFIGURACION EN LOS TRES PCS

| 🥐 PC-A     |          |         |             |
|------------|----------|---------|-------------|
| Physical   | Config   | Desktop | Programming |
| IP Configu | ration   |         |             |
| IP Config  | guration |         |             |
|            | Р        | • s     | tatic       |
| IP Addre   | ess      | 192     | . 168. 1. 3 |
| Subnet I   | Mask     | 255     | .255.255.0  |
| Default    | Gateway  | 192     | . 168. 1. 1 |
| DNS Ser    | ver      | 0.0.    | 0.0         |

Step 7: Probar la conectividad.

Los routers deben poder hacerse ping entre sí, y cada computadora debe poder hacer ping a su gateway predeterminado. Las computadoras no pueden hacer ping a otras computadoras hasta que no se haya configurado el routing OSPF. Verifique y resuelva los problemas, si es necesario.

```
R1#ping 192.168.12.2
Type escape sequence to abort.
Sending 5, 100-byte ICMP Echos to 192.168.12.2, timeout is 2
seconds:
!!!!!
Success rate is 100 percent (5/5), round-trip min/avg/max =
1/21/101 ms
R1#ping 192.168.13.2
Type escape sequence to abort.
Sending 5, 100-byte ICMP Echos to 192.168.13.2, timeout is 2
seconds:
!!!!!
Success rate is 100 percent (5/5), round-trip min/avg/max =
1/7/31 ms
R1#
```

R2# R2#ping 192.168.12.1

Type escape sequence to abort. Sending 5, 100-byte ICMP Echos to 192.168.12.1, timeout is 2 seconds: !!!!! Success rate is 100 percent (5/5), round-trip min/avg/max = 1/6/28 ms

#### R2#ping 192.168.23.2

```
Type escape sequence to abort.
Sending 5, 100-byte ICMP Echos to 192.168.23.2, timeout is 2
seconds:
!!!!!
Success rate is 100 percent (5/5), round-trip min/avg/max =
1/6/30 ms
```

R2#

#### R3#ping 192.168.13.1

```
Type escape sequence to abort.
Sending 5, 100-byte ICMP Echos to 192.168.13.1, timeout is 2
seconds:
!!!!!
Success rate is 100 percent (5/5), round-trip min/avg/max =
1/7/35 ms
```

# Parte 2: Configurar y verificar el enrutamiento OSPF

En la parte 2, configurará el routing OSPFv2 en todos los routers de la red y, luego, verificará que las tablas de routing se hayan actualizado correctamente. Después de verificar OSPF, configurará la autenticación de OSPF en los enlaces para mayor seguridad.

#### Step 8: Configure el protocolo OSPF en R1.

a. Use el comando **router ospf** en el modo de configuración global para habilitar OSPF en el R1.

R1(config)# router ospf 1

**Nota**: la ID del proceso OSPF se mantiene localmente y no tiene sentido para los otros routers de la red.

b. Configure las instrucciones **network** para las redes en el R1. Utilice la ID de área 0.

```
R1#conf t
Enter configuration commands, one per line. End with CNTL/2.
R1(config)#router os
R1(config)#router ospf 1
R1(config-router)#network 192.168.1.0 0.0.0.255 area 0
R1(config-router)#network 192.168.12.0 0.0.0.3 area 0
R1(config-router)#network 192.168.13.0 0.0.0.3 area 0
R1(config-router)#
```

#### Step 9: Configure OSPF en el R2 y el R3.

Use el comando **router ospf** y agregue las instrucciones **network** para las redes en el R2 y el R3. Cuando el routing OSPF está configurado en el R2 y el R3, se muestran mensajes de adyacencia de vecino en el R1.

```
R2#conf t
Enter configuration commands, one per line. End with CNTL/
R2(config) #router os
R2(config) #router ospf 1
R2(config-router) #net
R2(config-router)#network 192.168.2.0 0.0.0.255 area 0
R2(config-router)#network 192.168.12.0 0.0.0.3 area 0
R2(config-router) #network 192.168.12.0 0.0.0.3 area 0
00:47:27: %OSPF-5-ADJCHG: Process 1, Nbr 192.168.13.1 on
Serial0/0/0 from LOADING to FULL, Loading Done
R2(config-router)#network 192.168.2.0 0.0.0.3 area 0
R2(config-router)#network 192.168.23.0 0.0.0.3 area 0
R2(config-router)#
R3#conf t
Enter configuration commands, one per line. End with CNTL/Z.
R3(config) #router os
R3(config) #router ospf 1
R3(config-router) #net
R3(config-router)#network 192.168.3.0 0.0.0.255 area 0
R3(config-router) #network 192.168.13.0 0.0.0.3 area 0
R3(config-router)#network 192.168.13.0 0.0.0.3 area 0
00:50:50: %OSPF-5-ADJCHG: Process 1, Nbr 192.168.13.1 on
Serial0/0/0 from LOADING to FULL, Loading Done
R3(config-router)#network 192.168.23.0 0.0.0.3 area 0
R3(config-router) #
00:51:01: %OSPF-5-ADJCHG: Process 1, Nbr 192.168.23.1 on
Serial0/0/1 from LOADING to FULL, Loading Done
```

```
R3(config-router)#
```

Step 10: verificar los vecinos OSPF y la información de routing.

a. Emita el comando **show ip ospf neighbor** para verificar que cada router indique a los demás routers en la red como vecinos.

R1# show ip ospf neighbor

| R1#show ip osp      | f neigh | nbor  |   |           |              |             |
|---------------------|---------|-------|---|-----------|--------------|-------------|
|                     |         |       |   |           |              |             |
| Neighbor ID         | Pri     | State |   | Dead Time | Address      | Interface   |
| 192.168.23.2        | 0       | FULL/ | - | 00:00:34  | 192.168.13.2 | Serial0/0/1 |
| 192.168.23.1<br>R1# | 0       | FULL/ | - | 00:00:36  | 192.168.12.2 | Serial0/0/0 |

 Emita el comando show ip route para verificar que todas las redes aparezcan en la tabla de routing de todos los routers.

R1# show ip route

```
R1#show ip route
Codes: L - local, C - connected, S - static, R - RIP, M - mobile, B - BGP
       D - EIGRP, EX - EIGRP external, O - OSPF, IA - OSPF inter area
      N1 - OSPF NSSA external type 1, N2 - OSPF NSSA external type 2
       E1 - OSPF external type 1, E2 - OSPF external type 2, E - EGP
       i - IS-IS, L1 - IS-IS level-1, L2 - IS-IS level-2, ia - IS-IS inter area
       * - candidate default, U - per-user static route, o - ODR
       P - periodic downloaded static route
Gateway of last resort is not set
     192.168.1.0/24 is variably subnetted, 2 subnets, 2 masks
С
       192.168.1.0/24 is directly connected, GigabitEthernet0/0
L
       192.168.1.1/32 is directly connected, GigabitEthernet0/0
0
    192.168.2.0/24 [110/65] via 192.168.12.2, 00:05:42, Serial0/0/0
   192.168.3.0/24 [110/65] via 192.168.13.2, 00:02:12, Serial0/0/1
0
    192.168.12.0/24 is variably subnetted, 2 subnets, 2 masks
С
       192.168.12.0/30 is directly connected, Serial0/0/0
L
       192.168.12.1/32 is directly connected, Serial0/0/0
     192.168.13.0/24 is variably subnetted, 2 subnets, 2 masks
С
       192.168.13.0/30 is directly connected, Serial0/0/1
       192.168.13.1/32 is directly connected, Serial0/0/1
L
     192.168.23.0/30 is subnetted, 1 subnets
      192.168.23.0/30 [110/128] via 192.168.12.2, 00:02:02, Serial0/0/0
                        [110/128] via 192.168.13.2, 00:02:02, Serial0/0/1
```

¿Qué comando utilizaría para ver solamente las rutas OSPF en la tabla de routing? show ip

route ospf

#### Step 11: verificar la configuración del protocolo OSPF.

El comando **show ip protocols** es una manera rápida de verificar información fundamental de configuración de OSPF. Esta información incluye la ID del proceso OSPF, la ID del router, las redes que anuncia el router, los vecinos de los que el router recibe actualizaciones y la distancia administrativa predeterminada, que para OSPF es 110.

#### **R1# show ip protocols**

```
R1#show ip protocols
Routing Protocol is "ospf 1"
 Outgoing update filter list for all interfaces is not set
 Incoming update filter list for all interfaces is not set
 Router ID 192.168.13.1
 Number of areas in this router is 1. 1 normal 0 stub 0 nssa
 Maximum path: 4
 Routing for Networks:
   192.168.1.0 0.0.0.255 area 0
   192.168.12.0 0.0.0.3 area 0
    192.168.13.0 0.0.0.3 area 0
 Routing Information Sources:
   Gateway
            Distance
                                Last Update
   192.168.23.1 110
                                00:07:47
                               00:07:36
   192.168.23.1 110
192.168.23.2 110
                               00:07:36
 Distance: (default is 110)
R1#
```

#### Step 12: verificar la información del proceso OSPF.

Use el comando **show ip ospf** para examinar la ID del proceso OSPF y la ID del router. Este comando muestra información de área OSPF y la última vez que se calculó el algoritmo SPF.

R1# show ip ospf

```
R1#show ip ospf
 Routing Process "ospf 1" with ID 192.168.13.1
 Supports only single TOS(TOS0) routes
 Supports opaque LSA
 SPF schedule delay 5 secs, Hold time between two SPFs 10 secs
 Minimum LSA interval 5 secs. Minimum LSA arrival 1 secs
 Number of external LSA 0. Checksum Sum 0x000000
 Number of opaque AS LSA 0. Checksum Sum 0x000000
 Number of DCbitless external and opaque AS LSA 0
 Number of DoNotAge external and opaque AS LSA 0
 Number of areas in this router is 1. 1 normal 0 stub 0 nssa
 External flood list length 0
    Area BACKBONE(0)
        Number of interfaces in this area is 3
        Area has no authentication
        SPF algorithm executed 7 times
        Area ranges are
        Number of LSA 3. Checksum Sum 0x00c59a
        Number of opaque link LSA 0. Checksum Sum 0x000000
        Number of DCbitless LSA 0
        Number of indication LSA 0
        Number of DoNotAge LSA 0
        Flood list length 0
```

Step 13: verificar la configuración de la interfaz OSPF.

a. Emita el comando **show ip ospf interface brief** para ver un resumen de las interfaces con OSPF habilitado.

R1# show ip ospf interface brief

b. Para obtener una lista detallada de todas las interfaces con OSPF habilitado, emita el comando show ip ospf interface.
 R1# show ip ospf interface

#### R1#show ip ospf interface

```
GigabitEthernet0/0 is up, line protocol is up
 Internet address is 192.168.1.1/24, Area 0
 Process ID 1, Router ID 192.168.13.1, Network Type BROADCAST, Cost: 1
 Transmit Delay is 1 sec, State DR, Priority 1
 Designated Router (ID) 192.168.13.1, Interface address 192.168.1.1
 No backup designated router on this network
 Timer intervals configured, Hello 10, Dead 40, Wait 40, Retransmit 5
   Hello due in 00:00:07
 Index 1/1, flood queue length 0
 Next 0x0(0)/0x0(0)
 Last flood scan length is 1, maximum is 1
 Last flood scan time is 0 msec, maximum is 0 msec
 Neighbor Count is 0, Adjacent neighbor count is 0
 Suppress hello for 0 neighbor(s)
Serial0/0/0 is up, line protocol is up
  Internet address is 192.168.12.1/30, Area 0
  Process ID 1, Router ID 192.168.13.1, Network Type POINT-TO-POINT, Cost:
 Transmit Delay is 1 sec, State POINT-TO-POINT, Priority 0
 No designated router on this network
 No backup designated router on this network
  Timer intervals configured, Hello 10, Dead 40, Wait 40, Retransmit 5
```

#### Step 14: Verificar la conectividad de extremo a extremo.

Se debería poder hacer ping entre todas las computadoras de la topología. Verifique y resuelva los problemas, si es necesario.

**Nota:** puede ser necesario desactivar el firewall de las computadoras para hacer ping entre ellas.

| PC-A                              |                                                 |                                                  |                                                           |                                            |                        |   |  |  |  |
|-----------------------------------|-------------------------------------------------|--------------------------------------------------|-----------------------------------------------------------|--------------------------------------------|------------------------|---|--|--|--|
| Physical                          | Config                                          | Desktop                                          | Programming                                               | Attributes                                 |                        |   |  |  |  |
|                                   |                                                 |                                                  |                                                           |                                            |                        |   |  |  |  |
| Command                           | Command Prompt                                  |                                                  |                                                           |                                            |                        |   |  |  |  |
| Packet<br>C:\>p                   | t Tracer<br>ing 192.1                           | PC Comman<br>68.2.3                              | nd Line 1.0                                               |                                            |                        |   |  |  |  |
| Pingin                            | ng 192.16                                       | 8.2.3 wit                                        | h 32 bytes o                                              | of data:                                   |                        |   |  |  |  |
| Reques<br>Reply<br>Reply<br>Reply | st timed<br>from 192<br>from 192<br>from 192    | out.<br>.168.2.3:<br>.168.2.3:                   | bytes=32 t:<br>bytes=32 t:<br>bytes=32 t:                 | ime=4ms TTL<br>ime=11ms TTL<br>ime=1ms TTL | =126<br>L=126<br>=126  |   |  |  |  |
| Ping P<br>Pa<br>Approx<br>M:      | statistic<br>ackets: S<br>ximate ro<br>inimum = | s for 192<br>Sent = 4,<br>Sund trip<br>1ms, Maxi | Received = 3<br>times in mi<br>mum = 11ms,                | 3, Lost = 1<br>lli-seconds<br>Average = 1  | (25% loss)<br>:<br>Sms | • |  |  |  |
| C:∖>p                             | ing 192.1                                       | 68.3.3                                           |                                                           |                                            |                        |   |  |  |  |
| Pingi                             | ng 192.16                                       | 8.3.3 wit                                        | h 32 bytes o                                              | of data:                                   |                        |   |  |  |  |
| Reques<br>Reply<br>Reply<br>Reply | st timed<br>from 192<br>from 192<br>from 192    | out.<br>.168.3.3:<br>.168.3.3:<br>.168.3.3:      | bytes=32 t:<br>bytes=32 t:<br>bytes=32 t:                 | ime=10ms TT<br>ime=4ms TTL<br>ime=5ms TTL  | L=126<br>=126<br>=126  |   |  |  |  |
| Ping p<br>Pa<br>Approx<br>M:      | statistic<br>ackets: S<br>kimate ro<br>inimum = | s for 192<br>Sent = 4,<br>Sund trip<br>4ms, Maxi | 2.168.3.3:<br>Received = 3<br>times in mi<br>.mum = 10ms, | 3, Lost = 1<br>Lli-seconds<br>Average =    | (25% loss)<br>:<br>6ms | - |  |  |  |
| C:\>                              |                                                 |                                                  |                                                           |                                            |                        |   |  |  |  |

| PC-D                             |                                              |                                                                    |                                                          |                                                      |                                 |
|----------------------------------|----------------------------------------------|--------------------------------------------------------------------|----------------------------------------------------------|------------------------------------------------------|---------------------------------|
| Physical                         | Config                                       | Desktop                                                            | Programming                                              | Attributes                                           |                                 |
| Command                          | Prompt                                       |                                                                    |                                                          |                                                      |                                 |
| Packet<br>C:\>pi                 | Tracer<br>ng 192.1                           | PC Comman                                                          | d Line 1.0                                               |                                                      |                                 |
| Pingin                           | g 192.10                                     | 58.1.3 wit                                                         | h 32 bytes o                                             | f data:                                              |                                 |
| Reply<br>Reply<br>Reply<br>Reply | from 192<br>from 192<br>from 192<br>from 192 | 2.168.1.3:<br>2.168.1.3:<br>2.168.1.3:<br>2.168.1.3:               | bytes=32 ti<br>bytes=32 ti<br>bytes=32 ti<br>bytes=32 ti | me=3ms TTL<br>me=2ms TTL<br>me=14ms TT<br>me=11ms TT | =126<br>=126<br>L=126<br>L=126  |
| Ping s<br>Pa<br>Approx<br>Mi     | tatistic<br>ckets: S<br>imate ro<br>nimum =  | s for 192<br>Sent = 4,<br>bund trip<br>2ms, Maxi                   | .168.1.3:<br>Received = 4<br>times in mil<br>mum = 14ms, | , Lost = 0<br>li-seconds<br>Average =                | (0% loss),<br>:<br>7ms          |
| C:\>pi                           | ng 192.1                                     | 168.3.3                                                            |                                                          |                                                      |                                 |
| Pingin                           | g 192.16                                     | 58.3.3 wit                                                         | h 32 bytes o                                             | f data:                                              |                                 |
| Reply<br>Reply<br>Reply<br>Reply | from 192<br>from 192<br>from 192<br>from 192 | 2.168.3.3:<br>2.168.3.3:<br>2.168.3.3:<br>2.168.3.3:<br>2.168.3.3: | bytes=32 ti<br>bytes=32 ti<br>bytes=32 ti<br>bytes=32 ti | me=2ms TTL<br>me=12ms TT<br>me=11ms TT<br>me=14ms TT | =126<br>L=126<br>L=126<br>L=126 |
| Ping s<br>Pa<br>Approx<br>Mi     | tatistic<br>ckets: S<br>imate ro<br>nimum =  | es for 192<br>Sent = 4,<br>bund trip<br>2ms, Maxi                  | .168.3.3:<br>Received = 4<br>times in mil<br>mum = 14ms, | , Lost = 0<br>li-seconds<br>Average =                | (0% loss),<br>:<br>9ms          |
| $C: \setminus >$                 |                                              |                                                                    |                                                          |                                                      |                                 |

```
PC-C
```

| Physical                                                                                                    | Config                                                                                                    | Desktop                                           | Programming                                              | Attributes                            |                        |  |  |  |  |  |
|----------------------------------------------------------------------------------------------------|----------------------------------------------------------------------------------------------------|---------------------------------------------------|----------------------------------------------------------|---------------------------------------|------------------------|--|--|--|--|--|
| Command                                                                                                    | Command Prompt                                                                                                    |                                                   |                                                          |                                       |                        |  |  |  |  |  |
|                                                                                                    |                                                                                                    |                                                   |                                                          |                                       |                        |  |  |  |  |  |
| Packet<br>C:\>pi                                                                                                    | Packet Tracer PC Command Line 1.0<br>C:\>ping 192.168.1.3                                                                                                    |                                                   |                                                          |                                       |                        |  |  |  |  |  |
| Pingin                                                                                                    | g 192.10                                                                                                    | 8.1.3 wit                                         | h 32 bytes o                                             | f data:                               |                        |  |  |  |  |  |
| Reply<br>Reply<br>Reply<br>Reply                                                                                                    | Reply from 192.168.1.3: bytes=32 time=2ms TTL=126<br>Reply from 192.168.1.3: bytes=32 time=3ms TTL=126<br>Reply from 192.168.1.3: bytes=32 time=5ms TTL=126<br>Reply from 192.168.1.3: bytes=32 time=3ms TTL=126 |                                                   |                                                          |                                       |                        |  |  |  |  |  |
| Ping s<br>Pa<br>Approx<br>Mi                                                                                                    | <pre>Ping statistics for 192.168.1.3:<br/>Packets: Sent = 4, Received = 4, Lost = 0 (0% loss),<br/>Approximate round trip times in milli-seconds:<br/>Minimum = 2ms, Maximum = 5ms, Average = 3ms</pre>          |                                                   |                                                          |                                       |                        |  |  |  |  |  |
| C:∖>pi                                                                                                    | ng 192.1                                                                                                    | 68.2.3                                            |                                                          |                                       |                        |  |  |  |  |  |
| Pingin                                                                                                    | g 192.16                                                                                                    | 8.2.3 wit                                         | h 32 bytes o                                             | f data:                               |                        |  |  |  |  |  |
| Reply from 192.168.2.3: bytes=32 time=11ms TTL=126<br>Reply from 192.168.2.3: bytes=32 time=1ms TTL=126<br>Reply from 192.168.2.3: bytes=32 time=1ms TTL=126<br>Reply from 192.168.2.3: bytes=32 time=3ms TTL=126 |                                                                                                    |                                                   |                                                          |                                       |                        |  |  |  |  |  |
| Ping s<br>Pa<br>Approx<br>Mi<br>C:\>                                                                                                    | tatistic<br>ckets: S<br>imate ro<br>nimum =                                                                                                    | es for 192<br>Sent = 4,<br>Jund trip<br>1ms, Maxi | .168.2.3:<br>Received = 4<br>times in mil<br>mum = 11ms, | , Lost = 0<br>li-seconds<br>Average = | (0% loss),<br>:<br>4ms |  |  |  |  |  |

# Parte 3: cambiar las asignaciones de ID del router

El ID del router OSPF se utiliza para identificar de forma única el router en el dominio de enrutamiento OSPF. Los routers Cisco derivan la ID del router en una de estas tres formas y con la siguiente prioridad:

- 1) Dirección IP configurada con el comando de OSPF router-id, si la hubiera
- Dirección IP más alta de cualquiera de las direcciones de loopback del router, si la hubiera
- 3) Dirección IP activa más alta de cualquiera de las interfaces físicas del router

Dado que no se ha configurado ningún ID o interfaz de loopback en los tres routers, el ID de router para cada ruta se determina según la dirección IP más alta de cualquier interfaz activa. En la parte 3, cambiará la asignación de ID del router OSPF con direcciones de loopback. También usará el comando **router-id** para cambiar la ID del router.

## Step 1: Cambie las ID de router con direcciones de loopback.

- **a.** Asigne una dirección IP al loopback 0 en el R1.
  - R1(config)# interface lo0
  - R1(config-if)# ip address 1.1.1.1 255.255.255.255
  - R1(config-if)# end

#### R1(config)#interface lo0

```
R1(config-if)#
%LINK-5-CHANGED: Interface Loopback0, changed state to up
%LINEPROTO-5-UPDOWN: Line protocol on Interface Loopback0,
changed state to up
R1(config-if)#ip address 1.1.1.1 255.255.255.255
R1(config-if)#end
R1#
%SYS-5-CONFIG_I: Configured from console by console
R1#copy run
R1#copy run
R1#copy run start
Destination filename [startup-config]?
Building configuration...
[OK]
R1#
```

 b. Asigne direcciones IP al loopback 0 en el R2 y el R3. Utilice la dirección IP 2.2.2.2/32 para el R2 y 3.3.3.3/32 para el R3. c. Guarde la configuración en ejecución en la configuración de inicio de todos los routers.

R2(config)#interface lo0

```
R2(config-if)#
%LINK-5-CHANGED: Interface Loopback0, changed state to up
%LINEPROTO-5-UPDOWN: Line protocol on Interface Loopback0,
changed state to up
R2(config-if)#ip address 2.2.2.2 255.255.255.255
R2(config-if)#end
R2#
%SYS-5-CONFIG_I: Configured from console by console
R2#copy run s
R2#copy run start
Destination filename [startup-config]?
Building configuration...
[OK]
R2#
```

#### R3(config)#interface lo0

```
R3(config-if)#

%LINK-5-CHANGED: Interface Loopback0, changed state to up

%LINEPROTO-5-UPDOWN: Line protocol on Interface Loopback0,

changed state to up

R3(config-if)#ip address 3.3.3.3 255.255.255.255

R3(config-if)#end

R3#

%SYS-5-CONFIG_I: Configured from console by console

R3#copy run start

Destination filename [startup-config]?

Building configuration...

[OK]

R3#
```

d. Debe volver a cargar los routers para restablecer la ID del router a la dirección de loopback.
 Emita el comando reload en los tres routers. Presione Enter para confirmar la recarga.

NOTA: SE REALIZA EL PROCEDIMIENTO EN LOS TRES ROUTERS

```
R2#reload
Proceed with reload? [confirm]ySystem Bootstrap, Version
15.1(4)M4, RELEASE SOFTWARE (fc1)
Technical Support: http://www.cisco.com/techsupport
Copyright (c) 2010 by cisco Systems, Inc.
Total memory size = 512 MB - On-board = 512 MB, DIMMO = 0 MB
CISCO1941/K9 platform with 524288 Kbytes of main memory
Main memory is configured to 64/-1(On-board/DIMMO) bit mode with
ECC disabled
Readonly ROMMON initialized
program load complete, entry point: 0x80803000, size: 0x1b340
program load complete, entry point: 0x80803000, size: 0x1b340
IOS Image Load Test
Digitally Signed Release Software
program load complete, entry point: 0x81000000, size: 0x2bb1c58
Self decompressing the image :
```

 e. Una vez que se haya completado el proceso de recarga del router, emita el comando show ip protocols para ver la nueva ID del router.

**R1# show ip protocols** 

```
R1#show ip protocols
Routing Protocol is "ospf 1"
  Outgoing update filter list for all interfaces is not set
  Incoming update filter list for all interfaces is not set
 Router ID 1.1.1.1
  Number of areas in this router is 1. 1 normal 0 stub 0 nssa
 Maximum path: 4
  Routing for Networks:
    192.168.1.0 0.0.0.255 area 0
    192.168.12.0 0.0.0.3 area 0
    192.168.13.0 0.0.0.3 area 0
  Routing Information Sources:
                             Last Update
    Gateway
            Distance
    1.1.1.1
                        110
                                 00:00:51
    2.2.2.2
                        110
                                 00:00:51
    3.3.3.3
                        110
                                 00:00:51
                       110
    192.168.13.1
                                 00:01:23
    192.168.23.1 110
192.168.23.2 110
                                00:01:55
                               00:04:38
  Distance: (default is 110)
R1#
```

 f. Emita el comando show ip ospf neighbor para mostrar los cambios de ID de router de los routers vecinos.

R1# show ip ospf neighbor

| R1#show ip ospi             | f neigh | nbor  |   |           |              |             |
|-----------------------------|---------|-------|---|-----------|--------------|-------------|
| Neighbor ID                 | Pri     | State |   | Dead Time | Address      | Interface   |
| <mark>3.3.3.</mark>         | 0       | FULL/ | - | 00:00:35  | 192.168.13.2 | Serial0/0/1 |
| <mark>2.2.2.2</mark><br>R1# | 0       | FULL/ | - | 00:00:35  | 192.168.12.2 | Serial0/0/0 |

## Step 2: cambiar la ID del router R1 con el comando router-id.

El método de preferencia para establecer la ID del router es mediante el comando router-id.

- a. Emita el comando **router-id 11.11.11.11** en el R1 para reasignar la ID del router. Observe el mensaje informativo que aparece al emitir el comando **router-id**.
  - R1(config)# router ospf 1

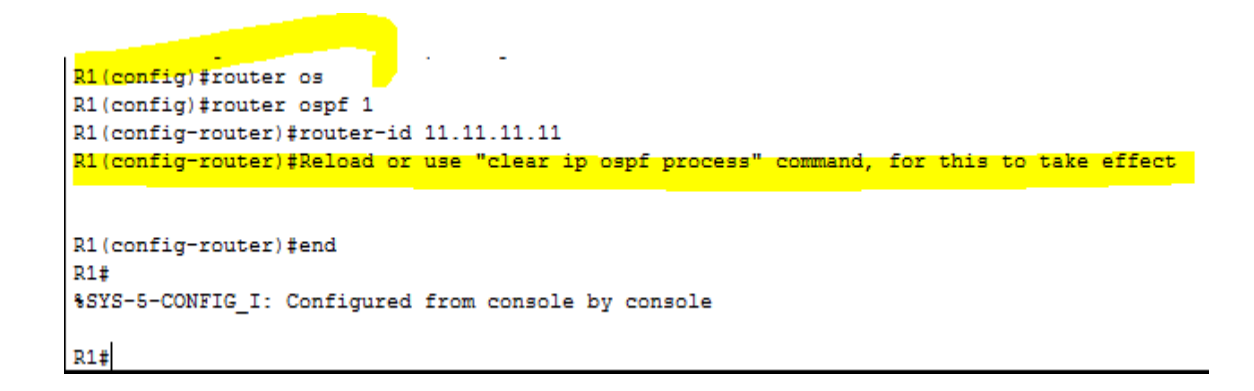

- b. Recibirá un mensaje informativo en el que se le indique que debe volver a cargar el router o usar el comando clear ip ospf process para que se aplique el cambio. Emita el comando clear ip ospf process en los tres routers. Escriba yes (sí) como respuesta al mensaje de verificación de restablecimiento y presione Enter.
- c. Establezca la ID del router R2 **22.22.22.22** y la ID del router R3 **33.33.33.33**. Luego, use el comando **clear ip ospf process** para restablecer el proceso de routing de OSPF.
- d. Emita el comando show ip protocols para verificar que la ID del router R1 haya cambiado.

R1# show ip protocols

```
R1#show ip protocols
Routing Protocol is "ospf 1"
  Outgoing update filter list for all interfaces is not set
  Incoming update filter list for all interfaces is not set
 Router ID 11.11.11.11
  Number of areas in this router is 1. 1 normal 0 stub 0 nssa
  Maximum path: 4
  Routing for Networks:
   192.168.1.0 0.0.0.255 area 0
   192.168.12.0 0.0.0.3 area 0
   192.168.13.0 0.0.0.3 area 0
  Routing Information Sources:
                 Distance
                               Last Update
   Gateway
   1.1.1.1
                       110
                               00:18:36
                      110
                               00:00:23
   2.2.2.2
    3.3.3.3
                       110
                                00:00:23
                       110
   11.11.11.11
                                00:00:23
                      110
   192.168.13.1
                               00:49:08
   192.168.23.1
                      110
                               00:49:40
   192.168.23.2
                       110
                               00:52:23
  Distance: (default is 110)
R1#
```

e. Emita el comando **show ip ospf neighbor** en el R1 para verificar que se muestren las nuevas ID de los routers R2 y R3.

**R1# show ip ospf neighbor** 

 R1#show ip ospf neighbor

 Neighbor ID
 Pri
 State
 Dead Time
 Address
 Interface

 33.33.33.33
 0
 FULL/ 00:00:31
 192.168.13.2
 Serial0/0/1

 22.22.22.22
 0
 FULL/ 00:00:31
 192.168.12.2
 Serial0/0/0

 R1#

#### Part 2: configurar las interfaces pasivas de OSPF

El comando **passive-interface** evita que se envíen actualizaciones de routing a través de la interfaz de router especificada. Esto se hace comúnmente para reducir el tráfico en las redes LAN, ya que no necesitan recibir comunicaciones de protocolo de routing dinámico. En la parte 4, utilizará el comando **passive-interface** para configurar una única interfaz como pasiva. También configurará OSPF para que todas las interfaces del router sean pasivas de manera predeterminada y, luego, habilitará anuncios de routing OSPF en interfaces seleccionadas.
### Step 1: configurar una interfaz pasiva.

a Emita el comando **show ip ospf interface g0/0** en el R1. Observe el temporizador que indica cuándo se espera el siguiente paquete de saludo. Los paquetes de saludo se envían cada 10 segundos y se utilizan entre los routers OSPF para verificar que sus vecinos estén activos.

```
R1#show ip ospf interface g0/0
GigabitEthernet0/0 is up, line protocol is up
  Internet address is 192.168.1.1/24, Area 0
  Process ID 1, Router ID 11.11.11, Network Type BROADCAST, Cost: 1
  Transmit Delay is 1 sec, State DR, Priority 1
  Designated Router (ID) 11.11.11.11, Interface address 192.168.1.1
  No backup designated router on this network
  Timer intervals configured, Hello 10, Dead 40, Wait 40, Retransmit 5
    Hello due in 00:00:06
  Index 1/1, flood queue length 0
  Next 0x0(0)/0x0(0)
  Last flood scan length is 1, maximum is 1
  Last flood scan time is 0 msec, maximum is 0 msec
  Neighbor Count is 0, Adjacent neighbor count is 0
  Suppress hello for 0 neighbor(s)
R1±
```

**b.** Emita el comando **passive-interface** para cambiar la interfaz G0/0 en el R1 a pasiva.

R1(config)# router ospf 1

R1(config-router)# passive-interface g0/0

c. Vuelva a emitir el comando **show ip ospf interface g0/0** para verificar que la interfaz G0/0 ahora sea pasiva.

```
R1#show ip ospf interface g0/0
GigabitEthernet0/0 is up, line protocol is up
 Internet address is 192.168.1.1/24, Area 0
 Process ID 1, Router ID 11.11.11.11, Network Type BROADCAST, Cost: 1
 Transmit Delay is 1 sec, State WAITING, Priority 1
 No designated router on this network
 No backup designated router on this network
  Timer intervals configured, Hello 10, Dead 40, Wait 40, Retransmit 5
   No Hellos (Passive interface)
  Index 1/1, flood queue length 0
 Next 0x0(0)/0x0(0)
 Last flood scan length is 1, maximum is 1
 Last flood scan time is 0 msec, maximum is 0 msec
 Neighbor Count is 0, Adjacent neighbor count is 0
  Suppress hello for 0 neighbor(s)
R1#
```

d. Emita el comando **show ip route** en el R2 y el R3 para verificar que todavía haya disponible una ruta a la red 192.168.1.0/24.

```
R2#show ip route
Codes: L - local, C - connected, S - static, R - RIP, M - mobile, B - BGP
      D - EIGRP, EX - EIGRP external, O - OSPF, IA - OSPF inter area
      N1 - OSPF NSSA external type 1, N2 - OSPF NSSA external type 2
      E1 - OSPF external type 1, E2 - OSPF external type 2, E - EGP
      i - IS-IS, L1 - IS-IS level-1, L2 - IS-IS level-2, ia - IS-IS inter area
       * - candidate default, U - per-user static route, o - ODR
       P - periodic downloaded static route
Gateway of last resort is not set
     2.0.0.0/32 is subnetted, 1 subnets
С
        2.2.2.2/32 is directly connected, Loopback0
0
     192.168.1.0/24 [110/65] via 192.168.12.1, 00:08:54, Serial0/0/0
    192.168.2.0/24 is variably subnetted, 2 subnets, 2 masks
С
       192.168.2.0/24 is directly connected, GigabitEthernet0/0
L
        192.168.2.1/32 is directly connected, GigabitEthernet0/0
0
    192.168.3.0/24 [110/65] via 192.168.23.2, 00:05:32, Serial0/0/1
    192.168.12.0/24 is variably subnetted, 2 subnets, 2 masks
С
       192.168.12.0/30 is directly connected, Serial0/0/0
       192.168.12.2/32 is directly connected, Serial0/0/0
L
     192.168.13.0/30 is subnetted, 1 subnets
0
       192.168.13.0/30 [110/128] via 192.168.23.2, 00:05:32, Serial0/0/1
                        [110/128] via 192.168.12.1, 00:05:32, Serial0/0/0
    192.168.23.0/24 is variably subnetted, 2 subnets, 2 masks
С
       192.168.23.0/30 is directly connected, Serial0/0/1
L
        192.168.23.1/32 is directly connected, Serial0/0/1
R2#
```

```
R3#show ip route
Codes: L - local, C - connected, S - static, R - RIP, M - mobile, B - BGP
      D - EIGRP, EX - EIGRP external, O - OSPF, IA - OSPF inter area
      N1 - OSPF NSSA external type 1, N2 - OSPF NSSA external type 2
      E1 - OSPF external type 1, E2 - OSPF external type 2, E - EGP
       i - IS-IS, L1 - IS-IS level-1, L2 - IS-IS level-2, ia - IS-IS inter area
       * - candidate default, U - per-user static route, o - ODR
       P - periodic downloaded static route
Gateway of last resort is not set
     3.0.0.0/32 is subnetted, 1 subnets
       3.3.3.3/32 is directly connected, Loopback0
С
    192.168.1.0/24 [110/65] via 192.168.13.1, 00:10:15, Serial0/0/0
0
0
    192.168.2.0/24 [110/65] via 192.168.23.1, 00:08:00, Serial0/0/1
    192.168.3.0/24 is variably subnetted, 2 subnets, 2 masks
С
       192.168.3.0/24 is directly connected, GigabitEthernet0/0
L
       192.168.3.1/32 is directly connected, GigabitEthernet0/0
     192.168.12.0/30 is subnetted, 1 subnets
0
       192.168.12.0/30 [110/128] via 192.168.23.1, 00:08:00, Serial0/0/1
                        [110/128] via 192.168.13.1, 00:08:00, Serial0/0/0
    192.168.13.0/24 is variably subnetted, 2 subnets, 2 masks
С
       192.168.13.0/30 is directly connected, Serial0/0/0
       192.168.13.2/32 is directly connected, Serial0/0/0
L
     192.168.23.0/24 is variably subnetted, 2 subnets, 2 masks
       192.168.23.0/30 is directly connected, Serial0/0/1
С
L
       192.168.23.2/32 is directly connected, Serial0/0/1
R3#
```

Step 2: establecer la interfaz pasiva como la interfaz predeterminada en un router.

a. Emita el comando **show ip ospf neighbor** en el R1 para verificar que el R2 aparezca como un vecino OSPF.

| R1#show ip osp | of neigh | lbor    |           |              |             |
|----------------|----------|---------|-----------|--------------|-------------|
|                |          |         |           |              |             |
| Neighbor ID    | Pri      | State   | Dead Time | Address      | Interface   |
| 33.33.33.33    | 0        | FULL/ - | 00:00:30  | 192.168.13.2 | Serial0/0/1 |
| 22.22.22.22    | 0        | FULL/ - | 00:00:30  | 192.168.12.2 | Serial0/0/0 |
| R1#            |          |         |           |              |             |

 Emita el comando passive-interface default en el R2 para establecer todas las interfaces OSPF como pasivas de manera predeterminada.

```
R2 (config) #router ospf 1

R2 (config-router) #pass

R2 (config-router) #passive-interface def

R2 (config-router) #passive-interface default

R2 (config-router) #

01:02:39: %OSPF-5-ADJCHG: Process 1, Nbr 11.11.11.11 on

Serial0/0/0 from FULL to DOWN, Neighbor Down: Interface down or

detached

01:02:39: %OSPF-5-ADJCHG: Process 1, Nbr 33.33.33.33 on

Serial0/0/1 from FULL to DOWN, Neighbor Down: Interface down or

detached

R2 (config-router) #
```

c. Vuelva a emitir el comando **show ip ospf neighbor** en el R1. Una vez que el temporizador de tiempo muerto haya caducado, el R2 ya no se mostrará como un vecino OSPF.

| R1#show ip ospf | neigh | nbor  |   |           |              |             |
|-----------------|-------|-------|---|-----------|--------------|-------------|
|                 |       |       |   |           |              |             |
| Neighbor ID     | Pri   | State |   | Dead Time | Address      | Interface   |
| 33.33.33.33     | 0     | FULL/ | - | 00:00:30  | 192.168.13.2 | Serial0/0/1 |
| R1#             |       |       |   |           |              |             |

d. Emita el comando show ip ospf interface S0/0/0 en el R2 para ver el estado de OSPF de la interfaz S0/0/0.

```
R2#show ip ospf interface s0/0/0
Serial0/0/0 is up, line protocol is up
 Internet address is 192.168.12.2/30, Area 0
 Process ID 1, Router ID 22.22.22.22, Network Type POINT-TO-
POINT, Cost: 64
 Transmit Delay is 1 sec, State POINT-TO-POINT, Priority 0
 No designated router on this network
 No backup designated router on this network
 Timer intervals configured, Hello 10, Dead 40, Wait 40,
Retransmit 5
   No Hellos (Passive interface)
 Index 3/3, flood queue length 0
 Next 0x0(0)/0x0(0)
 Last flood scan length is 1, maximum is 1
 Last flood scan time is 0 msec, maximum is 0 msec
 Suppress hello for 0 neighbor(s)
R2#
```

- e. Si todas las interfaces en el R2 son pasivas, no se anuncia ninguna información de routing. En este caso, el R1 y el R3 ya no deberían tener una ruta a la red 192.168.2.0/24. Esto se puede verificar mediante el comando show ip route.
- f En el R2, emita el comando **no passive-interface s0/0/0** para que el router envíe y reciba actualizaciones de routing OSPF. Después de introducir este comando, verá un mensaje informativo que explica que se estableció una adyacencia de vecino con el R1.

```
R2 (config) #router ospf 1

R2 (config-router) #no pas

R2 (config-router) #no passive-interface s0/0/0

R2 (config-router) #

01:06:34: %OSPF-5-ADJCHG: Process 1, Nbr 11.11.11.11 on

Serial0/0/0 from LOADING to FULL, Loading Done

R2 (config-router) #
```

g. Vuelva a emitir los comandos show ip route y show ipv6 ospf neighbor en el R1 y el R3, y busque una ruta a la red 192.168.2.0/24.

¿Qué interfaz usa el R3 para enrutarse a la red 192.168.2.0/24? *S0/0/0* ¿Cuál es la métrica de costo acumulado para la red 192.168.2.0/24 en el R3? *129* ¿El R2 aparece como vecino OSPF en el R1? *SI* ¿El R2 aparece como vecino OSPF en el R3? *no* 

 h. Cambie la interfaz S0/0/1 en el R2 para permitir que anuncie las rutas OSPF. Registre los comandos utilizados a continuación.

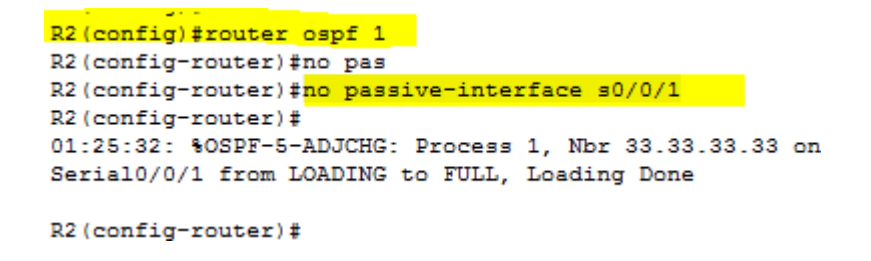

i Vuelva a emitir el comando show ip route en el R3.

¿Qué interfaz usa el R3 para enrutarse a la red 192.168.2.0/24? *Serial0/0/1* ¿Cuál es la métrica de costo acumulado para la red 192.168.2.0/24 en el R3 y cómo se calcula? *65* ¿El R2 aparece como vecino OSPF del R3? *si* 

## Parte 4: cambiar las métricas de OSPF

En la parte 3, cambiará las métricas de OSPF con los comandos **auto-cost reference-bandwidth**, **bandwidth** e **ip ospf cost**.

**Nota**: en la parte 1, se deberían haber configurado todas las interfaces DCE con una frecuencia de reloj de 128000.

### Step 3: cambiar el ancho de banda de referencia en los routers.

El ancho de banda de referencia predeterminado para OSPF es 100 Mb/s (velocidad Fast Ethernet). Sin embargo, la mayoría de los dispositivos de infraestructura moderna tienen enlaces con una velocidad superior a 100 Mb/s. Debido a que la métrica de costo de OSPF debe ser un número entero, todos los enlaces con velocidades de transmisión de 100 Mb/s o más tienen un costo de 1. Esto da como resultado interfaces Fast Ethernet, Gigabit Ethernet y 10G Ethernet con el mismo costo. Por eso, se debe cambiar el ancho de banda de referencia a un valor más alto para admitir redes con enlaces más rápidos que 100 Mb/s.

a. Emita el comando **show interface** en el R1 para ver la configuración del ancho de banda predeterminado para la interfaz G0/0.

```
R1#show interface g0/0
GigabitEthernet0/0 is up, line protocol is up (connected)
 Hardware is CN Gigabit Ethernet, address is 0040.0bc7.6701 (bia
0040.0bc7.6701)
 Internet address is 192.168.1.1/24
 MTU 1500 bytes, BW 1000000 Kbit, DLY 100 usec,
    reliability 255/255, txload 1/255, rxload 1/255
 Encapsulation ARPA, loopback not set
 Keepalive set (10 sec)
 Full-duplex, 100Mb/s, media type is RJ45
 output flow-control is unsupported, input flow-control is
unsupported
 ARP type: ARPA, ARP Timeout 04:00:00,
 Last input 00:00:08, output 00:00:05, output hang never
 Last clearing of "show interface" counters never
 Input queue: 0/75/0 (size/max/drops); Total output drops: 0
 Queueing strategy: fifo
 Output queue :0/40 (size/max)
```

*Nota*: si la interfaz del equipo host solo admite velocidad Fast Ethernet, la configuración de ancho de banda de G0/0 puede diferir de la que se muestra arriba. Si la interfaz del equipo host no admite velocidad de gigabit, es probable que el ancho de banda se muestre como 100 000 Kbit/s.

 Emita el comando show ip route ospf en el R1 para determinar la ruta a la red 192.168.3.0/24.

```
R1#
R1#show ip route ospf
0 192.168.2.0 [110/65] via 192.168.12.2, 00:26:20, Serial0/0/0
0 192.168.3.0 [110/65] via 192.168.13.2, 00:40:09, Serial0/0/1
192.168.23.0/30 is subnetted, 1 subnets
0 192.168.23.0 [110/128] via 192.168.13.2, 00:26:20, Serial0/0/1
[110/128] via 192.168.12.2, 00:26:20, Serial0/0/0
R1#
```

Nota: el costo acumulado del R1 a la red 192.168.3.0/24 es 65.

c. Emita el comando **show ip ospf interface** en el R3 para determinar el costo de routing para G0/0.

```
R3#show ip ospf interface g0/0
GigabitEthernet0/0 is up, line protocol is up
 Internet address is 192.168.3.1/24, Area 0
  Process ID 1, Router ID 33.33.33, Network Type BROADCAST, Cost: 1
 Transmit Delay is 1 sec, State DR, Priority 1
  Designated Router (ID) 33.33.33.33, Interface address 192.168.3.1
  No backup designated router on this network
  Timer intervals configured, Hello 10, Dead 40, Wait 40, Retransmit 5
    Hello due in 00:00:00
  Index 1/1, flood queue length 0
  Next 0x0(0)/0x0(0)
  Last flood scan length is 1, maximum is 1
  Last flood scan time is 0 msec, maximum is 0 msec
  Neighbor Count is 0, Adjacent neighbor count is 0
  Suppress hello for 0 neighbor(s)
R3#
```

d. Emita el comando **show ip ospf interface s0/0/1** en el R1 para ver el costo de routing para S0/0/1.

R1# show ip ospf interface s0/0/1

R1#show ip ospf interface s0/0/1

```
Serial0/0/1 is up, line protocol is up
Internet address is 192.168.13.1/30, Area 0
Process ID 1, Router ID 11.11.11.11, Network Type POINT-TO-POINT, Cost: 64
Transmit Delay is 1 sec, State POINT-TO-POINT, Priority 0
No designated router on this network
No backup designated router on this network
Timer intervals configured, Hello 10, Dead 40, Wait 40, Retransmit 5
Hello due in 00:00:07
Index 2/2, flood queue length 0
Next 0x0(0)/0x0(0)
Last flood scan length is 1, maximum is 1
Last flood scan time is 0 msec, maximum is 0 msec
Neighbor Count is 1, Adjacent neighbor count is 1
Adjacent with neighbor 33.33.33
Suppress hello for 0 neighbor(s)
```

```
R1#
```

La suma de los costos de estas dos interfaces es el costo acumulado de la ruta a la red 192.168.3.0/24 en el R3 (1 + 64 = 65), como puede observarse en el resultado del comando **show ip route**.

e. Emita el comando **auto-cost reference-bandwidth 10000** en el R1 para cambiar la configuración de ancho de banda de referencia predeterminado. Con esta configuración,

las interfaces de 10 Gb/s tendrán un costo de 1, las interfaces de 1 Gb/s tendrán un costo de 10, y las interfaces de 100 Mb/s tendrán un costo de 100.

f. Emita el comando auto-cost reference-bandwidth 10000 en los routers R2 y R3.

| R2               |                          |                   |                      | 10 A                 | 1.00                 | -      |         |    |   |
|------------------|--------------------------|-------------------|----------------------|----------------------|----------------------|--------|---------|----|---|
| Physical         | Config                   | CLI /             | Attributes           | 1                    |                      |        |         |    |   |
|                  |                          |                   | IOS Con              | nmand Line           | Interface            |        |         |    |   |
|                  |                          |                   |                      |                      |                      |        |         |    |   |
|                  |                          |                   |                      |                      |                      |        |         |    |   |
|                  |                          |                   |                      |                      |                      |        |         |    |   |
|                  |                          |                   |                      |                      |                      |        |         |    |   |
|                  |                          |                   |                      |                      |                      |        |         |    |   |
| Press            | RETURN to                | get st            | arted!               |                      |                      |        |         |    |   |
| Se pro           | hibe el ac               | ceso n            | no autor:            | izado!               |                      |        |         |    |   |
| User A           | ccess Veri               | ficati            | lon                  |                      |                      |        |         |    |   |
| Passwo           | rd:<br>rd:               |                   |                      |                      |                      |        |         |    |   |
| R2>aut           | o-cost ref               | ference           | -bandwid             | ith 1000             | D                    |        |         |    |   |
| % Inva           | lid input                | detect            | ed at '              | ' marke:             | e Ci                 |        |         |    |   |
| R2>              |                          |                   |                      |                      |                      |        |         |    |   |
| R3               |                          |                   |                      |                      |                      |        |         |    | 0 |
| Physical         | Config (                 |                   | ttributes            |                      |                      |        |         |    |   |
|                  |                          |                   | IOS Com              | mand Line Ir         | nterface             |        |         |    |   |
| cnange           | a state to               | up                |                      |                      |                      |        |         |    |   |
| SLINEP           | ROTO-5-UPD               | OWN: L:           | ine prot             | ocol on              | Interfac             | e Seri | al0/0/1 | L, |   |
| change           | 1 state to               | up                |                      |                      |                      |        |         |    |   |
| 00:00:<br>Serial | 10: %OSPF-<br>0/0/1 from | 5-ADJC            | HG: Proc<br>NG to FU | ess 1, N<br>LL, Load | br 22.22<br>ing Done | .22.22 | on      |    |   |
|                  |                          |                   |                      |                      |                      |        |         |    |   |
| 00:00:<br>Serial | 10: %OSPF-<br>0/0/0 from | 5-ADJCI<br>LOADII | HG: Proc<br>NG to FU | ess 1, N<br>LL, Load | br 11.11<br>ing Done | 11.11  | on      |    |   |
| Se pro           | hibe el ac               | ceso no           | o autori             | zado!                |                      |        |         |    |   |
| User A           | ccess Veri               | ficatio           | on                   |                      |                      |        |         |    |   |
| Passwo           | rd:                      |                   |                      |                      |                      |        |         |    |   |
| R3>aut           | o-cost ref               | erence            | -bandwid             | th 10000             |                      |        |         |    |   |
| % Inva           | lid input                | detect            | ed at '^             | ' marker             | 25                   |        |         |    |   |
| R3>              |                          |                   |                      |                      |                      |        |         |    |   |

g. Vuelva a emitir el comando show ip ospf interface para ver el nuevo costo de G0/0 en el R3 y de S0/0/1 en el R1.

### R3# show ip ospf interface g0/0

**Nota**: si el dispositivo conectado a la interfaz G0/0 no admite velocidad de Gigabit Ethernet, el costo será diferente del que se muestra en el resultado. Por ejemplo, el costo será de 100 para la velocidad Fast Ethernet (100 Mb/s).

#### R3#show ip ospf interface g0/0

```
GigabitEthernet0/0 is up, line protocol is up
Internet address is 192.168.3.1/24, Area 0
Process ID 1, Router ID 33.33.33.33, Network Type BROADCAST, Cost: 100
Transmit Delay is 1 sec, State DR, Priority 1
Designated Router (ID) 33.33.33.33, Interface address 192.168.3.1
No backup designated router on this network
Timer intervals configured, Hello 10, Dead 40, Wait 40, Retransmit 5
Hello due in 00:00:03
Index 1/1, flood queue length 0
Next 0x0(0)/0x0(0)
Last flood scan length is 1, maximum is 1
Last flood scan time is 0 msec, maximum is 0 msec
Neighbor Count is 0, Adjacent neighbor count is 0
Suppress hello for 0 neighbor(s)
```

R1# show ip ospf interface s0/0/1

```
R1#show ip ospf interface s0/0/1
Serial0/0/1 is up, line protocol is up
  Internet address is 192.168.13.1/30, Area 0
  Process ID 1, Router ID 11.11.11.11, Network Type POINT-TO-POINT, Cost: 6476
 Transmit Delay is 1 sec, State POINT-TO-POINT, Priority 0
 No designated router on this network
 No backup designated router on this network
 Timer intervals configured, Hello 10, Dead 40, Wait 40, Retransmit 5
   Hello due in 00:00:08
  Index 2/2, flood queue length 0
 Next 0x0(0)/0x0(0)
 Last flood scan length is 1, maximum is 1
  Last flood scan time is 0 msec, maximum is 0 msec
 Neighbor Count is 1 , Adjacent neighbor count is 1
   Adjacent with neighbor 33.33.33.33
 Suppress hello for 0 neighbor(s)
R1#
```

h. Vuelva a emitir el comando show ip route ospf para ver el nuevo costo acumulado de la ruta 192.168.3.0/24 (10 + 6476 = 6486).

**Nota**: si el dispositivo conectado a la interfaz G0/0 no admite velocidad de Gigabit Ethernet, el costo total será diferente del que se muestra en el resultado. Por ejemplo, el costo acumulado será 6576 si G0/0 está funcionando con velocidad Fast Ethernet (100 Mb/s).

### R1# show ip route ospf

**Nota**: cambiar el ancho de banda de referencia en los routers de 100 a 10 000 cambió los costos acumulados de todas las rutas en un factor de 100, pero el costo de cada enlace y ruta de interfaz ahora se refleja con mayor precisión.

```
R1#show ip route ospf
0 192.168.2.0 [110/6576] via 192.168.12.2, 00:03:11, Serial0/0/0
0 192.168.3.0 [110/6576] via 192.168.13.2, 00:02:51, Serial0/0/1
192.168.23.0/30 is subnetted, 1 subnets
0 192.168.23.0 [110/12952] via 192.168.13.2, 00:02:51, Serial0/0/1
[110/12952] via 192.168.12.2, 00:02:51, Serial0/0/0
```

```
R1#
```

- i. Para restablecer el ancho de banda de referencia al valor predeterminado, emita el comando **auto-cost reference-bandwidth 100** en los tres routers.
  - R1(config)# router ospf 1
  - R1(config-router)# auto-cost reference-bandwidth 100
  - % OSPF: Reference bandwidth is changed.

Please ensure reference bandwidth is consistent across all routers.

¿Por qué querría cambiar el ancho de banda de referencia OSPF predeterminado?

## Los equipos de la actualidad soportan velocidadaes en enlaces que son mayores a 100 Mb/s,

### Step 4: cambiar el ancho de banda de una interfaz.

En la mayoría de los enlaces seriales, la métrica del ancho de banda será 1544 Kbits de manera predeterminada (la de un T1). Si esta no es la velocidad real del enlace serial, se deberá cambiar la configuración del ancho de banda para que coincida con la velocidad real, a fin de permitir que el costo de la ruta se calcule correctamente en OSPF. Use el comando **bandwidth** para ajusta la configuración del ancho de banda de una interfaz.

**Nota**: un concepto erróneo habitual es suponer que con el comando **bandwidth** se cambia el ancho de banda físico, o la velocidad, del enlace. El comando modifica la métrica de ancho

de banda que utiliza OSPF para calcular los costos de routing, pero no modifica el ancho de banda real (la velocidad) del enlace.

a Emita el comando **show interface s0/0/0** en el R1 para ver la configuración actual del ancho de banda de S0/0/0. Aunque la velocidad de enlace/frecuencia de reloj en esta interfaz estaba configurada en 128 Kb/s, el ancho de banda todavía aparece como 1544 Kb/s.

R1# show interface s0/0/0

```
R1#show interface s0/0/0
Serial0/0/0 is up, line protocol is up (connected)
 Hardware is HD64570
  Internet address is 192.168.12.1/30
 MTU 1500 bytes, BW 1544 Kbit, DLY 20000 usec,
    reliability 255/255, txload 1/255, rxload 1/255
  Encapsulation HDLC, loopback not set, keepalive set (10 sec)
 Last input never, output never, output hang never
  Last clearing of "show interface" counters never
  Input queue: 0/75/0 (size/max/drops); Total output drops: 0
  Queueing strategy: weighted fair
  Output queue: 0/1000/64/0 (size/max total/threshold/drops)
     Conversations 0/0/256 (active/max active/max total)
    Reserved Conversations 0/0 (allocated/max allocated)
    Available Bandwidth 1158 kilobits/sec
  5 minute input rate 70 bits/sec, 0 packets/sec
  5 minute output rate 70 bits/sec, 0 packets/sec
    688 packets input, 48864 bytes, 0 no buffer
    Received 0 broadcasts, 0 runts, 0 giants, 0 throttles
    0 input errors, 0 CRC, 0 frame, 0 overrun, 0 ignored, 0 abort
```

- Emita el comando show ip route ospf en el R1 para ver el costo acumulado de la ruta a la red 192.168.23.0/24 con S0/0/0. Observe que hay dos rutas con el mismo costo (128) a la red 192.168.23.0/24, una a través de S0/0/0 y otra a través de S0/0/1.
  - **R1# show ip route ospf**

| R1#s | how ip route osp | E Contraction of the second second second second second second second second second second second second second |
|------|------------------|----------------------------------------------------------------------------------------------------|
| 0    | 192.168.2.0 [11  | )/65] via 192.168.12.2, 00:05:45, Serial0/0/0                                                                   |
| 0    | 192.168.3.0 [11  | )/65] via 192.168.13.2, 00:04:59, Serial0/0/1                                                                   |
|      | 192.168.23.0/30  | is subnetted, 1 subnets                                                                                         |
| 0    | 192.168.23.0     | [110/128] via 192.168.13.2, 00:04:59, Serial0/0/1                                                               |
|      |                  | [110/ <mark>128]</mark> via 192.168.12.2, 00:04:59, <mark>Serial0/0/0</mark>                                    |
|      |                  |                                                                                                    |
| R1#  |                  |                                                                                                    |

c. Emita el comando bandwidth 128 para establecer el ancho de banda en S0/0/0 en 128 Kb/s.

### R1(config)# interface s0/0/0

### R1(config-if)# bandwidth 128

d. Vuelva a emitir el comando show ip route ospf. En la tabla de routing, ya no se muestra la ruta a la red 192.168.23.0/24 a través de la interfaz S0/0/0. Esto es porque la mejor ruta, la que tiene el costo más bajo, ahora es a través de S0/0/1.

### **R1# show ip route ospf**

| R1#show ip route ospf                                            |  |
|------------------------------------------------------------------|--|
| 0 192.168.2.0 [110/129] via 192.168.13.2, 00:00:16, Serial0/0/1  |  |
| 0 192.168.3.0 [110/65] via 192.168.13.2, 00:06:37, Serial0/0/1   |  |
| 192.168.23.0/30 is subnetted, 1 subnets                          |  |
| 0 192.168.23.0 [110/128] via 192.168.13.2, 00:00:16, Serial0/0/1 |  |
|                                                                  |  |
| R1#                                                              |  |

e. Emita el comando **show ip ospf interface brief**. El costo de S0/0/0 cambió de 64 a 781, que es una representación precisa del costo de la velocidad del enlace.

```
R1‡show ip ospf interface brief

% Invalid input detected at '^' marker.

R1‡
```

- f. Cambie el ancho de banda de la interfaz S0/0/1 a la misma configuración que S0/0/0 en el R1.
- g. Vuelva a emitir el comando show ip route ospf para ver el costo acumulado de ambas rutas a la red 192.168.23.0/24. Observe que otra vez hay dos rutas con el mismo costo (845) a la red 192.168.23.0/24: una a través de S0/0/0 y otra a través de S0/0/1.

| R1#sh | now ip route o | spf                         |                              |                |             |
|-------|----------------|-----------------------------|------------------------------|----------------|-------------|
| 0     | 192.168.2.0 [  | 110/782] via                | a 192.168.12.2,              | 00:00:20, Ser  | ial0/0/0    |
| 0     | 192.168.3.0 [  | 110/ <mark>782]</mark> via  | a 192.168.13.2,              | 00:00:20, Ser  | ial0/0/1    |
|       | 192.168.23.0/  | <mark>30</mark> is subnet   | tted, 1 subnets              |                |             |
| 0     | 192.168.23     | .0 [110/ <mark>845</mark> ] | <mark>]</mark> via 192.168.1 | 3.2, 00:00:20, | Serial0/0/1 |
|       |                | [110/ <mark>845</mark> ]    | <mark>]</mark> via 192.168.1 | 2.2, 00:00:20, | Serial0/0/0 |
|       |                |                             |                              |                |             |
| R1#   |                |                             |                              |                |             |

Explique la forma en que se calcularon los costos del R1 a las redes 192.168.3.0/24 y 192.168.23.0/30.

781+1=782 y 781+64= 845

h. Emita el comando show ip route ospf en el R3. El costo acumulado de 192.168.1.0/24 todavía se muestra como 65. A diferencia del comando clock rate, el comando bandwidth se tiene que aplicar en ambos extremos de un enlace serial.

| R3#sl | how ip route | ospf       |                   |             |                  |
|-------|--------------|------------|-------------------|-------------|------------------|
| 0     | 192.168.1.0  | [110/65]   | via 192.168.13.1, | 00:17:24,   | Serial0/0/0      |
| 0     | 192.168.2.0  | [110/65]   | via 192.168.23.1, | 00:17:24,   | Serial0/0/1      |
|       | 192.168.12.0 | 0/30 is su | bnetted, 1 subnet | s           |                  |
| 0     | 192.168.1    | 12.0 [110/ | 128] via 192.168. | 23.1, 00:10 | :57, Serial0/0/1 |
|       |              |            |                   |             |                  |
| R3#   |              |            |                   |             |                  |

 i Emita el comando bandwidth 128 en todas las interfaces seriales restantes de la topología. ¿Cuál es el nuevo costo acumulado a la red 192.168.23.0/24 en el R1? ¿Por qué? 1562 781+781=1562

### Step 5: cambiar el costo de la ruta.

De manera predeterminada, OSPF utiliza la configuración de ancho de banda para calcular el costo de un enlace. Sin embargo, puede reemplazar este cálculo si configura manualmente el costo de un enlace mediante el comando **ip ospf cost**. Al igual que el comando **bandwidth**, el comando **ip ospf cost** solo afecta el lado del enlace en el que se aplicó.

a. Emita el comando show ip route ospf en el R1.

| R1#s | how ip route ( | pf                                                            |   |
|------|----------------|---------------------------------------------------------------|---|
| 0    | 192.168.2.0    | 10/782] via 192.168.12.2, 00:12:06, Serial0/0/0               |   |
| 0    | 192.168.3.0    | 10/ <mark>782]</mark> via 192.168.13.2, 00:12:06, Serial0/0/1 |   |
|      | 192.168.23.0   | 0 is subnetted, 1 subnets                                     |   |
| 0    | 192.168.2      | 0 [110/1562] via 192.168.13.2, 00:00:18, Serial0/0/           | 1 |
|      |                | [110/1562] via 192.168.12.2, 00:00:18, Serial0/0/             | 0 |
|      |                |                                                               |   |
| R1#  |                |                                                               |   |

 b. Aplique el comando ip ospf cost 1565 a la interfaz S0/0/1 en el R1. Un costo de 1565 es mayor que el costo acumulado de la ruta a través del R2, que es 1562.

R1(config)# int s0/0/1

R1(config-if)# ip ospf cost 1565

c. Vuelva a emitir el comando show ip route ospf en el R1 para mostrar el efecto que produjo este cambio en la tabla de routing. Todas las rutas OSPF para el R1 ahora se enrutan a través del R2.

R1#show ip route ospf
0 192.168.2.0 [110/782] via 192.168.12.2, 00:15:00, Serial0/0/0
0 192.168.3.0 [110/1563] via 192.168.12.2, 00:00:06, Serial0/0/0
192.168.23.0/30 is subnetted, 1 subnets
0 192.168.23.0 [110/1562] via 192.168.12.2, 00:00:06, Serial0/0/0
R1#

**Nota:** la manipulación de costos de enlace mediante el comando **ip ospf cost** es el método de preferencia y el más fácil para cambiar los costos de las rutas OSPF. Además de cambiar el costo basado en el ancho de banda, un administrador de red puede tener otros motivos para cambiar el costo de una ruta, como la preferencia por un proveedor de servicios específico o el costo monetario real de un enlace o de una ruta.

Explique la razón por la que la ruta a la red 192.168.3.0/24 en el R1 ahora atraviesa el R2. **781+781+1=1563 el cual es < 1565** 

## 8.3.3.6 LAB - CONFIGURING BASIC SINGLE-AREA OSPFV3

Topologia

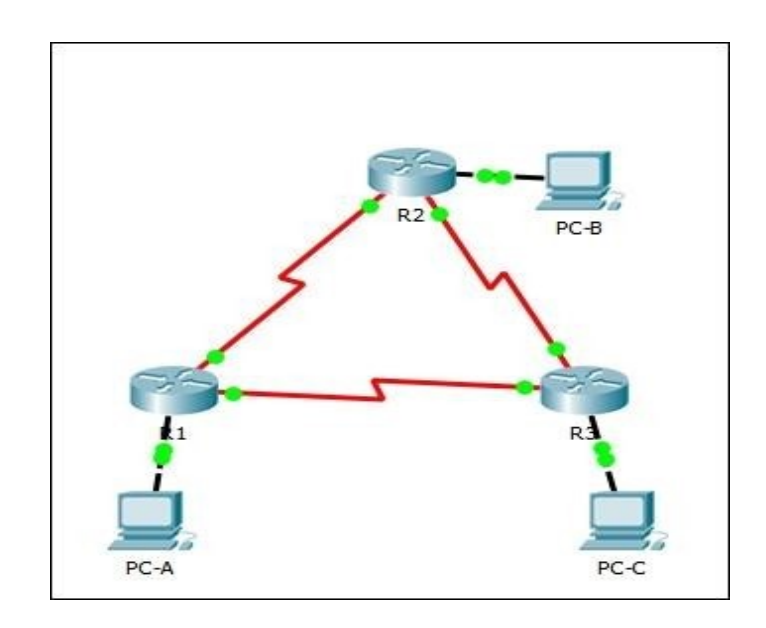

### Tabla de direccionamiento

|             |                 |                                              | Gateway         |
|-------------|-----------------|----------------------------------------------|-----------------|
| Dispositivo | Interfaz        | Dirección IPv6                               | o predeterminad |
| R1          | G0/0            | 2001:DB8:ACAD:A::1/64<br>FE80::1 link-local  | No aplicable    |
|             | S0/0/0<br>(DCE) | 2001:DB8:ACAD:12::1/64<br>FE80::1 link-local | No aplicable    |
|             | S0/0/1          | 2001:DB8:ACAD:13::1/64<br>FE80::1 link-local | No aplicable    |
| R2          | G0/0            | 2001:DB8:ACAD:B::2/64<br>FE80::2 link-local  | No aplicable    |
|             | S0/0/0          | 2001:DB8:ACAD:12::2/64<br>FE80::2 link-local | No aplicable    |
|             | S0/0/1<br>(DCE) | 2001:DB8:ACAD:23::2/64<br>FE80::2 link-local | No aplicable    |
| R3          | G0/0            | 2001:DB8:ACAD:C::3/64<br>FE80::3 link-local  | No aplicable    |
|             | S0/0/0<br>(DCE) | 2001:DB8:ACAD:13::3/64<br>FE80::3 link-local | No aplicable    |
|             | S0/0/1          | 2001:DB8:ACAD:23::3/64<br>FE80::3 link-local | No aplicable    |
| PC-A        | NIC             | 2001:DB8:ACAD:A::A/64                        | FE80::1         |
| PC-B        | NIC             | 2001:DB8:ACAD:B::B/64                        | FE80::2         |
| PC-C        | NIC             | 2001:DB8:ACAD:C::C/64                        | FE80::3         |

### **Objetivos**

Parte 1: armar la red y configurar los parámetros básicos de los dispositivos

Parte 2: configurar y verificar el routing OSPFv3

Parte 3: configurar interfaces pasivas OSPFv3

## Información básica/situación

El protocolo OSPF (Open Shortest Path First) es un protocolo de routing de estado de enlace para las redes IP. Se definió OSPFv2 para redes IPv4, y OSPFv3 para redes IPv6. En esta práctica de laboratorio, configurará la topología de la red con routing OSPFv3, asignará ID de router, configurará interfaces pasivas y utilizará varios comandos de CLI para ver y

verificar la información de routing OSPFv3.

**Nota**: los routers que se utilizan en las prácticas de laboratorio de CCNA son routers de servicios integrados (ISR) Cisco 1941 con IOS de Cisco versión 15.2(4)M3 (imagen universalk9). Pueden utilizarse otros routers y otras versiones del IOS de Cisco. Según el modelo y la versión de IOS de Cisco, los comandos disponibles y los resultados que se obtienen pueden diferir de los que se muestran en las prácticas de laboratorio. Consulte la tabla Resumen de interfaces del router que se encuentra al final de esta práctica de laboratorio para obtener los identificadores de interfaz correctos.

**Nota**: asegúrese de que los routers se hayan borrado y no tengan configuraciones de inicio. Si no está seguro, consulte con el instructor.

### **Recursos necesarios**

- 3 routers (Cisco 1941 con IOS de Cisco versión 15.2(4)M3, imagen universal o similar)
- 3 computadoras (Windows 7, Vista o XP con un programa de emulación de terminal, como Tera Term)
- Cables de consola para configurar los dispositivos con IOS de Cisco mediante los puertos de consola
- Cables Ethernet y seriales, como se muestra en la topología

## Parte 1: armar la red y configurar los parámetros básicos de los dispositivos

En la parte 1, establecerá la topología de la red y configurará los parámetros básicos en los equipos host y los routers.

| R                              |                       |                                               | Cisco Packet            | Fracer               |                                             | - 0 ×                      |
|--------------------------------|-----------------------|-----------------------------------------------|-------------------------|----------------------|---------------------------------------------|----------------------------|
| File Edit Options View Tools   | Extensions Help       |                                               |                         |                      |                                             |                            |
| 🗋 🖻 🗄 🍠 🗖 🗌                    | 🖹 🛤 🖗 🔍               | 🔎 🔎 🔎 🛄 🚍 <                                   | •                       |                      |                                             | J ?                        |
| Logical                        | Back                  | [Root]                                        | New Cluster Move Object | Set Tiled Background | Viewport                                    | Environment: 19:24:30      |
|                                |                       |                                               |                         |                      |                                             |                            |
|                                |                       |                                               |                         |                      |                                             |                            |
|                                |                       |                                               | <b>Market</b>           | L.                   |                                             | ×                          |
|                                |                       |                                               | R2 PC5                  |                      |                                             |                            |
|                                |                       |                                               | 5 4                     |                      |                                             | 4                          |
| 6                              | 30                    |                                               |                         |                      |                                             |                            |
| R                              | puter 1               | 69                                            |                         |                      |                                             |                            |
|                                |                       | R                                             | rl3                     |                      |                                             |                            |
|                                |                       | 1                                             | 1                       |                      |                                             | ₽ <u></u>                  |
|                                |                       |                                               |                         | 2                    |                                             |                            |
|                                |                       | PC3                                           | PC4                     |                      |                                             |                            |
|                                |                       |                                               |                         |                      |                                             |                            |
|                                |                       |                                               |                         |                      |                                             |                            |
|                                |                       |                                               |                         |                      |                                             |                            |
|                                |                       |                                               |                         |                      |                                             |                            |
| <                              |                       |                                               |                         |                      |                                             | , J                        |
| Ime: 02:14:27 Power Cycle Devi | ces Fast Forward Time |                                               |                         |                      |                                             | Realtime                   |
| "」」≣/∎⇔                        | ×~//                  | ′ <u>/                                   </u> |                         |                      | Activar Windows<br>Vaya a Sistema en el Par | el de control para activar |
|                                | <                     |                                               |                         |                      | Windows.                                    | >                          |
|                                |                       |                                               |                         | Copper Cross-Over    |                                             |                            |
|                                | 🗎 🔊 🔽                 |                                               | S 🛛 🕅                   |                      |                                             | 😌 🔿 🌒 📲 💷 11:28 p. m.      |

Step 6: realizar el cableado de red tal como se muestra en la topología.

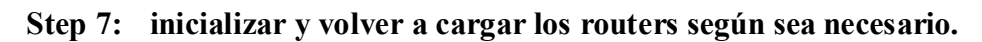

### Step 8: configurar los parámetros básicos para cada router.

- a. Desactive la búsqueda del DNS.
- b. Configure el nombre del dispositivo como se muestra en la topología.
- c. Asigne class como la contraseña del modo EXEC privilegiado.
- d. Asigne cisco como la contraseña de vty.
- e. Configure un mensaje MOTD para advertir a los usuarios que se prohíbe el acceso no autorizado.

| Ella Edit Ontione Viaw Tools Extensions Hain         | Cisco Packet Tracer |                                                                                                    | - 0 ×                     |
|------------------------------------------------------|---------------------|----------------------------------------------------------------------------------------------------|---------------------------|
|                                                      | P P P III II        | ę □                                                                                                    | × ?                       |
| Router 1                                             | PC3 PC4             | Physical         Config         Cli         Attributes           IOS Command Line Interface           Press RETURN to get started!           Routserten         Routserten         Routserten           Routsertenfig         Configuring from terminal, memory, or network [terminal]?           Enter configurential domain-lookup         End with CNTL/Z.           Routser(config) Hostname R1         Rule (config) Hostname R1           R1(config) Healts excert class         R1(config) Healts excert class           R1(config)-line) Hogsmord cisco         R1(config-line) Hogsmord cisco           R1(config-line) Hogsmord cisco         R1(config-line) Hogsmord cisco           R1(config-line) Hogsmord cisco         R1(config-line) Hogsmord cisco           R1(config) Hommer motd %         Enter TEXT message. End with the character '\$'.           Prohibido el acceso no autorizado%         R1(config) #           Cti+F6 to exit Cli focus         Copy         Paster |                           |
| Time: 02:13:13 Power Cycle Devices Fast Forward Time |                     | Пор                                                                                                    |                           |
|                                                      |                     | Activar Windows<br>Vaya a Sistema en el Panel de control para a<br>Windows.<br>Xver                                                                                                    | ctivar                    |
|                                                      | 🥹 🔨 🦪 S 🖬 🏹 📕       |                                                                                                    | 11:26 p. m.<br>23/11/2017 |

- f. Configure logging synchronous para la línea de consola.
- g. Cifre las contraseñas de texto no cifrado.
- h. Configure las direcciones link-local y de unidifusión IPv6 que se indican en la tabla de direccionamiento para todas las interfaces.
- i. Habilite el routing de unidifusión IPv6 en cada router.
- j. Copie la configuración en ejecución en la configuración de inicio

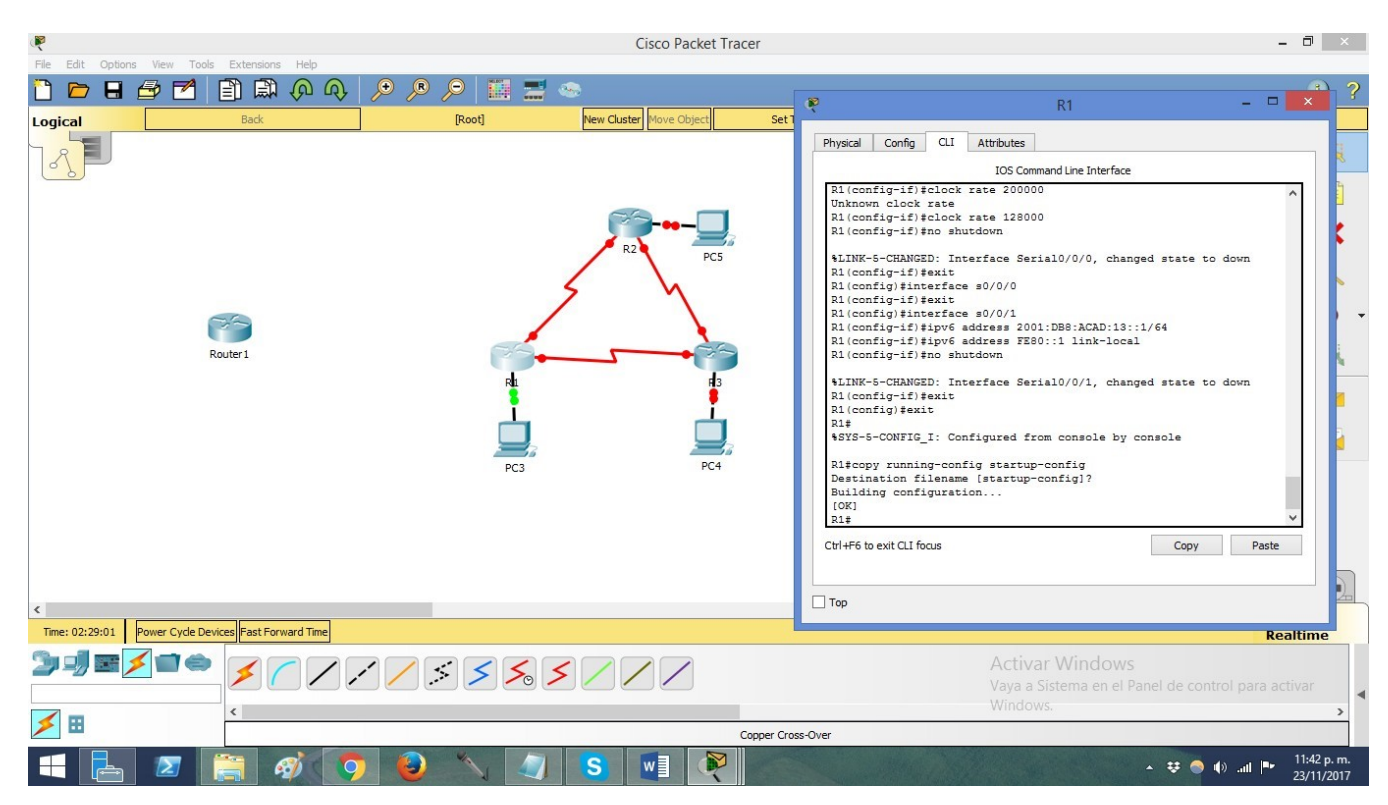

### Step 9: configurar los equipos host.

### Step 10: Probar la conectividad.

Los routers deben poder hacerse ping entre sí, y cada computadora debe poder hacer ping a su gateway predeterminado. Las computadoras no pueden hacer ping a otras computadoras hasta que no se haya configurado el routing OSPFv3. Verifique y resuelva los problemas, si es necesario.

## Parte 2: configurar el routing OSPFv3

En la parte 2, configurará el routing OSPFv3 en todos los routers de la red y, luego, verificará que las tablas de routing se hayan actualizado correctamente.

### Step 11: asignar ID a los routers.

OSPFv3 sigue utilizando una dirección de 32 bits para la ID del router. Debido a que no hay direcciones IPv4 configuradas en los routers, asigne manualmente la ID del router mediante el comando **router-id**.

a. Emita el comando ipv6 router ospf para iniciar un proceso OSPFv3 en el router.
 R1(config)# ipv6 router ospf 1

**Nota**: la ID del proceso OSPF se mantiene localmente y no tiene sentido para los otros routers de la red.

b. Asigne la ID de router OSPFv3 1.1.1.1 al R1.

R1(config-rtr)# router-id 1.1.1.1

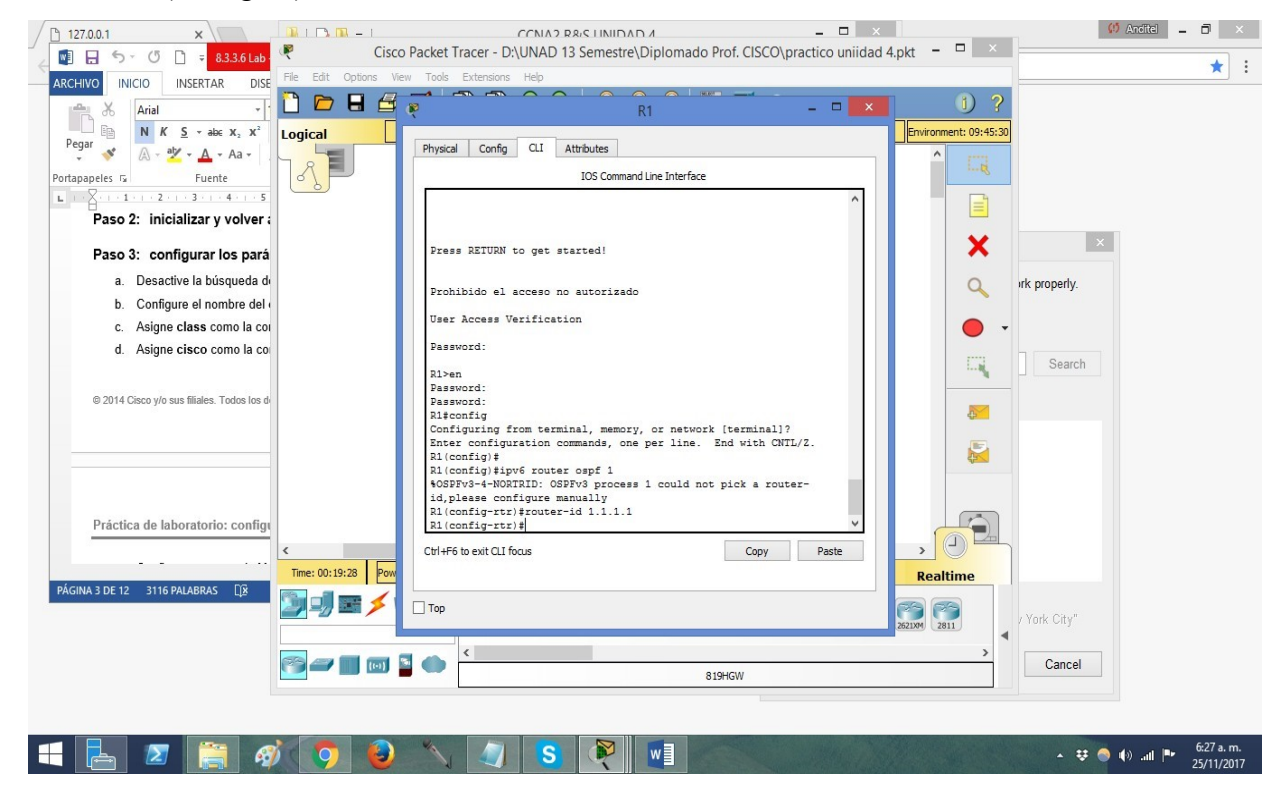

c. Inicie el proceso de routing de OSPFv3 y asigne la ID de router 2.2.2.2 al R2 y la ID de router 3.3.3.3 al R3.

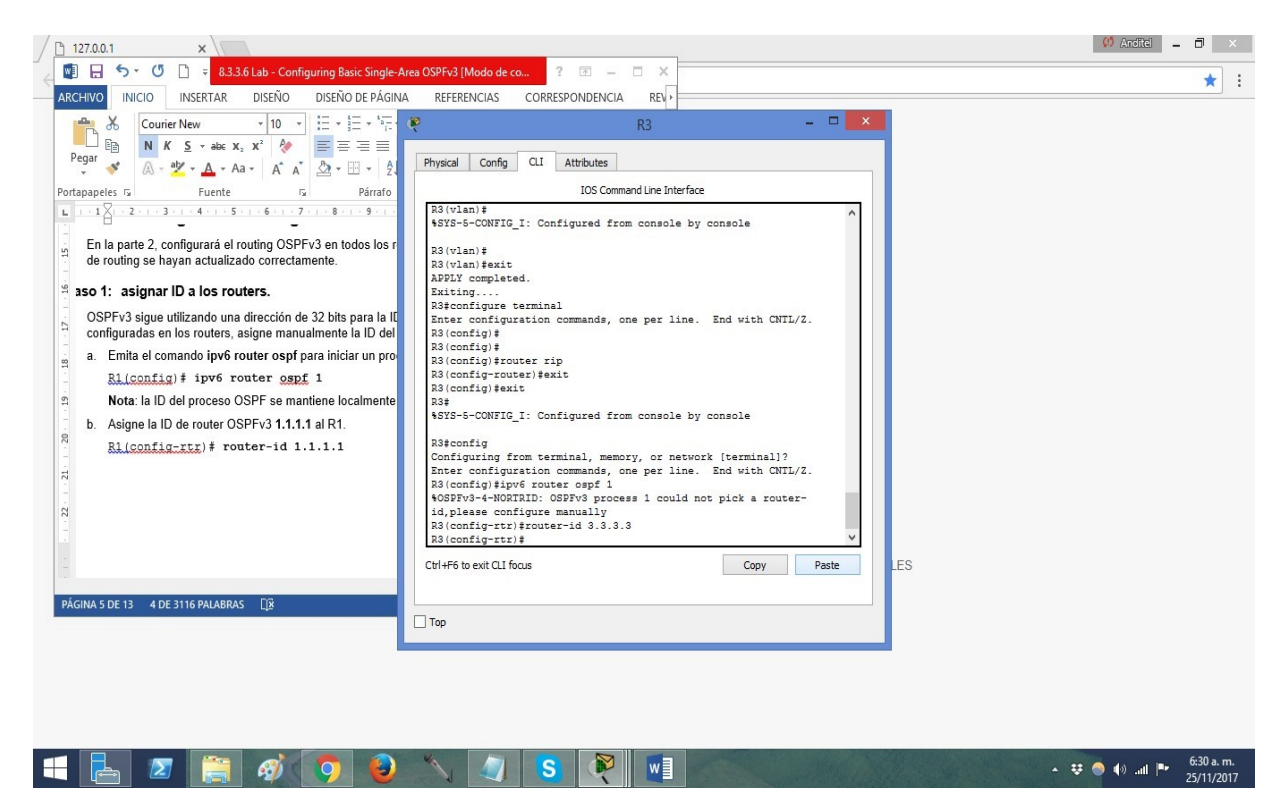

d. Emita el comando show ipv6 ospf para verificar las ID de router de todos los routers.
 R2# show ipv6 ospf

Routing Process "ospfv3 1" with ID 2.2.2.2

Event-log enabled, Maximum number of events: 1000, Mode: cyclic

Router is not originating router-LSAs with maximum metric

<Output Omitted>

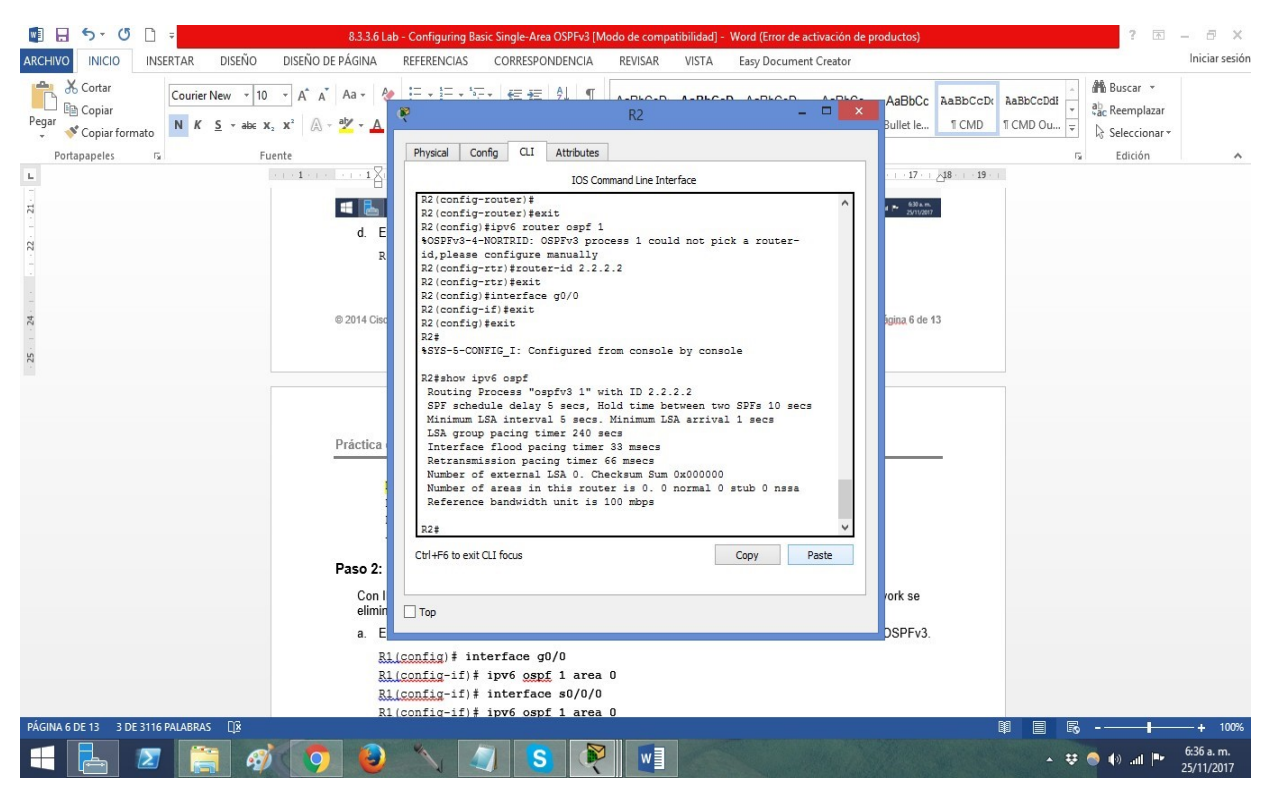

## Step 12: configurar OSPFv6 en el R1.

Con IPv6, es común tener varias direcciones IPv6 configuradas en una interfaz. La instrucción network se eliminó en OSPFv3. En cambio, el routing OSPFv3 se habilita en el nivel de la interfaz.

a. Emita el comando **ipv6 ospf 1 area 0** para cada interfaz en el R1 que participará en el routing OSPFv3.

R1(config)# interface g0/0

R1(config-if)# ipv6 ospf 1 area 0

R1(config-if)# interface s0/0/0

R1(config-if)# ipv6 ospf 1 area 0

R1(config-if)# interface s0/0/1

R1(config-if)# ipv6 ospf 1 area 0

Nota: la ID del proceso debe coincidir con la ID del proceso que usó en el paso 1a.

 b. Asigne las interfaces en el R2 y el R3 al área 0 de OSPFv3. Al agregar las interfaces al área 0, debería ver mensajes de adyacencia de vecino. R1#

# \*Mar 19 22:14:43.251: %OSPFv3-5-ADJCHG: Process 1, Nbr 2.2.2.2 on Serial0/0/0 from LOADING to FULL, Loading Done

R1#

\*Mar 19 22:14:46.763: %OSPFv3-5-ADJCHG: Process 1, Nbr 3.3.3.3 on Serial0/0/1 from LOADING to FULL, Loading Done

### Step 13: verificar vecinos de OSPFv3.

Emita el comando **show ipv6 ospf neighbor** para verificar que el router haya formado una adyacencia con los routers vecinos. Si no se muestra la ID del router vecino o este no se muestra en el estado FULL, los dos routers no formaron una adyacencia OSPF.

### R1# show ipv6 ospf neighbor

### OSPFv3 Router with ID (1.1.1.1) (Process ID 1)

| Neighbor ID | Pri State | Dead Tim | e Interface | ID Interface |
|-------------|-----------|----------|-------------|--------------|
| 3.3.3.3     | 0 FULL/ - | 00:00:39 | 6 S         | eria10/0/1   |
| 2.2.2.2     | 0 FULL/ - | 00:00:36 | 6 S         | eria10/0/0   |

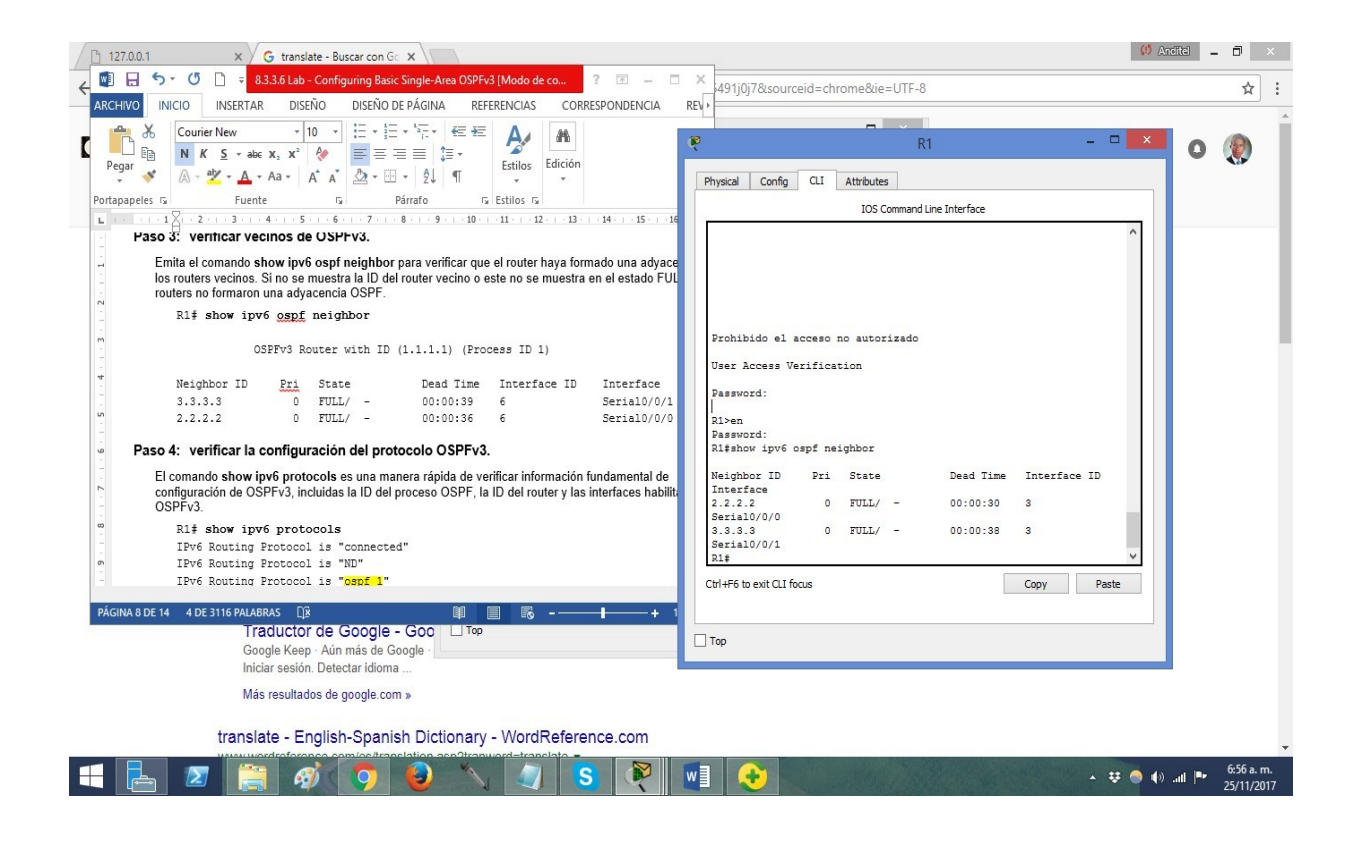

### Step 14: verificar la configuración del protocolo OSPFv3.

El comando **show ipv6 protocols** es una manera rápida de verificar información fundamental de configuración de OSPFv3, incluidas la ID del proceso OSPF, la ID del router y las interfaces habilitadas para OSPFv3.

### **R1# show ipv6 protocols**

IPv6 Routing Protocol is "connected"

IPv6 Routing Protocol is "ND"

IPv6 Routing Protocol is "ospf 1"

Router ID 1.1.1.1

Number of areas: 1 normal, 0 stub, 0 nssa

Interfaces (Area 0):

Serial0/0/1

Serial0/0/0

GigabitEthernet0/0

Redistribution:

None

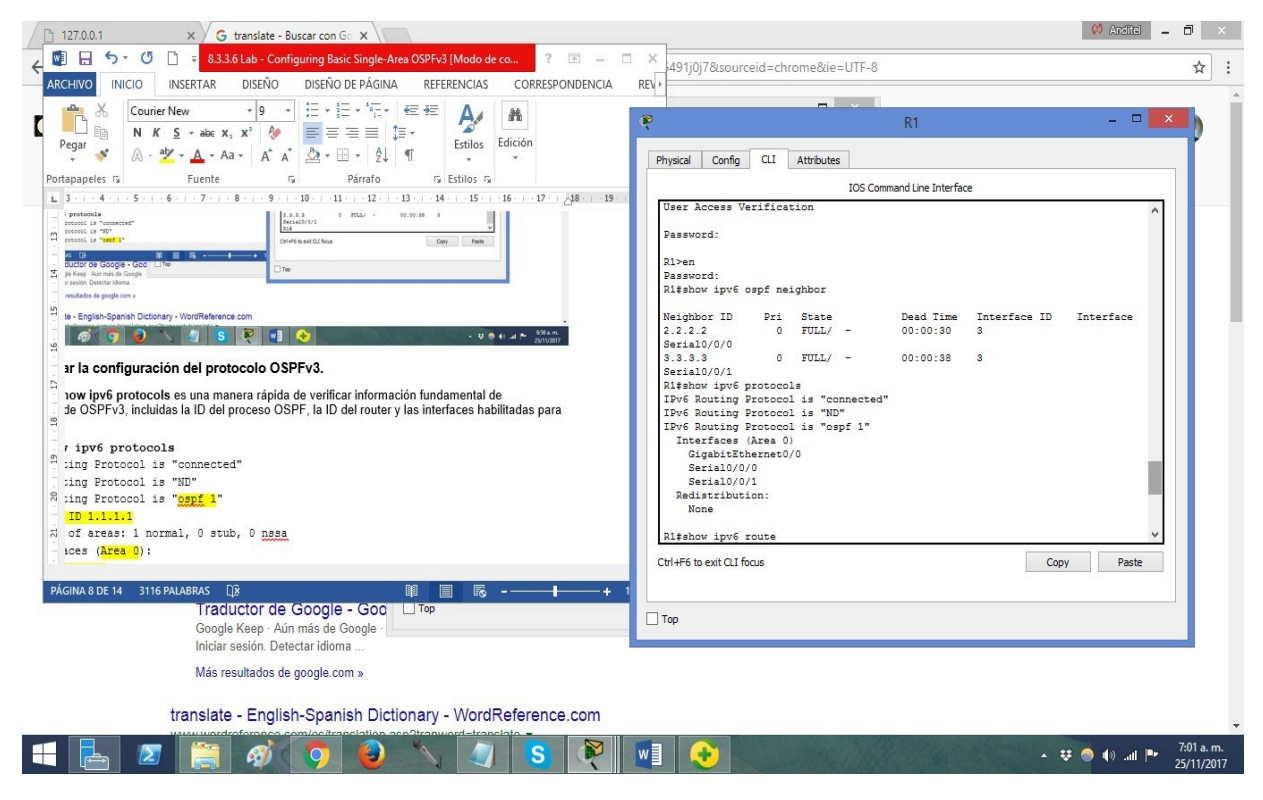

Step 15: verificar las interfaces OSPFv3.

a. Emita el comando **show ipv6 ospf interface** para mostrar una lista detallada de cada interfaz habilitada para OSPF.

### R1# show ipv6 ospf interface

Serial0/0/1 is up, line protocol is up

Link Local Address FE80::1, Interface ID 7

Area 0, Process ID 1, Instance ID 0, Router ID 1.1.1.1

Network Type POINT TO POINT, Cost: 64 Transmit

Delay is 1 sec, State POINT\_TO\_POINT

Timer intervals configured, Hello 10, Dead 40, Wait 40, Retransmit

Hello due in 00:00:05

Graceful restart helper support enabled

Index 1/3/3, flood queue length 0

Next 0x0(0)/0x0(0)/0x0(0)

Last flood scan length is 1, maximum is 1

Last flood scan time is 0 msec, maximum is 0 msec

Neighbor Count is 1, Adjacent neighbor count is 1

Adjacent with neighbor 3.3.3.3

Suppress hello for 0 neighbor(s)

Serial0/0/0 is up, line protocol is up

Link Local Address FE80::1, Interface ID 6

Area 0, Process ID 1, Instance ID 0, Router ID 1.1.1.1

Network Type POINT\_TO\_POINT, Cost: 64 Transmit

Delay is 1 sec, State POINT\_TO\_POINT

Timer intervals configured, Hello 10, Dead 40, Wait 40, Retransmit 5

Hello due in 00:00:00

Graceful restart helper support enabled

Index 1/2/2, flood queue length 0

Next 0x0(0)/0x0(0)/0x0(0)

Last flood scan length is 1, maximum is 2

Last flood scan time is 0 msec, maximum is 0 msec

Neighbor Count is 1, Adjacent neighbor count is 1 Adjacent with neighbor 2.2.2.2 Suppress hello for 0 neighbor(s) GigabitEthernet0/0 is up, line protocol is up Link Local Address FE80::1, Interface ID 3 Area 0, Process ID 1, Instance ID 0, Router ID 1.1.1.1 Network Type BROADCAST, Cost: 1 Transmit Delay is 1 sec, State DR, Priority 1 Designated Router (ID) 1.1.1.1, local address FE80::1 No backup designated router on this network Timer intervals configured, Hello 10, Dead 40, Wait 40, Retransmit 5 Hello due in 00:00:03 Graceful restart helper support enabled Index 1/1/1, flood queue length 0 Next 0x0(0)/0x0(0)/0x0(0)Last flood scan length is 0, maximum is 0 Last flood scan time is 0 msec, maximum is 0 msec Neighbor Count is 0, Adjacent neighbor count is 0 Suppress hello for 0 neighbor(s)

| 127.0.0.1   | 1 X G translate - Buscar con Gc X                                                                                                    | R    | R1 – 🗆 🗙                                                                                                | ×                   |
|-------------|----------------------------------------------------------------------------------------------------|------|----------------------------------------------------------------------------------------------------|---------------------|
| < 🛯 🖯       | ちょ び 🗋 🗧 8.3.3.6 Lab - Configuring Basic Single-Area OSPFv3 [Modo de co ? 函 🗕 🗆                                                                                                    | ×    |                                                                                                    | 11:                 |
| ARCHIVO     | INICIO INSERTAR DISEÑO DISEÑO DE PÁGINA REFERENCIAS CORRESPONDENCIA                                                                                                    | REV≯ | Physical Config CLI Attributes                                                                          |                     |
| (A)         |                                                                                                    |      | IOS Command Line Interface                                                                              | -                   |
| Portapapele | Inderview       District District Structures       Contract of District Structures         Convier New       I and the structure Structures       Contract of District Structures         I and the structure Structures       I and the structure Structures       Edition         I and the structure Structures       I and the structure Structures       Edition         I and the structure Structures       I and the structure Structures       I and the structure Structures         I and the structure Structure Structures       I and the structure Structures       I and the structure Structures         I and the structure Structure Structure Structure Structure Structure Structures       I and the structure Structures       I and the structure Structure Structu |      | <pre>105 Command Line Interface<br/>right Loncal Address FERD::::::::::::::::::::::::::::::::::::</pre> |                     |
| •           |                                                                                                    | Þ    |                                                                                                    |                     |
| PÁGINA 11   | DE 16 5 DE 3116 PALABRAS 🛱 📳 🗐 🗐                                                                                                    | 80%  | Тор                                                                                                    |                     |
|             | www.wordroforonco.com/oc/translation.acp3tranword=translato =                                                                                                    |      |                                                                                                    |                     |
|             | - 🗵 🚝 🛷 🌖 🥹 🔨 🖉 🛽                                                                                                    | w    | - ♥ ● ●il ₱ 25                                                                                          | 07 a.m.<br>/11/2017 |

b. Para mostrar un resumen de las interfaces con OSPFv3 habilitado, emita el comando

### show ipv6 ospf interface brief.

### **R1# show ipv6 ospf interface brief**

| Interface | PI | D Area |   | Intf ID | Cost | State Nbrs F/C |
|-----------|----|--------|---|---------|------|----------------|
| Se0/0/1   | 1  | 0      | 7 | 64      | P2P  | 1/1            |
| Se0/0/0   | 1  | 0      | 6 | 64      | P2P  | 1/1            |
| Gi0/0     | 1  | 0      | 3 | 1       | DR ( | )/0            |

### Step 16: verificar la tabla de routing IPv6.

Emita el comando **show ipv6 route** para verificar que todas las redes aparezcan en la tabla de routing.

### R2# show ipv6 route

IPv6 Routing Table - default - 10 entries

Codes: C - Connected, L - Local, S - Static, U - Per-user Static route

B - BGP, R - RIP, I1 - ISIS L1, I2 - ISIS L2

IA - ISIS interarea, IS - ISIS summary, D - EIGRP, EX - EIGRP external

ND - ND Default, NDp - ND Prefix, DCE - Destination, NDr - Redirect

O - OSPF Intra, OI - OSPF Inter, OE1 - OSPF ext 1, OE2 - OSPF ext 2

ON1 - OSPF NSSA ext 1, ON2 - OSPF NSSA ext 2

### O 2001:DB8:ACAD:A::/64 [110/65]

via FE80::1, Serial0/0/0

C 2001:DB8:ACAD:B::/64 [0/0]

via GigabitEthernet0/0, directly connected

L 2001:DB8:ACAD:B::2/128 [0/0]

via GigabitEthernet0/0, receive

### O 2001:DB8:ACAD:C::/64 [110/65]

via FE80::3, Serial0/0/1

- C 2001:DB8:ACAD:12::/64 [0/0] via Serial0/0/0, directly connected
- L 2001:DB8:ACAD:12::2/128 [0/0] via Serial0/0/0, receive

O 2001:DB8:ACAD:13::/64 [110/128]

via FE80::3, Serial0/0/1 via FE80::1, Serial0/0/0

- C 2001:DB8:ACAD:23::/64 [0/0] via Serial0/0/1, directly connected
- L 2001:DB8:ACAD:23::2/128 [0/0]

via Serial0/0/1, receive

L FF00::/8 [0/0]

via Null0, receive

| ☐ 127.0.0.1 × G translate - Buscar con G ×                                                                                    | 💔 Ardite) 🗕 🗇 🛛 🗡                                                |
|----------------------------------------------------------------------------------------------------|------------------------------------------------------------------|
| 🔫 💷 🚍 🆘 🗸 🖞 🗋 🔻 8.3.3.6 Lab - Configuring Basic Single-Area OSPFv3 [Modo de co 🛛 ? 📧 🗕 🗆                                      | × 491i0i7&sourceid=chrome&ie=UTE-8                               |
| ARCHIVO INICIO INSERTAR DISEÑO DISEÑO DE PÁGINA REFERENCIAS CORRESPONDENCIA R                                                 | (EV)                                                             |
| ▲         Arial         • 11         □         □         · [□ • [□ • [□ • [□ • [□ • [□ • [□ • [□                              |                                                                  |
| regar 💉 🖉 - 🏄 - Aa - A A A A A A A A E - Ât M Estilos Edición                                                                 | R1                                                               |
| Portapapeles 🕫 Fuente 🕼 Párrafo 🕼 Estilos 🕼                                                                                   | Physical Confin CLI Attributes                                   |
|                                                                                                    | IOS Command Line Interface                                       |
| b. Emita el comando passive-interface para cambiar la interfaz G0/0 en el R1 a pasiva.                                        | 0 - OSPF intra 01 - OSPF inter 051 - OSPF ext 1 052 - OSPF ext 2 |
| Bl(config) # ipv6 router gap[ 1                                                                                               | ON1 - OSPF NSSA ext 1, ON2 - OSPF NSSA ext 2                     |
| <pre>Bl(config-rtr)# passive-interface g0/0</pre>                                                                             | D - EIGRP, EX - EIGRP external                                   |
| c. Vuelva a emitir el comando show ipv6 ospf interface g0/0 para verificar que la interfaz G0/0 ahora sea                     | C 2001:DB8:ACAD:A::/64 [0/0]                                     |
| pasiva.                                                                                                    | Via Gigabitstnernetu/U, airectly connectea                       |
| R1# show ipv6 ogpf interface g0/0                                                                                             | via GigabitEthernet0/0, receive                                  |
| GigabitEthernet0/0 is up, line protocol is up                                                                                 | 0 2001:DB8:ACAD:B::/64 [110/65]                                  |
| Link Local Address FEGO::1, Interface ID 3                                                                                    | via FE80::2, Serial0/0/0                                         |
| Network Tyme BROKENER, Cart 1                                                                                                 | 0 2001:DB8:ACAD:C::/64 [110/65]                                  |
| Transmit Delay is 1 sec. State WAITING, Priority 1                                                                            | via FE80::3, Serial0/0/1                                         |
| No designated router on this network                                                                                          | via SarialO/O/ directly connected                                |
| No backup designated router on this network                                                                                   | L 2001-DB8:ACAD:12::1/128 [0/0]                                  |
| Timer intervals configured, Hello 10, Dead 40, Wait 40, Retransmit 5                                                          | via Serial0/0/0, receive                                         |
| No Hellos (Passive interface)                                                                                                 | C 2001:DB8:ACAD:13::/64 [0/0]                                    |
| Wait time before Designated router selection 00:00:34                                                                         | via Serial0/0/1, directly connected                              |
| Graceful restart helper support enabled                                                                                       | L 2001:DB8:ACAD:13::1/128 [0/0]                                  |
| index 1/1/1 isota queue iengon o                                                                                              | via Serial0/0/1, receive                                         |
|                                                                                                    | via TZ00::25 Seria10/0/0                                         |
| © 2014 Cisco y/o sus filiales. Todos los derechos reservados. Este documento es información pública de Cisco. Página 13 de 16 | L FF00::/8 [0/0]                                                 |
|                                                                                                    | via NullO, receive                                               |
|                                                                                                    | R1#                                                              |
|                                                                                                    | Ctrl+F6 to exit CLI focus Copy Paste                             |
| Práctica de laboratorio: configuración de OSPEV3 básico de área única                                                         |                                                                  |
|                                                                                                    | Пор                                                              |
| Next: $0 \times 0 (0) / 0 \times 0 (0) / 0 \times 0 (0)$                                                                      |                                                                  |
| Last flood scan length is 0, maximum is 0                                                                                     |                                                                  |
| Tigt flood goon time is 0 wars working is 0 wars                                                                              |                                                                  |
|                                                                                                    |                                                                  |
| PAGINA 13 DE 16 3120 PALABRAS LIX III 86 - + 80%                                                                              |                                                                  |
| www.wordroforgoo.com/coltrapolation.aco2trapword=trapolato.=                                                                  | · · · · · · · · · · · · · · · · · · ·                            |
| 📑 📇 🗷 🚞 🚿 🧑 🔕 🔨 🖉 🛚                                                                                                    | v] 🔶 1/1/2017 - 25/11/2017 -                                     |
|                                                                                                    | E) II / EII                                                      |

¿Qué comando utilizaría para ver solamente las rutas OSPF en la tabla de routing?

| <br>show | ipv6 | route |
|----------|------|-------|
|          |      |       |

## Step 17: Verificar la conectividad de extremo a extremo.

Se debería poder hacer ping entre todas las computadoras de la topología. Verifique y

resuelva los problemas, si es necesario.

**Nota:** puede ser necesario desactivar el firewall de las computadoras para hacer ping entre ellas.

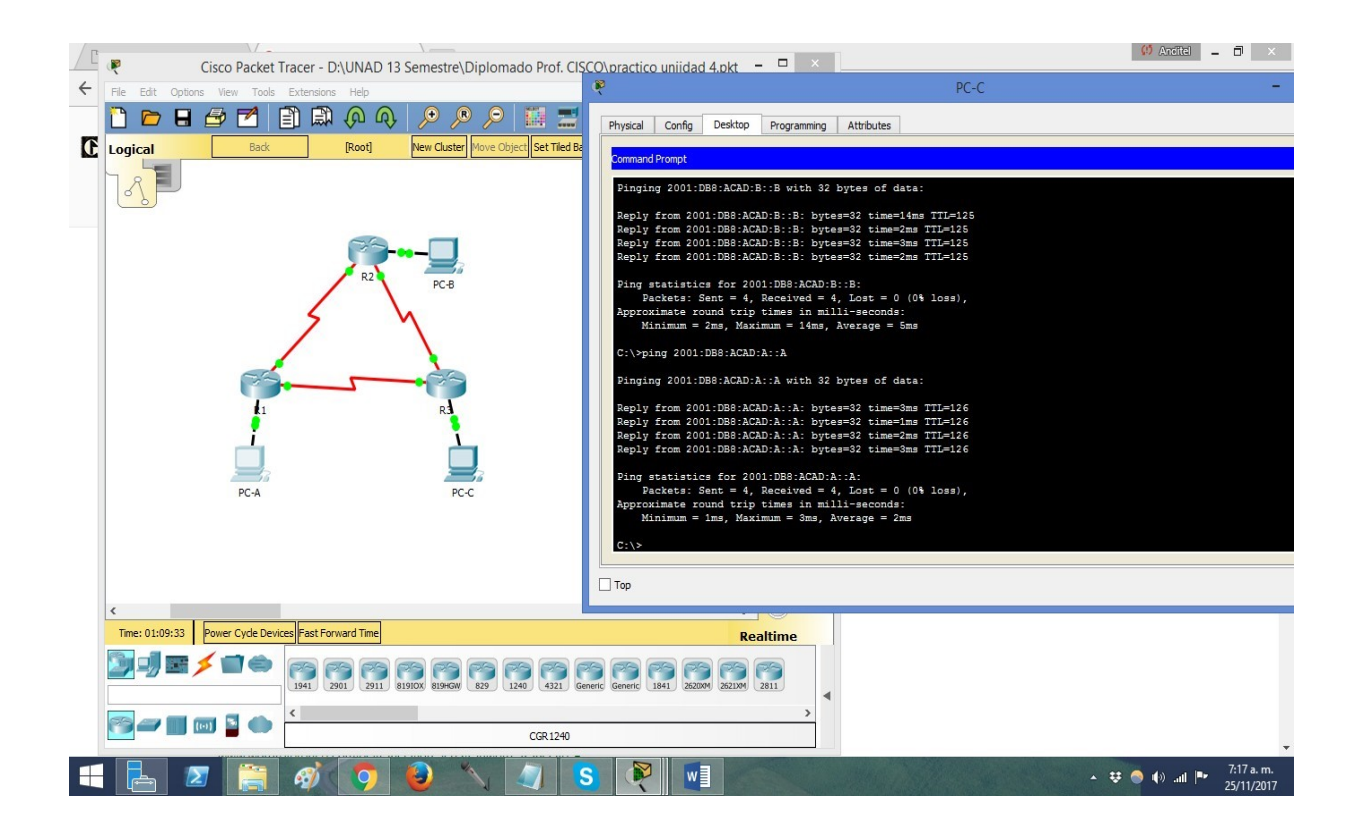

## Parte 3: configurar las interfaces pasivas de OSPFv3

El comando **passive-interface** evita que se envíen actualizaciones de routing a través de la interfaz de router especificada. Esto se hace comúnmente para reducir el tráfico en las redes LAN, ya que no necesitan recibir comunicaciones de protocolo de routing dinámico. En la parte 3, utilizará el comando **passive-interface** para configurar una única interfaz como pasiva. También configurará OSPFv3 para que todas las interfaces del router sean pasivas de manera predeterminada y, luego, habilitará anuncios de routing OSPF en interfaces seleccionadas.

## Step 18: configurar una interfaz pasiva.

a Emita el comando show ipv6 ospf interface g0/0 en el R1. Observe el temporizador que indica cuándo se espera el siguiente paquete de saludo. Los paquetes de saludo se envían cada 10 segundos y se utilizan entre los routers OSPF para verificar que sus vecinos estén activos.

### R1# show ipv6 ospf interface g0/0

GigabitEthernet0/0 is up, line protocol is up

Link Local Address FE80::1, Interface ID 3 Area 0, Process ID 1, Instance ID 0, Router ID 1.1.1.1 Network Type BROADCAST, Cost: 1 Transmit Delay is 1 sec, State DR, Priority 1 Designated Router (ID) 1.1.1.1, local address FE80::1 No backup designated router on this network Timer intervals configured, Hello 10, Dead 40, Wait 40, Retransmit 5 Hello due in 00:00:05 Graceful restart helper support enabled Index 1/1/1, flood queue length 0 Next 0x0(0)/0x0(0)/0x0(0) Last flood scan length is 0, maximum is 0 Last flood scan time is 0 msec, maximum is 0 msec Neighbor Count is 0, Adjacent neighbor count is 0 Suppress hello for 0 neighbor(s) Emita el comando **passive-interface** para cambiar la interfaz G0/0 en e

 b. Emita el comando passive-interface para cambiar la interfaz G0/0 en el R1 a pasiva. R1(config)# ipv6 router ospf 1 R1(config-rtr)# passive-interface g0/0

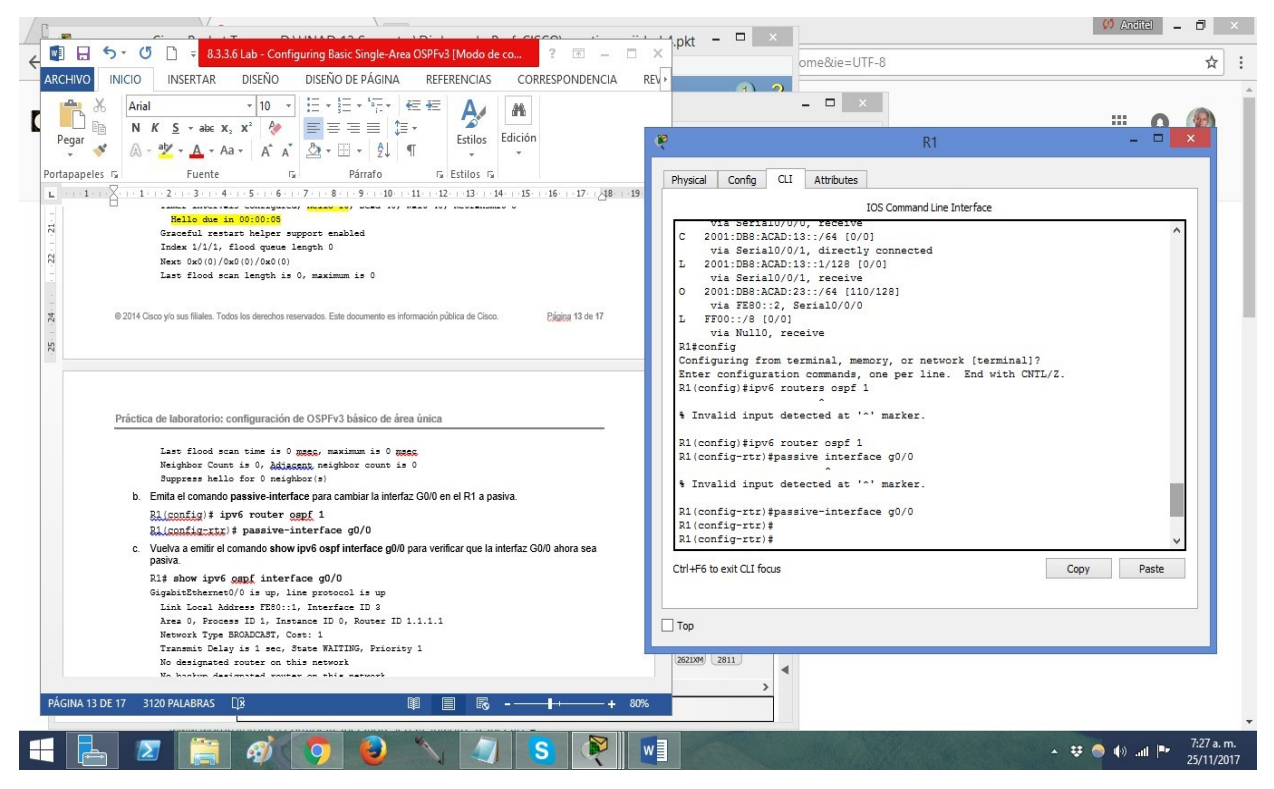

vuelva a emitir el comando show ipv6 ospf interface g0/0 para verificar que la interfaz
 G0/0 ahora sea pasiva.

### R1# show ipv6 ospf interface g0/0

GigabitEthernet0/0 is up, line protocol is up

Link Local Address FE80::1, Interface ID 3

Area 0, Process ID 1, Instance ID 0, Router ID 1.1.1.1

Network Type BROADCAST, Cost: 1

Transmit Delay is 1 sec, State WAITING, Priority 1

No designated router on this network

No backup designated router on this network

Timer intervals configured, Hello 10, Dead 40, Wait 40, Retransmit 5

No Hellos (Passive interface)

Wait time before Designated router selection 00:00:34

Graceful restart helper support enabled

Index 1/1/1, flood queue length 0

Next 0x0(0)/0x0(0)/0x0(0)

Last flood scan length is 0, maximum is 0

Last flood scan time is 0 msec, maximum is 0 msec Neighbor Count is 0, Adjacent neighbor count is 0 Suppress hello for 0 neighbor(s)

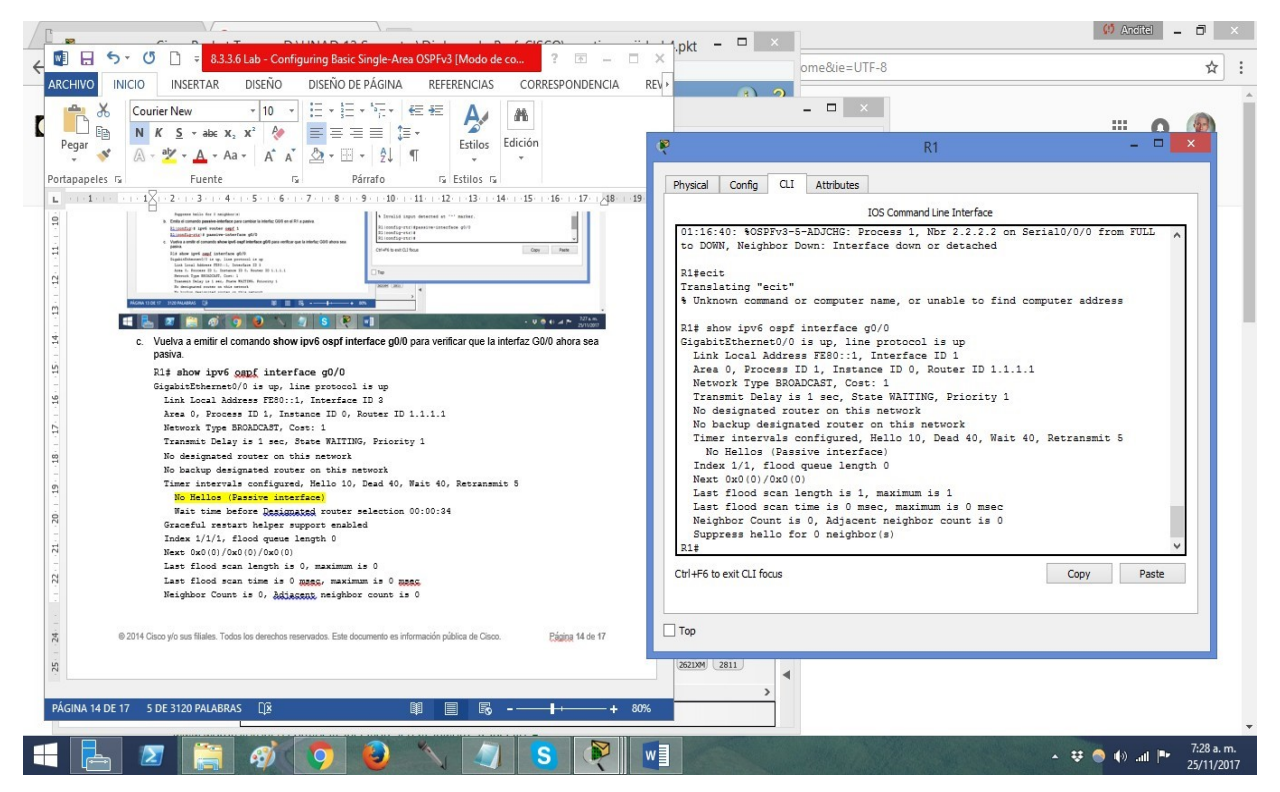

d. Emita el comando **show ipv6 route ospf** en el R2 y el R3 para verificar que todavía haya disponible una ruta a la red 2001:DB8:ACAD:A::/64.

### R2# show ipv6 route ospf

IPv6 Routing Table - default - 10 entries

Codes: C - Connected, L - Local, S - Static, U - Per-user Static route

B - BGP, R - RIP, I1 - ISIS L1, I2 - ISIS L2

IA - ISIS interarea, IS - ISIS summary, D - EIGRP, EX - EIGRP external

ND - ND Default, NDp - ND Prefix, DCE - Destination, NDr - Redirect

O - OSPF Intra, OI - OSPF Inter, OE1 - OSPF ext 1, OE2 - OSPF ext 2

ON1 - OSPF NSSA ext 1, ON2 - OSPF NSSA ext 2

O 2001:DB8:ACAD:A::/64 [110/65]

via FE80::1, Serial0/0/0

O 2001:DB8:ACAD:C::/64 [110/65]

via FE80::3, Serial0/0/1 O 2001:DB8:ACAD:13::/64 [110/128]

via FE80::3, Serial0/0/1

via FE80::1, Serial0/0/0

## Step 19: establecer la interfaz pasiva como la interfaz predeterminada en el router.

- a. Emita el comando passive-interface default en el R2 para establecer todas las interfaces OSPFv3 como pasivas de manera predeterminada. R2(config)# ipv6 router ospf 1 R2(config-rtr)# passive-interface default
- b. Emita el comando show ipv6 ospf neighbor en el R1. Una vez que el temporizador de tiempo muerto caduca, el R2 ya no se muestra como un vecino OSPF.
   R1# show ipv6 ospf neighbor

OSPFv3 Router with ID (1.1.1.1) (Process ID 1)

| Neighbor ID | Pri State | Dead Time  | Interface ID | Interface |
|-------------|-----------|------------|--------------|-----------|
| 3.3.3.3     | 0 FULL/ - | 00:00:37 6 | Serial       | 0/0/1     |

c. En el R2, emita el comando **show ipv6 ospf interface s0/0/0** para ver el estado OSPF de la interfaz S0/0/0.

### R2# show ipv6 ospf interface s0/0/0

Serial0/0/0 is up, line protocol is up
Link Local Address FE80::2, Interface ID 6
Area 0, Process ID 1, Instance ID 0, Router ID 2.2.2.2
Network Type POINT\_TO\_POINT, Cost: 64
Transmit Delay is 1 sec, State POINT\_TO\_POINT
Timer intervals configured, Hello 10, Dead 40, Wait 40, Retransmit 5
No Hellos (Passive interface)
Graceful restart helper support enabled
Index 1/2/2, flood queue length 0
Next 0x0(0)/0x0(0)
Last flood scan length is 2, maximum is 3
Last flood scan time is 0 msec, maximum is 0 msec Neighbor Count is 0, Adjacent neighbor count is 0 Suppress hello for 0 neighbor(s)

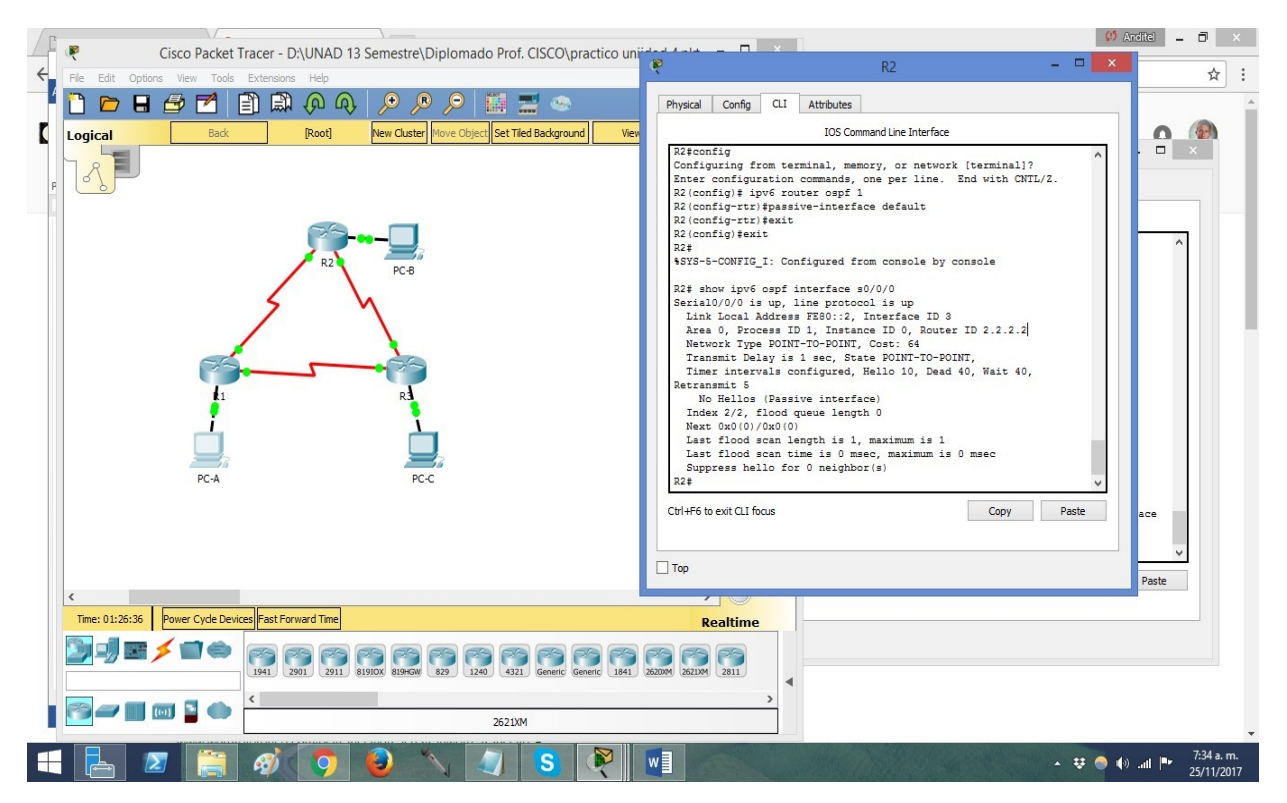

- d. Si todas las interfaces OSPFv3 en el R2 son pasivas, no se anuncia ninguna información de routing. Si este es el caso, el R1 y el R3 ya no deberían tener una ruta a la red 2001:DB8:ACAD:B::/64. Esto se puede verificar mediante el comando show ipv6 route.
- e. Ejecute el comando no passive-interface para cambiar S0/0/1 en el R2 a fin de que envíe y reciba actualizaciones de routing OSPFv3. Después de introducir este comando, aparece un mensaje informativo que explica que se estableció una adyacencia de vecino con el R3. R2(config)# ipv6 router ospf 1

R2(config-rtr)# no passive-interface s0/0/1

\*Apr 8 19:21:57.939: %OSPFv3-5-ADJCHG: Process 1, Nbr 3.3.3.3 on Serial0/0/1 from LOADING to FULL, Loading Done

f. Vuelva a emitir los comandos show ipv6 route y show ipv6 ospf neighbor en el R1 y el R3, y busque una ruta a la red 2001:DB8:ACAD:B::/64.

Tabla de resumen de interfaces del router

| Resumen de interfaces del router |                                                                                                    |                           |                        |                           |  |  |  |
|----------------------------------|----------------------------------------------------------------------------------------------------|---------------------------|------------------------|---------------------------|--|--|--|
| Modelo                           | Interfaz Ethernet                                                                                    | Interfaz Ethernet         | Interfaz serial #1     | Interfaz serial n.º 2     |  |  |  |
| de                               | #1                                                                                                   | n.º 2                     |                        |                           |  |  |  |
| router                           |                                                                                                    |                           |                        |                           |  |  |  |
| 1800                             | Fast Ethernet 0/0                                                                                    | Fast Ethernet 0/1         | Serial 0/0/0           | Serial 0/0/1 (S0/0/1)     |  |  |  |
|                                  | (F0/0)                                                                                               | (F0/1)                    | (\$0/0/0)              |                           |  |  |  |
| 1900                             | Gigabit Ethernet 0/0                                                                                 | Gigabit Ethernet 0/1      | Serial 0/0/0           | Serial 0/0/1 (S0/0/1)     |  |  |  |
|                                  | (G0/0)                                                                                               | (G0/1)                    | (\$0/0/0)              |                           |  |  |  |
| 2801                             | Fast Ethernet 0/0                                                                                    | Fast Ethernet 0/1         | Serial 0/1/0           | Serial 0/1/1 (S0/1/1)     |  |  |  |
|                                  | (F0/0)                                                                                               | (F0/1)                    | (S0/1/0)               |                           |  |  |  |
| 2811                             | Fast Ethernet 0/0                                                                                    | Fast Ethernet 0/1         | Serial 0/0/0           | Serial 0/0/1 (S0/0/1)     |  |  |  |
|                                  | (F0/0)                                                                                               | (F0/1)                    | (\$0/0/0)              |                           |  |  |  |
| 2900                             | Gigabit Ethernet 0/0                                                                                 | Gigabit Ethernet 0/1      | Serial 0/0/0           | Serial 0/0/1 (S0/0/1)     |  |  |  |
|                                  | (G0/0)                                                                                               | (G0/1)                    | (\$0/0/0)              |                           |  |  |  |
| Nota: par                        | ra conocer la configura                                                                              | ción del router, observ   | e las interfaces a fin | de identificar el tipo de |  |  |  |
| router y o                       | cuántas interfaces tiene                                                                             | . No existe una forma     | eficaz de confecciona  | ar una lista de todas las |  |  |  |
| combinad                         | ciones de configuracio                                                                               | ones para cada clase      | de router. En esta     | tabla, se incluyen los    |  |  |  |
| identifica                       | identificadores para las posibles combinaciones de interfaces Ethernet y seriales en el dispositivo. |                           |                        |                           |  |  |  |
| En esta ta                       | abla, no se incluye ning                                                                             | gún otro tipo de interfaz | z, si bien puede haber | r interfaces de otro tipo |  |  |  |
| en un rou                        | uter determinado. La ir                                                                              | nterfaz BRI ISDN es u     | n ejemplo. La caden    | a entre paréntesis es la  |  |  |  |
| abreviatu                        | ra legal que se puede u                                                                              | tilizar en los comandos   | s de IOS de Cisco par  | a representar la          |  |  |  |

interfaz.

# 10.1.2.4 LAB - CONFIGURING BASIC DHCPV4 ON A ROUTER.

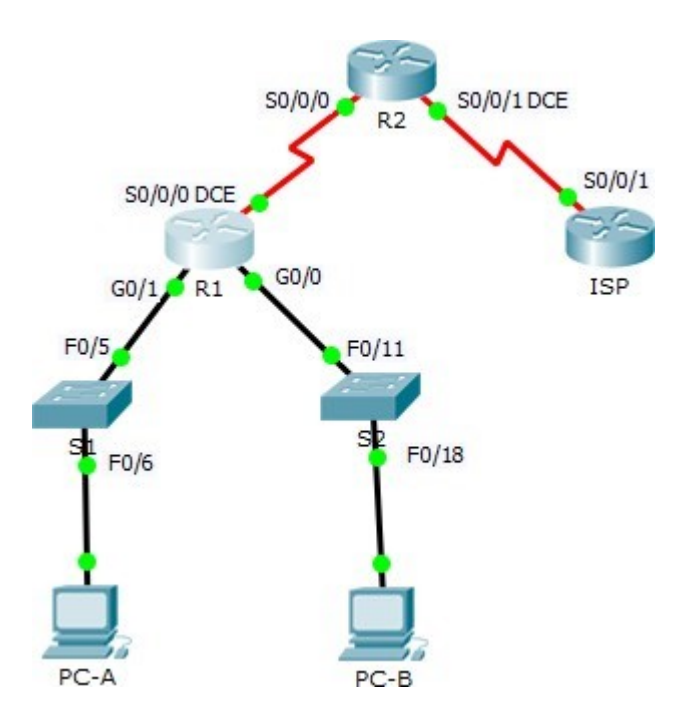

# Topología

## Tabla de direccionamiento

|             | Interfa |                 |                   | Gateway        |
|-------------|---------|-----------------|-------------------|----------------|
| Dispositivo | Z       | Dirección IP    | Máscara de subred | predeterminado |
| R1          | G0/0    | 192.168.0.1     | 255.255.255.0     | N/A            |
|             | G0/1    | 192.168.1.1     | 255.255.255.0     | N/A            |
|             | S0/0/0  |                 |                   |                |
|             | (DCE)   | 192.168.2.253   | 255.255.255.252   | N/A            |
| R2          | S0/0/0  | 192.168.2.254   | 255.255.255.252   | N/A            |
|             | S0/0/1  |                 |                   |                |
|             | (DCE)   | 209.165.200.226 | 255.255.255.224   | N/A            |
| ISP         | S0/0/1  | 209.165.200.225 | 255.255.255.224   | N/A            |
| PC-A        | NIC     | DHCP            | DHCP              | DHCP           |
| PC-B        | NIC     | DHCP            | DHCP              | DHCP           |

Parte 1: armar la red y configurar los parámetros básicos de los dispositivos

En la parte 1, establecerá la topología de la red y configurará los routers y switches con los parámetros básicos, como las contraseñas y las direcciones IP. Además, configurará los parámetros de IP de las computadoras en la topología.

Step 1: realizar el cableado de red tal como se muestra en la topología.

Step 2: inicializar y volver a cargar los routers y los switches.

Step 3: configurar los parámetros básicos para cada router.

- a. Desactive la búsqueda DNS.
- b. Configure el nombre del dispositivo como se muestra en la topología.
- c. Asigne class como la contraseña cifrada del modo EXEC privilegiado.
- d. Asigne **cisco** como la contraseña de consola y la contraseña de vty.
- e. Configure **logging synchronous** para evitar que los mensajes de consola interrumpan la entrada de comandos.
- f. Configure las direcciones IP para todas las interfaces de los routers de acuerdo con la tabla de direccionamiento.

```
R2>en
R2#config t
Enter configuration commands, one per line. End with CNTL/Z.
R2(config) #line s0/0/0
% Invalid input detected at '^' marker.
R2(config) #int s0/0/0
R2(config-if) #ip add 192.168.2.254 255.255.255.252
R2(config-if) #no shut
R2(config-if)#
%LINK-5-CHANGED: Interface Serial0/0/0, changed state to up
R2(config-if)#
$LINEPROTO-5-UPDOWN: Line protocol on Interface Serial0/0/0,
changed state to up
R2(config-if) #int s0/0/1
R2(config-if)#clock rate 128000
R2(config-if) #ip add 209.165.200.226 255.255.255.224
R2(config-if) #no shut
%LINK-5-CHANGED: Interface Serial0/0/1, changed state to down
R2(config-if)#
```

g. Configure la interfaz DCE serial en el R1 y el R2 con una frecuencia de reloj de 128000.

```
R2(config) #int s0/0/0
R2(config-if) #ip add 192.168.2.254 255.255.255.252
R2(config-if) #no shut
R2(config-if)#
%LINK-5-CHANGED: Interface Serial0/0/0, changed state to up
R2(config-if)#
%LINEPROTO-5-UPDOWN: Line protocol on Interface Serial0/0/0,
changed state to up
R2(config-if) #int s0/0/1
R2(config-if)#clock rate 128000
R2(config-if) #ip add 209.165.200.226 255.255.255.224
R2(config-if) #no shut
%LINK-5-CHANGED: Interface Serial0/0/1, changed state to down
R2(config-if)#
%LINK-5-CHANGED: Interface Serial0/0/1, changed state to up
%LINEPROTO-5-UPDOWN: Line protocol on Interface Serial0/0/1,
changed state to up
```

```
R2(config-if)#
```

h. Configure EIGRP for R1.

```
R1>en
Password:
R1#config t
Enter configuration commands, one per line. End with CNTL/Z.
R1(config)#router eigrp 1
R1(config-router)#network 192.168.0.0 0.0.0.255
R1(config-router)#network 192.168.1.0 0.0.0.255
R1(config-router)#network 192.168.2.252 0.0.0.3
R1(config-router)#no auto-summary
R1(config-router)#
```

i. Configure EIGRP y una ruta predeterminada al ISP en el R2.

R2(config)# router eigrp

R2(config-router)# network 192.168.2.252 0.0.0.3

R2(config-router)# redistribute static

R2(config-router)# exit

R2(config)# ip route 0.0.0.0 0.0.0 209.165.200.225

 j. Configure una ruta estática resumida en el ISP para llegar a las redes en los routers R1 y R2.

```
ISP#config t
Enter configuration commands, one per line. End with CNTL/Z.
ISP(config)#ip route 192.168.0.0 255.255.252.0 209.165.200.226
```

k. Copie la configuración en ejecución en la configuración de inicio

Step 4: verificar la conectividad de red entre los routers.

Si algún ping entre los routers falla, corrija los errores antes de continuar con el siguiente paso.

Use los comandos show ip route y show ip interface brief para detectar posibles problemas.

Step 5: verificar que los equipos host estén configurados para DHCP.

# Parte 2: configurar un servidor de DHCPv4 y un agente de retransmisión DHCP

Para asignar automáticamente la información de dirección en la red, configure el R2 como servidor de DHCPv4 y el R1 como agente de retransmisión DHCP.

#### Step 6: configurar los parámetros del servidor de DHCPv4 en el router R2.

En el R2, configure un conjunto de direcciones DHCP para cada LAN del R1. Utilice el nombre de conjunto **R1G0** para G0/0 LAN y **R1G1** para G0/1 LAN. Asimismo, configure las direcciones que se excluirán de los conjuntos de direcciones. La práctica recomendada indica que primero se deben configurar las direcciones excluidas, a fin de garantizar que no se arrienden accidentalmente a otros dispositivos.

Excluya las primeras nueve direcciones en cada LAN del R1; empiece por .1. El resto de las direcciones deben estar disponibles en el conjunto de direcciones DHCP. Asegúrese de que cada conjunto de direcciones DHCP incluya un gateway predeterminado, el dominio **ccna-lab.com**, un servidor DNS (209.165.200.225) y un tiempo de arrendamiento de dos días.

En las líneas a continuación, escriba los comandos necesarios para configurar los servicios DHCP en el router R2, incluso las direcciones DHCP excluidas y los conjuntos de direcciones DHCP.

**Nota:** los comandos requeridos para la parte 2 se proporcionan en el apéndice A. Ponga a prueba su conocimiento e intente configurar DHCP en el R1 y el R2 sin consultar el apéndice.

R2(config)# ip dhcp excluded-address 192.168.0.1 192.168.0.9 R2(config)# ip dhcp excluded-address 192.168.1.1 192.168.1.9 R2(config)# ip dhcp pool R1G1 R2(dhcp-config)# network 192.168.1.0 255.255.255.0 R2(dhcp-config)# default-router 192.168.1.1 R2(dhcp-config)# domain-name ccna-lab.com R2(dhcp-config)# lease 2 R2(dhcp-config)# exit R2(config)# ip dhcp pool R1G0 R2(dhcp-config)# network 192.168.0.0 255.255.255.0 R2(dhcp-config)# default-router 192.168.0.1 R2(dhcp-config)# default-router 192.168.0.1 R2(dhcp-config)# domain-name ccna-lab.com R2(dhcp-config)# default-router 192.168.0.1 R2(dhcp-config)# default-router 192.165.200.225 R2(dhcp-config)# default-router 192.165.200.225 R2(dhcp-config)# default-router 192.165.200.225

En la PC-A o la PC-B, abra un símbolo del sistema e introduzca el comando **ipconfig** /**all**. ¿Alguno de los equipos host recibió una dirección IP del servidor de DHCP? ¿Por qué? No, ya que el router se encuentra en otra red y no puede pasar el dominio de broadcast por lo tanto no puede pasar el router 1

#### Step 7: configurar el R1 como agente de retransmisión DHCP.

Configure las direcciones IP de ayuda en el R1 para que reenvíen todas las solicitudes de DHCP al servidor de DHCP en el R2.

En las líneas a continuación, escriba los comandos necesarios para configurar el R1 como agente de retransmisión DHCP para las LAN del R1.

R1(config)# interface g0/0

R1(config-if)# ip helper-address 192.168.2.254

R1(config-if)# exit R1(config-if)# interface g0/1 R1(config-if)# ip helper-address 192.168.2.254

#### Step 8: registrar la configuración IP para la PC-A y la PC-B.

En la PC-A y la PC-B, emita el comando **ipconfig** /**all** para verificar que las computadoras recibieron la información de la dirección IP del servidor de DHCP en el R2. Registre la dirección IP y la dirección MAC de cada computadora.

- A la PC- A se le asigno la siguiente dirección IP 192.168.1.10 mascara 255.255.255.0
- A la PC- B se le asigno la siguiente dirección IP 192.168.0.10 mascara 255.255.255.0

Según el pool de DHCP que se configuró en el R2, ¿cuáles son las primeras direcciones IP disponibles que la PC-A y la PC-B pueden arrendar?

- Según la configuración se excluyó las siguientes direcciones IP 192.168.1.1 -192.168.1.9, por consiguiente la primera dirección que PC-A puede arrendar es la 192.168.1.10
- Según la configuración se excluyó las siguientes direcciones IP 192.168.0.1 -192.168.0.9, por consiguiente la primera dirección que PC-B puede arrendar es la 192.168.0.10

#### Step 9: verificar los servicios DHCP y los arrendamientos de direcciones en el R2.

a. En el R2, introduzca el comando **show ip dhcp binding** para ver los arrendamientos de direcciones DHCP.

Junto con las direcciones IP que se arrendaron, ¿qué otra información útil de identificación de cliente aparece en el resultado?

| Password:       |                  |                  |           |
|-----------------|------------------|------------------|-----------|
| R2#show ip dhcp | binding          |                  |           |
| IP address      | Client-ID/       | Lease expiration | Type      |
|                 | Hardware address |                  |           |
| 192.168.1.10    | 0040.0B54.782B   |                  | Automatic |
| 192.168.0.10    | 0030.A3A8.B6AB   |                  | Automatic |
|                 |                  |                  |           |

- b. En el R2, introduzca el comando show ip dhcp server statistics para ver la actividad de mensajes y las estadísticas del pool de DHCP.
  ¿Cuántos tipos de mensajes DHCP se indican en el resultado?
  No esta implementado en packet tracer
- c. En el R2, introduzca el comando show ip dhcp pool para ver la configuración del pool de DHCP.

En el resultado del comando **show ip dhcp pool**, ¿a qué hace referencia el índice actual (Current index)?

No esta implementado en packet tracer

- d. En el R2, introduzca el comando show run | section dhcp para ver la configuración DHCP en la configuración en ejecución.
- e. En el R2, introduzca el comando **show run interface** para las interfaces G0/0 y G0/1 para ver la configuración de retransmisión DHCP en la configuración en ejecución.

#### R1#show IP interface g0/0

GigabitEthernet0/0 is up, line protocol is up (connected) Internet address is 192.168.0.1/24 Broadcast address is 255.255.255.255 Address determined by setup command MTU is 1500 bytes Helper address is 192.168.2.254 Directed broadcast forwarding is disabled

#### R1#show IP interface g0/1

GigabitEthernet0/1 is up, line protocol is up (connected) Internet address is 192.168.1.1/24 Broadcast address is 255.255.255 Address determined by setup command MTU is 1500 bytes Helper address is 192.168.2.254

Directed broadcast forwarding is disabled

#### Reflexión

¿Cuál cree que es el beneficio de usar agentes de retransmisión DHCP en lugar de varios routers que funcionen como servidores de DHCP?

Uno de los beneficios de DHCP es que facilita la administración de las direcciones IP, las ventajas de usar agentes de retransmisión de DHCP en lugar de varios routers que funcionen como servidores de DHCP es que consiente en que los router se dediquen a su función de rutear sin afectar su hardware, además permiten una fácil administración de las redes.

#### 10.1.2.5 LAB-CONFIGURING BASIC DHCPV4 ON A SWITCH

## Topologia

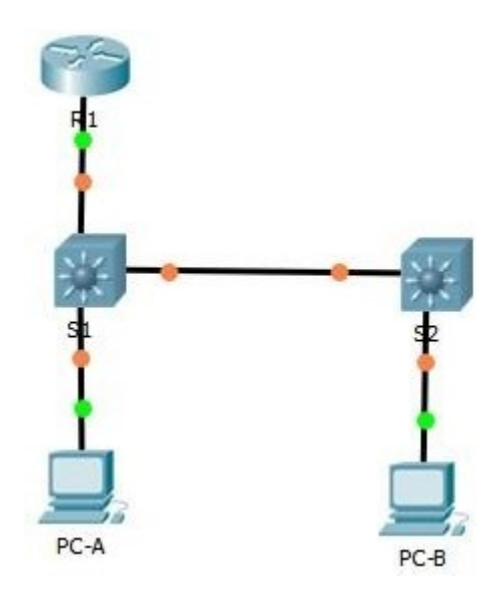

### Tabla de direccionamiento

| Dispositivo | Interfaz | Dirección IP    | Máscara de subred |
|-------------|----------|-----------------|-------------------|
| R1          | G0/1     | 192.168.1.10    | 255.255.255.0     |
|             | Lo0      | 209.165.200.225 | 255.255.255.224   |
| S1          | VLAN 1   | 192.168.1.1     | 255.255.255.0     |
|             | VLAN 2   | 192.168.2.1     | 255.255.255.0     |

#### Objetivos

# Parte 1: armar la red y configurar los parámetros básicos de los dispositivos Parte 2: cambiar la preferencia de SDM

• Establecer la preferencia de SDM en lanbase-routing en el S1.

# Parte 3: configurar DHCPv4

- Configurar DHCPv4 para la VLAN 1.
- Verificar la conectividad y DHCPv4.

#### Parte 4: configurar DHCP para varias VLAN

- Asignar puertos a la VLAN 2.
- Configurar DHCPv4 para la VLAN 2.
- Verificar la conectividad y DHCPv4.

#### Parte 5: habilitar el routing IP

- Habilite el routing IP en el switch.
- Crear rutas estáticas.

#### Información básica/situación

Un switch Cisco 2960 puede funcionar como un servidor de DHCPv4. El servidor de DHCPv4 de Cisco asigna y administra direcciones IPv4 de conjuntos de direcciones identificados que están asociados a VLAN específicas e interfaces virtuales de switch (SVI). El switch Cisco 2960 también puede funcionar como un dispositivo de capa 3 y hacer routing entre VLAN y una cantidad limitada de rutas estáticas. En esta práctica de laboratorio, configurará DHCPv4 para VLAN únicas y múltiples en un switch Cisco 2960, habilitará el routing en el switch para permitir la comunicación entre las VLAN y agregará rutas estáticas para permitir la comunicación entre todos los hosts.

**Nota**: en esta práctica de laboratorio, se proporciona la ayuda mínima relativa a los comandos que efectivamente se necesitan para configurar DHCP. Sin embargo, los comandos requeridos se proporcionan en el apéndice A. Ponga a prueba su conocimiento e intente configurar los dispositivos sin consultar el apéndice.

**Nota**: los routers que se utilizan en las prácticas de laboratorio de CCNA son routers de servicios integrados (ISR) Cisco 1941 con IOS de Cisco versión 15.2(4)M3 (imagen universalk9). Los switches que se utilizan son Cisco Catalyst 2960s con IOS de Cisco versión 15.0(2) (imagen de lanbasek9). Se pueden utilizar otros routers, switches y otras versiones del IOS de Cisco. Según el modelo y la versión de IOS de Cisco, los comandos disponibles y los resultados que se obtienen pueden diferir de los que se muestran en las prácticas de laboratorio. Consulte la tabla Resumen de interfaces del router que se encuentra al final de esta práctica de laboratorio para obtener los identificadores de interfaz correctos.

**Nota**: asegúrese de que el router y los switches se hayan borrado y no tengan configuraciones de inicio. Si no está seguro, consulte con el instructor.

## **Recursos necesarios**

- 1 router (Cisco 1941 con IOS de Cisco versión 15.2(4)M3, imagen universal o similar)
- 2 switches (Cisco 2960 con IOS de Cisco versión 15.0(2), imagen lanbasek9 o similar)
- 2 computadoras (Windows 7, Vista o XP con un programa de emulación de terminal, como Tera Term)
- Cables de consola para configurar los dispositivos con IOS de Cisco mediante los puertos de consola
- Cables Ethernet, como se muestra en la topología

# Parte 1: armar la red y configurar los parámetros básicos de los dispositivos

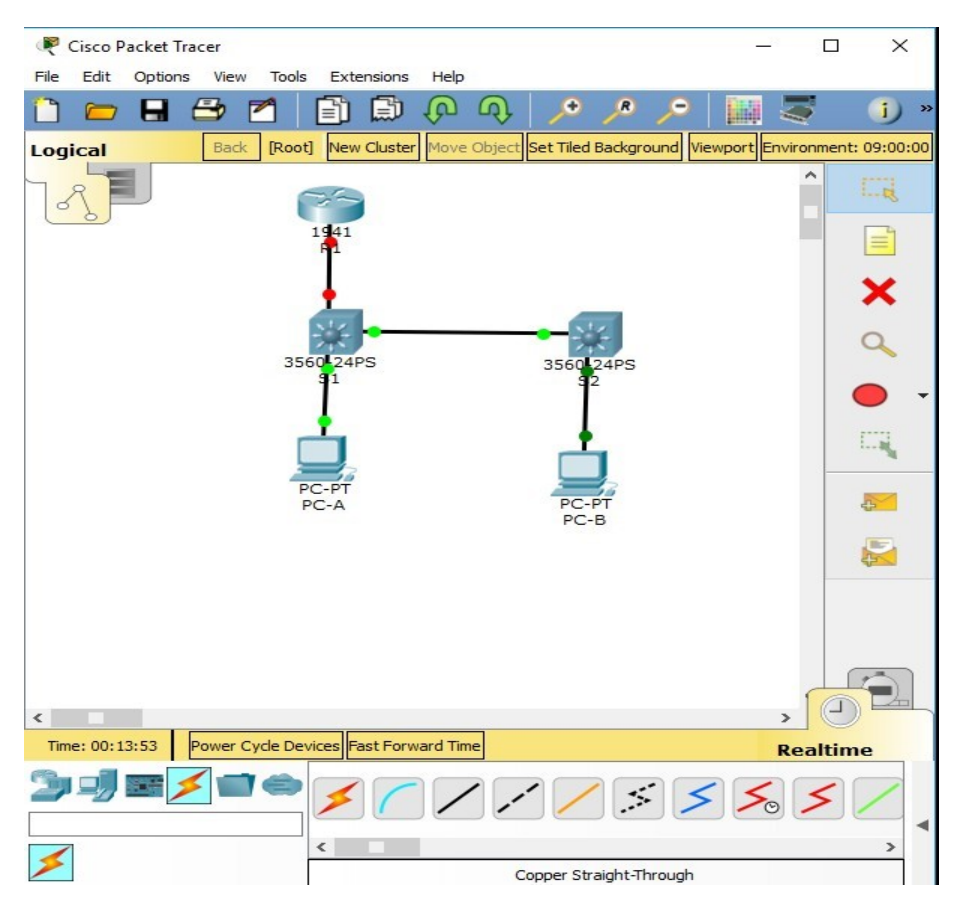

Realizar el cableado de red tal como se muestra en la topología. Inicializar y volver a cargar los routers y switches. Configurar los parámetros básicos en los dispositivos.

- f. Asigne los nombres de dispositivos como se muestra en la topología.
- g. Desactive la búsqueda del DNS.
- h. Asigne class como la contraseña de enable y asigne cisco como la contraseña de consola y la contraseña de vty.
- Configure las direcciones IP en las interfaces G0/1 y Lo0 del R1, según la tabla de direccionamiento.

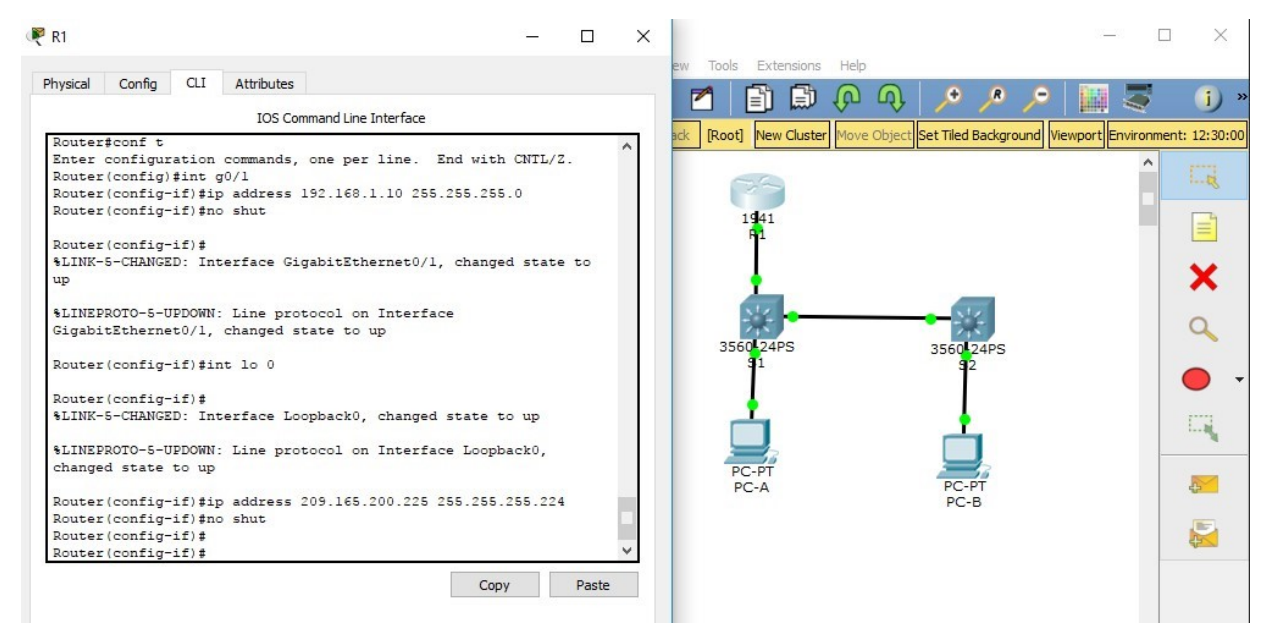

j. Configure las direcciones IP en las interfaces VLAN 1 y VLAN 2 del S1, según la tabla de direccionamiento.

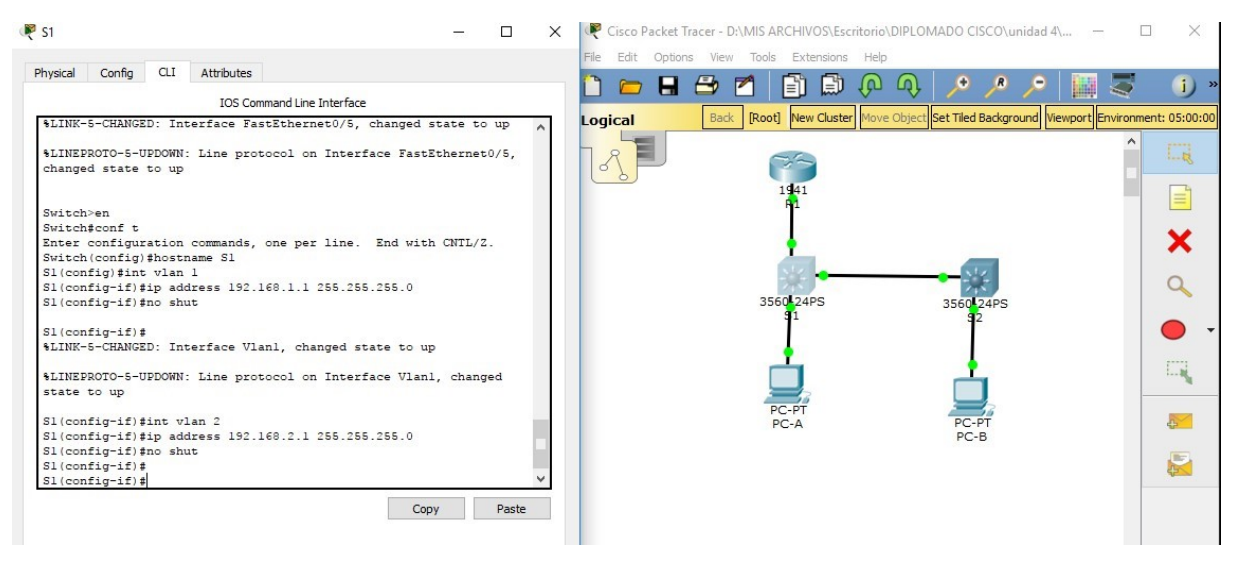

k. Guarde la configuración en ejecución en el archivo de configuración de inicio.

## Parte 2: cambiar la preferencia de SDM

Switch Database Manager (SDM) de Cisco proporciona varias plantillas para el switch Cisco 2960. Las plantillas pueden habilitarse para admitir funciones específicas según el modo en que se utilice el switch en la red. En esta práctica de laboratorio, la plantilla lanbase-routing está habilitada para permitir que el switch realice el routing entre VLAN y admita el routing estático.

#### Paso 10: mostrar la preferencia de SDM en el S1.

En el S1, emita el comando **show sdm prefer** en modo EXEC privilegiado. Si no se cambió la plantilla predeterminada de fábrica, debería seguir siendo **default**. La plantilla **default** no admite routing estático. Si se habilitó el direccionamiento IPv6, la plantilla será **dual-ipv4and-ipv6 default**.

#### S1# show sdm prefer

The current template is "default" template.

The selected template optimizes the resources in

the switch to support this level of features for

0 routed interfaces and 255 VLANs.

|      | number of unicast mac addresses:  |   | 8K  |      |
|------|-----------------------------------|---|-----|------|
|      | number of IPv4 IGMP groups:       |   | 0.2 | 5K   |
|      | number of IPv4/MAC qos aces:      |   | 0.1 | 25k  |
|      | number of IPv4/MAC security aces: |   | 0.  | 375k |
| 🧶 S1 |                                   | _ |     | ×    |

| Attributes                                         |      |   |  |  |
|----------------------------------------------------|------|---|--|--|
| IOS Command Line Interface                         |      |   |  |  |
| 51(CONFIG-17)#1p address 192.168.2.1 255.255.255.0 |      | ~ |  |  |
| SI(Config-if)#no shut                              |      |   |  |  |
| SI(CONFIG=1F)#                                     |      |   |  |  |
| SI(Config=if)#                                     |      |   |  |  |
| SI(config) fevit                                   |      |   |  |  |
| S1#                                                |      |   |  |  |
| SYS-5-CONFIG I: Configured from console by consol  | e    |   |  |  |
|                                                    |      |   |  |  |
| Sl#show sdm prefer                                 |      |   |  |  |
| The current template is "desktop default" templat  | e.   |   |  |  |
| The selected template optimizes the resources in   |      |   |  |  |
| the switch to support this level of features for   |      |   |  |  |
| 8 routed interfaces and 1024 VLANs.                |      |   |  |  |
| number of unicast mac addresses:                   | 6K   |   |  |  |
| number of IPv4 IGMP groups + multicast routes:     | 1K   |   |  |  |
| number of IPv4 unicast routes:                     | SK   |   |  |  |
| number of directly-connected IPv4 hosts: 6K        |      |   |  |  |
| number of indirect IPv4 routes: 2K                 |      |   |  |  |
| number of IPv4 policy based routing aces: 0        |      |   |  |  |
| number of IPv4/MAC gos aces:                       | 0.5K |   |  |  |
| number of IPv4/MAC security aces:                  | 1K   |   |  |  |
|                                                    |      |   |  |  |
| S1#                                                |      | ~ |  |  |

¿Cuál es la plantilla actual?

## RTA// "Desktop default"

## Paso 11: cambiar la preferencia de SDM en el S1.

a. Establezca la preferencia de SDM en lanbase-routing. (Si lanbase-routing es la plantilla actual, continúe con la parte 3). En el modo de configuración global, emita el comando sdm prefer lanbase-routing.

## S1(config)# sdm prefer lanbase-routing

Changes to the running SDM preferences have been stored, but cannot take effect until the next reload.

Use 'show sdm prefer' to see what SDM preference is currently active.

¿Qué plantilla estará disponible después de la recarga?

## RTA//\_ "lanbase-routing

**b.** Se debe volver a cargar el switch para que la plantilla esté habilitada.

## S1# reload

System configuration has been modified. Save? [yes/no]: no

Proceed with reload? [confirm]

**Nota**: la nueva plantilla se utilizará después del reinicio, incluso si no se guardó la configuración en ejecución. Para guardar la configuración en ejecución, responda **yes** (sí) para guardar la configuración modificada del sistema.

## Paso 12: verificar que la plantilla lanbase-routing esté cargada.

Emita el comando **show sdm prefer** para verificar si la plantilla lanbase-routing se cargó en el S1.

#### S1# show sdm prefer

The current template is "lanbase-routing" template.

The selected template optimizes the resources in

the switch to support this level of features for

0 routed interfaces and 255 VLANs.

number of unicast mac addresses: 4K

| number of IPv4 IGMP groups + multicast    | t routes: 0.25K |
|-------------------------------------------|-----------------|
| number of IPv4 unicast routes:            | 0.75K           |
| number of directly-connected IPv4 hosts   | s: 0.75K        |
| number of indirect IPv4 routes:           | 16              |
| number of IPv6 multicast groups:          | 0.375k          |
| number of directly-connected IPv6 address | sses: 0.75K     |
| number of indirect IPv6 unicast routes:   | 16              |
| number of IPv4 policy based routing aces  | : 0             |
| number of IPv4/MAC qos aces:              | 0.125k          |
| number of IPv4/MAC security aces:         | 0.375k          |
| number of IPv6 policy based routing aces  | : 0             |
| number of IPv6 qos aces:                  | 0.375k          |
| number of IPv6 security aces:             | 127             |

```
Physical Config CLI Attributes
                         IOS Command Line Interface
Enter configuration commands, one per line. End with CNTL/Z.
                                                                     4
 Sl(config) #sdm prefer lanbase-routing
 % Invalid input detected at '^' marker.
 Sl(config) #exit
 S1#
 %SYS-5-CONFIG_I: Configured from console by console
 Sl#show sdm prefer
 The current template is "desktop default" template.
  The selected template optimizes the resources in
  the switch to support this level of features for
  8 routed interfaces and 1024 VLANs.
   number of unicast mac addresses:
                                                      бK
   number of IPv4 IGMP groups + multicast routes:
                                                      1K
   number of IPv4 unicast routes:
                                                      8K
     number of directly-connected IPv4 hosts:
                                                      6K
     number of indirect IPv4 routes:
                                                      2K
   number of IPv4 policy based routing aces:
                                                      0
                                                      0.5K
   number of IPv4/MAC qos aces:
   number of IPv4/MAC security aces:
                                                      1K
 S1#
                                                    Сору
                                                               Paste
```

# Parte 3: configurar DHCPv4

🧶 S1

En la parte 3, configurará DHCPv4 para la VLAN 1, revisará las configuraciones IP en los equipos host para validar la funcionalidad de DHCP y verificará la conectividad de todos los dispositivos en la VLAN 1.

 $\times$ 

#### Paso 13: configurar DHCP para la VLAN 1.

- a. Excluya las primeras 10 direcciones host válidas de la red 192.168.1.0/24. En el espacio proporcionado, escriba el comando que utilizó.
   *RTA// S1(config)#ip dhcp excluded-address 192.168.1.1 192.168.1.10*
- b. Cree un pool de DHCP con el nombre DHCP1. En el espacio proporcionado, escriba el comando que utilizó.

RTA// S1(config)#ip dhcp pool DHCP1

- c. Asigne la red 192.168.1.0/24 para las direcciones disponibles. En el espacio proporcionado, escriba el comando que utilizó.
   *RTA*// <u>S1(dhcp-config)#network 192.168.1.0 255.255.255.0</u>
- d. Asigne el gateway predeterminado como 192.168.1.1. En el espacio proporcionado, escriba el comando que utilizó.
   *RTA// S1(dhcp-config)#default-router 192.168.1.1*
- e. Asigne el servidor DNS como 192.168.1.9. En el espacio proporcionado, escriba el comando que utilizó.

RTA// S1(dhcp-config)#dns-server 192.168.1.9

f. Guarde la configuración en ejecución en el archivo de configuración de inicio.

| 🂐 S1                                                                                                    | -                                       |           | × |
|----------------------------------------------------------------------------------------------------|-----------------------------------------|-----------|---|
| Physical Config CLI Attributes                                                                                                    |                                         |           |   |
| IOS Command Line Interface                                                                                                    |                                         |           |   |
| <pre>number of IPV4 1GAP groups + multicast routes:<br/>number of IPv4 unicast routes:<br/>number of directly-connected IPv4 hosts:<br/>number of indirect IPv4 routes:<br/>number of IPv4 policy based routing aces:<br/>number of IPv4/MAC gos aces:<br/>number of IPv4/MAC security aces:</pre>         | 1K<br>8K<br>6K<br>2K<br>0<br>0.5K<br>1K |           | ^ |
| <pre>Sl# Sl#conf t Enter configuration commands, one per line. End wix Sl(config)#ip dhep excluded-address 192.168.1.1 192 Sl(config)#ip dhep pool DHCP1 Sl(dhep-config)#network 192.168.1.0 255.255.255.0 Sl(dhep-config)#defaul % Incomplete command. Sl(dhep-config)#defaul-router 192.168.1.1 ^^</pre> | th CNTL/<br>.168.1.1                    | /Z.<br>.0 |   |
| <pre>% Invalid input detected at '^' marker.<br/>S1(dhcp-config)#default-router 192.168.1.1<br/>S1(dhcp-config)#dns-server 192.168.1.9<br/>S1(dhcp-config)#</pre>                                                                                                    |                                         |           | • |
| Co                                                                                                    | ру                                      | Paste     |   |

#### Paso 14: verificar la conectividad y DHCP.

a. En la PC-A y la PC-B, abra el símbolo del sistema y emita el comando ipconfig. Si la información de IP no está presente, o si está incompleta, emita el comando ipconfig /release, seguido del comando ipconfig /renew.

Para la PC-A, incluya lo siguiente:

Dirección IP:: <u>192.168.1.11</u>

Máscara de subred: 255.255.255.0

Gateway predeterminado: 192.168.1.1

Para la PC-B, incluya lo siguiente:

Dirección IP: <u>192.168.1.12</u>

Máscara de subred: 255.255.255.0

Gateway predeterminado: 192.168.1.9

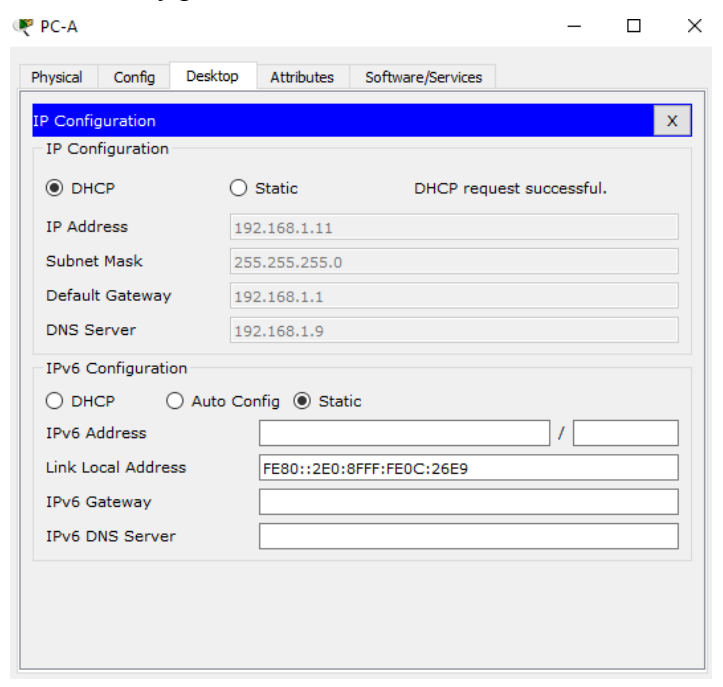

| Configuration      |                            |               |             |  |  |  |
|--------------------|----------------------------|---------------|-------------|--|--|--|
| IP Configuration   |                            |               |             |  |  |  |
| DHCP               | <ul> <li>Static</li> </ul> | DHCP request  | successful. |  |  |  |
| IP Address         | 192.168.1.12               |               |             |  |  |  |
| Subnet Mask        | 255.255.255.0              |               |             |  |  |  |
| Default Gateway    | 192.168.1.1                | 192.168.1.1   |             |  |  |  |
| DNS Server         | 192.168.1.9                | 192.168.1.9   |             |  |  |  |
| DHCP               | Auto Config 🔘 Stati        | c             | /           |  |  |  |
| Link Local Address | FE80::260:4                | 7FF:FEBB:A8D2 |             |  |  |  |
| IPv6 Gateway       |                            |               |             |  |  |  |
|                    | IPv6 DNS Server            |               |             |  |  |  |

b. Pruebe la conectividad haciendo ping de la PC-A al gateway predeterminado, la PC-B y el R1.

¿Es posible hacer ping de la PC-A al gateway predeterminado de la VLAN 1?\_SI

&Es posible hacer ping de la PC-A a la PC-B?\_SI

¿Es posible hacer ping de la PC-A a la interfaz G0/1 del R1?\_\_\_\_SI

Si la respuesta a cualquiera de estas preguntas es no, resuelva los problemas de

configuración y corrija el error.

| PC-A                                                                                                    | _ | $\times$ |
|----------------------------------------------------------------------------------------------------|---|----------|
| Physical Config Desktop Attributes Software/Services                                                                                                    |   |          |
| Command Prompt                                                                                                    |   | ×        |
| Reply from 192.168.1.1: bytes=32 time <lms ttl="255&lt;br">Reply from 192.168.1.1: bytes=32 time<lms ttl="255&lt;/td"><td></td><td></td></lms></lms>                                                                                                    |   |          |
| <pre>Ping statistics for 192.160.1.1:<br/>Packets: Sent = 4, Received = 4, Lost = 0 (0% loss),<br/>Approximate round trip times in milli-seconds:<br/>Minimum = 0ms, Maximum = 1ms, Average = 0ms</pre>                                                                                  |   |          |
| C:\>ping 192.168.1.12                                                                                                    |   |          |
| Pinging 192.168.1.12 with 32 bytes of data:                                                                                                    |   |          |
| Reply from 192.168.1.12: bytes=32 time=1ms TTL=128<br>Reply from 192.168.1.12: bytes=32 time<1ms TTL=128<br>Reply from 192.168.1.12: bytes=32 time<1ms TTL=128<br>Reply from 192.168.1.12: bytes=32 time<1ms TTL=128                                                                     |   |          |
| <pre>Ping statistics for 192.168.1.12:<br/>Packets: Sent = 4, Received = 4, Lost = 0 (0% loss),<br/>Approximate round trip times in milli-seconds:<br/>Minimum = 0ms, Maximum = 1ms, Average = 0ms</pre>                                                                                 |   |          |
| C:\>ping 192.168.1.10                                                                                                    |   |          |
| Pinging 192.168.1.10 with 32 bytes of data:                                                                                                    |   |          |
| Reply from 192.168.1.10: bytes=32 time <lms ttl="255&lt;br">Reply from 192.168.1.10: bytes=32 time<lms ttl="255&lt;br">Reply from 192.168.1.10: bytes=32 time<lms ttl="255&lt;br">Reply from 192.168.1.10: bytes=32 time<lms ttl="255&lt;/td"><td></td><td></td></lms></lms></lms></lms> |   |          |
| <pre>Ping statistics for 192.168.1.10:<br/>Packets: Sent = 4, Received = 4, Lost = 0 (0% loss),<br/>Approximate round trip times in milli-seconds:<br/>Minimum = 0ms. Maximum = 0ms. Average = 0ms</pre>                                                                                 |   | ~        |

Top

# Parte 4: configurar DHCPv4 para varias VLAN

En la parte 4, asignará la PC-A un puerto que accede a la VLAN 2, configurará DHCPv4 para la VLAN 2, renovará la configuración IP de la PC-A para validar DHCPv4 y verificará la conectividad dentro de la VLAN.

## Paso 15: asignar un puerto a la VLAN 2.

Coloque el puerto F0/6 en la VLAN 2. En el espacio proporcionado, escriba el comando que utilizó.

*RTA//* S1(config)#int fa0/6

S1(config-if)#switchport mode access

S1(config-if)#switchport access vlan 2

```
Sl>en
Sl#conf t
Enter configuration commands, one per line. End with CNTL/Z.
Sl(config)#int fa0/6
Sl(config-if)#switchport mode access
Sl(config-if)#switchport access vlan 2
% Access VLAN does not exist. Creating vlan 2
Sl(config-if)#
%LINK-5-CHANGED: Interface Vlan2, changed state to up
%LINEPROTO-5-UPDOWN: Line protocol on Interface Vlan2, changed
state to up
Sl(config-if)#
VCopy Paste
```

## Paso 16: configurar DHCPv4 para la VLAN 2.

 Excluya las primeras 10 direcciones host válidas de la red 192.168.2.0. En el espacio proporcionado, escriba el comando que utilizó.

RTA// S1(config)#ip dhcp excluded-address 192.168.2.1 192.168.2.10

b. Cree un pool de DHCP con el nombre DHCP2. En el espacio proporcionado, escriba el comando que utilizó.

*RTA//*<u>S1(config)#ip dhcp pool DHCP2</u>

- c. Asigne la red 192.168.2.0/24 para las direcciones disponibles. En el espacio proporcionado, escriba el comando que utilizó.
   *RTA*// <u>S1(dhcp-config)#network 192.168.2.0 255.255.255.0</u>
- d. Asigne el gateway predeterminado como 192.168.2.1. En el espacio proporcionado, escriba el comando que utilizó.

RTA// S1(dhcp-config)#default-router 192.168.2.1

e. Asigne el servidor DNS como 192.168.2.9. En el espacio proporcionado, escriba el comando que utilizó.

RTA// S1(dhcp-config)#dns-server 192.168.2.9

f Asigne un tiempo de arrendamiento de tres días. En el espacio proporcionado, escriba el comando que utilizó.

RTA// S1(dhcp-config)#lease 3

g. Guarde la configuración en ejecución en el archivo de configuración de inicio.

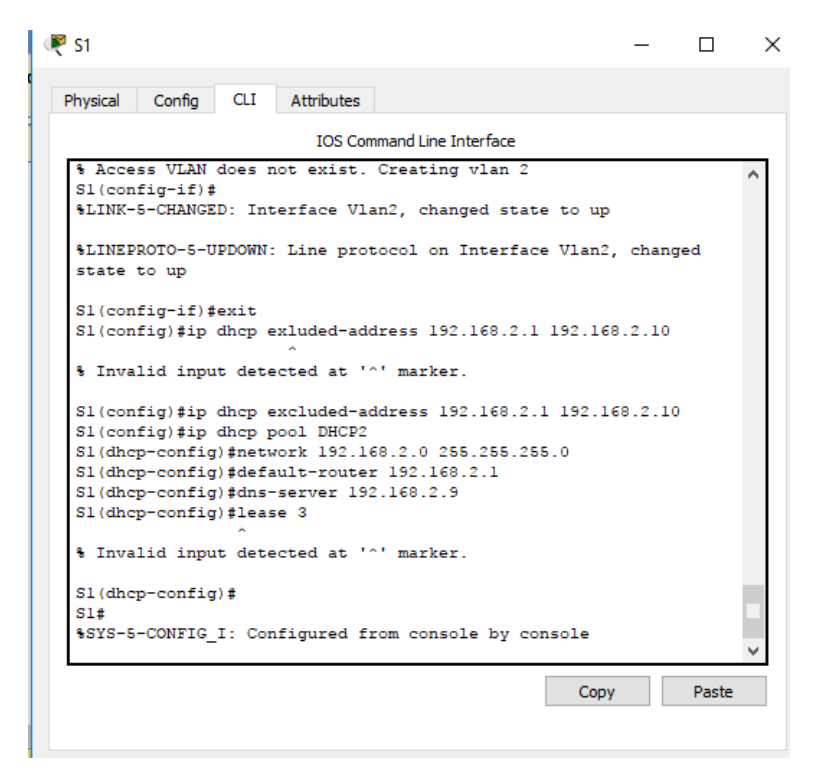

#### Paso 17: verificar la conectividad y DHCPv4.

a. En la PC-A, abra el símbolo del sistema y emita el comando **ipconfig** /**release**, seguido del comando **ipconfig** /**renew**.

Para la PC-A, incluya lo siguiente: Dirección IP: <u>192.168.2.11</u> Máscara de subred: <u>255.255.255.0</u> Gateway predeterminado: <u>192.168.2.1</u>  b. Pruebe la conectividad haciendo ping de la PC-A al gateway predeterminado de la VLAN 2 y a la PC-B.

¿Es posible hacer ping de la PC-A al gateway predeterminado? \_SI

¿Es posible hacer ping de la PC-A a la PC-B?\_\_\_\_NO

¿Los pings eran correctos? ¿Por qué?

RTA// La puerta de enlace de la PC-A esta en la misma red por lo tanto el ping es

satisfactorio y el otro no.

c. Emita el comando show ip route en el S1.

¿Qué resultado arrojó este comando?

RTA// No hay una puerta de enlace que ha sido establecida y no hay una tabla de ruteo

en el switch

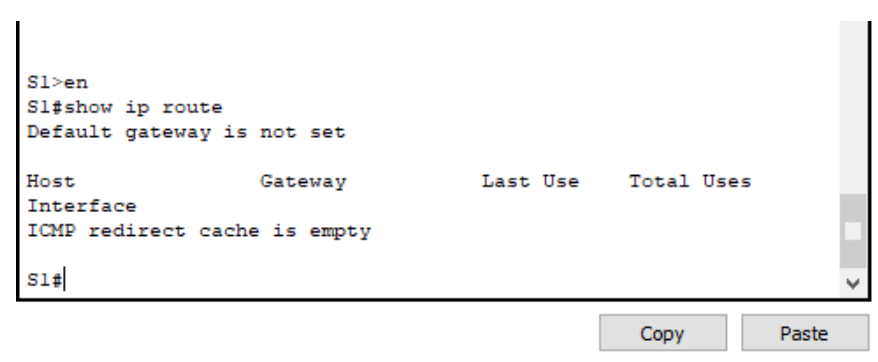

# Parte 5: habilitar el routing IP

En la parte 5, habilitará el routing IP en el switch, que permitirá la comunicación entre VLAN.

Para que todas las redes se comuniquen, se deben implementar rutas estáticas en el S1 y el R1.

#### Paso 18: habilitar el routing IP en el S1.

a. En el modo de configuración global, utilice el comando **ip routing** para habilitar el routing en el S1.

S1(config)# ip routing

b. Verificar la conectividad entre las VLAN.

 $\mathcal{E}$ s posible hacer ping de la PC-A a la PC-B? SI

¿Qué función realiza el switch?

RTA// El switch esta enrrutando los paquetes de todas las vlans.

- c. Vea la información de la tabla de routing para el S1.
   ¿Qué información de la ruta está incluida en el resultado de este comando?
   *RTA*// El swithc exhibe una tabla de ruteo mostrando las vlans directamente conectadas.
- d. Vea la información de la tabla de routing para el R1.
   ¿Qué información de la ruta está incluida en el resultado de este comando?
   *RTA*// *El router muestra dos redes directamente conectadas, pero no tienen una entrada para la red dos.*
- e. ¿Es posible hacer ping de la PC-A al R1? NO ¿Es posible hacer ping de la PC-A a la interfaz Lo0?\_\_\_\_NO Considere la tabla de routing de los dos dispositivos, ¿qué se debe agregar para que haya comunicación entre todas las redes? *RTA*// Para que se dé la comunicación se debe las rutas deben ser agregadas en la tabla

<u>de ruteo.</u>

#### Paso 19: asignar rutas estáticas.

Habilitar el routing IP permite que el switch enrute entre VLAN asignadas en el switch. Para que todas las VLAN se comuniquen con el router, es necesario agregar rutas estáticas a la tabla de routing del switch y del router.

 En el S1, cree una ruta estática predeterminada al R1. En el espacio proporcionado, escriba el comando que utilizó.

*RTA*// <u>S1(config)#ip route 0.0.0.0 0.0.0 192.168.1.10</u>

 b. En el R1, cree una ruta estática a la VLAN 2. En el espacio proporcionado, escriba el comando que utilizó.

*RTA//* <u>Router(config)#ip route 192.168.2.0 255.255.255.0 g0/1</u>

c. Vea la información de la tabla de routing para el S1.
 ¿Cómo está representada la ruta estática predeterminada?
 *RTA*// <u>Es el Gateway como último recurso</u>

d. Vea la información de la tabla de routing para el R1.

¿Cómo está representada la ruta estática?

RTA// Está representada la ruta estática 192.168.2.0 conectada a la g0/1

e. ¿Es posible hacer ping de la PC-A al R1? \_SI
¿Es posible hacer ping de la PC-A a la interfaz Lo0?\_SI

# Reflexión

1. Al configurar DHCPv4, ¿por qué excluiría las direcciones estáticas antes de configurar el pool de DHCPv4?

RTA// Si las direcciones estáticas se excluyeron antes de que se creara el grupo DHCPv4, existe una ventana de tiempo en la que las direcciones excluidas podrían distribuirse dinámicamente

2. Si hay varios pools de DHCPv4 presentes, ¿cómo asigna el switch la información de IP a los hosts?

RTA// El interruptor asignará configuraciones de IP basadas en la asignación de VLAN del puerto al que está conectado el host

3. Además del switching, ¿qué funciones puede llevar a cabo el switch Cisco 2960? RTA// El interruptor puede funcionar como un servidor DHCP y puede realizar rutas estáticas e inter-VLAN

## Apéndice A: comandos de configuración

## **Configurar DHCPv4**

- S1(config)# ip dhcp excluded-address 192.168.1.1 192.168.1.10
- S1(config)# ip dhcp pool DHCP1
- S1(dhcp-config)# network 192.168.1.0 255.255.255.0
- S1(dhcp-config)# default-router 192.168.1.1
- S1(dhcp-config)# dns-server 192.168.1.9
- S1(dhcp-config)# lease 3

#### **Configurar DHCPv4 para varias VLAN**

- S1(config)# interface f0/6
- S1(config-if)# switchport access vlan 2
- S1(config)# ip dhcp excluded-address 192.168.2.1 192.168.2.10
- S1(config)# ip dhcp pool DHCP2

- S1(dhcp-config)# network 192.168.2.0 255.255.255.0
- S1(dhcp-config)# default-router 192.168.2.1
- S1(dhcp-config)# dns-server 192.168.2.9
- S1(dhcp-config)# lease 3

#### Habilitar routing IP

- S1(config)# ip routing
- S1(config)# ip route 0.0.0.0 0.0.0.0 192.168.1.10
- R1(config)# ip route 192.168.2.0 255.255.255.0 g0/1

#### Tabla de resumen de interfaces del router

| Resumen de interfaces del router |                      |                      |                    |                 |  |  |  |
|----------------------------------|----------------------|----------------------|--------------------|-----------------|--|--|--|
| Modelo de                        | Interfaz Ethernet    | Interfaz Ethernet    | Interfaz serial #1 | Interfaz serial |  |  |  |
| router                           | #1                   | n.º 2                |                    | n.º 2           |  |  |  |
| 1800                             | Fast Ethernet 0/0    | Fast Ethernet 0/1    | Serial 0/0/0       | Serial 0/0/1    |  |  |  |
|                                  | (F0/0)               | (F0/1)               | (S0/0/0)           | (S0/0/1)        |  |  |  |
| 1900                             | Gigabit Ethernet 0/0 | Gigabit Ethernet 0/1 | Serial 0/0/0       | Serial 0/0/1    |  |  |  |
|                                  | (G0/0)               | (G0/1)               | (S0/0/0)           | (S0/0/1)        |  |  |  |
| 2801                             | Fast Ethernet 0/0    | Fast Ethernet 0/1    | Serial 0/1/0       | Serial 0/1/1    |  |  |  |
|                                  | (F0/0)               | (F0/1)               | (S0/1/0)           | (S0/1/1)        |  |  |  |
| 2811                             | Fast Ethernet 0/0    | Fast Ethernet 0/1    | Serial 0/0/0       | Serial 0/0/1    |  |  |  |
|                                  | (F0/0)               | (F0/1)               | (S0/0/0)           | (S0/0/1)        |  |  |  |
| 2900                             | Gigabit Ethernet 0/0 | Gigabit Ethernet 0/1 | Serial 0/0/0       | Serial 0/0/1    |  |  |  |
|                                  | (G0/0)               | (G0/1)               | (S0/0/0)           | (S0/0/1)        |  |  |  |

**Nota**: para conocer la configuración del router, observe las interfaces a fin de identificar el tipo de router y cuántas interfaces tiene. No existe una forma eficaz de confeccionar una lista de todas las combinaciones de configuraciones para cada clase de router. En esta tabla, se incluyen los identificadores para las posibles combinaciones de interfaces Ethernet y seriales en el dispositivo. En esta tabla, no se incluye ningún otro tipo de interfaz, si bien puede haber interfaces de otro tipo en un router determinado. La interfaz BRI ISDN es un ejemplo. La cadena entre paréntesis es la abreviatura legal que se puede utilizar en los comandos de IOS de Cisco para representar la interfaz.

# 10.2.3.5 LAB - CONFIGURING STATELESS AND STATEFUL DHCPV6

Topología

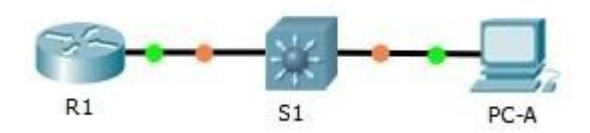

## Tabla de direccionamiento

| Dispositiv |          |                                     | Longitud de | Gateway                    |
|------------|----------|-------------------------------------|-------------|----------------------------|
| 0          | Interfaz | Dirección IPv6                      | prefijo     | predeterminado             |
| R1         | G0/1     | 2001:DB8:ACAD:A::1                  | 64          | No aplicable               |
| S1         | VLAN 1   | Asignada mediante SLAAC             | 64          | Asignada mediante<br>SLAAC |
| PC-A       | NIC      | Asignada mediante SLAAC<br>y DHCPv6 | 64          | Asignado por el R1         |

# Objetivos

Parte 1: armar la red y configurar los parámetros básicos de los dispositivos

Parte 2: configurar la red para SLAAC

Parte 3: configurar la red para DHCPv6 sin estado

Parte 4: configurar la red para DHCPv6 con estado

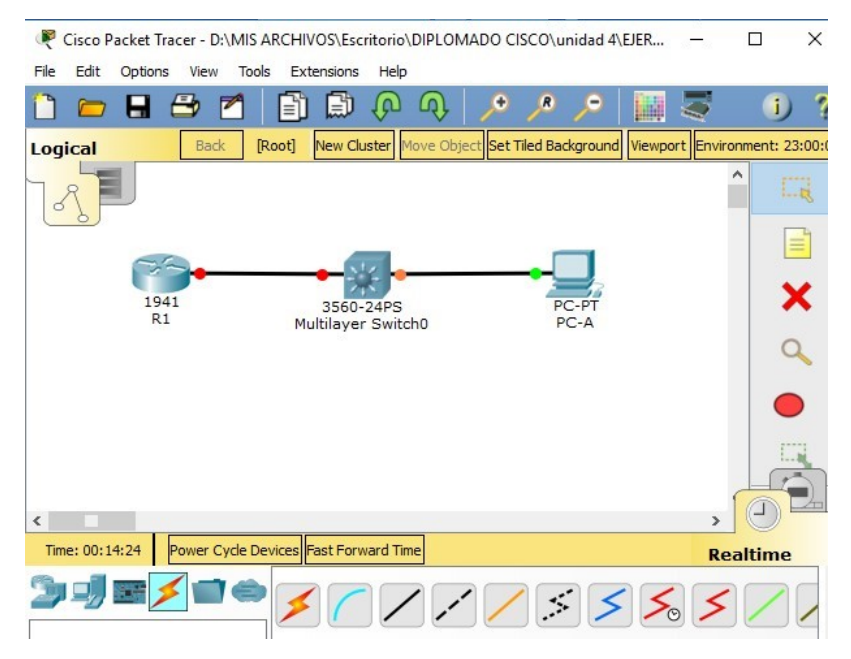

#### Información básica/situación

La asignación dinámica de direcciones IPv6 de unidifusión global se puede configurar de tres maneras:

- Solo mediante configuración automática de dirección sin estado (SLAAC)
- Mediante el protocolo de configuración dinámica de host sin estado para IPv6 (DHCPv6)
- Mediante DHCPv6 con estado

Con SLAAC (se pronuncia "slac"), no se necesita un servidor de DHCPv6 para que los hosts adquieran direcciones IPv6. Se puede usar para recibir información adicional que necesita el host, como el nombre de dominio y la dirección del servidor de nombres de dominio (DNS). El uso de SLAAC para asignar direcciones host IPv6 y de DHCPv6 para asignar otros parámetros de red se denomina "DHCPv6 sin estado".

Con DHCPv6 con estado, el servidor de DHCP asigna toda la información, incluida la dirección host IPv6.

La determinación de cómo los hosts obtienen la información de direccionamiento dinámico IPv6 depende de la configuración de indicadores incluida en los mensajes de anuncio de router (RA). En esta práctica de laboratorio, primero configurará la red para que utilice SLAAC. Una vez que verificó la conectividad, configurará los parámetros de DHCPv6 y modificará la red para que utilice DHCPv6 sin estado. Una vez que verificó que DHCPv6 sin estado funcione correctamente, modificará la configuración del R1 para que utilice DHCPv6 con estado. Se usará Wireshark en la PC-A para verificar las tres configuraciones dinámicas de red.

**Nota:** los routers que se utilizan en las prácticas de laboratorio de CCNA son routers de servicios integrados (ISR) Cisco 1941 con IOS de Cisco versión 15.2(4)M3 (imagen universalk9). Los switches que se utilizan son Cisco Catalyst 2960s con IOS de Cisco versión 15.0(2) (imagen de lanbasek9). Se pueden utilizar otros routers, switches y otras versiones del IOS de Cisco. Según el modelo y la versión de IOS de Cisco, los comandos disponibles y los resultados que se obtienen pueden diferir de los que se muestran en las prácticas de laboratorio. Consulte la tabla Resumen de interfaces del router que se encuentra al final de esta práctica de laboratorio para obtener los identificadores de interfaz correctos.

**Nota:** asegúrese de que el router y el switch se hayan borrado y no tengan configuraciones de inicio. Si no está seguro, consulte con el instructor.

**Nota:** la plantilla **default bias** que utiliza el Switch Database Manager (SDM) no proporciona capacidades de dirección IPv6. Verifique que se utilice la plantilla **dual-ipv4- and-ipv6** o la plantilla **lanbase-routing** en SDM. La nueva plantilla se utilizará después de reiniciar, aunque no se guarde la configuración.

#### S1# show sdm prefer

Siga estos pasos para asignar la plantilla **dual-ipv4-and-ipv6** como la plantilla de SDM predeterminada:

#### S1# config t

S1(config)# sdm prefer dual-ipv4-and-ipv6 default

S1(config)# end

S1# reload

#### **Recursos necesarios**

- 1 router (Cisco 1941 con IOS de Cisco versión 15.2(4)M3, imagen universal o similar)
- 1 switch (Cisco 2960 con IOS de Cisco versión 15.0(2), imagen lanbasek9 o comparable)
- 1 computadora (Windows 7 o Vista con Wireshark y un programa de emulación de terminal, como Tera Term)

- Cables de consola para configurar los dispositivos con IOS de Cisco mediante los puertos de consola
- Cables Ethernet, como se muestra en la topología

**Nota:** los servicios de cliente DHCPv6 están deshabilitados en Windows XP. Se recomienda usar un host con Windows 7 para esta práctica de laboratorio.

# Parte 1: armar la red y configurar los parámetros básicos de los dispositivos

En la parte 1, establecerá la topología de la red y configurará los parámetros básicos de configuración, como los nombres de dispositivos, las contraseñas y las direcciones IP de interfaz.

#### Step 20: realizar el cableado de red tal como se muestra en la topología.

#### Step 21: inicializar y volver a cargar el router y el switch según sea necesario.

#### Step 22: Configurar R1

- a. Desactive la búsqueda del DNS.
- b. Configure el nombre del dispositivo.
- c. Cifre las contraseñas de texto no cifrado.
- d. Cree un mensaje MOTD que advierta a los usuarios que se prohíbe el acceso no autorizado.
- e. Asigne class como la contraseña cifrada del modo EXEC privilegiado.
- f. Asigne cisco como la contraseña de vty y la contraseña de consola, y habilite el inicio de sesión.
- g. Establezca el inicio de sesión de consola en modo sincrónico.
- h. Guardar la configuración en ejecución en la configuración de inicio.

#### Step 23: configurar el S1.

- a. Desactive la búsqueda del DNS.
- b. Configure el nombre del dispositivo.
- c. Cifre las contraseñas de texto no cifrado.
- d. Cree un mensaje MOTD que advierta a los usuarios que se prohíbe el acceso no autorizado.
- e. Asigne class como la contraseña cifrada del modo EXEC privilegiado.

- f. Asigne cisco como la contraseña de vty y la contraseña de consola, y habilite el inicio de sesión.
- g. Establezca el inicio de sesión de consola en modo sincrónico.
- h. Desactive administrativamente todas las interfaces inactivas.
- i. Guarde la configuración en ejecución en la configuración de inicio.

## **Parte 2: configurar la red para SLAAC** Step 24:

#### Step 25: preparar la PC-A.

 a. Verifique que se haya habilitado el protocolo IPv6 en la ventana Propiedades de conexión de área local. Si la casilla de verificación Protocolo de Internet versión 6 (TCP/IPv6) no está marcada, haga clic para activarla.

| 🃮 Propiedades de Conexión de área local 🛛 💌                                                                                                    |
|----------------------------------------------------------------------------------------------------|
| Funciones de red                                                                                                    |
| Conectar usando:                                                                                                    |
| Conexión de red Intel(R) PRO/1000 MT                                                                                                    |
| Configurar                                                                                                    |
| Esta conexión usa los siguientes elementos:                                                                                                    |
| <ul> <li>Cliente para redes Microsoft</li> <li>Programador de paquetes QoS</li> <li>Compatir impreserse y archivos para redes Microsoft</li> <li>Protocolo de Internet versión 6 (TCP/IPv6)</li> <li>A Protocolo de Internet versión 4 (ICP/IPv4)</li> <li>Controlador de E/S del asignador de detección de topol</li> <li>Respondedor de detección de topologías de nivel de v</li> </ul> |
| Instalar Desinstalar Propiedades                                                                                                    |
| Descripción                                                                                                    |
| Permite a su equipo tener acceso a los recursos de una red<br>Microsoft.                                                                                                    |
|                                                                                                    |
| Aceptar Cancelar                                                                                                    |

- b. Inicie una captura del tráfico en la NIC con Wireshark.
- c. Filtre la captura de datos para ver solo los mensajes RA. Esto se puede realizar mediante el filtrado de paquetes IPv6 con una dirección de destino FF02::1, que es la dirección de

solo unidifusión del grupo de clientes. La entrada de filtro que se usa con Wireshark es **ipv6.dst==ff02::1**, como se muestra aquí.

| Filter: | ipv6.dst==ff02::1 | - | Expression | Clear | Apply |
|---------|-------------------|---|------------|-------|-------|
| i neen  | iproidstnotat     |   | expression | Cicui | r ppy |

## Step 26: Configurar R1

- a. Habilite el routing de unidifusión IPv6.
- Asigne la dirección IPv6 de unidifusión a la interfaz G0/1 según la tabla de direccionamiento.
- c. Asigne FE80::1 como la dirección IPv6 link-local para la interfaz G0/1.
- d. Active la interfaz G0/1.

|                                                              |           |          |         | _    |   |
|--------------------------------------------------------------|-----------|----------|---------|------|---|
| Physical Config CLI Attributes                               |           |          |         |      |   |
| IOS Command Line                                             | Interface |          |         |      |   |
|                                                              |           |          |         |      | ^ |
| Press RETURN to get started!                                 |           |          |         |      |   |
|                                                              |           |          |         |      |   |
|                                                              |           |          |         |      |   |
| Router>en                                                    |           |          |         |      |   |
| Router#conf t                                                |           |          |         |      |   |
| Enter configuration commands, one per                        | line.     | End with | CNTL/:  | Ζ.   |   |
| Router(config) #hostname R1                                  |           |          |         |      |   |
| R1(config)#ipv6 unicast-routing                              |           |          |         |      |   |
| RI(config)#int gu/I<br>Di(config_if)#inu£ address 2001:DB9:N |           | 1        |         |      |   |
| <pre>% Incomplete command</pre>                              | .nv.n     | -        |         |      |   |
| R1(config-if) #ipv6 address 2001:DB8:A                       | AD:A::1   | /64      |         |      |   |
| Rl(config-if)#ipv6 address FE80::1 lin                       | k-local   | L .      |         |      |   |
| Rl(config-if) #no shut                                       |           |          |         |      |   |
| D1/mmfin_if\4                                                |           |          |         |      |   |
| RI(CONFIG-II)#<br>%LINK-S-CHANCED: Interface CigabitEth      | rnet0/1   | change   | d state | a to |   |
| up                                                           | ine co/ i | , change | a state | 2 00 |   |
| <u>-</u> -                                                   |           |          |         |      |   |
| %LINEPROTO-5-UPDOWN: Line protocol on                        | Interfa   | ace      |         |      |   |
| GigabitEthernet0/1, changed state to a                       | ıp        |          |         |      |   |
|                                                              |           |          |         |      | ~ |
|                                                              |           |          |         |      |   |

Step 27: verificar que el R1 forme parte del grupo de multidifusión de todos los routers.

Use el comando **show ipv6 interface g0/1** para verificar que G0/1 forme parte del grupo de multidifusión de todos los routers (FF02::2). Los mensajes RA no se envían por G0/1 sin esa asignación de grupo.

#### R1# show ipv6 interface g0/1

GigabitEthernet0/1 is up, line protocol is up

IPv6 is enabled, link-local address is FE80::1

No Virtual link-local address(es):

Global unicast address(es):

2001:DB8:ACAD:A::1, subnet is 2001:DB8:ACAD:A::/64

Joined group address(es):

FF02::1

FF02::2

FF02::1:FF00:1

MTU is 1500 bytes

ICMP error messages limited to one every 100 milliseconds

ICMP redirects are enabled

ICMP unreachables are sent

ND DAD is enabled, number of DAD attempts: 1

ND reachable time is 30000 milliseconds (using 30000)

ND advertised reachable time is 0 (unspecified)

ND advertised retransmit interval is 0 (unspecified)

ND router advertisements are sent every 200 seconds

ND router advertisements live for 1800 seconds

ND advertised default router preference is

Medium Hosts use stateless autoconfig for

addresses.

|                                                                |     | ×      |
|----------------------------------------------------------------|-----|--------|
| Physical Config CLI Attributes                                 |     |        |
| IOS Command Line Interface                                     |     |        |
| <pre>%SYS-5-CONFIG_I: Configured from console by console</pre> |     | ^      |
| Rl#show ipv6 interface g0/1                                    |     |        |
| GigabitEthernetU/1 is up, line protocol is up                  |     |        |
| No Wirtual link-local address is FE80::1                       |     |        |
| Global unicast address(es):                                    |     |        |
| 2001:DB8:ACAD:A::1_subnet_is_2001:DB8:ACAD:A::/64              |     |        |
| Joined group address(es):                                      |     |        |
| FF02::1                                                        |     |        |
| FF02::2                                                        |     |        |
| FF02::1:FF00:1                                                 |     |        |
| MTU is 1500 bytes                                              |     |        |
| ICMP error messages limited to one every 100 milliseconds      | ;   |        |
| ICMP redirects are enabled                                     |     |        |
| ICMP unreachables are sent                                     |     |        |
| ND DAD is enabled, number of DAD attempts: 1                   |     |        |
| ND reachable time is 30000 milliseconds                        |     |        |
| ND advertised reachable time is 0 (unspecified)                |     |        |
| ND souter advertisements are sent every 200 seconds            |     |        |
| ND router advertisements live for 1800 seconds                 |     |        |
| ND advertised default router preference is Medium              |     |        |
| Hosts use stateless autoconfig for addresses.                  |     |        |
| R1#                                                            |     | $\sim$ |
| Сору                                                           | Pas | te     |

#### Step 28: configurar el S1.

Use el comando **ipv6 address autoconfig** en la VLAN 1 para obtener una dirección IPv6 a través de SLAAC.

S1(config)# interface vlan 1

S1(config-if)# ipv6 address autoconfig

S1(config-if)# end

#### Step 29: verificar que SLAAC haya proporcionado una dirección de unidifusión al S1.

Use el comando **show ipv6 interface** para verificar que SLAAC haya proporcionado una dirección de unidifusión a la VLAN1 en el S1.

#### S1# show ipv6 interface

Vlan1 is up, line protocol is up

IPv6 is enabled, link-local address is FE80::ED9:96FF:FEE8:8A40

No Virtual link-local address(es):

Stateless address autoconfig enabled

Global unicast address(es):

2001:DB8:ACAD:A:ED9:96FF:FEE8:8A40, subnet is 2001:DB8:ACAD:A::/64

[EUI/CAL/PRE]

valid lifetime 2591988 preferred lifetime 604788

Joined group address(es):

FF02::1

FF02::1:FFE8:8A40

MTU is 1500 bytes

ICMP error messages limited to one every 100 milliseconds

ICMP redirects are enabled

ICMP unreachables are sent

Output features: Check hwidb

ND DAD is enabled, number of DAD attempts: 1

ND reachable time is 30000 milliseconds (using 30000)

ND NS retransmit interval is 1000 milliseconds

Default router is FE80::1 on Vlan1

Step 30: verificar que SLAAC haya proporcionado información de dirección IPv6 en la

PC-A.

a. En el símbolo del sistema de la PC-A, emita el comando ipconfig /all. Verifique que la PC-A muestre una dirección IPv6 con el prefijo 2001:db8:acad:a::/64. El gateway predeterminado debe tener la dirección FE80::1.

```
Adaptador de Ethernet Conexión de área local:
   Sufijo DNS específico para la conexión. .
Descripción . . . . . . . . . . . . . . . .
                                                    Conexión de red Intel(R) PRO/1000
    )irección
              física.
                                                  : 00-0C-29-E3-23-17
   DHCP
                                                  : sí
        habilitado
  Dirección IPv6 . . . . . . . . . . . . 2001:db8:acad:a:24ba:a0a0:9f0:ff88<Prefe
  10/
Vínculo: dirección IPv6 local. . . : fe80::e8ed:811c:3215:5bc2%11(Preferido)
                                                         168.96.139(Preferido)
   Dirección IPv4. . . . .
                                                                  И
                                                     fe80::1:11
  Puerta de enlace predeterminada .
                                                        0:0:0:ffff::1%1
   serviaores DMS.
                                            fec0:0:0
                                            fec0:0:0:
   NetBIOS sobre TCP/IP. . . .
```

| PC-A                                                                                                    |                                                                                                    |                                                                                                    |                                                 |                 |                                                                                                    |          |                       | -                 |   |
|----------------------------------------------------------------------------------------------------|----------------------------------------------------------------------------------------------------|----------------------------------------------------------------------------------------------------|-------------------------------------------------|-----------------|----------------------------------------------------------------------------------------------------|----------|-----------------------|-------------------|---|
| hysical                                                                                                    | Config                                                                                                    | Desktop                                                                                                    | Attributes                                      | Software        | /Services                                                                                                    |          |                       |                   |   |
| P Config                                                                                                    | uration                                                                                                    |                                                                                                    |                                                 |                 |                                                                                                    |          |                       |                   | x |
| IP Confi                                                                                                    | iguration                                                                                                    |                                                                                                    |                                                 |                 |                                                                                                    |          |                       |                   |   |
| O DHC                                                                                                    | P                                                                                                    |                                                                                                    | Static                                          |                 |                                                                                                    |          |                       |                   |   |
| IP Addr                                                                                                    | ess                                                                                                    |                                                                                                    |                                                 |                 |                                                                                                    |          |                       |                   |   |
| Subnet                                                                                                    | Mask                                                                                                    |                                                                                                    |                                                 |                 |                                                                                                    |          |                       |                   |   |
| Default                                                                                                    | Gateway                                                                                                    |                                                                                                    |                                                 |                 |                                                                                                    |          |                       |                   |   |
| DNS Se                                                                                                    | rver                                                                                                    |                                                                                                    |                                                 |                 |                                                                                                    |          |                       |                   | _ |
| IPv6 Co                                                                                                    | onfiguratio                                                                                                    | n                                                                                                    |                                                 |                 |                                                                                                    |          |                       |                   |   |
| O DHC                                                                                                    | P                                                                                                    | Auto                                                                                                    | Config C                                        | ) Static        |                                                                                                    |          |                       |                   |   |
| IPv6 Ad                                                                                                    | ldress                                                                                                    |                                                                                                    | 2001:DE                                         | 88:ACAD:        | A:20A:41FF                                                                                                    | F:FE82:0 | 82B4                  | / 64              |   |
| Link Loo                                                                                                    | al Addres                                                                                                    | s                                                                                                    | FE80::2                                         | 0A:41FF:F       | E82:8284                                                                                                    |          |                       |                   |   |
| IPv6 Ga                                                                                                    | steway                                                                                                    |                                                                                                    | FE80::1                                         |                 |                                                                                                    |          |                       |                   |   |
| IPv6 DN                                                                                                    | IS Server                                                                                                    |                                                                                                    |                                                 |                 |                                                                                                    |          |                       |                   |   |
| Тор                                                                                                    |                                                                                                    |                                                                                                    |                                                 |                 |                                                                                                    |          |                       |                   |   |
| Top<br>PC-A                                                                                                    |                                                                                                    |                                                                                                    |                                                 |                 |                                                                                                    |          |                       | _                 |   |
| Top<br>PC-A<br>hysical                                                                                                    | Config                                                                                                    | Desktop                                                                                                    | 2 Attribut                                      | tes Sol         | tware/Servi                                                                                                    | ices     |                       | -                 | 3 |
| Top<br>PC-A<br>hysical                                                                                                    | Config<br>nd Prom                                                                                                    | Desktop                                                                                                    | 2 Attribut                                      | tes Sol         | 'tware/Servi                                                                                                    | ices     |                       |                   | < |
| Top<br>PC-A<br>hysical<br>Comman<br>Comman<br>Comman<br>Phy<br>Lin<br>IP<br>Sub<br>Dot<br>Dot<br>Dot<br>Dot<br>Dot<br>Dot<br>Dot<br>A3-00- | Config<br>ITracer<br>config<br>hernet0<br>nection<br>sical A<br>k-local<br>Address<br>net Has<br>ault Ga<br>Server<br>P Sezve<br>Pv6 [Al]<br>Pv6 [Cl]<br>0A-41-5 | Desktop<br>pt<br>/all<br>Connect<br>-specifi<br>ddress<br>IPv6 Ad<br>k<br>teway<br>s<br>rs<br>p.<br><br>ent DUII<br>2-92-B4 | aand Line<br>cion:(defa<br>lc DNS Suf<br>ldress | 1.0<br>ault por | tware/Servi<br>000A.418<br>FE00:20<br>0.0.0.0<br>0.0.0.0. | ices     | 4<br>F:FE02<br>2-23-0 | -<br>::8284<br>D- | < |

b. En Wireshark, observe uno de los mensajes RA que se capturaron. Expanda la capa Internet Control Message Protocol v6 (Protocolo de mensajes de control de Internet v6) para ver la información de Flags (Indicadores) y Prefix (Prefijo). Los primeros dos indicadores controlan el uso de DHCPv6 y no se establecen si no se configura DHCPv6. La información del prefijo también está incluida en este mensaje RA.
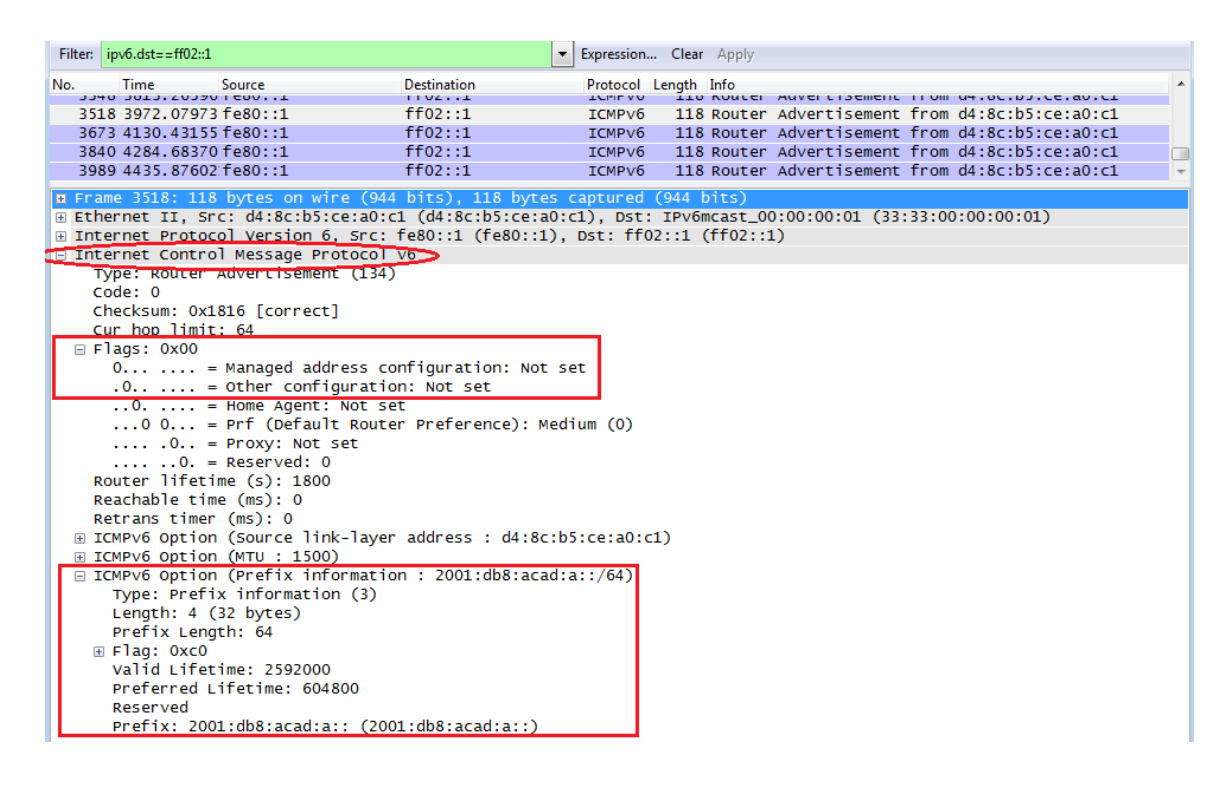

# Parte 3: configurar la red para DHCPv6 sin estado

Step 31: configurar un servidor de DHCP IPv6 en el R1.

a. Cree un pool de DHCP IPv6.

R1(config)# ipv6 dhcp pool IPV6POOL-A

b. Asigne un nombre de dominio al pool.

R1(config-dhcpv6)# domain-name ccna-statelessDHCPv6.com

c. Asigne una dirección de servidor DNS.

R1(config-dhcpv6)# dns-server 2001:db8:acad:a::abcd

- R1(config-dhcpv6)# exit
- d. Asigne el pool de DHCPv6 a la interfaz.

R1(config)# interface g0/1

R1(config-if)# ipv6 dhcp server IPV6POOL-A

e. Establezca la detección de redes (ND) DHCPv6 other-config-flag.

R1(config-if)# ipv6 nd other-config-flag

R1(config-if)# end

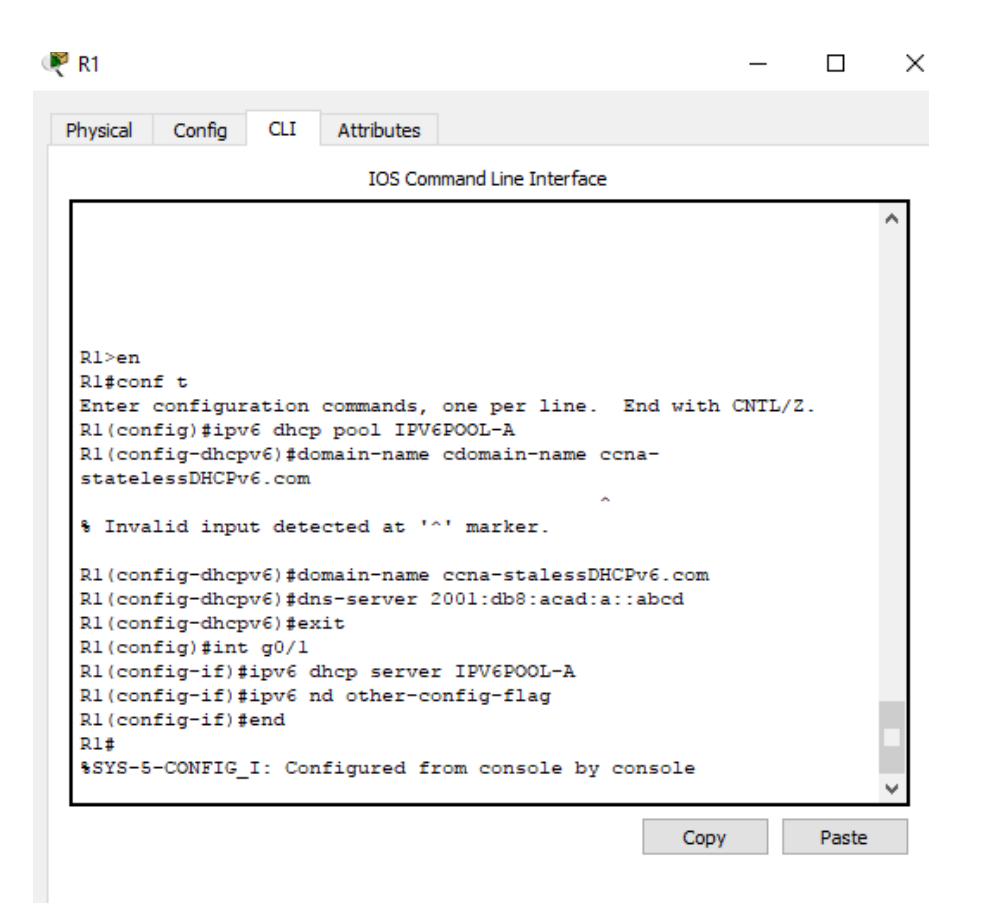

### Step 32: verificar la configuración de DHCPv6 en la interfaz G0/1 del R1.

Use el comando **show ipv6 interface g0/1** para verificar que la interfaz ahora forme parte del grupo IPv6 de multidifusión de todos los servidores de DHCPv6 (FF02::1:2). La última línea del resultado de este comando **show** verifica que se haya establecido other-config-flag.

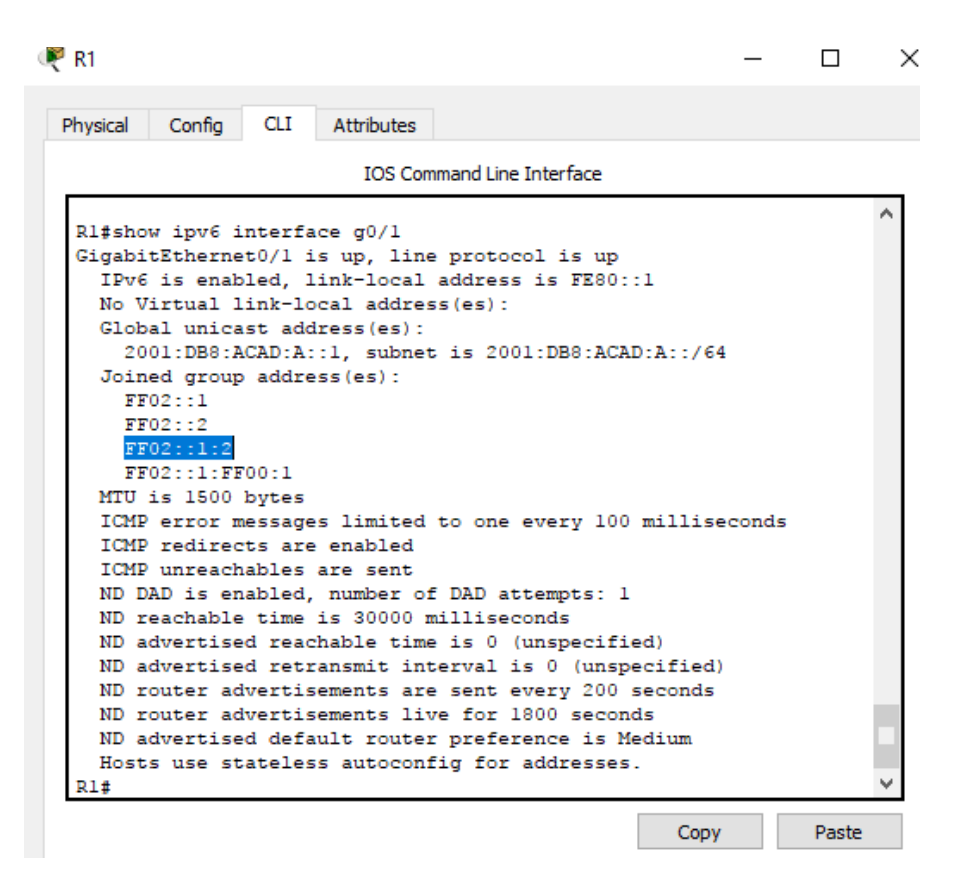

#### R1# show ipv6 interface g0/1

GigabitEthernet0/1 is up, line protocol is up

IPv6 is enabled, link-local address is FE80::1

No Virtual link-local address(es):

Global unicast address(es):

2001:DB8:ACAD:A::1, subnet is 2001:DB8:ACAD:A::/64

Joined group address(es):

FF02::1

FF02::2

FF02::1:2

FF02::1:FF00:1

FF05::1:3

MTU is 1500 bytes

ICMP error messages limited to one every 100 milliseconds

ICMP redirects are enabled

ICMP unreachables are sent

ND DAD is enabled, number of DAD attempts: 1

ND reachable time is 30000 milliseconds (using 30000)

ND advertised reachable time is 0 (unspecified)

ND advertised retransmit interval is 0 (unspecified)

ND router advertisements are sent every 200 seconds

ND router advertisements live for 1800 seconds

ND advertised default router preference is

Medium Hosts use stateless autoconfig for

addresses.

Hosts use DHCP to obtain other configuration.

#### Step 33: ver los cambios realizados en la red en la PC-A.

Use el comando **ipconfig** /**all** para revisar los cambios realizados en la red. Observe que se recuperó información adicional, como la información del nombre de dominio y del servidor DNS, del servidor de DHCPv6. Sin embargo, las direcciones IPv6 de unidifusión global y link-local se obtuvieron previamente mediante SLAAC.

Adaptador de Ethernet Conexión de área local: Sufijo DNS específico para la conexión. . : ccna-statelessDHCPv6.com PR0/1000 Sonexión de red THEFT ....: 00-0C-29-E3-23-17 Dirección física. . . . Configuración automática habilitada . . . : sí Dirección IPv6 . . . . . . . . . . . 2001:db8:acad:a:24ba:a0a0:9f<u>0:ff88<Prefe</u> ido) <u> Vínculo: dirección</u> IPv6 local. . . : fe80::e8ed:811c:3215:5bc2%11(Preferido) 00-01-00-01-19-A7-DD-BE-00-0C-29 Adaptador de túnel isatap.localdomain: Estado de los medios. . . . medios desconectados ccna-statelessDHCPv6.com Adaptador ISATAP de Microsoft 00-00-00-00-00-00-00-E0 no sí

| ysical Config Desktop                                                                                                    | Attributes Software/Services                                                                                                    |
|----------------------------------------------------------------------------------------------------|----------------------------------------------------------------------------------------------------|
| Configuration                                                                                                    |                                                                                                    |
| P Configuration                                                                                                    |                                                                                                    |
| ) DHCP                                                                                                    | Static                                                                                                    |
| P Address                                                                                                    |                                                                                                    |
| Subnet Mask                                                                                                    |                                                                                                    |
| Default Gateway                                                                                                    |                                                                                                    |
| DNS Server                                                                                                    |                                                                                                    |
| Pv6 Configuration                                                                                                    |                                                                                                    |
| DHCP O Auto                                                                                                    | Config 🔿 Static IPv6 auto config successful.                                                                                                    |
| Pv6 Address                                                                                                    | 2001:DB8:ACAD:A:20A:41FF:FE82:82B4 / 64                                                                                                    |
| ink Local Address                                                                                                    | FE80::20A:41FF:FE82:82B4                                                                                                    |
| Pv6 Gateway                                                                                                    | FE80::1                                                                                                    |
| Pv6 DNS Server                                                                                                    | 2001:DB8:ACAD:A::ABCD                                                                                                    |
| p<br>PC-A<br>vsical Confin Desktor                                                                                                    | - D                                                                                                    |
| pp<br>PC-A<br>nysical Config Desktor                                                                                                    | Attributes Software/Services                                                                                                    |
| op<br>PC-A<br>hysical Config Desktor<br>Command Prompt                                                                                                    | P Attributes Software/Services                                                                                                    |
| PC-A<br>hysical Config Desktor<br>Command Prompt<br>FastEthernet0 Connect<br>Connection-specifi<br>Physical Address<br>Link-local IPv6 Ac<br>IP Address<br>Subnet Mask<br>Default Gateway<br>DNS Servers<br>DHCPv6 Fuers<br>DHCPv6 Client DUII<br>A3-00-0A-41-82-82-B4 | Attributes       Software/Services         x         tion: (default port)         ic DNS Suffix.:         000A.4182.82B4         adress         0.0.0.0  |
| PC-A<br>hysical Config Desktor<br>Command Prompt<br>FastEthernet0 Connect<br>Connection-specifi<br>Physical Address<br>Link-local IPv6 Ac<br>IP Address<br>Subnet Mask<br>Default Gateway<br>DHCP Servers<br>DHCPv6 Client DUII<br>A3-00-0A-41-82-82-B4                | Attributes       Software/Services         x         tion: (default port)         ic DNS Suffix.:         000A.4182.82B4         iddress         0.0.0.0 |
| PC-A PC-A PC-A Connect Connect Connection-specify Physical Address Link-local IPv6 Ad IP Address Default Gateway DHCPv6 TAID DHCPv6 TAID DHCPv6 Client DUII A3-00-0A-41-82-82-B4 C:\>ipconfig FastEthernet0 Connect                                                    | Attributes       Software/Services         x         tion: (default port)         ic DNS Suffix:                                                         |

#### Step 34: ver los mensajes RA en Wireshark.

Desplácese hasta el último mensaje RA que se muestra en Wireshark y expándalo para ver la configuración de indicadores ICMPv6. Observe que el indicador Other configuration (Otra configuración) está establecido en 1.

| Filter: | ipv6.dst==ff02::       | 1               |                    | -      | Expression             | Clear | Apply   |                |      |                   |  |
|---------|------------------------|-----------------|--------------------|--------|------------------------|-------|---------|----------------|------|-------------------|--|
| No.     | Time                   | Source          | Destination        |        | Protocol L             | ength | Info    |                |      |                   |  |
| 19      | 91 190.00598           | 30 fe80::1      | ff02::1            |        | ICMPV6                 | 118   | Router  | Advertisement  | from | d4:8c:b5:ce:a0:c1 |  |
| 43      | 22 383.80303           | 3 fe80::1       | ff02::1            |        | ICMPv6                 | 118   | Router  | Advertisement  | from | d4:8c:b5:ce:a0:c1 |  |
| 6       | 96 581.35584           | 7 fe80::1       | ff02::1            |        | ICMPv6                 | 118   | Router  | Advertisement  | from | d4:8c:b5:ce:a0:c1 |  |
| 8       | 77 776.64482           | 9 fe80::1       | ff02::1            |        | ΙϹϺΡνϬ                 | 118   | Router  | Advertisement  | from | d4:8c:b5:ce:a0:c1 |  |
|         | mo 977 · 119           | butes on wire   | (044 hits) 118 hu  |        | anturod (C             | 14 hi | (+c)    |                |      |                   |  |
|         | une o//. IId           | rc: discription | (944 DILS), 110 Dy |        | aptureu (s<br>c1) Det: | 44 D  | icast O | 0.00.00.01 (33 |      |                   |  |
|         | ernet Proto            | col Version 6   | src: fe80::1 (fe80 | ··1)   | Dst ff07               | 1     | ff02    | 1)             |      |                   |  |
|         | ernet Contr            | ol Message Prot | ocol v6            | ,,     | 550. 1102              |       | (1102   | -)             |      |                   |  |
| 1       | vpe: Router            | Advertisement   | (134)              |        |                        |       |         |                |      |                   |  |
| c c     | ode: 0                 |                 | ()                 |        |                        |       |         |                |      |                   |  |
| C       | hecksum: 0x            | 17d6 [correct]  |                    |        |                        |       |         |                |      |                   |  |
|         | ur hop limi            | t: 64           |                    |        |                        |       |         |                |      |                   |  |
|         | lags: 0x40             |                 |                    |        |                        |       |         |                |      |                   |  |
|         | 0                      | = Managed addre | ss configuration:  | Not se | et                     |       |         |                |      |                   |  |
|         | .1                     | = Other configu | ration: Set        |        |                        |       |         |                |      |                   |  |
|         | 0                      | = Home Agent: N | ot set             |        | -                      |       |         |                |      |                   |  |
|         | 0 0                    | = Prf (Default  | Router Preference) | : Medi | ium (0)                |       |         |                |      |                   |  |
|         | 0                      | = Proxy: Not se | t                  |        |                        |       |         |                |      |                   |  |
|         | 0.                     | = Reserved: 0   |                    |        |                        |       |         |                |      |                   |  |
| F       | outer lifet            | ime (s): 1800   |                    |        |                        |       |         |                |      |                   |  |
| F       | Reachable time (ms): 0 |                 |                    |        |                        |       |         |                |      |                   |  |
| F       | etrans time            | r (ms): 0       |                    |        |                        |       |         |                |      |                   |  |
| ÷ 1     | CMPv6 Optio            | n (Source link- | layer address : d4 | :8c:b5 | 5:ce:a0:c1             | .)    |         |                |      |                   |  |
| ± 1     | CMPv6 Optio            | n (MTU : 1500)  |                    |        | (                      |       |         |                |      |                   |  |
| • I     | CMPV6 Optic            | n (Pretix infor | mation : 2001:db8: | acad:a | a::/64)                |       |         |                |      |                   |  |

Step 35: verificar que la PC-A no haya obtenido su dirección IPv6 de un servidor de

### DHCPv6.

Use los comandos show ipv6 dhcp binding y show ipv6 dhcp pool para verificar que la PC-

A no haya obtenido una dirección IPv6 del pool de DHCPv6.

R1# show ipv6 dhcp binding

R1# show ipv6 dhcp pool

DHCPv6 pool: IPV6POOL-A

DNS server: 2001:DB8:ACAD:A::ABCD

Domain name: ccna-statelessDHCPv6.com

Active clients: 0

| ₹ R1                                                                                                    |                                                                                                    |                                                                                                    |                                                       | _               |       | ×            |
|----------------------------------------------------------------------------------------------------|----------------------------------------------------------------------------------------------------|----------------------------------------------------------------------------------------------------|-------------------------------------------------------|-----------------|-------|--------------|
| Physical Config                                                                                                    | CLI Attributes                                                                                                    |                                                                                                    |                                                       |                 |       |              |
|                                                                                                    | TOS Con                                                                                                    | mand Line Interface                                                                                                    |                                                       |                 |       |              |
|                                                                                                    | 105 000                                                                                                    | nmanu Line Interface                                                                                                    |                                                       |                 |       |              |
| MTU is 1500 by<br>ICMP error mes<br>ICMP redirects<br>ICMP unreachab<br>ND DAD is enab<br>ND reachable t<br>ND advertised<br>ND router adve<br>ND router adve<br>ND advertised<br>Hosts use stat<br>Rl#show ipv6 dhc<br>Client: (Gigabi<br>DUID: 00-01-00<br>IA PD: IA ID 1<br>Prefix: 0.0.<br>prefi<br>Rl#show ipv6 dhc<br>DHCPv6 pool: IPV<br>DNS server: 20<br>Domain name: c | <pre>tes isages limited ; are enabled ples are sent tled, number of ime is 30000 r reachable time retransmit inf rtisements are rtisements liv default route; eless autoconf tEthernet0/1) -01-92-23-0D-1 1302, T1 0, T1 0.0/0 ferred lifetime res at noviem p pool /6POOL-A 001:DB8:ACAD:A cona-stalessDH(</pre> | to one every 100<br>f DAD attempts: 1<br>milliseconds<br>e is 0 (unspecifi<br>terval is 0 (unsp<br>e sent every 200<br>ve for 1800 secor<br>r preference is k<br>fig for addresses<br>A3-00-0A-41-82-82<br>2 0<br>e 0, valid lifeti<br>bre 22 2017 12:25<br>::ABCD<br>CPv6.com | <pre>ed)ed) &gt;ecified) seconds ids fedium ;B4</pre> | conds<br>0 seco | nds)  | ^            |
| Active clients                                                                                                    | s: 0                                                                                                    |                                                                                                    |                                                       |                 |       |              |
| R1#                                                                                                    |                                                                                                    |                                                                                                    |                                                       |                 |       | $\checkmark$ |
|                                                                                                    |                                                                                                    |                                                                                                    | Сору                                                  |                 | Paste |              |

# Step 36: restablecer la configuración de red IPv6 de la PC-A.

a. Desactive la interfaz F0/6 del S1.

**Nota:** la desactivación de la interfaz F0/6 evita que la PC-A reciba una nueva dirección IPv6 antes de que usted vuelva a configurar el R1 para DHCPv6 con estado en la parte 4. S1(config)# **interface f0/6** 

S1(config-if)# shutdown

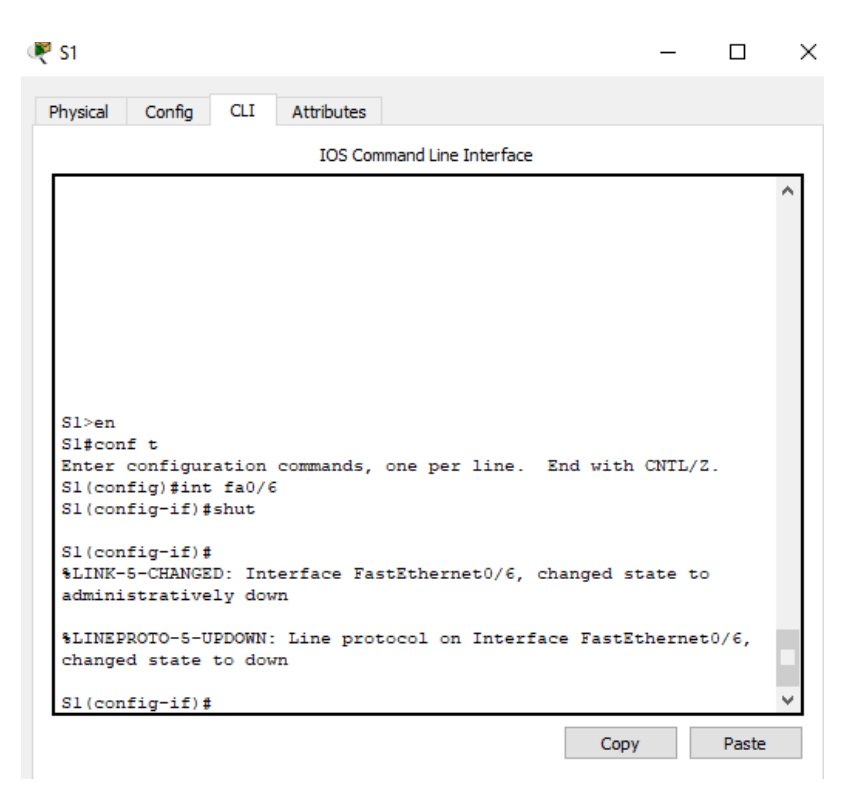

- b. Detenga la captura de tráfico con Wireshark en la NIC de la PC-A.
- c. Restablezca la configuración de IPv6 en la PC-A para eliminar la configuración de DHCPv6 sin estado.
  - Abra la ventana Propiedades de conexión de área local, desactive la casilla de verificación Protocolo de Internet versión 6 (TCP/IPv6) y haga clic en Aceptar para aceptar el cambio.

| Tryaicai | comg       | Debittop | Attributes  | Sortware/Services |   | <br> |
|----------|------------|----------|-------------|-------------------|---|------|
| P Confi  | guration   |          |             |                   |   | Х    |
| -IP Con  | figuration |          |             |                   |   |      |
|          | СР         | و ی      | Static      |                   |   |      |
| IP Add   | ress       |          |             |                   |   |      |
| Subnet   | t Mask     |          |             |                   |   |      |
| Defaul   | t Gateway  | , [      |             |                   |   |      |
| DNS S    | erver      |          |             |                   |   |      |
| IPv6 C   | onfigurati | on       |             |                   |   |      |
|          | CP (       | Auto Con | fig 🔘 Stati | ic                |   |      |
| IPv6 A   | ddress     |          |             |                   | 1 |      |
| Link Lo  | cal Addre  | ss       | FE80::20A:  | 41FF:FE82:82B4    |   |      |
| IPv6 G   | ateway     |          |             |                   |   |      |
| IPv6 D   | NS Serve   | r        |             |                   |   |      |
|          |            |          |             |                   |   |      |

 Vuelva a abrir la ventana Propiedades de conexión de área local, haga clic para habilitar la casilla de verificación Protocolo de Internet versión 6 (TCP/IPv6) y, a continuación, haga clic en Aceptar para aceptar el cambio.

# Parte 4: configurar la red para DHCPv6 con estado

## Step 37: preparar la PC-A.

- a. Inicie una captura del tráfico en la NIC con Wireshark.
- b. Filtre la captura de datos para ver solo los mensajes RA. Esto se puede realizar mediante el filtrado de paquetes IPv6 con una dirección de destino FF02::1, que es la dirección de solo unidifusión del grupo de clientes.

| Filter: | ipv6.dst==ff02::1 | - | Expression | Clear | Apply |
|---------|-------------------|---|------------|-------|-------|
|         |                   |   |            |       |       |

## Step 38: cambiar el pool de DHCPv6 en el R1.

a. Agregue el prefijo de red al pool.

R1(config)# ipv6 dhcp pool IPV6POOL-A

R1(config-dhcpv6)# address prefix 2001:db8:acad:a::/64

b. Cambie el nombre de dominio a ccna-statefulDHCPv6.com.

**Nota:** debe eliminar el antiguo nombre de dominio. El comando **domain-name** no lo reemplaza.

R1(config-dhcpv6)# no domain-name ccna-statelessDHCPv6.com R1(config-dhcpv6)# domain-name ccna-StatefulDHCPv6.com R1(config-dhcpv6)# end

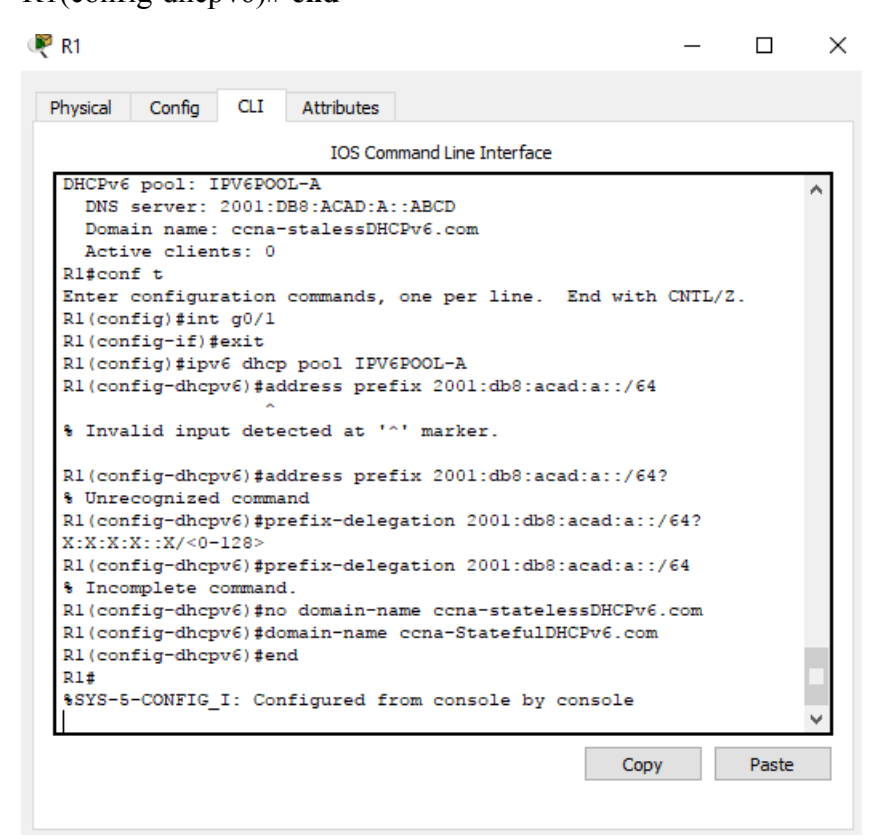

c. Verifique la configuración del pool de DHCPv6.

## R1# show ipv6 dhcp pool

DHCPv6 pool: IPV6POOL-A

Address allocation prefix: 2001:DB8:ACAD:A::/64 valid 172800 preferred 86400 (0 in

use, 0 conflicts)

DNS server: 2001:DB8:ACAD:A::ABCD

Domain name: ccna-StatefulDHCPv6.com

Active clients: 0

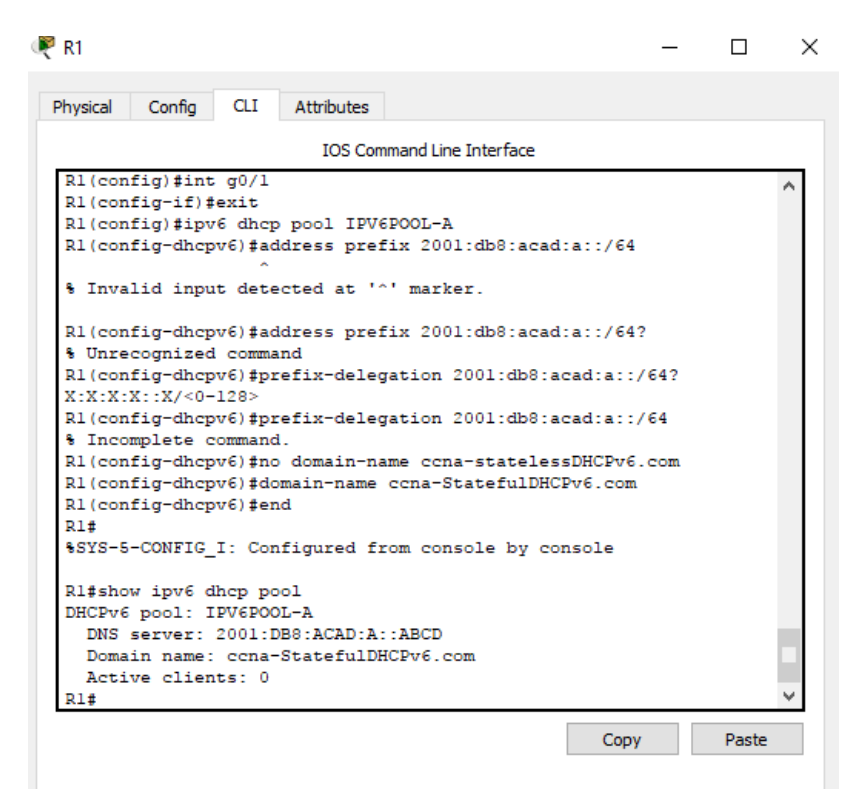

d. Ingrese al modo de depuración para verificar la asignación de direcciones de DHCPv6 con estado.

### R1# debug ipv6 dhcp detail

IPv6 DHCP debugging is on (detailed)

```
DHCPv6 pool: IPV6POOL-A

DNS server: 2001:DB8:ACAD:A::ABCD

Domain name: ccna-StatefulDHCPv6.com

Active clients: 0

Rl#debug ipv6 dhcp detail

IPv6 DHCP debugging is on (detailed)

Rl#
```

### Step 39: establecer el indicador en G0/1 para DHCPv6 con estado.

Nota: la desactivación de la interfaz G0/1 antes de realizar cambios asegura que se envíe un

mensaje RA cuando se activa la interfaz.

R1(config)# interface g0/1

R1(config-if)# shutdown

R1(config-if)# ipv6 nd managed-config-flag

R1(config-if)# no shutdown

R1(config-if)# end

| r R1                                                                                                    |                            |                  |                             |                                |            | -     |    |   |
|----------------------------------------------------------------------------------------------------|----------------------------|------------------|-----------------------------|--------------------------------|------------|-------|----|---|
| Physical Co                                                                                              | onfig                      | CLI              | Attributes                  |                                |            |       |    |   |
|                                                                                                    |                            |                  | IOS Con                     | nmand Line Interface           |            |       |    |   |
| Rl(config<br>Rl(config                                                                                   | )#int (<br>-if)#sl         | g0/1<br>hut      |                             |                                |            |       |    | ^ |
| Rl(config<br>%LINK-5-C<br>administr                                                                      | (-if)#<br>HANGED<br>ativel | : Inte<br>y down | erface Gio                  | gabitEthernet0/                | l, changed | state | to |   |
| <pre>%LINEPROTO-5-UPDOWN: Line protocol on Interface<br/>GigabitEthernet0/1, changed state to down</pre> |                            |                  |                             |                                |            |       |    |   |
| Rl(config<br>Rl(config                                                                                   | -if)#ij<br>-if)#n          | pv6 no<br>o shu  | d managed <sup>.</sup><br>t | -config-flag                   |            |       |    |   |
| Rl(config<br>%LINK-5-C<br>up                                                                             | -if)#<br>HANGED            | : Inte           | erface Gio                  | gabitEthernet0/                | l, changed | state | to |   |
| %LINEPROT<br>GigabitEt                                                                                   | 0-5-UP                     | DOWN:<br>0/1, 0  | Line prot<br>changed st     | tocol on Interfa<br>tate to up | ace        |       |    |   |
| Rl(config<br>Rl#                                                                                         | -if)‡e                     | nd               |                             |                                |            |       |    |   |
| &SYS-5-CO                                                                                                | NFIG_I                     | : Con:           | figured fi                  | rom console by (               | console    |       |    |   |
| RI#                                                                                                    |                            |                  |                             |                                |            |       |    | v |

### Step 40: habilitar la interfaz F0/6 en el S1.

Ahora que configuró el R1 para DHCPv6 con estado, puede volver a conectar la PC-A a la red activando la interfaz F0/6 en el S1.

- S1(config)# interface f0/6
- S1(config-if)# no shutdown
- S1(config-if)# end

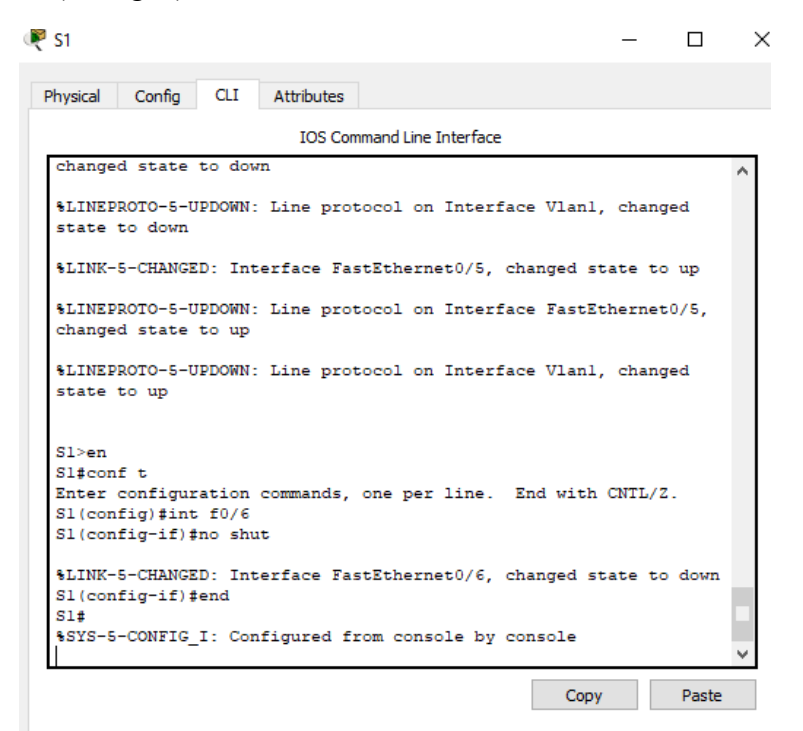

Step 41: verificar la configuración de DHCPv6 con estado en el R1.

a. Emita el comando **show ipv6 interface g0/1** para verificar que la interfaz esté en el modo DHCPv6 con estado.

## R1# show ipv6 interface g0/1

GigabitEthernet0/1 is up, line protocol is up

IPv6 is enabled, link-local address is FE80::1

No Virtual link-local address(es):

Global unicast address(es):

2001:DB8:ACAD:A::1, subnet is 2001:DB8:ACAD:A::/64

Joined group address(es):

FF02::1

FF02::2

FF02::1:2

FF02::1:FF00:1

FF05::1:3

MTU is 1500 bytes

ICMP error messages limited to one every 100 milliseconds

ICMP redirects are enabled

ICMP unreachables are sent

ND DAD is enabled, number of DAD attempts: 1

ND reachable time is 30000 milliseconds (using 30000)

ND advertised reachable time is 0 (unspecified)

ND advertised retransmit interval is 0 (unspecified)

ND router advertisements are sent every 200 seconds

ND router advertisements live for 1800 seconds

ND advertised default router preference is

Medium Hosts use DHCP to obtain routable

#### addresses.

Hosts use DHCP to obtain other configuration.

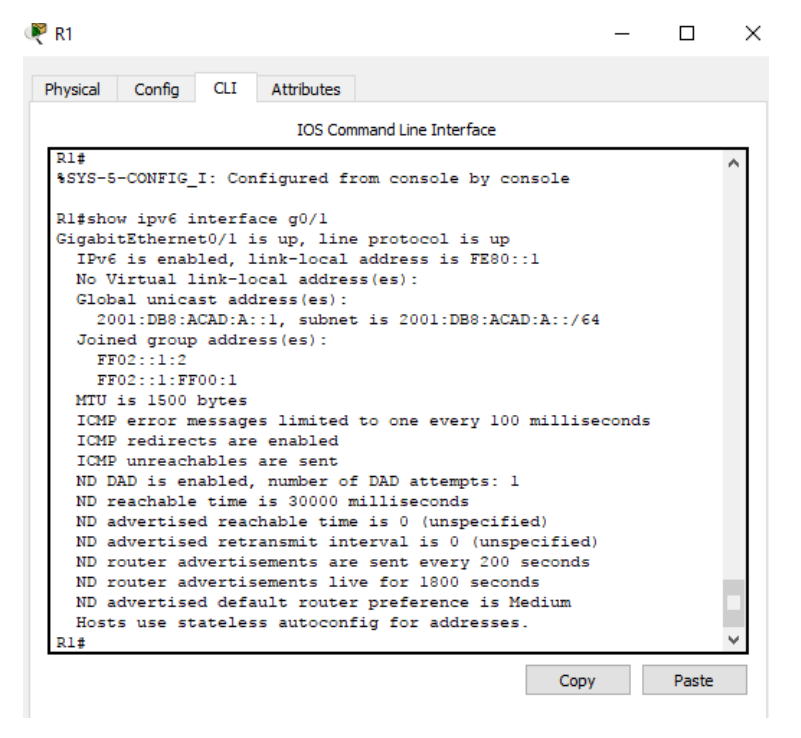

- b. En el símbolo del sistema de la PC-A, escriba ipconfig /release6 para liberar la dirección IPv6 asignada actualmente. Luego, escriba ipconfig /renew6 para solicitar una dirección IPv6 del servidor de DHCPv6.
- c. Emita el comando show ipv6 dhcp pool para verificar el número de clientes activos.
   R1# show ipv6 dhcp pool

DHCPv6 pool: IPV6POOL-A

Address allocation prefix: 2001:DB8:ACAD:A::/64 valid 172800 preferred 86400 (1 in use, 0 conflicts)

DNS server: 2001:DB8:ACAD:A::ABCD

Domain name: ccna-StatefulDHCPv6.com

Active clients: 1

d. Emita el comando show ipv6 dhcp binding para verificar que la PC-A haya recibido su dirección IPv6 de unidifusión del pool de DHCP. Compare la dirección de cliente con la dirección IPv6 link-local en la PC-A mediante el comando ipconfig /all. Compare la dirección proporcionada por el comando show con la dirección IPv6 que se indica con el comando ipconfig /all en la PC-A.

R1# show ipv6 dhcp binding

Client: FE80::D428:7DE2:997C:B05A

DUID: 0001000117F6723D000C298D5444

Username : unassigned

IA NA: IA ID 0x0E000C29, T1 43200, T2 69120

Address: 2001:DB8:ACAD:A:B55C:8519:8915:57CE

preferred lifetime 86400, valid lifetime 172800 expires at Mar 07 2013 04:09 PM (171595 seconds)

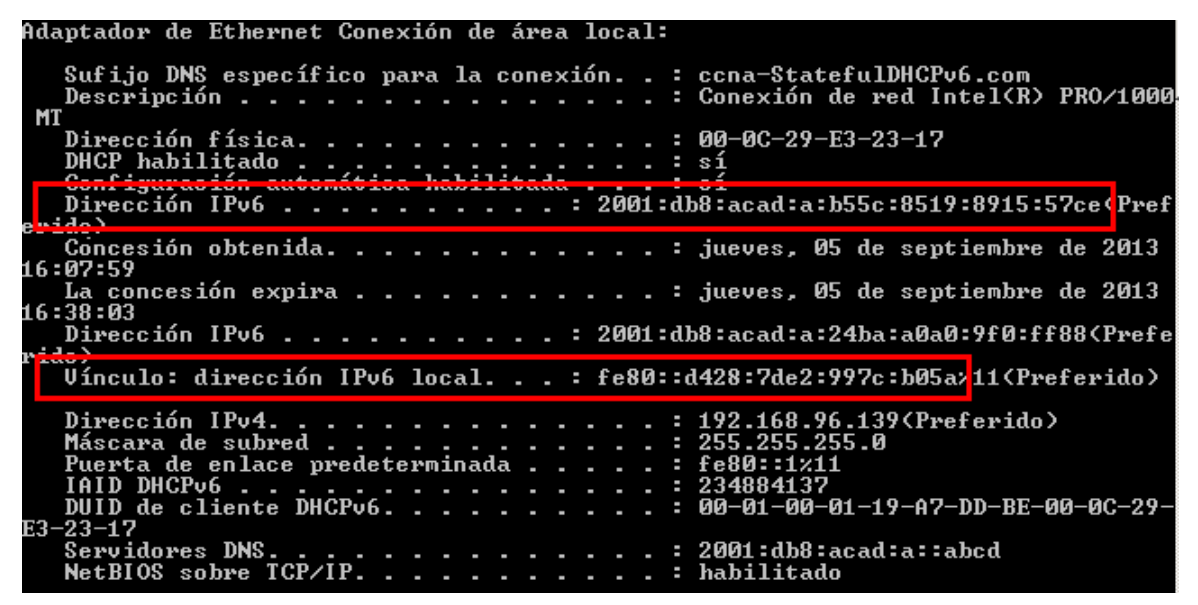

| Configuration                                      |                                     | х |
|----------------------------------------------------|-------------------------------------|---|
| IP Configuration                                   |                                     |   |
|                                                    | <ul> <li>Static</li> </ul>          |   |
| IP Address                                         |                                     |   |
| Subnet Mask                                        |                                     |   |
| Default Gateway                                    |                                     |   |
| DNS Server                                         |                                     |   |
| IPv6 Configuration                                 |                                     |   |
| DHCP O Auto                                        | Config 🔘 Static                     |   |
|                                                    | /                                   |   |
| IPv6 Address                                       |                                     |   |
| IPv6 Address<br>Link Local Address                 | FE80::20A:41FF:FE82:82B4            |   |
| IPv6 Address<br>Link Local Address<br>IPv6 Gateway | FE80::20A:41FF:FE82:82B4<br>FE80::1 |   |

- 🗌 Тор
  - e. Emita el comando **undebug all** en el R1 para detener la depuración de DHCPv6.

**Nota:** escribir **u all** es la forma más abreviada de este comando y sirve para saber si quiere evitar que los mensajes de depuración se desplacen hacia abajo constantemente en la pantalla de la sesión de terminal. Si hay varias depuraciones en proceso, el comando **undebug all** las detiene todas.

#### R1# u all

Se ha desactivado toda depuración posible

- f. Revise los mensajes de depuración que aparecieron en la pantalla de terminal del R1.
  - 1) Examine el mensaje de solicitud de la PC-A que solicita información de red.

\*Mar 5 16:42:39.775: IPv6 DHCP: Received SOLICIT from FE80::D428:7DE2:997C:B05A on GigabitEthernet0/1

- \*Mar 5 16:42:39.775: IPv6 DHCP: detailed packet contents
- \*Mar 5 16:42:39.775: src FE80::D428:7DE2:997C:B05A (GigabitEthernet0/1)
- \*Mar 5 16:42:39.775: dst FF02::1:2
- \*Mar 5 16:42:39.775: type SOLICIT(1), xid 1039238
- \*Mar 5 16:42:39.775: option ELAPSED-TIME(8), len 2
- \*Mar 5 16:42:39.775: elapsed-time 6300

\*Mar 5 16:42:39.775: option CLIENTID(1), len 14

| comg co            |                                                     |        |        |    |
|--------------------|-----------------------------------------------------|--------|--------|----|
|                    | IOS Command Line Interface                          |        |        |    |
| ND advertised de   | fault router preference is Medium                   |        |        | ^  |
| Hosts use statel   | ess autoconfig for addresses.                       |        |        |    |
| R1#                |                                                     |        |        |    |
| *mar. 1 01:13:47.1 | 34: IPv6 DHCP: Received SOLICIT from FE80::20A:41FE | :FE82: | 82B4   |    |
| on GigabitEthernet | 0/1                                                 |        |        |    |
| *mar. 1 01:13:47.1 | 34: IPv6 DHCP: detailed packet contents             |        |        | Ŀ, |
| *mar. 1 01:13:47.1 | 34: src FE80::20A:41FF:FE82:82B4 (GigabitEthernet   | :0/1)  |        |    |
| *mar. 1 01:13:47.1 | <pre>34: dst FF02::1:2 (GigabitEthernet0/1)</pre>   |        |        |    |
| *mar. 1 01:13:47.1 | 34: type SOLICIT(1), xid 4                          |        |        |    |
| *mar. 1 01:13:47.1 | 34: option ELAPSED-TIME(8), len 6                   |        |        |    |
| *mar. 1 01:13:47.1 | 34: elapsed-time 46045                              |        |        |    |
| *mar. 1 01:13:47.1 | 34: option CLIENTID(1), len 45                      |        |        |    |
| *mar. 1 01:13:47.1 | 34: 00-01-00-01-92-23-0D-A3-00-0A-41-82-82-B4       |        |        |    |
| *mar. 1 01:13:47.1 | 34: option ORO(6), len 10                           |        |        |    |
| *mar. 1 01:13:47.1 | 34: IA-PD, DNS-SERVERS, DOMAIN-LIST                 |        |        |    |
| *mar. 1 01:13:47.1 | 34: option IA-PD(25), len 16                        |        |        |    |
| *mar. 1 01:13:47.1 | 34: IAID 0x11302, T1 0, T2 0                        |        |        |    |
| *mar. 1 01:13:47.1 | 34: IPv6 DHCP: Using interface pool IPV6POOL-A      |        |        |    |
| *mar. 1 01:13:47.1 | 34: IPv6 DHCP: Sending ADVERTISE to FE80::20A:41FF: | FE82:8 | 2B4 on |    |
| GigabitEthernet0/1 |                                                     |        |        |    |
| *mar. 1 01:13:47.1 | 34: IPv6 DHCP: detailed packet contents             |        |        |    |
| *mar. 1 01:13:47.1 | 34: src FE80::1 (GigabitEthernet0/1)                |        |        |    |
| *mar. 1 01:13:47.1 | 34: dst FE80::20A:41FF:FE82:82B4 (GigabitEthernet   | :0/1)  |        |    |
| *mar. 1 01:13:47.1 | 34: type ADVERTISE(2), xid 4                        |        |        |    |
| *mar. 1 01:13:47.1 | 34: option SERVERID(2), len 24                      |        |        |    |
| *mar. 1 01:13:47.1 | 34: 0003000100D0FF54E701                            |        |        | ~  |

2) Examine el mensaje de respuesta enviado a la PC-A con la información de red DHCP.

\*Mar 5 16:42:39.779: IPv6 DHCP: Sending REPLY to FE80::D428:7DE2:997C:B05A on GigabitEthernet0/1

\*Mar 5 16:42:39.779: IPv6 DHCP: detailed packet contents

\*Mar 5 16:42:39.779: src FE80::1

\*Mar 5 16:42:39.779: dst FE80::D428:7DE2:997C:B05A (GigabitEthernet0/1)

```
*Mar 5 16:42:39.779: type REPLY(7), xid 1039238
```

\*Mar 5 16:42:39.779: option SERVERID(2), len 10

\*Mar 5 16:42:39.779: 00030001FC994775C3E0

\*Mar 5 16:42:39.779: option CLIENTID(1), len 14

\*Mar 5 16:42:39.779: 00010001

R1#17F6723D000C298D5444

\*Mar 5 16:42:39.779: option IA-NA(3), len 40

\*Mar 5 16:42:39.779: IAID 0x0E000C29, T1 43200, T2 69120

\*Mar 5 16:42:39.779: option IAADDR(5), len 24

\*Mar 5 16:42:39.779: IPv6 address 2001:DB8:ACAD:A:B55C:8519:8915:57CE

\*Mar 5 16:42:39.779: preferred 86400, valid 172800

\*Mar 5 16:42:39.779: option DNS-SERVERS(23), len 16

\*Mar 5 16:42:39.779: 2001:DB8:ACAD:A::ABCD

\*Mar 5 16:42:39.779: option DOMAIN-LIST(24), len 26

\*Mar 5 16:42:39.779: ccna-StatefulDHCPv6.com

|                                                          |                    | _           | Ш |     |
|----------------------------------------------------------|--------------------|-------------|---|-----|
| Physical Config CLI Attributes                           |                    |             |   |     |
| IOS Command Line Inte                                    | erface             |             |   |     |
| *mar. 1 01:13:47.198: IPv6 DHCP: Allocating IA_          | D 11302 in bindir  | ng for      |   |     |
| FE80::20A:41FF:FE82:82B4                                 |                    |             |   |     |
| *mar. 1 01:13:47.198: IPv6 DHCP: Allocating pres         | ix 0.0.0.0/0 in k  | oinding for |   |     |
| FE80::20A:41FF:FE82:82B4, IAID 11302                     |                    |             |   |     |
| *mar. 1 01:13:47.198: IPv6 DHCP: Sending REPLY :         | o FE80::20A:41FF:  | FE82:82B4 c | n |     |
| GigabitEthernet0/1                                       |                    |             |   |     |
| *mar. 1 01:13:47.198: IPv6 DHCP: detailed packet         | contents           |             |   |     |
| *mar. 1 01:13:47.198: src FE80::1 (GigabitEthe           | ernet0/1)          |             |   |     |
| *mar. 1 01:13:47.198: dst FE80::20A:41FF:FE82            | 82B4 (GigabitEthe  | ernet0/1)   |   |     |
| <pre>*mar. 1 01:13:47.198: type REPLY(7), xid 2</pre>    | _                  |             |   |     |
| <pre>*mar. 1 01:13:47.198: option SERVERID(2), len</pre> | 24                 |             |   |     |
| *mar. 1 01:13:47.198: 0003000100D0FF54E701               |                    |             |   |     |
| <pre>*mar. 1 01:13:47.198: option CLIENTID(1), len</pre> | 45                 |             |   |     |
| *mar. 1 01:13:47.198: 00-01-00-01-92-23-0D-3             | 3-00-0A-41-82-82-  | -B4         |   |     |
| <pre>*mar. 1 01:13:47.198: option IA-PD(25), len 4</pre> |                    |             |   |     |
| *mar. 1 01:13:47.198: IAID 0x11302, T1 0, T              | 0                  |             |   |     |
| <pre>*mar. 1 01:13:47.198: option IAPREFIX(26), :</pre>  | 9                  | _           |   |     |
| <pre>*mar. 1 01:13:47.198: preferred 0, valid (</pre>    | ), prefix 0.0.0.0/ | /0          |   |     |
| <pre>*mar. 1 01:13:47.198: option DNS-SERVERS(23),</pre> | len 20             |             |   | . 6 |
| *mar. 1 01:13:47.198: 2001:DB8:ACAD:A::ABCD              |                    |             |   |     |
| <pre>*mar. 1 01:13:47.198: option DOMAIN-LIST(24),</pre> | len 5              |             |   |     |
| <pre>*mar. 1 01:13:47.198: ccna-StatefulDHCPv6.cc</pre>  | om                 |             |   |     |

Step 42: verificar DHCPv6 con estado en la PC-A.

a. Detenga la captura de Wireshark en la PC-A.

 b. Expanda el mensaje RA más reciente que se indica en Wireshark. Verifique que se haya establecido el indicador Managed address configuration (Configuración de dirección administrada).

| Filter: ipv6.                                                                                         | dst==ff02::1                                                                                       |                                                                                                    | •                        | Expression            | Clear Apply              |                        |                       |     |
|----------------------------------------------------------------------------------------------------|----------------------------------------------------------------------------------------------------|----------------------------------------------------------------------------------------------------|--------------------------|-----------------------|--------------------------|------------------------|-----------------------|-----|
| No. Tir                                                                                               | ne                                                                                                 | Source                                                                                                    | Destination              | Protocol Le           | ngth Info                |                        |                       |     |
| 36 54                                                                                                 | 4.582255                                                                                           | fe80::1                                                                                                    | ff02::1                  | ICMPV6                | 118 Route                | r Advertisement        | : from fc:99:47:75:c3 | :e1 |
| 265 23                                                                                                | 15.309226                                                                                          | 5 fe80::1                                                                                                    | ff02::1                  | ICMPv6                | 118 Route                | r Advertisement        | : from fc:99:47:75:c3 | :e1 |
| 425 3                                                                                                 | 73.272435                                                                                          | 5 fe80::1                                                                                                    | ff02::1                  | ICMPv6                | 118 Route                | r Advertisement        | : from fc:99:47:75:c3 | :e1 |
| 553 5                                                                                                 | 54.893786                                                                                          | 5 fe80::1                                                                                                    | ff02::1                  | ICMPv6                | 118 Route                | r Advertisement        | : from fc:99:47:75:c3 | :e1 |
| 664 7                                                                                                 | 30.139576                                                                                          | 5fe80::1                                                                                                    | ff02::1                  | ICMPv6                | 118 Route                | r Advertisement        | : from fc:99:47:75:c3 | :e1 |
| 775 9                                                                                                 | 22.720109                                                                                          | 9 fe80::1                                                                                                    | ff02::1                  | ICMPv6                | 118 Route                | r Advertisement        | : from fc:99:47:75:c3 | :e1 |
| Etherne     Etherne     Interne     Interne     Interne     Code     Check     Cur l     Elage     1. | et II, Sr<br>et Protoc<br>et Contro<br>: Router<br>: 0<br>ksum: 0x3<br>hop limit<br><u>5: 0xc0</u> | c: fc:99:47:75:c3:e<br>col version 6, Src:<br>ol Message Protocol<br>Advertisement (134)<br>Ba82 [correct]<br>c: 64<br>Managed address co<br>other confiduratio | nfiguration: Set         | 1), Dst:<br>Dst: ff02 | IPV6mcast_<br>::1 (ff02: | 00:00:00:01 (33<br>:1) | ::33:00:00:00:01)     |     |
| (<br>                                                                                                 | 0 =<br>.0 0 =<br>0 =<br>0. =<br>er lifeti                                                          | Home Agent: Not se<br>Prf (Default Route<br>Proxy: Not set<br>Reserved: 0                                                                                       | t<br>r Preference): Medi | um (O)                |                          |                        |                       |     |

c. Cambie el filtro en Wireshark para ver solo los paquetes DHCPv6 escribiendo dhcpv6 y, a continuación, haga clic en Apply (Aplicar). Resalte la última respuesta DHCPv6 de la lista y expanda la información de DHCPv6. Examine la información de red DHCPv6 incluida en este paquete.

| No.         Time         Source         Desthation         Protocol         Length         Info           250         443.078236 fe80::d428:7de2:997ff02::1:2         DHCPV6         146 solicit XID: 0x2b2a8e CID: 0001000117f6723d000C;           225         656.281211 fe80::d428:7de2:997ff02::1:2         DHCPV6         146 solicit XID: 0x2b2a8e CID: 0001000117f6723d000C;           429         656.281224 fe80::11         Fe80::d428:7de2:997DHCPV6         191 Advertise XID: 0x286c32 CID: 0001000117f6723d000C;           460         657.292018 fe80::11         Fe80::d428:7de2:997DHCPV6         191 Reply XID: 0x286c32 CID: 0001000117f6723d000C;           462         657.292018 fe80::11         Fe80::d428:7de2:997DHCPV6         191 Reply XID: 0x286c32 CID: 0001000117f6723d000C;           462         657.292018 fe80::11         Fe80::d428:7de2:997DHCPV6         191 Reply XID: 0x286c32 CID: 0001000117f6723d000C;           462         b57.292018 fe80::12         FE80::d428:7de2:997DHCPV6         191 Reply XID: 0x286c32 CID: 0001000117f6723d000C;           462         b57.292018 fe80::14         FE80::d428:7de2:997DHCPV6         191 Reply XID: 0x286c32 CID: 0001000117f6723d000C;           462         b57.292018 fe80::11         fe80::d428:7de2:997C;         191 Reply XID: 0x286c32 CID: 000100017f6723d000C;           450         DHCPV6         Message type: Reply (7)         Transaction ID: 0x286c32         197 F6723d00                                           | Filter:                 | dhcpv6                                                                                                    |                                                                                                    |                                                                                                    |                                                                                                    |                                                                                                    | •                                         | Expression                                                   | . Clear                                | ar Apply                                                                                                    |                            |
|----------------------------------------------------------------------------------------------------|-------------------------|----------------------------------------------------------------------------------------------------|----------------------------------------------------------------------------------------------------|----------------------------------------------------------------------------------------------------|----------------------------------------------------------------------------------------------------|----------------------------------------------------------------------------------------------------|-------------------------------------------|--------------------------------------------------------------|----------------------------------------|----------------------------------------------------------------------------------------------------|----------------------------|
| 250 443.078236 Fe80::d428:7de2:997ff02::1:2       DHCPv6       146 solicit XID: 0x2b2a8e CID: 0001000117f6723d000c2         267 475.083284 fe80::d428:7de2:997ff02::1:2       DHCPv6       146 solicit XID: 0x2b2a8e CID: 0001000117f6723d000c2         429 656.281211 fe80::d428:7de2:997ff02::1:2       DHCPv6       146 solicit XID: 0x286c32 CID: 0001000117f6723d000c2         420 657.292018 fe80::d1       fe80::d428:7de2:997DHCPv6       191 Advertise XID: 0x286c32 CID: 0001000117f6723d000c2         460 657.29208 fe80::d1       fe80::d428:7de2:997DHCPv6       191 Advertise XID: 0x286c32 CID: 0001000117f6723d000c2         462 657.29208 fe80::d1       fe80::d428:7de2:997DHCPv6       191 Reply XID: 0x286c32 CID: 0001000117f6723d000c298         19 Internet IT, SrC: fc:99147:75:c3:e1       fc:99147:75:c3:e1       fc:901:00120298         19 User Datagram Protocol, Src Port: dhcpv6-server (547), Dst: Vmware_De:60:89 (00:50:56:De:60:89)       DHCPv6         Message type: Reply (7)       Transaction ID: 0xc86c32       GD1000117f6723d000c298d5444         ⊡ Identifier: 00010001176723d000c298d5444       GIdentify Association for Non-temporary Address (3)         Length: 40       value: 0e000c290000a8c000010e000005001820010db8acad000a         Value: 0e000c290000a8c000010e0000000000000000       G1:69120         10 H Address: 2001:db8:acad:a::b55c:8519:8915:57ce       DNS recursive name server (23)         Length: 16       Value: 20010db8acad00a00000000000000000000000000 | No.                     | Time                                                                                                    |                                                                                                    | Source                                                                                                    |                                                                                                    | Destination                                                                                                    |                                           | Protocol                                                     | Length                                 | h  Info                                                                                                    |                            |
| Ethernet II, Src: fc:99:47:75:c3:e1 (fc:99:47:75:c3:e1), Dst: Vmware_be:6c:89 (00:50:56:be:6c:89)     Internet Protocol Version 6, Src: fe80::1 (fe80::1), Dst: fe80::d428:7de2:997c:b05a (fe80::d428:7de2:997c:b05a)     User Datagram Protocol, Src Port: dhcpv6-server (547), Dst Port: dhcpv6-client (546)     DHCPv6     Message type: Reply (7)     Transaction ID: 0xc86c32     Server Identifier: 00030001fc994775c3e0     Client Identifier: 0001000117f6723d000c298d5444     Identify Association for Non-temporary Address     Option: Identity Association for Non-temporary Address (3)     Length: 40     value: 0e000c29000a8c000010e000005001820010db8acad000a     IAID: 0e000c29     T1: 43200     T2: 69120     DNS recursive name server     Option: DNS recursive name server (23)     Length: 16     value: 20010db8acad000a00000000abcd     DNS servers address: 2001:db8:acad:a::abcd     Domain Search List     Option: Domain Search List (24)     Length: 25     value: 1363636e612d537461746566756c44484350763603636f6d     DNS Domain Search List                                                                                                    |                         | 250 443.<br>267 475.<br>125 656.<br>129 656.<br>160 657.<br>162 657.                                                                                                    | 078236<br>083284<br>281211<br>282249<br>292018<br>292638                                                                                                    | fe80::d428:<br>fe80::d428:<br>fe80::d428:<br>fe80::1<br>fe80::d428:<br>fe80::1                                                                                                    | 7de2:997<br>7de2:997<br>7de2:997<br>7de2:997                                                                                             | <pre>'ff02::1:2 'ff02::1:2 'ff02::1:2 'ff02::1:2 'ff02::1:2 'ff02::1:2 fe80::d428:7</pre>                                                                    | 'de2 : 99<br>'de2 : 99                    | DHCPV6<br>DHCPV6<br>DHCPV6<br>7 DHCPV6<br>DHCPV6<br>7 DHCPV6 | 146<br>146<br>146<br>191<br>188<br>191 | 46 Solicit XID: 0x2b2a8e CID: 0001000117f6723d0000<br>46 Solicit XID: 0x2b2a8e CID: 0001000117f6723d0000<br>46 Solicit XID: 0xc86c32 CID: 0001000117f6723d000<br>91 Advertise XID: 0xc86c32 CID: 0001000117f6723d000<br>88 Request XID: 0xc86c32 CID: 0001000117f6723d000c2<br>91 Reply XID: 0xc86c32 CID: 0001000117f6723d000c2 | :2<br>:2<br>:2<br>)0<br>:2 |
| <pre>&gt; DMCPV0<br/>Message type: Reply (7)<br/>Transaction ID: 0xc86c32<br/>B Server Identifier: 00030001fc994775c3e0<br/>Client Identifier: 0001000117f6723d000c298d5444<br/>D Identity Association for Non-temporary Address<br/>Option: Identity Association for Non-temporary Address (3)<br/>Length: 40<br/>Value: 0e000c290000a8c000010e000005001820010db8acad000a<br/>IATD: 0e000c29<br/>T1: 43200<br/>T2: 69120<br/>DNS recursive name server<br/>Option: DNS recursive name server (23)<br/>Length: 16<br/>Value: 20010db8acad000a000000000abcd<br/>DNS servers address: 2001:db8:acad:a::abcd<br/>Domain Search List<br/>Option: Domain Search List (24)<br/>Length: 25<br/>Value: 1363636e612d537461746566756c44484350763603636f6d<br/>DNS Domain Search List</pre>                                                                                                    | Et     Et     In     Us | hernet<br>ternet<br>er Data                                                                                                    | II, Sro<br>Protoco<br>agram Pr                                                                                                    | : fc:99:47<br>ol Version (<br>otocol, Sro                                                                                                    | 75:c3:e1<br>5, Src: 1<br>Port: 0                                                                                                    | l (†c:99:47:)<br>fe80::1 (fe80<br>dhcpv6-server                                                                                                    | 75:c3:e<br>)::1),<br>~ (547)              | 1), Dst:<br>Dst: fe8<br>, Dst Po                             | Vmwar<br>0::d42<br>rt: dł              | vare_be:6c:89 (00:50:56:be:6c:89)<br>1428:7de2:997c:b05a (fe80::d428:7de2:997c:b05a)<br>dhcpv6-client (546)                                                                                                    |                            |
|                                                                                                    |                         | CPV6<br>Message<br>Transag<br>Server<br>Clientit<br>Optic<br>Lengt<br>Value<br>IAID:<br>TI: 4<br>T2: 6<br>IA AC<br>ONS rec<br>Optic<br>Lengt<br>Value<br>DNS s<br>Domain<br>Optic<br>Lengt<br>Value | e type:<br>tion IC<br>Identif<br>Jentif<br>y Assoc<br>n: Iden<br>h: 40<br>c 0e000c<br>0e000c<br>3200<br>g9120<br>ddress:<br>ursive<br>on: DNS<br>h: 16<br>c: 2001C<br>servers<br>Search<br>on: Doma<br>h: 25<br>c: 136362 | Reply (7)<br>c: 0xc86c32<br>ifer: 000300<br>ifer: 000100<br>itation for<br>ntity Associ<br>c2900000a8c0<br>2001:db8:a<br>name server<br>recursive r<br>db8acad0002<br>address: 20<br>List<br>List<br>s366e612d5374<br>search List | 001fc994;<br>00117f67;<br>Non-tem<br>lation fo<br>000010e0(<br>acad:a:b3<br>name serv<br>00000000<br>001:db8::<br>.ist (24)<br>661746566 | 775c3e0<br>23d000c298d54<br>por ary Addres<br>pr Non-tempor<br>20000500182002<br>55c:8519:891<br>ver (23)<br>20000abcd<br>acad:a::abcd<br>)<br>5756c44484350 | 144<br>55<br>-ary Ad<br>LOdb8ac<br>5:57ce | ldress (3<br>ad000a<br>636f6d                                | )                                      |                                                                                                    |                            |

### Reflexión

 ¿Qué método de direccionamiento IPv6 utiliza más recursos de memoria en el router configurado como servidor de DHCPv6: DHCPv6 sin estado o DHCPv6 con estado? ¿Por qué?

**RTA**// DHCPv6 usa más recursos de memoria. Las respuestas serán vagas, pero DHCPv6 con estado requiere que el enrutador almacene información de estado dinámico sobre los clientes de DHCPv6. Los clientes DHCPv6 sin estado no usan el servidor DHCP para obtener información de dirección, por lo que esta información no necesita ser almacenada.

 ¿Qué tipo de asignación dinámica de direcciones IPv6 recomienda Cisco: DHCPv6 sin estado o DHCPv6 con estado?

*RTA//Cisco recomienda DHCPv6 sin estado al implementar e implementar redes IPv6 sin un Cisco Network Registrar.* 

| Resumen de | Resumen de interfaces del router |                      |                    |                 |  |  |  |  |  |  |  |  |
|------------|----------------------------------|----------------------|--------------------|-----------------|--|--|--|--|--|--|--|--|
| Modelo d   | e Interfaz Ethernet              | Interfaz Ethernet    | Interfaz serial #1 | Interfaz serial |  |  |  |  |  |  |  |  |
| router     | #1                               | n.º 2                |                    | n.º 2           |  |  |  |  |  |  |  |  |
| 1800       | Fast Ethernet 0/0                | Fast Ethernet 0/1    | Serial 0/0/0       | Serial 0/0/1    |  |  |  |  |  |  |  |  |
|            | (F0/0)                           | (F0/1)               | (\$0/0/0)          | (S0/0/1)        |  |  |  |  |  |  |  |  |
| 1900       | Gigabit Ethernet 0/0             | Gigabit Ethernet 0/1 | Serial 0/0/0       | Serial 0/0/1    |  |  |  |  |  |  |  |  |
|            | (G0/0)                           | (G0/1)               | (S0/0/0)           | (S0/0/1)        |  |  |  |  |  |  |  |  |
| 2801       | Fast Ethernet 0/0                | Fast Ethernet 0/1    | Serial 0/1/0       | Serial 0/1/1    |  |  |  |  |  |  |  |  |
|            | (F0/0)                           | (F0/1)               | (S0/1/0)           | (S0/1/1)        |  |  |  |  |  |  |  |  |
| 2811       | Fast Ethernet 0/0                | Fast Ethernet 0/1    | Serial 0/0/0       | Serial 0/0/1    |  |  |  |  |  |  |  |  |
|            | (F0/0)                           | (F0/1)               | (S0/0/0)           | (S0/0/1)        |  |  |  |  |  |  |  |  |
| 2900       | Gigabit Ethernet 0/0             | Gigabit Ethernet 0/1 | Serial 0/0/0       | Serial 0/0/1    |  |  |  |  |  |  |  |  |
|            | (G0/0)                           | (G0/1)               | (S0/0/0)           | (S0/0/1)        |  |  |  |  |  |  |  |  |
|            |                                  |                      |                    |                 |  |  |  |  |  |  |  |  |

Tabla de resumen de interfaces del router

**Nota:** para conocer la configuración del router, observe las interfaces a fin de identificar el tipo de router y cuántas interfaces tiene. No existe una forma eficaz de confeccionar una lista de todas las combinaciones de configuraciones para cada clase de router. En esta tabla, se incluyen los identificadores para las posibles combinaciones de interfaces Ethernet y seriales en el dispositivo. En esta tabla, no se incluye ningún otro tipo de interfaz, si bien puede haber interfaces de otro tipo en un router determinado. La interfaz BRI ISDN es un ejemplo. La cadena entre paréntesis es la abreviatura

legal que se puede utilizar en los comandos de IOS de Cisco para representar la interfaz.

# **10.3.1.1 IOE AND DHCP INSTRUCTIONS.**

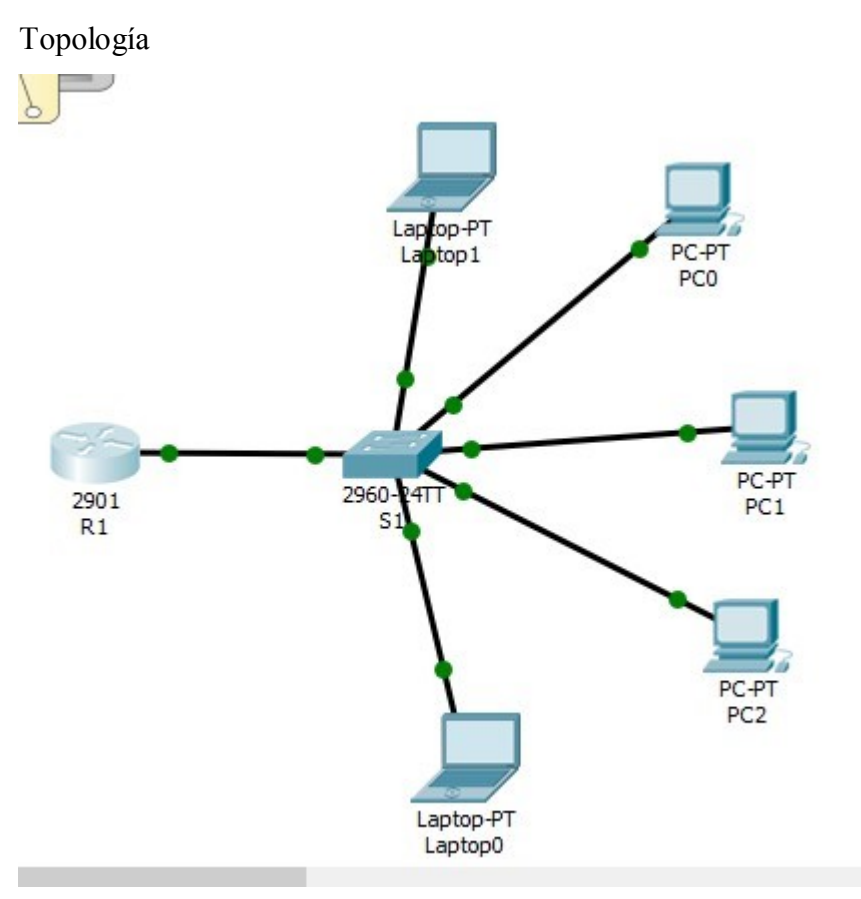

# IdT y DHCP

## Objetivo

Configure DHCP para IPv4 o IPv6 en un router Cisco 1941.

## Situación

En este capítulo, se presenta el concepto del uso del proceso de DHCP en la red de una pequeña a mediana empresa; sin embargo, el protocolo DHCP también tiene otros usos.

Con la llegada de Internet de todo (IdT), podrá acceder a todos los dispositivos en su hogar que admitan conectividad por cable o inalámbrica a una red desde casi cualquier lugar.

Con Packet Tracer, realice las siguientes tareas para esta actividad de creación de modelos:

• Configure un router Cisco 1941 (o un dispositivo ISR que pueda admitir un servidor de DHCP) para las direcciones IPv4 o IPv6 de DHCP.

- Piense en cinco dispositivos de su hogar en los que desee recibir direcciones IP desde el servicio DHCP del router. Configure las terminales para solicitar direcciones DHCP del servidor de DHCP.
- Muestre los resultados que validen que cada terminal garantiza una dirección IP del servidor. Utilice un programa de captura de pantalla para guardar la información del resultado o emplee el comando de la tecla **ImprPant**.

```
R1>ping 192.168.1.11
Type escape sequence to abort.
Sending 5, 100-byte ICMP Echos to 192.168.1.11, timeout is 2 seconds:
11111
Success rate is 100 percent (5/5), round-trip min/avg/max = 0/1/5 ms
R1>ping 192.168.1.1
Type escape sequence to abort.
Sending 5, 100-byte ICMP Echos to 192.168.1.1, timeout is 2 seconds:
11111
Success rate is 100 percent (5/5), round-trip min/avg/max = 0/5/11 ms
R1>ping 192.168.1.13
Type escape sequence to abort.
Sending 5, 100-byte ICMP Echos to 192.168.1.13, timeout is 2 seconds:
11111
Success rate is 100 percent (5/5), round-trip min/avg/max = 0/0/1 ms
R1>ping 192.168.1.15
Type escape sequence to abort.
Sending 5, 100-byte ICMP Echos to 192.168.1.15, timeout is 2 seconds:
11111
Success rate is 100 percent (5/5), round-trip min/avg/max = 0/0/1 ms
R1>ping 192.168.1.12
Type escape sequence to abort.
Sending 5, 100-byte ICMP Echos to 192.168.1.12, timeout is 2 seconds:
11111
Success rate is 100 percent (5/5), round-trip min/avg/max = 0/0/1 ms
R1>
```

#### **Recursos necesarios**

Software de Packet Tracer

#### Reflexión

 ¿Por qué un usuario desearía usar un router Cisco 1941 para configurar DHCP en su red doméstica? ¿No sería suficiente usar un ISR más pequeño como servidor de DHCP?
 R/ Para tener una red de menor coste

- ¿Cómo cree que las pequeñas y medianas empresas pueden usar la asignación de direcciones IP de DHCP en el mundo de las redes IPv6 e IdT? Mediante la técnica de la lluvia de ideas, piense y registre cinco respuestas posibles.
  - El uso de IPv6 que tendrá más de direcciones y no quedarse sin espacio si se convierten en una gran empresa.
  - **4** IPv6 es fundamentalmente dinámico y que hace que sea más fácil de configurar.
  - **4** Puede crear la seguridad de que con ella no podría obtener con un router básico.
  - Se conecta fácilmente con otros dispositivos, como ordenadores portátiles y teléfonos celulares
  - Permite un mejor control sobre sus recursos

## Topologia

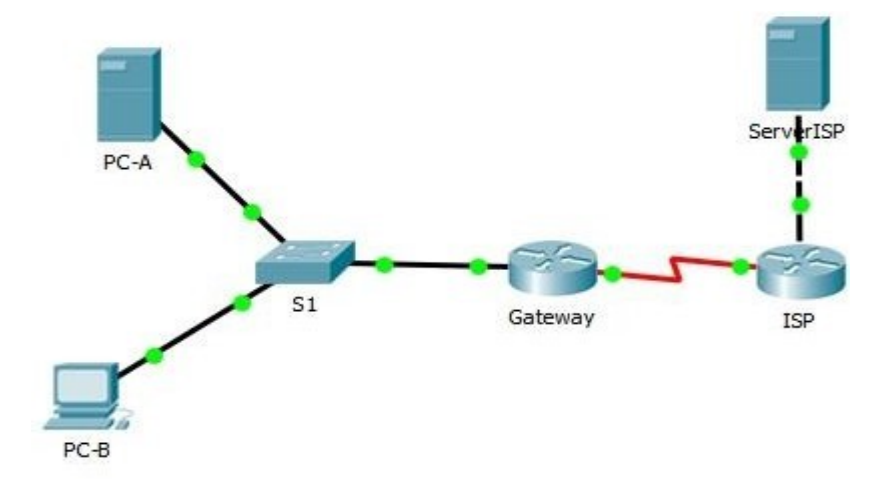

#### Tabla de direccionamiento

|                |          |                | Máscara de      | Gateway<br>predeterminad |
|----------------|----------|----------------|-----------------|--------------------------|
| Dispositivo    | Interfaz | Dirección IP   | subred          | 0                        |
| Gateway        | G0/1     | 192.168.1.1    | 255.255.255.0   | N/A                      |
|                | S0/0/1   | 209.165.201.18 | 255.255.255.252 | N/A                      |
|                | S0/0/0   |                |                 |                          |
| ISP            | (DCE)    | 209.165.201.17 | 255.255.255.252 | N/A                      |
|                | G0/0     | 192.31.7.1     | 255.255.255.0   | N/A                      |
| SERVER ISP     | G0/0     | 192.31.7.1     | 255.255.255.0   | 192.31.7.1               |
| PC-A (servidor |          |                |                 |                          |
| simulado)      | NIC      | 192.168.1.20   | 255.255.255.0   | 192.168.1.1              |
| PC-B           | NIC      | 192.168.1.21   | 255.255.255.0   | 192.168.1.1              |

# Objetivos

# Parte 1: armar la red y verificar la conectividad

# Parte 2: configurar y verificar la NAT estática

# Parte 3: configurar y verificar la NAT dinámica

### Información básica/situación

La traducción de direcciones de red (NAT) es el proceso en el que un dispositivo de red, como un router Cisco, asigna una dirección pública a los dispositivos host dentro de una red privada. El motivo principal para usar NAT es reducir el número de direcciones IP públicas que usa una organización, ya que la cantidad de direcciones IPv4 públicas disponibles es limitada.

En esta práctica de laboratorio, un ISP asignó a una empresa el espacio de direcciones IP públicas 209.165.200.224/27. Esto proporciona 30 direcciones IP públicas a la empresa. Las direcciones 209.165.200.225 a 209.165.200.241 son para la asignación estática, y las direcciones 209.165.200.242 a 209.165.200.254 son para la asignación dinámica. Del ISP al router de gateway se usa una ruta estática, y del gateway al router ISP se usa una ruta predeterminada. La conexión del ISP a Internet se simula mediante una dirección de loopback en el router ISP.

**Nota:** los routers que se utilizan en las prácticas de laboratorio de CCNA son routers de servicios integrados (ISR) Cisco 1941 con IOS de Cisco versión 15.2(4)M3 (imagen universalk9). Los switches que se utilizan son Cisco Catalyst 2960s con IOS de Cisco versión 15.0(2) (imagen de lanbasek9). Se pueden utilizar otros routers, switches y otras versiones del IOS de Cisco. Según el modelo y la versión de IOS de Cisco, los comandos disponibles y los resultados que se obtienen pueden diferir de los que se muestran en las prácticas de laboratorio. Consulte la tabla Resumen de interfaces del router que se encuentra al final de esta práctica de laboratorio para obtener los identificadores de interfaz correctos.

**Nota**: asegúrese de que los routers y el switch se hayan borrado y no tengan configuraciones de inicio. Si no está seguro, consulte con el instructor.

#### **Recursos necesarios**

- 2 routers (Cisco 1941 con IOS de Cisco versión 15.2(4)M3, imagen universal o similar)
- 1 switch (Cisco 2960 con IOS de Cisco versión 15.0(2), imagen lanbasek9 o comparable)
- 2 computadoras (Windows 7, Vista o XP con un programa de emulación de terminal, como Tera Term)
- Cables de consola para configurar los dispositivos con IOS de Cisco mediante los puertos de consola
- Cables Ethernet y seriales, como se muestra en la topología

## Parte 1: armar la red y verificar la conectividad

En la parte 1, establecerá la topología de la red y configurará los parámetros básicos, como las direcciones IP de interfaz, el routing estático, el acceso a los dispositivos y las contraseñas.

# Step 43: realizar el cableado de red tal como se muestra en la topología.

Conecte los dispositivos tal como se muestra en el diagrama de la topología y realice el cableado según sea necesario.

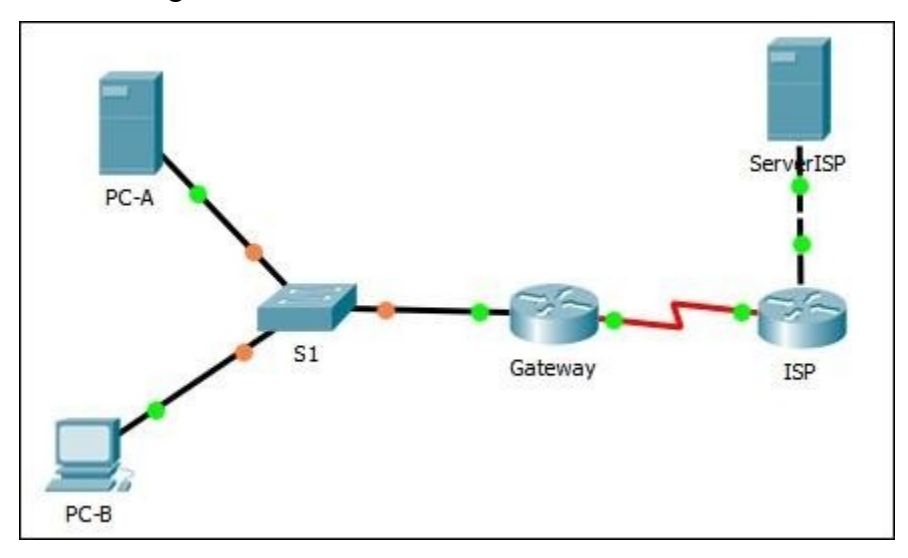

### Step 44: configurar los equipos host.

# PC-A

| Physical     | Config      | Services | Desktop     | Programming     | Attributes |   |
|--------------|-------------|----------|-------------|-----------------|------------|---|
| IP Configura | ation       |          |             |                 |            |   |
| IP Configu   | uration     |          |             |                 |            |   |
|              | i.          |          | ۲           | Static          |            |   |
| IP Address   |             |          | 19          | 2.168.1.20      |            |   |
| Subnet Mask  |             |          | 25          | 255.255.255.0   |            |   |
| Default G    | 192.168.1.1 |          |             | 2.168.1.1       |            |   |
| DNS Serv     | er          |          | 0.0.0.0     |                 |            |   |
| IPv6 Cont    | figuration  |          |             |                 |            |   |
|              | ,           | 0        | Auto Config | St              | atic       |   |
| IPv6 Add     | ress        |          |             |                 |            | 1 |
| Link Local   | Address     |          | FE          | 80::290:2BFF:FE | 1D:4A17    |   |
| IPv6 Gate    | eway        |          |             |                 |            |   |
| IPv6 DNS     | Server      |          |             |                 |            |   |

| Physical Config    | Desktop Program | nming         | Attributes          |   |  |
|--------------------|-----------------|---------------|---------------------|---|--|
| IP Configuration   |                 |               |                     |   |  |
| IP Configuration   |                 |               |                     |   |  |
| O DHCP             |                 | State         | atic                |   |  |
| IP Address         |                 | 192.168.1.21  |                     |   |  |
| Subnet Mask        |                 | 255.255.255.0 |                     |   |  |
| Default Gateway    |                 | 192.168.1.1   |                     |   |  |
| DNS Server         |                 |               |                     |   |  |
| IPv6 Configuration |                 |               |                     |   |  |
| O DHCP             | Auto Cont       | ìg            | Static              |   |  |
| IPv6 Address       |                 |               |                     | 1 |  |
| Link Local Address |                 | FE80:         | :201:42FF:FEC1:C600 |   |  |
| IPv6 Gateway       |                 | í             |                     |   |  |

### Step 45: inicializar y volver a cargar los routers y los switches según sea necesario.

### Step 46: configurar los parámetros básicos para cada router.

- a. Desactive la búsqueda del DNS.
- b. Configure las direcciones IP para los routers como se indica en la tabla de direccionamiento.
- c. Establezca la frecuencia de reloj en 1280000 para las interfaces seriales DCE.
- d. Configure el nombre del dispositivo como se muestra en la topología.
- e. Asigne cisco como la contraseña de consola y la contraseña de vty.
- f. Asigne **class** como la contraseña cifrada del modo EXEC privilegiado.
- g. Configure **logging synchronous** para evitar que los mensajes de consola interrumpan la entrada del comando.

### Step 47: crear un servidor web simulado en el ISP.

- a. Cree un usuario local denominado webuser con la contraseña cifrada webpass.
   ISP(config)# username webuser privilege 15 secret webpass
- b. Habilite el servicio del servidor HTTP en el ISP.ISP(config)# ip http server
- c. Configure el servicio HTTP para utilizar la base de datos local.

#### ISP(config)# ip http authentication local

#### Step 48: configurar el routing estático.

 a. Cree una ruta estática del router ISP al router Gateway usando el rango asignado de direcciones de red públicas 209.165.200.224/27.

ISP(config)# ip route 209.165.200.224 255.255.255.224 209.165.201.18

ISP(config)#ip route 209.165.200.224 255.255.255.224 209.165.201.18 ISP(config)#

b. Cree una ruta predeterminada del router Gateway al router ISP.

Gateway(config)# ip route 0.0.0.0 0.0.0.0 209.165.201.17

Gateway(config) #ip route 0.0.0.0 0.0.0.0 209.165.201.17 Gateway(config) #

### Step 49: Guardar la configuración en ejecución en la configuración de inicio.

#### Step 50: Verificar la conectividad de la red

a. Desde los equipos host, haga ping a la interfaz G0/1 en el router Gateway. Resuelva los problemas si los pings fallan.

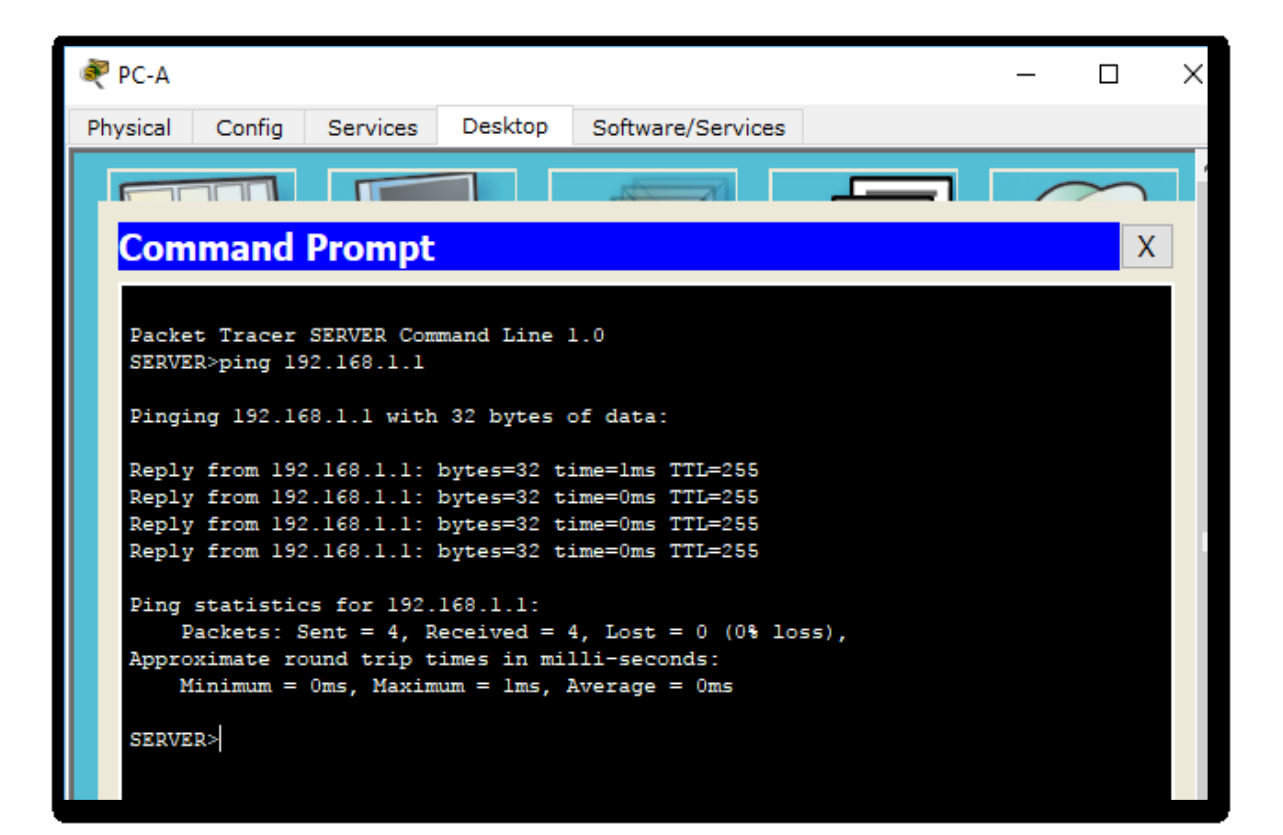

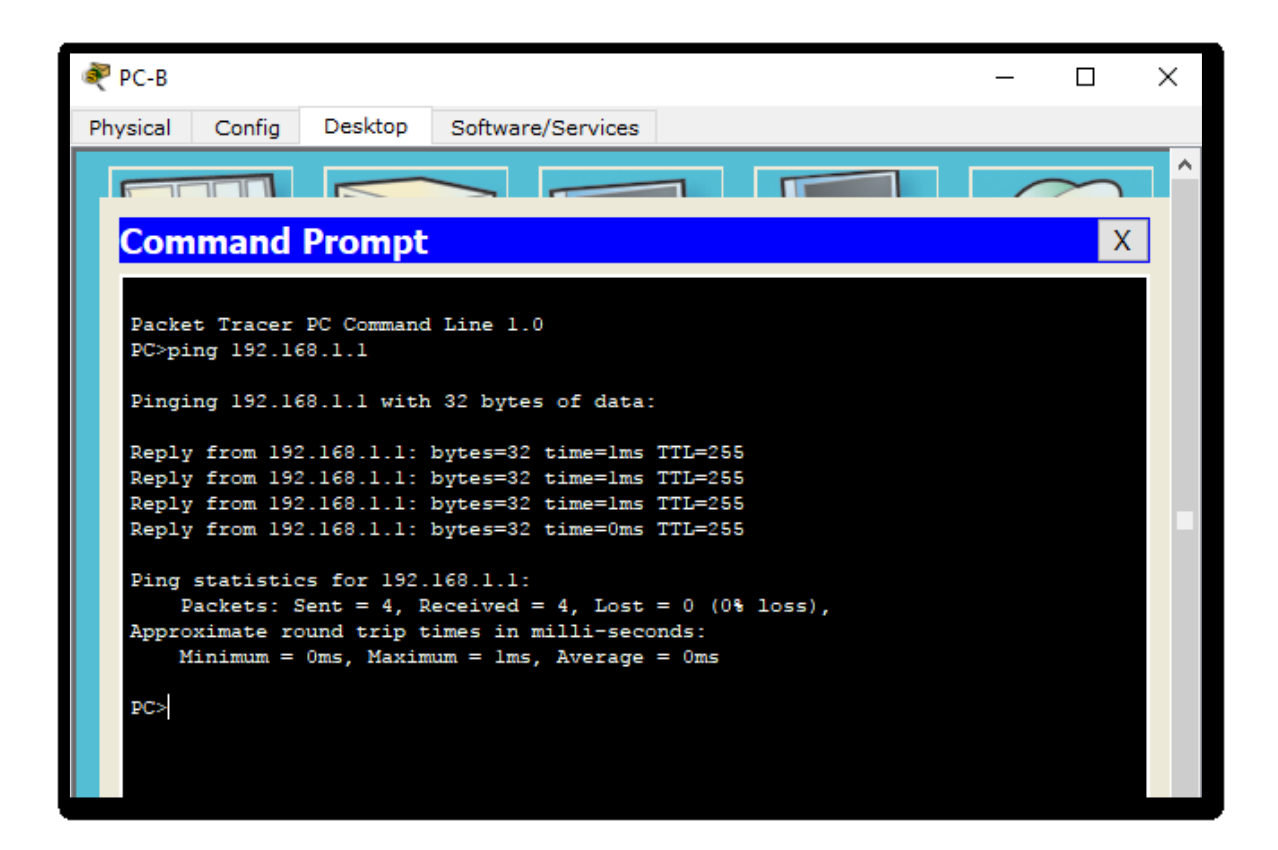

b. Muestre las tablas de routing en ambos routers para verificar que las rutas estáticas se encuentren en la tabla de routing y estén configuradas correctamente en ambos routers.

```
Gateway#show ip route
Codes: L - local, C - connected, S - static, R - RIP, M - mobile, B - BGP
      D - EIGRP, EX - EIGRP external, O - OSPF, IA - OSPF inter area
      N1 - OSPF NSSA external type 1, N2 - OSPF NSSA external type 2
      E1 - OSPF external type 1, E2 - OSPF external type 2, E - EGP
      i - IS-IS, L1 - IS-IS level-1, L2 - IS-IS level-2, ia - IS-IS inter area
       * - candidate default, U - per-user static route, o - ODR
       P - periodic downloaded static route
Gateway of last resort is 209.165.201.17 to network 0.0.0.0
     192.168.1.0/24 is variably subnetted, 2 subnets, 2 masks
С
       192.168.1.0/24 is directly connected, GigabitEthernet0/1
L
       192.168.1.1/32 is directly connected, GigabitEthernet0/1
     209.165.201.0/24 is variably subnetted, 2 subnets, 2 masks
С
       209.165.201.16/30 is directly connected, Serial0/0/1
L
       209.165.201.18/32 is directly connected, Serial0/0/1
     0.0.0.0/0 [1/0] via 209.165.201.17
S^*
Gateway#
```

```
ISP>en
ISP#show ip route
Codes: L - local, C - connected, S - static, R - RIP, M - mobile, B - BGP
      D - EIGRP, EX - EIGRP external, O - OSPF, IA - OSPF inter area
      N1 - OSPF NSSA external type 1, N2 - OSPF NSSA external type 2
      E1 - OSPF external type 1, E2 - OSPF external type 2, E - EGP
       i - IS-IS, L1 - IS-IS level-1, L2 - IS-IS level-2, ia - IS-IS inter area
       * - candidate default, U - per-user static route, o - ODR
       P - periodic downloaded static route
Gateway of last resort is not set
     209.165.200.0/27 is subnetted, 1 subnets
S
       209.165.200.224/27 [1/0] via 209.165.201.18
     209.165.201.0/24 is variably subnetted, 2 subnets, 2 masks
С
       209.165.201.16/30 is directly connected, Serial0/0/0
       209.165.201.17/32 is directly connected, Serial0/0/0
```

# Parte 2: configurar y verificar la NAT estática.

La NAT estática consiste en una asignación uno a uno entre direcciones locales y globales, y estas asignaciones se mantienen constantes. La NAT estática resulta útil, en especial para los servidores web o los dispositivos que deben tener direcciones estáticas que sean accesibles desde Internet.

#### Step 51: configurar una asignación estática.

El mapa estático se configura para indicarle al router que traduzca entre la dirección privada del servidor interno 192.168.1.20 y la dirección pública 209.165.200.225. Esto permite que los usuarios tengan acceso a la PC-A desde Internet. La PC-A simula un servidor o un dispositivo con una dirección constante a la que se puede acceder desde Internet.

Gateway(config)# ip nat inside source static 192.168.1.20 209.165.200.225

```
Gateway>enable
Gateway#configure terminal
Enter configuration commands, one per line. End with CNTL/Z.
Gateway(config)#ip nat inside source static 192.168.1.20
209.165.200.225
Gateway(config)#
```

Step 52: Especifique las interfaces.

Emita los comandos ip nat inside e ip nat outside en las interfaces.

Gateway(config)# interface g0/1

Gateway(config-if)# ip nat inside

Gateway(config-if)# interface s0/0/1

Gateway(config-if)# ip nat outside

```
Gateway(config)#interface g0/1
Gateway(config-if)#ip nat inside
Gateway(config-if)#interface s0/0/1
Gateway(config-if)#ip nat outside
Gateway(config-if)#
```

### Step 53: probar la configuración.

a. Muestre la tabla de NAT estática mediante la emisión del comando show ip nat

### translations.

#### Gateway# show ip nat translations

Pro Inside global Inside local Outside local Outside global

| Gateway#                                                                 |  |  |  |  |  |  |
|--------------------------------------------------------------------------|--|--|--|--|--|--|
| Gateway#conf t                                                           |  |  |  |  |  |  |
| Enter configuration commands, one per line. End with CNTL/2.             |  |  |  |  |  |  |
| Gateway(config)#ip nat inside source static 192.168.1.20 209.165.200.225 |  |  |  |  |  |  |
| Gateway(config)#interface g0/1                                           |  |  |  |  |  |  |
| Gateway(config-if) #ip nat inside                                        |  |  |  |  |  |  |
| Gateway(config-if)#interface s0/0/1                                      |  |  |  |  |  |  |
| Gateway(config-if)#ip nat outside                                        |  |  |  |  |  |  |
| Gateway(config-if) #exit                                                 |  |  |  |  |  |  |
| Gateway(config) #exit                                                    |  |  |  |  |  |  |
| Gateway#                                                                 |  |  |  |  |  |  |
| <pre>%SYS-5-CONFIG_I: Configured from console by console</pre>           |  |  |  |  |  |  |
|                                                                          |  |  |  |  |  |  |
| Gateway#show ip nat translations                                         |  |  |  |  |  |  |
| Pro Inside global Inside local Outside local Outside global              |  |  |  |  |  |  |
| 209.165.200.225 192.168.1.20                                             |  |  |  |  |  |  |
|                                                                          |  |  |  |  |  |  |
| Gateway#                                                                 |  |  |  |  |  |  |
|                                                                          |  |  |  |  |  |  |

¿Cuál es la traducción de la dirección host local interna?

192.168.1.20 = 209.165.200.225

¿Quién asigna la dirección global interna? El route y el proveedor de internet. ¿Quién asigna la dirección local interna? Los administradores de red.

b. En la PC-A, haga ping a la interfaz Lo0 (192.31.7.1) en el ISP. Si el ping falló, resuelva y corrija los problemas. En el router Gateway, muestre la tabla de NAT.

```
SERVER>ping 192.31.7.1
 Pinging 192.31.7.1 with 32 bytes of data:
 Reply from 209.165.201.17: Destination host unreachable.
 Reply from 209.165.201.17: Destination host unreachable.
 Reply from 209.165.201.17: Destination host unreachable.
 Reply from 209.165.201.17: Destination host unreachable.
 Ping statistics for 192.31.7.1:
     Packets: Sent = 4, Received = 0, Lost = 4 (100% loss),
C:\>ping 192.31.7.2
Pinging 192.31.7.2 with 32 bytes of data:
Reply from 209.165.201.17: Destination host unreachable.
Reply from 209.165.201.17: Destination host unreachable.
Reply from 209.165.201.17: Destination host unreachable.
Reply from 209.165.201.17: Destination host unreachable.
Ping statistics for 192.31.7.2:
    Packets: Sent = 4, Received = 0, Lost = 4 (100% loss),
```

Gateway# show ip nat translations

Pro Inside global Inside local Outside local Outside global icmp 209.165.200.225:1 192.168.1.20:1 192.31.7.1:1 192.31.7.1:1 --- 209.165.200.225 192.168.1.20 --- ---Gateway>enable Gateway#show ip nat translations Pro Inside global Inside local Outside local Outside global --- 209.165.200.225 192.168.1.20 --- ---

Cuando la PC-A envió una solicitud de ICMP (ping) a la dirección 192.31.7.1 en el ISP, se agregó a la tabla una entrada de NAT en la que se indicó ICMP como protocolo. ¿Qué número de puerto se usó en este intercambio ICMP? 10

| icmp. | 209.165.200.225:10192.168.1.20:10 | 192.31.7.2:10 | 192.31.7.2:10 |
|-------|-----------------------------------|---------------|---------------|
| i.cmp | 209.165.200.225:11192.168.1.20:11 | 192.31.7.2:11 | 192.31.7.2:11 |
| icmp  | 209.165.200.225:12192.168.1.20:12 | 192.31.7.2:12 | 192.31.7.2:12 |
| 1.cmp | 209.165.200.225:13192.168.1.20:13 | 192.31.7.2:13 | 192.31.7.2:13 |
| 1.cmp | 209.165.200.225:14192.168.1.20:14 | 192.31.7.2:14 | 192.31.7.2:14 |

**Nota:** puede ser necesario desactivar el firewall de la PC-A para que el ping se realice correctamente.

c. En la PC-A, acceda a la interfaz Lo0 del ISP mediante telnet y muestre la tabla de NAT. Pro Inside global Inside local Outside local Outside global icmp 209.165.200.225:1 192.168.1.20:1 192.31.7.1:1 192.31.7.1:1 tcp 209.165.200.225:1034 192.168.1.20:1034 192.31.7.1:23 192.31.7.1:23 ---- 209.165.200.225 192.168.1.20 --- ---

**Nota**: es posible que se haya agotado el tiempo para la NAT de la solicitud de ICMP y se haya eliminado de la tabla de NAT.

¿Qué protocolo se usó para esta traducción? 7

¿Cuáles son los números de puerto que se usaron?

Global/local interno:

Global/local externo:

- d. Debido a que se configuró NAT estática para la PC-A, verifique que el ping del ISP a la dirección pública de NAT estática de la PC-A (209.165.200.225) se realice correctamente.
- e. En el router Gateway, muestre la tabla de NAT para verificar la traducción.

Gateway# show ip nat translations

 Pro Inside global
 Inside local
 Outside local
 Outside global

 icmp 209.165.200.225:12
 192.168.1.20:12
 209.165.201.17:12
 209.165.201.17:12

 --- 209.165.200.225
 192.168.1.20
 -- -- 

Observe que la dirección local externa y la dirección global externa son iguales. Esta dirección es la dirección de origen de red remota del ISP. Para que el ping del ISP se realice correctamente, la dirección global interna de NAT estática 209.165.200.225 se tradujo a la dirección local interna de la PC-A (192.168.1.20).

 f. Verifique las estadísticas de NAT mediante el comando show ip nat statistics en el router Gateway.

Gateway# show ip nat statics

Total active translations: 2 (1 static, 1 dynamic; 1 extended) Peak translations: 2, occurred 00:02:12 ago Outside interfaces: Serial0/0/1 Inside interfaces: GigabitEthernet0/1 Hits: 39 Misses: 0 CEF Translated packets: 39, CEF Punted packets: 0 Expired translations: 3 Dynamic mappings:

Total doors: 0

Appl doors: 0

Normal doors: 0

Queued Packets: 0

**Nota:** este es solo un resultado de muestra. Es posible que su resultado no coincida exactamente.

# Parte 3: configurar y verificar la NAT dinámica

La NAT dinámica utiliza un conjunto de direcciones públicas y las asigna según el orden de llegada. Cuando un dispositivo interno solicita acceso a una red externa, la NAT dinámica asigna una dirección IPv4 pública disponible del conjunto. La NAT dinámica produce una asignación de varias direcciones a varias direcciones entre direcciones locales y globales.

## Step 54: borrar las NAT.

Antes de seguir agregando NAT dinámicas, borre las NAT y las estadísticas de la parte 2.

Gateway# clear ip nat translation \*

Gateway# clear ip nat statistics

Step 55: definir una lista de control de acceso (ACL) que coincida con el rango de direcciones IP privadas de LAN.

La ACL 1 se utiliza para permitir que se traduzca la red 192.168.1.0/24. Gateway(config)# access-list 1 permit 192.168.1.0 0.0.0.255

### Step 56: verificar que la configuración de interfaces NAT siga siendo válida.

Emita el comando **show ip nat statistics** en el router Gateway para verificar la configuración NAT.

Step 57: definir el conjunto de direcciones IP públicas utilizables.

Gateway(config)# ip nat pool public\_access 209.165.200.242 209.165.200.254 netmask 255.255.255.224

### Step 58: definir la NAT desde la lista de origen interna hasta el conjunto externo.

**Nota:** recuerde que los nombres de conjuntos de NAT distinguen mayúsculas de minúsculas, y el nombre del conjunto que se introduzca aquí debe coincidir con el que se usó en el paso anterior.

### Gateway(config)# ip nat inside source list 1 pool public\_access

### Step 59: probar la configuración.

a. En la PC-B, haga ping a la interfaz Lo0 (192.31.7.1) en el ISP. Si el ping falló, resuelva y corrija los problemas. En el router Gateway, muestre la tabla de NAT.

\_\_\_\_

### Gateway# show ip nat translations

Pro Inside global Inside local Outside local Outside global

--- 209.165.200.225 192.168.1.20

icmp 209.165.200.242:1 192.168.1.21:1 192.31.7.1:1 192.31.7.1:1

--- 209.165.200.242 192.168.1.21 ---

¿Cuál es la traducción de la dirección host local interna de la PC-B?

192.168.1.21 =

Cuando la PC-B envió un mensaje ICMP a la dirección 192.31.7.1 en el ISP, se agregó a la tabla una entrada de NAT dinámica en la que se indicó ICMP como el protocolo.

\_\_\_

¿Qué número de puerto se usó en este intercambio ICMP?

- b. En la PC-B, abra un explorador e introduzca la dirección IP del servidor web simulado ISP (interfaz Lo0). Cuando se le solicite, inicie sesión como webuser con la contraseña webpass.
- c. Muestre la tabla de NAT.
  Pro Inside global Inside local Outside local Outside global
  --- 209.165.200.225 192.168.1.20 --- --tcp 209.165.200.242:1038 192.168.1.21:1038 192.31.7.1:80 192.31.7.1:80

tcp 209.165.200.242:1039 192.168.1.21:1039 192.31.7.1:80 192.31.7.1:80 tcp 209.165.200.242:1040 192.168.1.21:1040 192.31.7.1:80 192.31.7.1:80 tcp 209.165.200.242:1041 192.168.1.21:1041 192.31.7.1:80 192.31.7.1:80 tcp 209.165.200.242:1042 192.168.1.21:1042 192.31.7.1:80 192.31.7.1:80 tcp 209.165.200.242:1043 192.168.1.21:1043 192.31.7.1:80 192.31.7.1:80 tcp 209.165.200.242:1044 192.168.1.21:1044 192.31.7.1:80 192.31.7.1:80 tcp 209.165.200.242:1045 192.168.1.21:1045 192.31.7.1:80 192.31.7.1:80 tcp 209.165.200.242:1046 192.168.1.21:1046 192.31.7.1:80 192.31.7.1:80 tcp 209.165.200.242:1047 192.168.1.21:1047 192.31.7.1:80 192.31.7.1:80 tcp 209.165.200.242:1048 192.168.1.21:1048 192.31.7.1:80 192.31.7.1:80 tcp 209.165.200.242:1049 192.168.1.21:1049 192.31.7.1:80 192.31.7.1:80 tcp 209.165.200.242:1050 192.168.1.21:1050 192.31.7.1:80 192.31.7.1:80 tcp 209.165.200.242:1051 192.168.1.21:1051 192.31.7.1:80 192.31.7.1:80 tcp 209.165.200.242:1052 192.168.1.21:1052 192.31.7.1:80 192.31.7.1:80 --- 209.165.200.242 192.168.1.22 ---

¿Qué protocolo se usó en esta traducción?

¿Qué números de puerto se usaron?

Interno:

Externo:

¿Qué número de puerto bien conocido y qué servicio se usaron?

d. Verifique las estadísticas de NAT mediante el comando **show ip nat statistics** en el router Gateway.

### Gateway# show ip nat statistics

Total active translations: 3 (1 static, 2 dynamic; 1 extended)

Peak translations: 17, occurred 00:06:40 ago

Outside interfaces:

Serial0/0/1

Inside interfaces:

GigabitEthernet0/1

Hits: 345 Misses: 0

CEF Translated packets: 345, CEF Punted packets: 0
Expired translations: 20 Dynamic mappings: -- Inside Source [Id: 1] access-list 1 pool public\_access refcount 2 pool public\_access: netmask 255.255.254 start 209.165.200.242 end 209.165.200.254 type generic, total addresses 13, allocated 1 (7%), misses 0

Total doors: 0

Appl doors: 0

Normal doors: 0

Queued Packets: 0

**Nota:** este es solo un resultado de muestra. Es posible que su resultado no coincida exactamente.

#### Step 60: eliminar la entrada de NAT estática.

En el paso 7, se elimina la entrada de NAT estática y se puede observar la entrada de NAT.

a. Elimine la NAT estática de la parte 2. Introduzca **yes** (sí) cuando se le solicite eliminar entradas secundarias.

Gateway(config)# no ip nat inside source static 192.168.1.20 209.165.200.225

Static entry in use, do you want to delete child entries? [no]: yes

- b. Borre las NAT y las estadísticas.
- c. Haga ping al ISP (192.31.7.1) desde ambos hosts.
- d. Muestre la tabla y las estadísticas de NAT.

#### Gateway# show ip nat statistics

Total active translations: 4 (0 static, 4 dynamic; 2 extended)

Peak translations: 15, occurred 00:00:43 ago

Outside interfaces:

Serial0/0/1

Inside interfaces:

GigabitEthernet0/1

Hits: 16 Misses: 0
CEF Translated packets: 285, CEF Punted packets: 0
Expired translations: 11
Dynamic mappings:

Inside Source

[Id: 1] access-list 1 pool public\_access refcount 4
pool public\_access: netmask 255.255.255.224
start 209.165.200.242 end 209.165.200.254
type generic, total addresses 13, allocated 2 (15%), misses 0

Total doors: 0 Appl doors: 0 Normal doors: 0 Queued Packets: 0

#### Gateway# show ip nat translation

 Pro Inside global
 Inside local
 Outside local
 Outside global

 icmp 209.165.200.243:512
 192.168.1.20:512
 192.31.7.1:512
 192.31.7.1:512

 --- 209.165.200.243
 192.168.1.20
 -- -- 

 icmp 209.165.200.242:512
 192.168.1.21:512
 192.31.7.1:512
 192.31.7.1:512

 --- 209.165.200.242
 192.168.1.21
 -- -- 

 Icmp 209.165.200.242
 192.168.1.21
 -- -- 

 Icmp 209.165.200.242
 192.168.1.21
 -- -- 

**Nota:** este es solo un resultado de muestra. Es posible que su resultado no coincida exactamente.

#### Reflexión

- 1. ¿Por qué debe utilizarse la NAT en una red?
- 2. ¿Cuáles son las limitaciones de NAT?

| Resumen de interfaces del router |                      |                      |                    |                 |  |  |  |
|----------------------------------|----------------------|----------------------|--------------------|-----------------|--|--|--|
| Modelo de                        | Interfaz Ethernet    | Interfaz Ethernet    | Interfaz serial #1 | Interfaz serial |  |  |  |
| router                           | #1                   | n.º 2                |                    | n.º 2           |  |  |  |
| 1800                             | Fast Ethernet 0/0    | Fast Ethernet 0/1    | Serial 0/0/0       | Serial 0/0/1    |  |  |  |
|                                  | (F0/0)               | (F0/1)               | (S0/0/0)           | (S0/0/1)        |  |  |  |
| 1900                             | Gigabit Ethernet 0/0 | Gigabit Ethernet 0/1 | Serial 0/0/0       | Serial 0/0/1    |  |  |  |
|                                  | (G0/0)               | (G0/1)               | (S0/0/0)           | (S0/0/1)        |  |  |  |
| 2801                             | Fast Ethernet 0/0    | Fast Ethernet 0/1    | Serial 0/1/0       | Serial 0/1/1    |  |  |  |
|                                  | (F0/0)               | (F0/1)               | (S0/1/0)           | (S0/1/1)        |  |  |  |
| 2811                             | Fast Ethernet 0/0    | Fast Ethernet 0/1    | Serial 0/0/0       | Serial 0/0/1    |  |  |  |
|                                  | (F0/0)               | (F0/1)               | (S0/0/0)           | (S0/0/1)        |  |  |  |
| 2900                             | Gigabit Ethernet 0/0 | Gigabit Ethernet 0/1 | Serial 0/0/0       | Serial 0/0/1    |  |  |  |
|                                  | (G0/0)               | (G0/1)               | (S0/0/0)           | (S0/0/1)        |  |  |  |

Tabla de resumen de interfaces del router

Nota: para conocer la configuración del router, observe las interfaces a fin de identificar el tipo de router y cuántas interfaces tiene. No existe una forma eficaz de confeccionar una lista de todas las combinaciones de configuraciones para cada clase de router. En esta tabla, se incluyen los identificadores para las posibles combinaciones de interfaces Ethernet y seriales en el dispositivo. En esta tabla, no se incluye ningún otro tipo de interfaz, si bien puede haber interfaces de otro tipo en un router determinado. La interfaz BRI ISDN es un ejemplo. La cadena entre paréntesis es la abreviatura

legal que se puede utilizar en los comandos de IOS de Cisco para representar la interfaz.

#### topologia

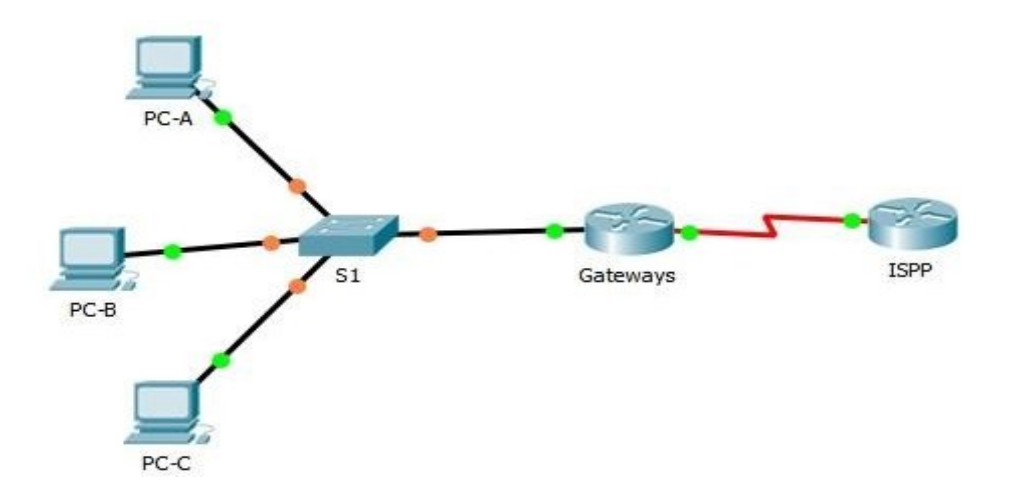

### Tabla de direccionamiento

|             |          |                | Máscara de      | Gateway<br>predeterminad |
|-------------|----------|----------------|-----------------|--------------------------|
| Dispositivo | Interfaz | Dirección IP   | subred          | 0                        |
| Gateway     | G0/1     | 192.168.1.1    | 255.255.255.0   | N/A                      |
|             | S0/0/1   | 209.165.201.18 | 255.255.255.252 | N/A                      |
|             | S0/0/0   |                |                 |                          |
| ISP         | (DCE)    | 209.165.201.17 | 255.255.255.252 | N/A                      |
|             | Lo0      | 192.31.7.1     | 255.255.255.255 | N/A                      |
| PC-A        | NIC      | 192.168.1.20   | 255.255.255.0   | 192.168.1.1              |
| PC-B        | NIC      | 192.168.1.21   | 255.255.255.0   | 192.168.1.1              |
| PC-C        | NIC      | 192.168.1.22   | 255.255.255.0   | 192.168.1.1              |

#### **Recursos necesarios**

- 2 routers (Cisco 1941 con IOS de Cisco versión 15.2(4)M3, imagen universal o similar)
- 1 switch (Cisco 2960 con IOS de Cisco versión 15.0(2), imagen lanbasek9 o comparable)
- 3 computadoras (Windows 7, Vista o XP con un programa de emulación de terminal, como Tera Term)
- Cables de consola para configurar los dispositivos con IOS de Cisco mediante los puertos de consola
- Cables Ethernet y seriales, como se muestra en la topología

# Parte 1: armar la red y verificar la conectividad

En la parte 1, establecerá la topología de la red y configurará los parámetros básicos, como las direcciones IP de interfaz, el routing estático, el acceso a los dispositivos y las contraseñas.

- Step 61: realizar el cableado de red tal como se muestra en la topología.
- Step 62: configurar los equipos host.
- Step 63: inicializar y volver a cargar los routers y los switches.
- Step 64: configurar los parámetros básicos para cada router.
  - a. Desactive la búsqueda del DNS.
  - b. Configure las direcciones IP para los routers como se indica en la tabla de direccionamiento.
  - c. Establezca la frecuencia de reloj en **128000** para la interfaz serial DCE.
  - d. Configure el nombre del dispositivo como se muestra en la topología.
  - e. Asigne cisco como la contraseña de consola y la contraseña de vty.
  - f. Asigne class como la contraseña cifrada del modo EXEC privilegiado.
  - g. Configure **logging synchronous** para evitar que los mensajes de consola interrumpan la entrada del comando.

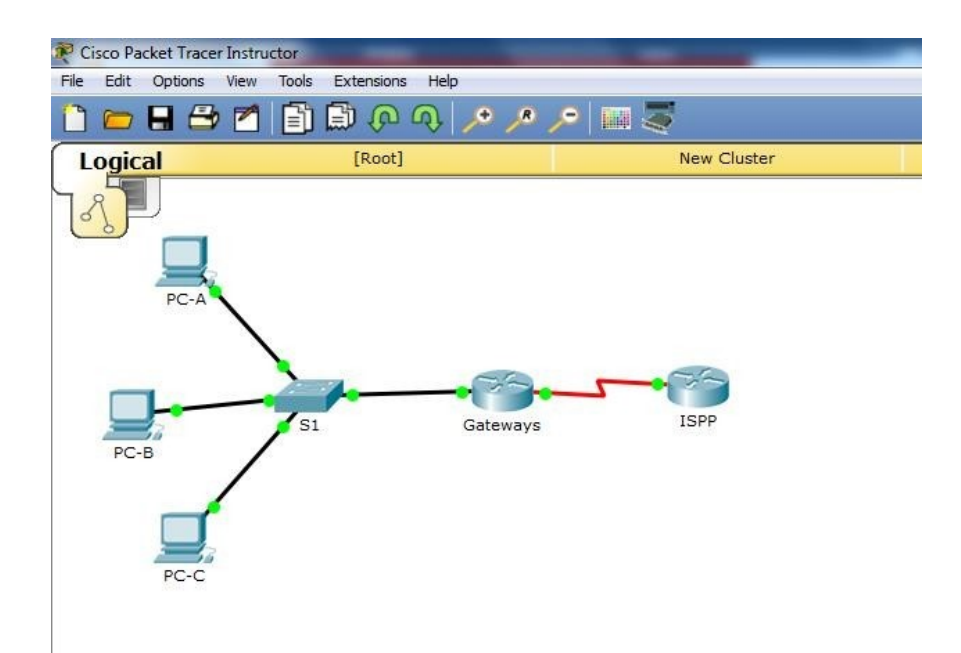

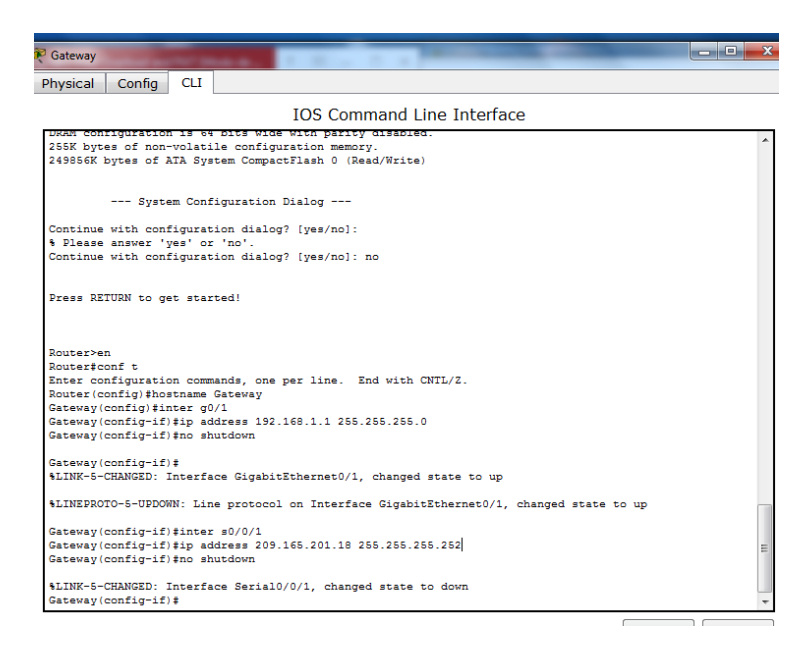

### Step 65: configurar el routing estático.

- a. Cree una ruta estática desde el router ISP hasta el router Gateway.
  ISP(config)# ip route 209.165.200.224 255.255.255.248 209.165.201.18
- b. Cree una ruta predeterminada del router Gateway al router ISP.

Gateway(config)# ip route 0.0.0.0 0.0.0.0 209.165.201.17

### Step 66: Verificar la conectividad de la red

- a. Desde los equipos host, haga ping a la interfaz G0/1 en el router Gateway. Resuelva los problemas si los pings fallan.
- b. Verifique que las rutas estáticas estén bien configuradas en ambos routers.

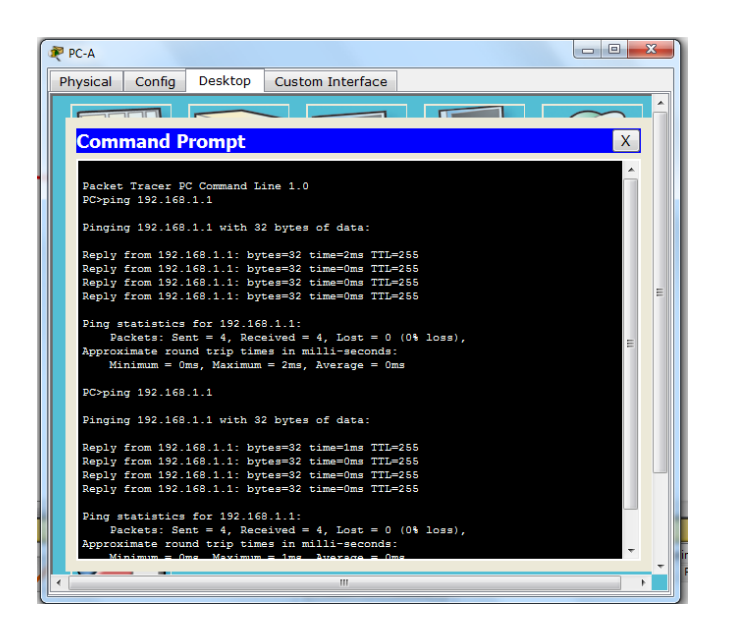

# Parte 2: configurar y verificar el conjunto de NAT con sobrecarga

En la parte 2, configurará el router Gateway para que traduzca las direcciones IP de la red

192.168.1.0/24 a una de las seis direcciones utilizables del rango 209.165.200.224/29.

# Step 67: definir una lista de control de acceso que coincida con las direcciones IP privadas de LAN.

La ACL 1 se utiliza para permitir que se traduzca la red 192.168.1.0/24.

Gateway(config)# access-list 1 permit 192.168.1.0 0.0.0.255

Step 68: definir el conjunto de direcciones IP públicas utilizables.

Gateway(config)# ip nat pool public\_access 209.165.200.225 209.165.200.230 netmask 255.255.255.248

Step 69: definir la NAT desde la lista de origen interna hasta el conjunto externo.

Gateway(config)# ip nat inside source list 1 pool public\_access overload

### Step 70: Especifique las interfaces.

Emita los comandos ip nat inside e ip nat outside en las interfaces.

Gateway(config)# interface g0/1

Gateway(config-if)# ip nat inside

Gateway(config-if)# interface s0/0/1

Gateway(config-if)# ip nat outside

#### Step 71: verificar la configuración del conjunto de NAT con sobrecarga.

- a. Desde cada equipo host, haga ping a la dirección 192.31.7.1 del router ISP.
- b. Muestre las estadísticas de NAT en el router Gateway.

Gateway# show ip nat statistics

```
Gateway#
Gateway#show ip nat translations
Gateway#
Gateway#show ip nat statistics
Total translations: 12 (0 static, 12 dynamic, 12 extended)
Outside Interfaces: Serial0/0/1
Inside Interfaces: GigabitEthernet0/1
Hits: 14 Misses: 18
Expired translations: 2
Dynamic mappings:
-- Inside Source
access-list 1 pool public access refCount 12
pool public_access: netmask 255.255.258.248
     start 209.165.200.225 end 209.165.200.230
      type generic, total addresses 6 , allocated 1 (16%), misses 0
Gateway#
```

Total active translations: 3 (0 static, 3 dynamic; 3 extended)

Peak translations: 3, occurred 00:00:25 ago

Outside interfaces:

Serial0/0/1

Inside interfaces:

GigabitEthernet0/1

Hits: 24 Misses: 0

CEF Translated packets: 24, CEF Punted packets: 0

Expired translations: 0

Dynamic mappings:

-- Inside Source

[Id: 1] access-list 1 pool public\_access refcount 3

pool public\_access: netmask 255.255.258.248

start 209.165.200.225 end 209.165.200.230

type generic, total addresses 6, allocated 1 (16%), misses 0

Total doors: 0 Appl doors: 0 Normal doors: 0 Queued Packets: 0

# c. Muestre las NAT en el router Gateway.Gateway# show ip nat translations

| Pro Inside global  | Inside local     | Outside local | Outside global     |
|--------------------|------------------|---------------|--------------------|
| icmp 209.165.200.  | 225:0 192.168.1. | 20:1 192.31.7 | 7.1:1 192.31.7.1:0 |
| icmp 209.165.200.  | 225:1 192.168.1. | 21:1 192.31.7 | 7.1:1 192.31.7.1:1 |
| icmp 209.165.200.1 | 225:2 192.168.1. | 22:1 192.31.7 | 7.1:1 192.31.7.1:2 |

**Nota:** es posible que no vea las tres traducciones, según el tiempo que haya transcurrido desde que hizo los pings en cada computadora. Las traducciones de ICMP tienen un valor de tiempo de espera corto.

¿Cuántas direcciones IP locales internas se indican en el resultado de muestra anterior? 3

### <u>direcciones</u>

¿Cuántas direcciones IP globales internas se indican? una

¿Cuántos números de puerto se usan en conjunto con las direcciones globales internas?

### <u>12 puertos para 12 paquetes</u>

¿Cuál sería el resultado de hacer ping del router ISP a la dirección local interna de la PC-A? ¿Por qué?

El ping falla porque la configuración NAT no deja que ISP las conozca por la ip original sin por las que deja ver NAT.

# Parte 3: configurar y verificar PAT

En la parte 3, configurará PAT mediante el uso de una interfaz, en lugar de un conjunto de direcciones, a fin de definir la dirección externa. No todos los comandos de la parte 2 se volverán a usar en la parte 3.

#### Step 72: borrar las NAT y las estadísticas en el router Gateway.

#### Step 73: verificar la configuración para NAT.

- a. Verifique que se hayan borrado las estadísticas.
- b. Verifique que las interfaces externa e interna estén configuradas para NAT.
- c. Verifique que la ACL aún esté configurada para NAT.
   ¿Qué comando usó para confirmar los resultados de los pasos a al c? *Show ip nat statistic*

#### Step 74: eliminar el conjunto de direcciones IP públicas utilizables.

Gateway(config)# no ip nat pool public\_access 209.165.200.225 209.165.200.230 netmask 255.255.255.248

- Step 75: eliminar la traducción NAT de la lista de origen interna al conjunto externo. Gateway(config)# no ip nat inside source list 1 pool public access overload
- Step 76: asociar la lista de origen a la interfaz externa.

Gateway(config)# ip nat inside source list 1 interface serial 0/0/1 overload

- Step 77: probar la configuración PAT.
  - a. Desde cada computadora, haga ping a la dirección 192.31.7.1 del router ISP.

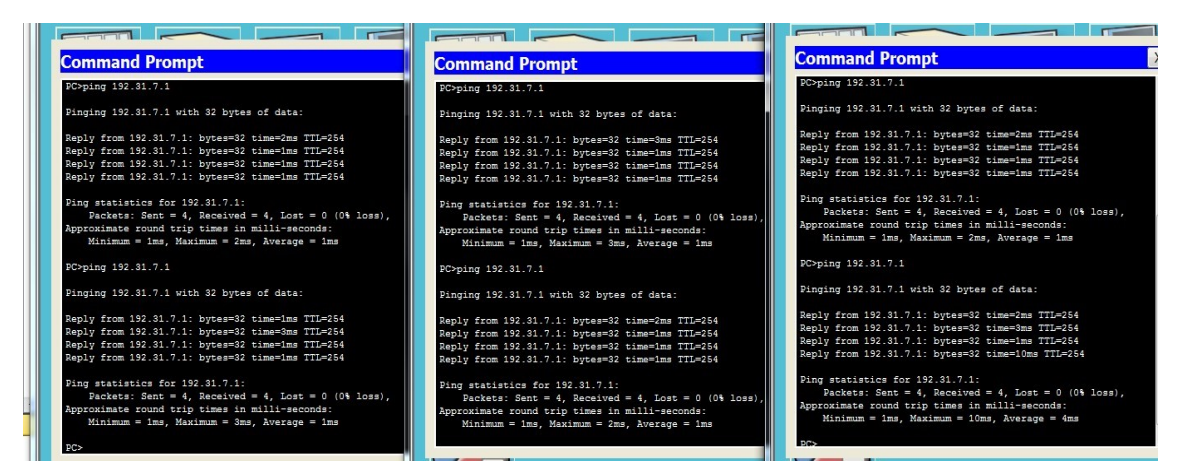

**b.** Muestre las estadísticas de NAT en el router Gateway.

#### Gateway# show ip nat statistics

Total active translations: 3 (0 static, 3 dynamic; 3 extended)

Peak translations: 3, occurred 00:00:19 ago

Outside interfaces:

Serial0/0/1

Inside interfaces:

GigabitEthernet0/1

Hits: 24 Misses: 0

CEF Translated packets: 24, CEF Punted packets: 0

Expired translations: 0

Dynamic mappings:

-- Inside Source

[Id: 2] access-list 1 interface Serial0/0/1 refcount 3

Total doors: 0

Appl doors: 0

Normal doors: 0

Queued Packets: 0

c. Muestre las traducciones NAT en el Gateway.

#### Gateway# show ip nat translations

 Pro Inside global
 Inside local
 Outside local
 Outside global

 icmp 209.165.201.18:3
 192.168.1.20:1
 192.31.7.1:1
 192.31.7.1:3

| icmp 209.165.201.18:1 | 192.168.1.21:1 | 192.31.7.1:1 | 192.31.7.1:1 |
|-----------------------|----------------|--------------|--------------|
| icmp 209.165.201.18:4 | 192.168.1.22:1 | 192.31.7.1:1 | 192.31.7.1:4 |

| Reateways |             |        |                   |                    |                    |
|-----------|-------------|--------|-------------------|--------------------|--------------------|
| Physical  | Config      | CLI    |                   |                    |                    |
|           |             |        | IOS Comma         | nd Line Interfac   | ce                 |
| Gaceway(  | coning) #n  | o ip n | at poor public_ac | Cess 205.105.200.2 | 23 209.165.200.230 |
| netmask   | 255.255.2   | 55.248 |                   |                    |                    |
| Gateway(  | config) #ij | p nat  | inside source lis | t 1 interface seri | al 0/0/1 overload  |
| Gateway(  | contig) #   |        |                   |                    |                    |
| Gateway(  | conrig) #e: | XIC    |                   |                    |                    |
| seve_c_c  | ONFIC T-    | Config | ured from concole | by concole         |                    |
|           | 011210_1. ( | contry | area from consore | by compose         |                    |
| Gatewav#  | show ip n   | at sta | tistic            |                    |                    |
| Total tr  | anslation   | s: 0 ( | 0 static. 0 dvnam | ic. 0 extended)    |                    |
| Outside   | Interface   | s: Ser | ial0/0/1          |                    |                    |
| Inside I  | nterfaces   | : Giga | bitEthernet0/1    |                    |                    |
| Hits: 26  | Misses:     | 30     |                   |                    |                    |
| Expired   | translati   | ons: 2 | 6                 |                    |                    |
| Dynamic   | mappings:   |        |                   |                    |                    |
| Gateway#  | show ip n   | at sta | tistic            |                    |                    |
| Total tr  | anslation   | s: 12  | (0 static, 12 dyn | amic, 12 extended) |                    |
| Outside   | Interface   | s: Ser | ia10/0/1          |                    |                    |
| Inside I  | nterfaces   | : Giga | bitEthernet0/1    |                    |                    |
| HITS: 38  | misses:     | 44     | ~                 |                    |                    |
| Dupomio   | crangiatio  | ons: 2 | •                 |                    |                    |
| Gatewayt  | show in n   | at tra | nelations         |                    |                    |
| Gateway   | show ip n   | at tra | nslations         |                    |                    |
| Pro Ins   | ide globa   | 1      | Inside local      | Outside local      | Outside global     |
| icmp 209  | .165.201.   | 18:102 | 4192.168.1.22:15  | 192.31.7.1:15      | 192.31.7.1:1024    |
| icmp 209  | .165.201.   | 18:102 | 5192.168.1.22:16  | 192.31.7.1:16      | 192.31.7.1:1025    |
| icmp 209  | .165.201.   | 18:13  | 192.168.1.21:13   | 192.31.7.1:13      | 192.31.7.1:13      |
| icmp 209  | .165.201.   | 18:14  | 192.168.1.21:14   | 192.31.7.1:14      | 192.31.7.1:14      |
| icmp 209  | .165.201.   | 18:15  | 192.168.1.21:15   | 192.31.7.1:15      | 192.31.7.1:15      |
| icmp 209  | .165.201.   | 18:16  | 192.168.1.21:16   | 192.31.7.1:16      | 192.31.7.1:16      |
| icmp 209  | .165.201.:  | 18:17  | 192.168.1.22:17   | 192.31.7.1:17      | 192.31.7.1:17      |
| icmp 209  | .165.201.   | 18:18  | 192.168.1.22:18   | 192.31.7.1:18      | 192.31.7.1:18      |
| icmp 209  | .165.201.   | 18:24  | 192.168.1.20:24   | 192.31.7.1:24      | 192.31.7.1:24      |
| icmp 209  | .165.201.   | 18:25  | 192.168.1.20:25   | 192.31.7.1:25      | 192.31.7.1:25      |
| 1cmp 209  | 165.201.    | 18:26  | 192.168.1.20:26   | 192.31.7.1:26      | 192.31.7.1:26      |
| icmp 209  | .105.201.3  | 19:27  | 192.168.1.20:27   | 192.31.7.1:27      | 192.31.7.1:27      |
| 1         |             |        |                   |                    |                    |

### Reflexión

¿Qué ventajas tiene la PAT? Al usar una ip publica en este caso se ahorran muchas direcciones IP publicas, pues usando los distintos puertos para diferenciar los paquetes, la seguridad también se incrementa.

# **EJERCICIOS TEORICO PRACTICOS**

# 4.4.1.2 PACKET TRACER - CONFIGURE IP ACLS TO MITIGATE ATTACKS

### Topologia

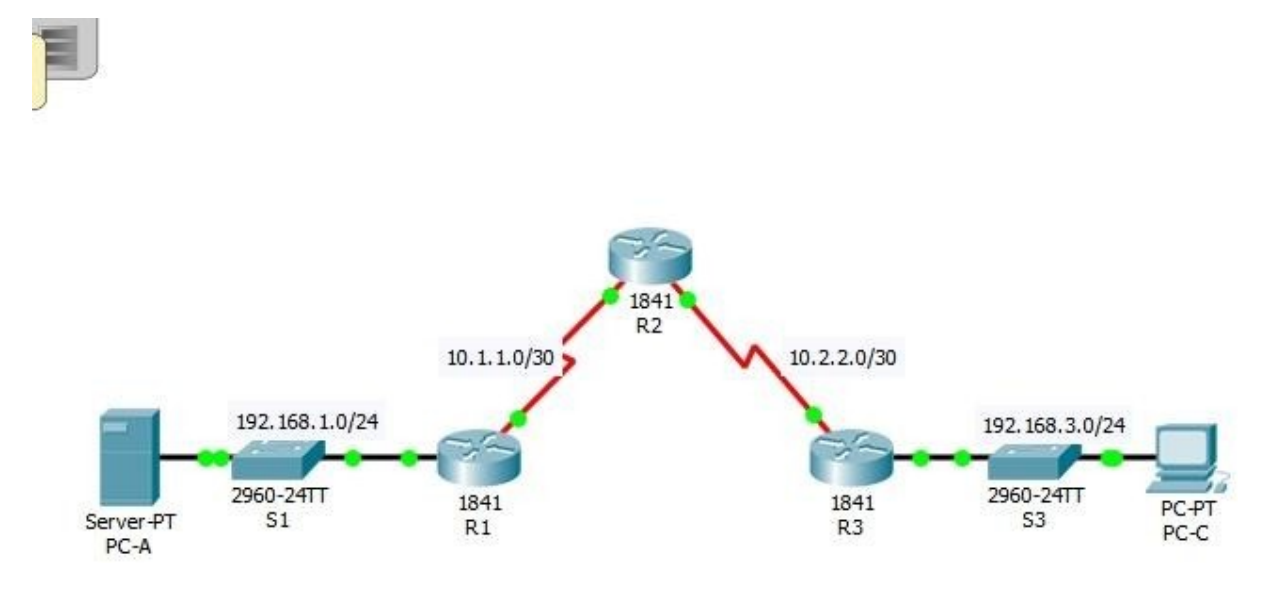

| Device | Interface    | <b>IP Address</b> | Subnet Mask     | Default Gateway | Switch Port |
|--------|--------------|-------------------|-----------------|-----------------|-------------|
| D1     | Fa0/1        | 192.168.1.1       | 255.255.255.0   | N/A             | S1 Fa0/5    |
| K1     | S0/0/0 (DCE) | 10.1.1.1          | 255.255.255.252 | N/A             | N/A         |
|        | S0/0/0       | 10.1.1.2          | 255.255.255.252 | N/A             | N/A         |
| R2     | S0/0/1 (DCE) | 10.2.2.2          | 255.255.255.252 | N/A             | N/A         |
|        | Lo0          | 192.168.2.1       | 255.255.255.0   | N/A             | N/A         |
| D2     | Fa0/1        | 192.168.3.1       | 255.255.255.0   | N/A             | S3 Fa0/5    |
| КJ     | S0/0/1       | 10.2.2.1          | 255.255.255.252 | N/A             | N/A         |
| PC-A   | NIC          | 192.168.1.3       | 255.255.255.0   | 192.168.1.1     | S1 Fa0/6    |
| PC-C   | NIC          | 192.168.3.3       | 255.255.255.0   | 192.168.3.1     | S3 Fa0/18   |

# **Part 1: Verify Basic Network Connectivity** Verify network connectivity prior to configuring the IP ACLs.

# Step 1: From PC-A, verify connectivity to PC-C and R2.

a. From the command prompt, ping PC-C (192.168.3.3).

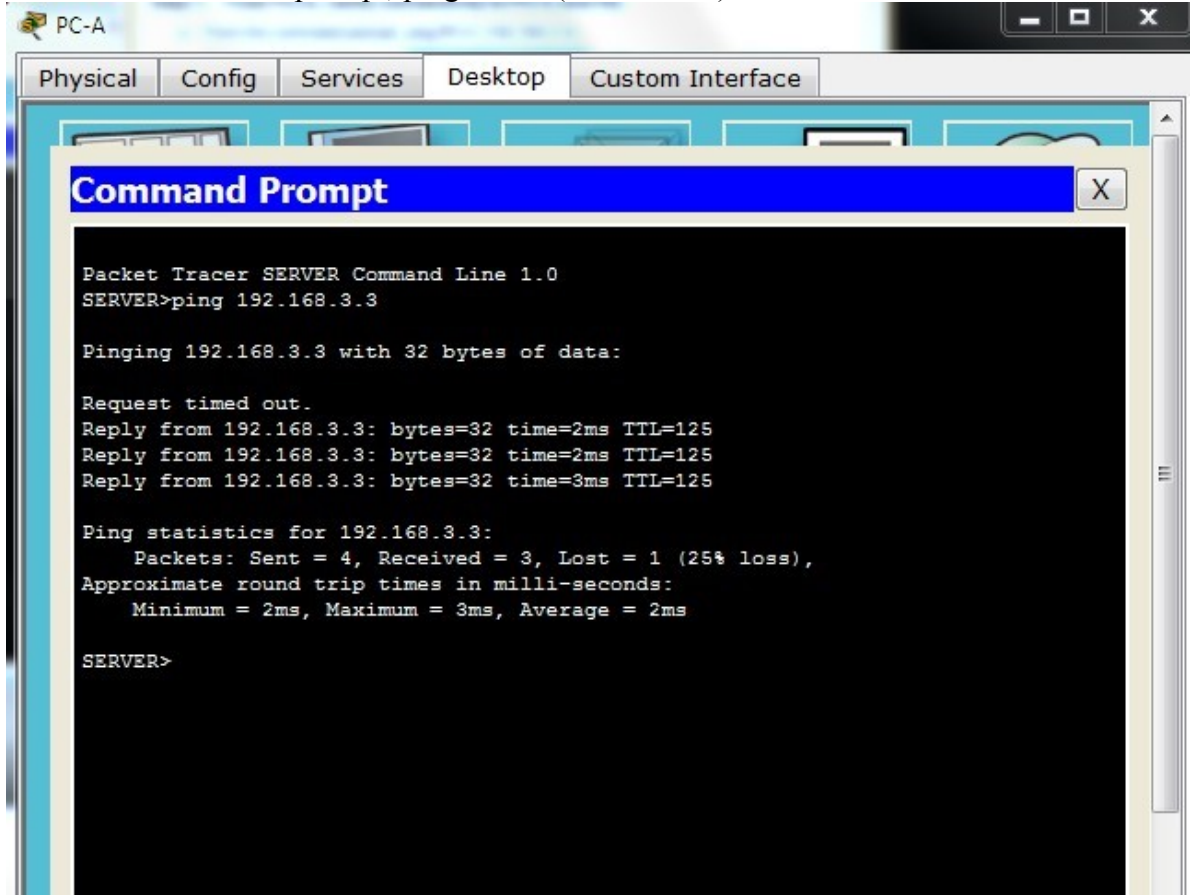

b. From the command prompt, establish a SSH session to **R2** Lo0 interface (192.168.2.1) using username **SSHadmin** and password **ciscosshpa55**. When finished, exit the SSH session.

# PC> ssh -l SSHadmin 192.168.2.1

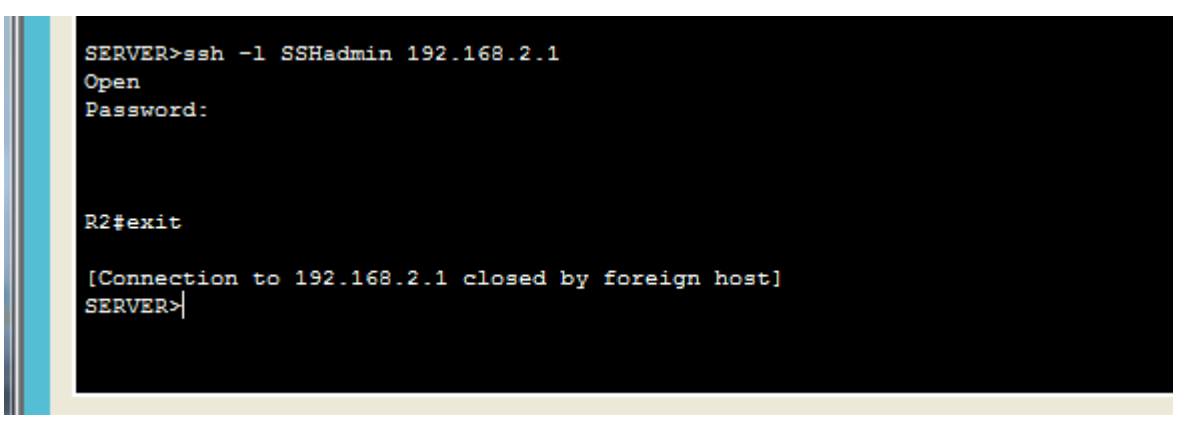

Step 2: From PC-C, verify connectivity to PC-A and R2.

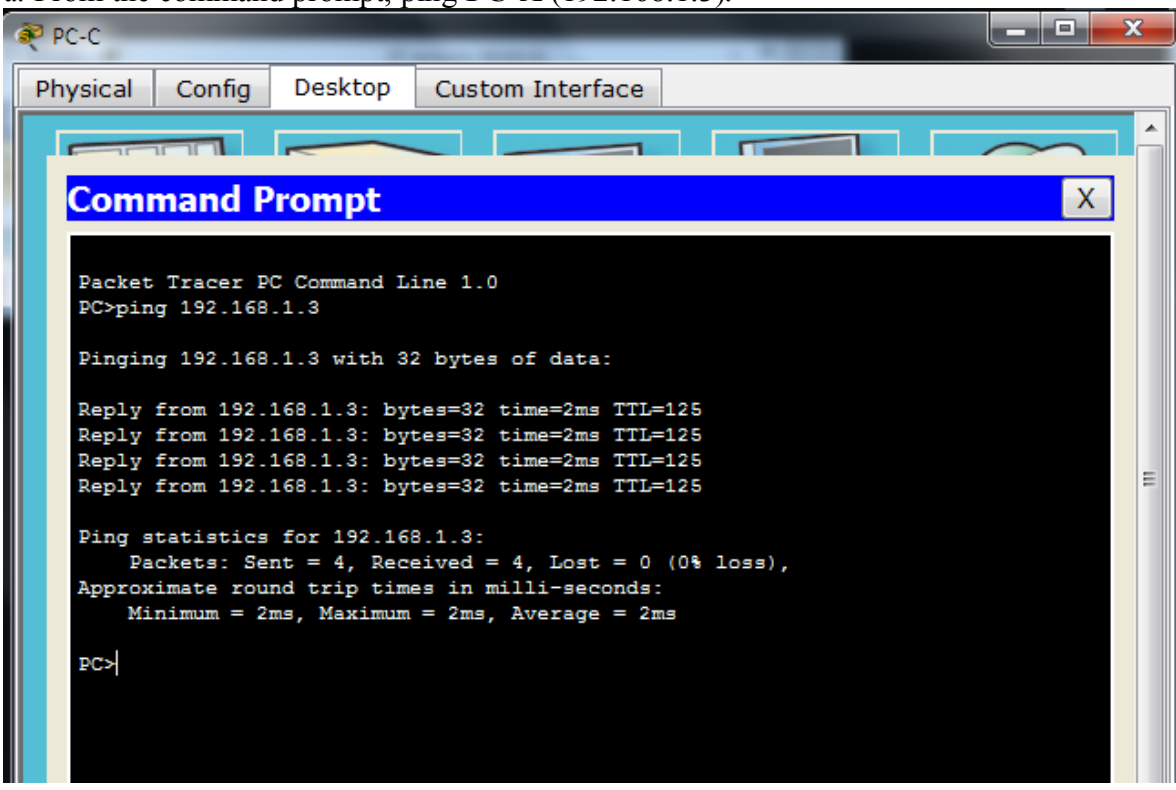

b. From the command prompt, establish a SSH session to **R2** Lo0 interface (192.168.2.1) using username **SSHadmin** and password **ciscosshpa55**. Close the SSH session when finished.

# PC> ssh -l SSHadmin 192.168.2.1

|     | PC>ssh -1 SSHadmin 192.168.2.1<br>Open<br>Password: |
|-----|-----------------------------------------------------|
|     | R2#                                                 |
|     |                                                     |
| • [ |                                                     |

c. Open a web browser to the **PC-A** server (192.168.1.3) to display the web page. Close the browser when done.

a. From the command prompt, ping PC-A (192.168.1.3).

| PC-C                                                                                           |                                             |                  |                                   | x |
|------------------------------------------------------------------------------------------------|---------------------------------------------|------------------|-----------------------------------|---|
| Physical                                                                                       | Config                                      | Desktop          | Custom Interface                  |   |
|                                                                                                |                                             |                  |                                   | ^ |
| Web                                                                                            | Browse                                      | er               | x                                 |   |
|                                                                                                | > URL                                       | http://192.168.  | .1.3 Go Stop                      |   |
|                                                                                                |                                             |                  | Packet Tracer 5.x                 |   |
| Welcome<br>Quick Lin<br><u>A small p</u><br><u>Copyrigh</u><br><u>Image pa</u><br><u>Image</u> | e to Packet Tra<br>ks:<br>age<br>its<br>age | cer 5.x, the bes | it thing since Packet Tracer 4.x. | Ш |

# Part 2: Secure Access to Routers

Step 1: Configure ACL 10 to block all remote access to the routers except from PC-C. Use the access-list command to create a numbered IP ACL on R1, R2, and R3. R1(config)# access-list 10 permit 192.168.3.3 0.0.0

| R1 🗆 🔍                                                                                                    | × |
|----------------------------------------------------------------------------------------------------|---|
| Physical Config CLI                                                                                                    |   |
| IOS Command Line Interface                                                                                                    |   |
| 191K bytes of NVRAM.<br>63488K bytes of ATA CompactFlash (Read/Write)<br>Cisco IOS Software, 1841 Software (C1841-ADVIPSERVICESK9-M), Version 12.4(15)T1,<br>RELEASE SOFTWARE (fc2)<br>Technical Support: http://www.cisco.com/techsupport<br>Copyright (c) 1986-2007 by Cisco Systems, Inc. |   |
| Press RETURN to get started!                                                                                                    |   |
| %LINK-5-CHANGED: Interface Serial0/0/0, changed state to up                                                                                                    |   |
| %LINEPROTO-5-UPDOWN: Line protocol on Interface FastEthernet0/1, changed state to up                                                                                                    |   |
| %LINEPROTO-5-UPDOWN: Line protocol on Interface Serial0/0/0, changed state to up                                                                                                    |   |
| User Access Verification                                                                                                    |   |
| Password:                                                                                                    | _ |
| R1>enable<br>Password:                                                                                                    | = |
| R1#configure terminal<br>Enter configuration commands, one per line. End with CNTL/2.<br>R1(config)#access-list 10 permit 192.168.3.3 0.0.0.0<br>R1(config)#                                                                                                    | + |
| Copy Paste                                                                                                    | e |

| Physical Config CLI                                                                                                    |   |
|----------------------------------------------------------------------------------------------------|---|
| IOS Command Line Interface                                                                                                    |   |
| <pre>151K Bytes Of NVRAM.<br/>63488K bytes of ATA CompactFlash (Read/Write)<br/>Cisco IOS Software, 1841 Software (C1841-ADVIPSERVICESK9-M), Version 12.4(15)T1,<br/>RELEASE SOFTWARE (fc2)<br/>Technical Support: http://www.cisco.com/techsupport<br/>Copyright (c) 1986-2007 by Cisco Systems, Inc.<br/>Compiled Wed 18-Jul-07 04:52 by pt_team</pre> | • |
| Press RETURN to get started!                                                                                                    |   |
| %LINK-5-CHANGED: Interface Serial0/0/1, changed state to up                                                                                                    |   |
| %LINK-5-CHANGED: Interface Serial0/0/0, changed state to up                                                                                                    |   |
| %LINEPROTO-5-UPDOWN: Line protocol on Interface Serial0/0/1, changed state to up                                                                                                    |   |
| %LINEPROTO-5-UPDOWN: Line protocol on Interface Serial0/0/0, changed state to up                                                                                                    |   |
| User Access Verification                                                                                                    |   |
| Password:                                                                                                    |   |
| R2>enable<br>Password:<br>R2#configure terminal<br>Enter configuration commands, one per line. End with CNTL/Z.<br>R2(config)#access-list 10 permit 192.168.3.3 0.0.0.0<br>R2(config)#                                                                                                    | 4 |
| Copy Paste                                                                                                    |   |

R2(config)# access-list 10 permit 192.168.3.3 0.0.0.0

# R3(config)# access-list 10 permit 192.168.3.3 0.0.0.0

| 🥐 R3                                                                                                    |                                                                                                    |
|----------------------------------------------------------------------------------------------------|----------------------------------------------------------------------------------------------------|
| Physical Config CLI                                                                                                    |                                                                                                    |
| IOS C                                                                                                    | ommand Line Interface                                                                                 |
| 2 Low-speed serial(sync/async) ne<br>191K bytes of NVRAM.<br>63488K bytes of ATA CompactFlash<br>Cisco IOS Software, 1841 Software<br>RELEASE SOFTWARE (fc2)<br>Technical Support: http://www.cis<br>Copyright (c) 1986-2007 by Cisco | (Read/Write)<br>(C1841-ADVIPSERVICESK9-M), Version 12.4(15)T1,<br>co.com/techsupport<br>Systems, Inc. |
| Compiled Wed 18-Jul-07 04:52 by p                                                                                                    | 't_team                                                                                               |
| Press RETURN to get started!                                                                                                    |                                                                                                    |
| %LINK-5-CHANGED: Interface Serial                                                                                                    | .0/0/1, changed state to up                                                                           |
| %LINEPROTO-5-UPDOWN: Line protoco<br>up                                                                                                    | 1 on Interface FastEthernet0/1, changed state to                                                      |
| %LINEPROTO-5-UPDOWN: Line protoco                                                                                                    | ol on Interface Serial0/0/1, changed state to up                                                      |
| User Access Verification                                                                                                    |                                                                                                    |
| Password:                                                                                                    |                                                                                                    |
| R3>enable                                                                                                    | E                                                                                                    |
| R3#configure terminal<br>Enter configuration commands, one<br>R3(config)#access-list 10 permit<br>R3(config)#                                                                                                    | per line. End with CNTL/Z.<br>192.168.3.3 0.0.0.0                                                     |
|                                                                                                    | Copy Paste                                                                                            |

**Step 2: Apply ACL 10 to ingress traffic on the VTY lines.** Use the **access-class** command to apply the access list to incoming traffic on the VTY lines. R1(config-line)# access-class 10 in

| 🥐 R1                                                                                                    |                                  | - 🗆 🗙 |
|----------------------------------------------------------------------------------------------------|----------------------------------|-------|
| Physical Config CLI                                                                                                    |                                  |       |
|                                                                                                    | IOS Command Line Interface       |       |
| <pre>ine con 0 exec-timeout 0 0 password 7 0822455D0A164 login ! line aux 0 ! line vty 0 4 password 7 0822455D0A164 login local transport input ssh !</pre> | 06181C1B0D517F<br>13030B1B0D517F | *     |
| R1(config)#line vty0 4                                                                                                    |                                  |       |
| % Invalid input detected                                                                                                    | at '^' marker.                   |       |
| R1(config) #line vty 0 4<br>R1(config-line) #access-c:<br>R1(config-line) #                                                                                 | lass 10 in                       | *     |
|                                                                                                    | Сору                             | Paste |

# R2(config-line)# access-class 10 in

| Physical             | Config         | CLI     |                   |                     |            |          |       |
|----------------------|----------------|---------|-------------------|---------------------|------------|----------|-------|
|                      |                |         | LOC Common        | d Line Interfece    |            |          |       |
|                      |                |         | 105 Comman        | d Line Interface    |            |          |       |
| DELEASE              | SOFTWARE       | (fc2)   | SDICWAIE (CIO41-  | ADVIPSERVICESK5-M), | version i. | 2.4(13)1 |       |
| Technica             | 1 Support      | : http: | //www.cisco.com/t | echsupport          |            |          |       |
| Copyrigh             | t (c) 198      | 6-2007  | by Cisco Systems, | Inc.                |            |          |       |
| Compiled             | Wed 18-J       | ul-07 0 | 1:52 by pt_team   |                     |            |          |       |
|                      |                |         |                   |                     |            |          |       |
| Press RE             | TURN to g      | et star | ed!               |                     |            |          |       |
|                      |                |         |                   |                     |            |          |       |
| ST THE -             | CUANCED.       | Tatorfa | - Seriel0/0/1 -   | banged state to up  |            |          |       |
| *LINK-5-             | CHANGED.       | Incerta | e Serial0/0/1, C  | manged state to up  |            |          |       |
| %LINK-5-             | CHANGED:       | Interfa | e Serial0/0/0, c  | hanged state to up  |            |          |       |
|                      |                |         |                   | -                   |            |          |       |
| %LINEPRO             | TO-5-UPDO      | WN: Lin | protocol on Int   | erface Serial0/0/1, | changed st | tate to  | up    |
|                      |                |         |                   |                     |            |          |       |
| %LINEPRO             | TO-S-UPDO      | WN: Lin | protocol on Int   | erface Serial0/0/0, | changed st | tate to  | up    |
|                      |                |         |                   |                     |            |          |       |
| User Acc             | ess Verif:     | ication |                   |                     |            |          |       |
| 127                  |                |         |                   |                     |            |          | - C   |
| Password             | -              |         |                   |                     |            |          |       |
|                      |                |         |                   |                     |            |          |       |
| R2>enabl             | e              |         |                   |                     |            |          |       |
| Password<br>P2#confi | :<br>mire term | inal    |                   |                     |            |          | =     |
| Enter co             | nfiguratio     | on comm | ands one per lin  | e End with CNTL/Z   |            |          |       |
| R2 (confi            | g) #access     | -list 1 | permit 192.168.   | 3.3 0.0.0.0         |            |          |       |
| R2 (confi            | g) #line v     | ty 0 4  |                   |                     |            |          |       |
| R2 (confi            | g-line) #a     | ccess-c | ass 10 in         |                     |            |          |       |
| R2 (confi            | g-line)#       |         |                   |                     |            |          |       |
|                      |                |         |                   |                     |            |          |       |
|                      |                |         |                   |                     | Cop        | y        | Paste |

R3(config-line)# access-class 10 in

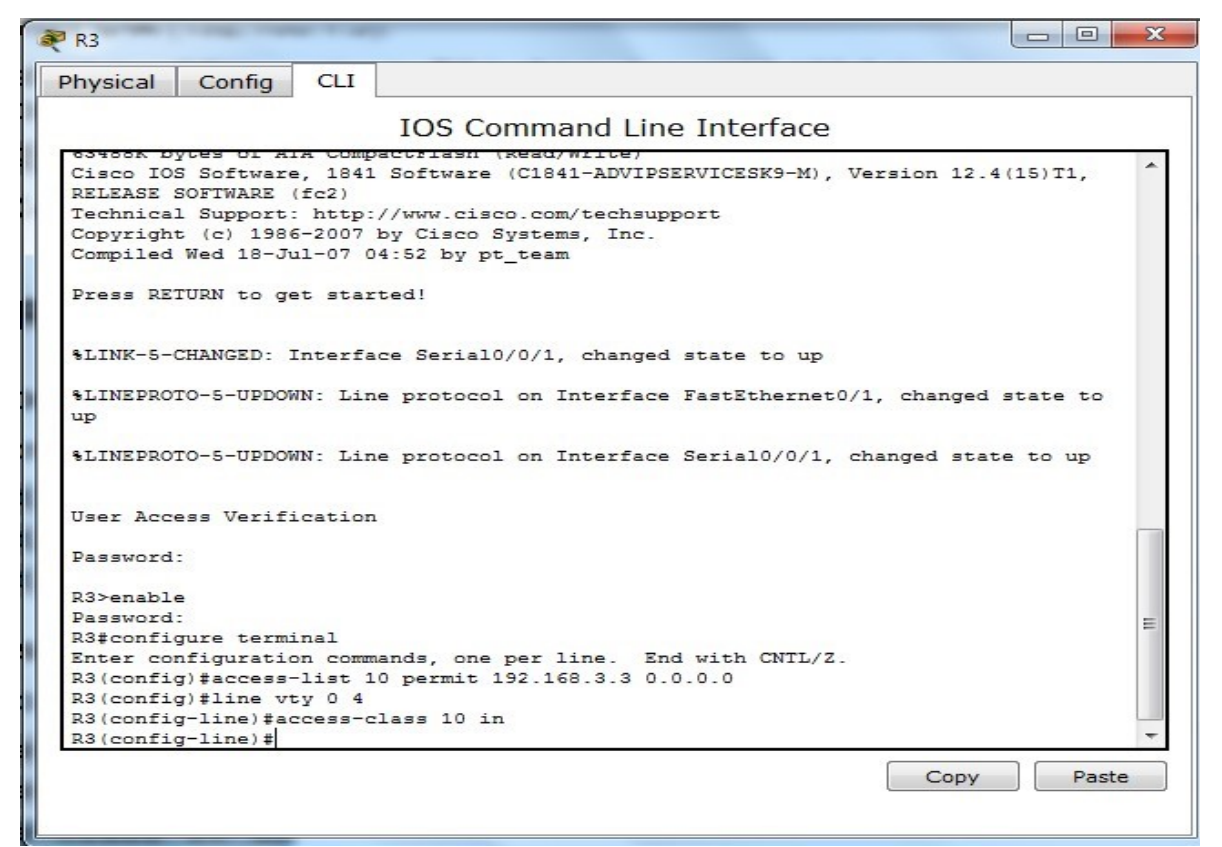

Step 3: Verify exclusive access from management station PC-C.

a. Establish a SSH session to 192.168.2.1 from PC-C (should be successful).

### PC> ssh -l SSHadmin 192.168.2.1

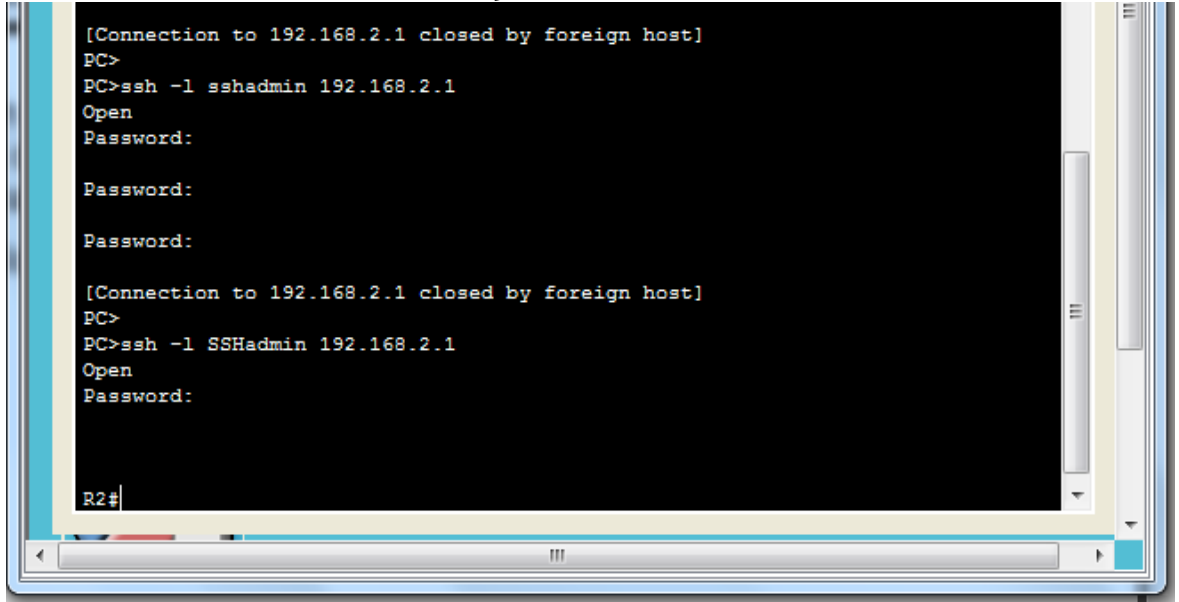

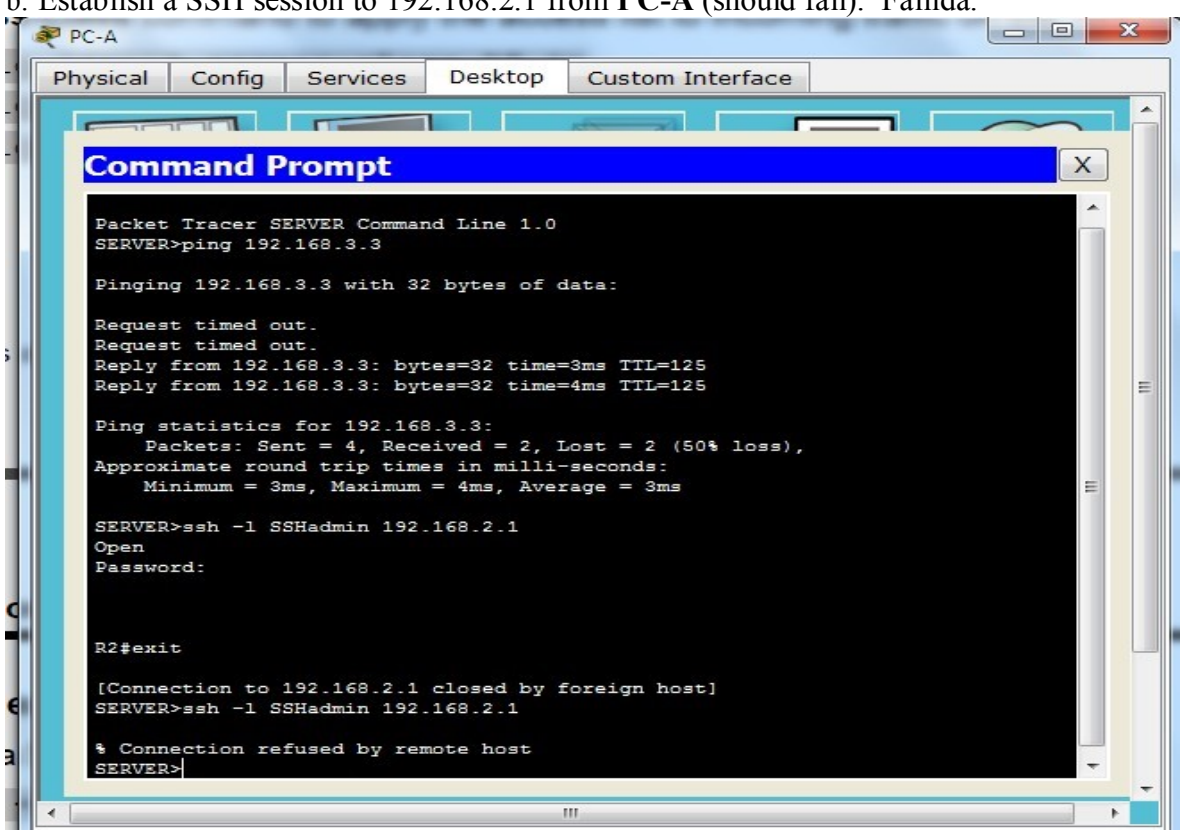

b. Establish a SSH session to 192.168.2.1 from PC-A (should fail). Fallida.

# Part 3: Create a Numbered IP ACL 120 on R1

Permit any outside host to access DNS, SMTP, and FTP services on server **PC-A**, deny any outside host access to HTTPS services on **PC-A**, and permit **PC-C** to access **R1** via SSH.

# Step 1: Verify that PC-C can access the PC-A via HTTPS using the web browser.

Be sure to disable HTTP and enable HTTPS on server PC-A.

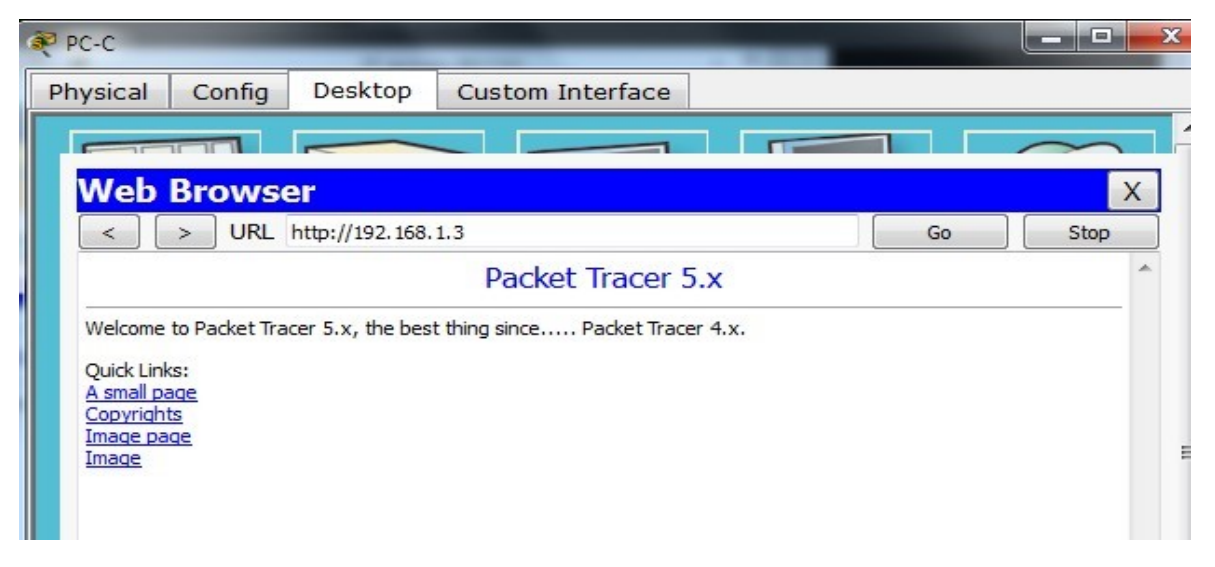

| 1 | PC-C                                                                  |      |
|---|-----------------------------------------------------------------------|------|
|   | Physical Config Desktop Custom Interface                              |      |
|   |                                                                       |      |
|   | Web Browser                                                           | X    |
|   | < > URL https://192.168.1.3 Go                                        | Stop |
| l | Packet Tracer 5.x                                                     | ^    |
|   | Welcome to Packet Tracer 5.x, the best thing since Packet Tracer 4.x. |      |
|   | Quick Links:<br>A small page                                          |      |
|   | Copyrights<br>Image page<br>Image                                     | E    |
|   |                                                                       |      |

# Step 2: Configure ACL 120 to specifically permit and deny the specified traffic.

Use the access-list command to create a numbered IP ACL.

R1(config)# access-list 120 permit udp any host 192.168.1.3 eq domain R1(config)# access-list 120 permit tcp any host 192.168.1.3 eq smtp R1(config)# access-list 120 permit tcp any host 192.168.1.3 eq ftp R1(config)# access-list 120 deny tcp any host 192.168.1.3 eq 443 R1(config)# accesslist 120 permit tcp host 192.168.3.3 host 10.1.1.1 eq 22

| 🎘 R1                                                                                                    |                                                                                                    |                                                                      |                                                                                                    |       |
|----------------------------------------------------------------------------------------------------|----------------------------------------------------------------------------------------------------|----------------------------------------------------------------------|----------------------------------------------------------------------------------------------------|-------|
| Physical                                                                                                    | Config                                                                                               | CLI                                                                  |                                                                                                    |       |
|                                                                                                    |                                                                                                    |                                                                      | IOS Command Line Interface                                                                                                    |       |
| i<br>line vty<br>passwor<br>login 1<br>transpo<br>!<br>!<br>ntp upda<br>!<br>end                                  | 0 4<br>d 7 08224<br>ocal<br>rt input s<br>te-calend                                                  | 55D0A16<br>ssh<br>ar                                                 | 13030B1B0D517F                                                                                                    |       |
| R1 (confid<br>R1 (confid<br>% Invalid                                                                             | g)#<br>g)#line vy<br>c<br>d input de                                                                 | yte 0 4<br>etected                                                   | at '^' marker.                                                                                                    |       |
| R1 (confi                                                                                                    | g)#line v                                                                                            | tyO 4                                                                |                                                                                                    |       |
| % Invalio                                                                                                    | d input de                                                                                           | etected                                                              | at '^' marker.                                                                                                    |       |
| R1 (confi<br>R1 (confi<br>R1 (confi<br>R1 (confi<br>R1 (confi<br>R1 (confi<br>R1 (confi<br>R1 (confi<br>R1 (confi | g)#11ne V<br>g-line)#a<br>g)#access<br>g)#access<br>g)#access<br>g)#access<br>g)#access<br>g)#access | cy 0 4<br>2cess-c<br>kit<br>-list 1<br>-list 1<br>-list 1<br>-list 1 | lass 10 in<br>20 permit udp any host 192.168.1.3 eq domain<br>20 permit tcp any host 192.168.1.3 eq smtp<br>20 permit tcp any host 192.168.1.3 eq ftp<br>20 deny tcp any host 192.168.1.3 eq 443<br>20 permit tcp host 192.168.3.3 host 10.1.1.1 eq | 22    |
|                                                                                                    |                                                                                                    |                                                                      | Сору                                                                                                    | Paste |

#### Step 3: Apply the ACL to interface S0/0/0.

Use the **ip access-group** command to apply the access list to incoming traffic on interface S0/0/0.

R1(config)# interface s0/0/0

R1(config-if)# ip access-group 120 in

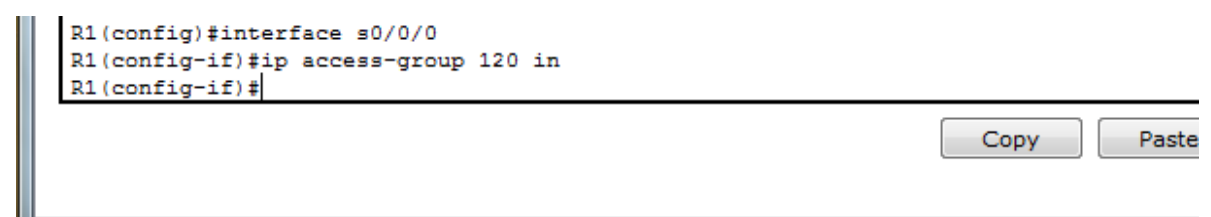

# **Step 4: Verify that PC-C cannot access PC-A via HTTPS using the web browser**

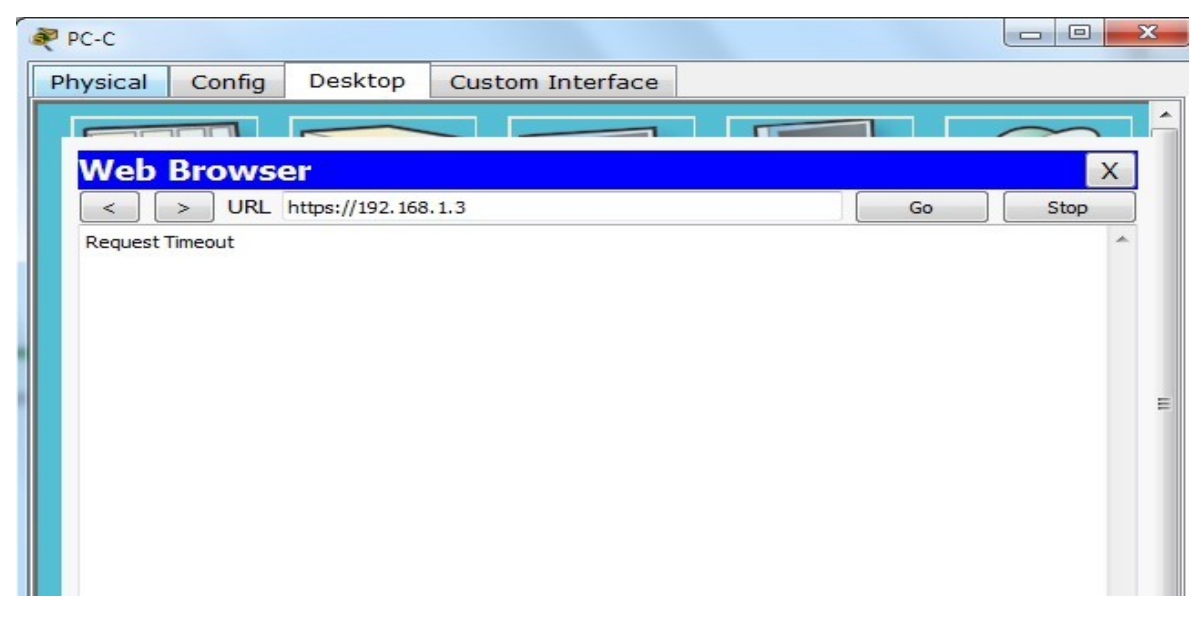

### Part 4: Modify An Existing ACL on R1

Permit ICMP echo replies and destination unreachable messages from the outside network (relative to **R1**); deny all other incoming ICMP packets.

# Step 1: Verify that PC-A cannot successfully ping the

# loopback interface on R2. El pin falla.

| PC-A                                                                                                    |                                      |
|----------------------------------------------------------------------------------------------------|--------------------------------------|
| Physical Config Services Desktop Custom Int                                                                                                    | erface                               |
|                                                                                                    |                                      |
| Command Prompt                                                                                                    | X                                    |
| Request timed out.<br>Reguest timed out.<br>Reply from 192.168.3.3: bytes=32 time=3ms TTL=125<br>Reply from 192.168.3.3: bytes=32 time=4ms TTL=125<br>Ping statistics for 192.168.3.3:<br>Packets: Sent = 4, Received = 2, Lost = 2 (50%<br>Approximate round trip times in milli-seconds:<br>Minimum = 3ms, Maximum = 4ms, Average = 3ms<br>SERVER>ssh -1 SSHadmin 192.168.2.1<br>Open<br>Password: | loss),                               |
| R2#exit                                                                                                    |                                      |
| [Connection to 192.168.2.1 closed by foreign host]<br>SERVER>ssh -1 SSHadmin 192.168.2.1                                                                                                    | Arrastre el cursor al Area que desse |
| & Connection refused by remote host<br>SERVER>ping 192.168.2.1                                                                                                    | copiurit.                            |
| Pinging 192.168.2.1 with 32 bytes of data:                                                                                                    |                                      |
| Request timed out.                                                                                                    |                                      |
| <                                                                                                    |                                      |

**Step 2: Make any necessary changes to ACL 120 to permit and deny the specified traffic.** Use the **access-list** command to create a numbered IP ACL.

R1(config)# access-list 120 permit icmp any any echo-reply

R1(config)# access-list 120 permit icmp any any unreachable

R1(config)# access-list 120 deny icmp any any

R1(config)# access-list 120 permit ip any any

```
R1#enable

R1#configure terminal

Enter configuration commands, one per line. End with CNTL/Z.

R1(config)#access-list 120 permit icmp any any echo-reply

R1(config)#access-list 120 permit icmp any any unreachable

R1(config)#access-list 120 deny icmp any any

R1(config)#access-list 120 permit ip any any

R1(config)#

Copy Paste
```

**Step 3: Verify that PC-A can successfully ping the loopback interface on R2. Satisfactorio** 

| RC-A    | T Designed                     | -                            |                              |                              |           |  |
|---------|--------------------------------|------------------------------|------------------------------|------------------------------|-----------|--|
| Physi   | cal Config                     | Services                     | Desktop                      | Custom In                    | terface   |  |
|         |                                |                              |                              |                              |           |  |
|         | mmand F                        | Prompt                       |                              |                              |           |  |
|         |                                | rompe                        |                              |                              |           |  |
| %<br>53 | Connection re<br>RVER≻ping 192 | fused by ren<br>.168.2.1     | note host                    |                              |           |  |
| Pi      | nging 192.168                  | .2.1 with 32                 | bytes of a                   | data:                        |           |  |
| Re      | quest timed o                  | out.                         |                              |                              |           |  |
| De      | quest timed o                  | ut.                          |                              |                              |           |  |
| Re      | quest timed o                  | out.                         |                              |                              |           |  |
| Pi      | ng statistics<br>Packets: Se   | for 192.168<br>ent = 4, Rece | 8.2.1:<br>eived = 0, 1       | Lost = 4 (10)                | )% loss), |  |
| SE      | RVER>ping 192                  | .168.2.1                     |                              |                              |           |  |
| Pi      | nging 192.168                  | .2.1 with 32                 | bytes of a                   | data:                        |           |  |
| Re      | ply from 192.                  | 168.2.1: by                  | es=32 time=                  | =2ms TTL=254                 |           |  |
| Re      | ply from 192.                  | 168.2.1: by                  | es=32 time=                  | =2ms TTL=254                 |           |  |
| Re      | ply from 192.<br>ply from 192. | 168.2.1: byt<br>168.2.1: byt | tes=32 time=<br>tes=32 time= | =1ms TTL=254<br>=1ms TTL=254 |           |  |
| Pi      | ng statistics                  | for 192.168                  | 3.2.1:                       |                              |           |  |
|         | Packets: Se                    | ent = 4, Rece                | eived = $4, 1$               | Lost = 0 (0%                 | loss),    |  |
| Ag      | proximate rou<br>Minimum = 1   | nd trip time                 | es in milli-<br>= 2ms Aver   | -seconds:                    |           |  |
|         |                                |                              |                              | -3- 1                        |           |  |
| S       | RVER>                          |                              |                              |                              |           |  |
| •       |                                |                              |                              |                              |           |  |

### Part 5: Create a Numbered IP ACL 110 on R3

Deny all outbound packets with source address outside the range of internal IP addresses on R3.

# Step 1: Configure ACL 110 to permit only traffic from the inside network.

Use the **access-list** command to create a numbered IP ACL. R3(config)# **access-list 110 permit ip 192.168.3.0 0.0.0.255 any** 

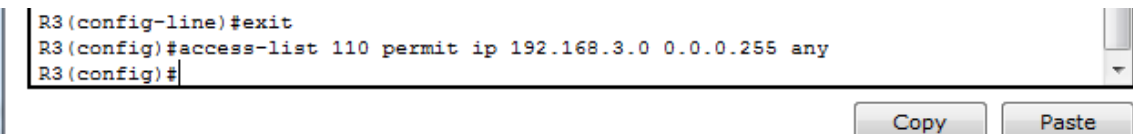

# **Step 2:** Apply the ACL to interface Fo/1.

Use the **ip access-group** command to apply the access list to incoming traffic on interface F0/1. R3(config)# **interface fa0/1** R2(config iD# in concern aroun 110 in

R3(config-if)# ip access-group 110 in

```
R3(config)#interface fa0/1
R3(config-if)#ip access-group 110 in
R3(config-if)#
```

| Сору | Past |
|------|------|
|------|------|

# Part 6: Create a Numbered IP ACL 100 on R3

On **R3**, block all packets containing the source IP address from the following pool of addresses: 127.0.0.0/8, any RFC 1918 private addresses, and any IP multicast address.

# Step 1: Configure ACL 100 to block all specified traffic from the outside network.

You should also block traffic sourced from your own internal address space if it is not an RFC 1918 address (in this activity, your internal address space is part of the private address space specified in RFC 1918).

Use the access-list command to create a numbered IP ACL.

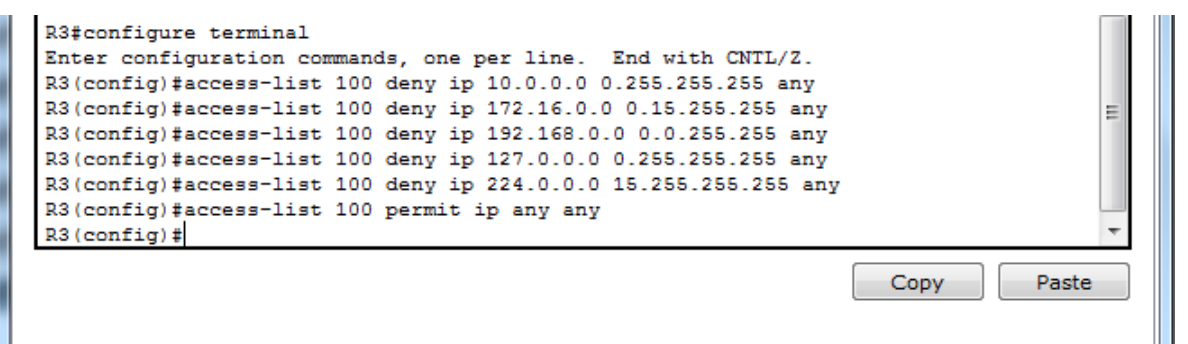

# **Step 2:** Apply the ACL to interface Serial 0/0/1.

Use the **ip access-group** command to apply the access list to incoming traffic on interface Serial 0/0/1.

R3(config)# interface s0/0/1 R3(config-if)# ip access-group 100 in

| R3(config) #interface s0/0/1<br>R3(config-if) #ip access-group<br>R3(config-if) #exit<br>R3(config) # | 100 in | - | - |  |      | •     |
|----------------------------------------------------------------------------------------------------|--------|---|---|--|------|-------|
|                                                                                                    |        |   |   |  | Сору | Paste |

# Step 3: Confirm that the specified traffic entering interface Serial 0/0/1 is dropped.

From the PC-C command prompt, ping the PC-A server. The ICMP echo replies are blocked by

the ACL since they are sourced from the 192.168.0.0/16 address space.

| ysical Config Desktop Custom Interface                 |   |
|--------------------------------------------------------|---|
|                                                        |   |
| Command Prompt                                         | Х |
|                                                        | A |
| Password:                                              |   |
| Desevord -                                             |   |
| FEDDWOLG.                                              |   |
| [Connection to 192.168.2.1 closed by foreign host]     |   |
| PC>                                                    |   |
| PC>ssh -1 SSHadmin 192.168.2.1                         |   |
| Open                                                   | _ |
| Fassword.                                              | - |
|                                                        |   |
|                                                        |   |
| R2#                                                    |   |
| [Connection to 192,168,2,1 closed by foreign host]     |   |
| PC>ping 192.168.1.3                                    |   |
|                                                        |   |
| Pinging 192.168.1.3 with 32 bytes of data:             |   |
| Request timed out.                                     |   |
| Request timed out.                                     |   |
| Request timed out.                                     |   |
| Request timed out.                                     |   |
| Ping statistics for 192 168 1 3:                       |   |
| Packets: Sent = 4, Received = 0, Lost = 4 (100% loss), |   |
|                                                        |   |
| PC>                                                    | T |
|                                                        |   |

| le Edit Options View Tools Exten                                                                                                    | sions Help                                                                                                    |                                                                                                  |                                                                                                    |        |                     |                    |         |
|----------------------------------------------------------------------------------------------------|----------------------------------------------------------------------------------------------------|--------------------------------------------------------------------------------------------------|----------------------------------------------------------------------------------------------------|--------|---------------------|--------------------|---------|
|                                                                                                    |                                                                                                    |                                                                                                  |                                                                                                    |        |                     |                    |         |
| Activity Docult                                                                                                    | <b>c</b>                                                                                                    |                                                                                                  |                                                                                                    |        | Time Elar           |                    | 0.34    |
| ACTIVILY RESULT                                                                                                    | 5                                                                                                    |                                                                                                  |                                                                                                    |        | Time Liap           | JSEG. 01.1         | 9.34    |
|                                                                                                    |                                                                                                    |                                                                                                  |                                                                                                    |        |                     |                    |         |
| Congratulations Guest! You completed                                                                                                    | the activity.                                                                                                    |                                                                                                  |                                                                                                    |        |                     |                    |         |
| Overall Feedback Assessment Ite                                                                                                    | ms Connec                                                                                                    | tivity Tests                                                                                     |                                                                                                    |        |                     |                    |         |
|                                                                                                    |                                                                                                    |                                                                                                  |                                                                                                    |        |                     |                    |         |
| Congratulations on completing thi                                                                                                    | s activity!                                                                                                    |                                                                                                  |                                                                                                    |        |                     |                    |         |
| 5 1 5                                                                                                    | ,                                                                                                    |                                                                                                  |                                                                                                    |        |                     |                    |         |
|                                                                                                    |                                                                                                    |                                                                                                  |                                                                                                    |        |                     |                    |         |
|                                                                                                    |                                                                                                    |                                                                                                  |                                                                                                    |        |                     |                    |         |
|                                                                                                    |                                                                                                    |                                                                                                  |                                                                                                    |        |                     |                    |         |
|                                                                                                    |                                                                                                    |                                                                                                  |                                                                                                    |        |                     |                    |         |
|                                                                                                    |                                                                                                    |                                                                                                  |                                                                                                    |        |                     |                    |         |
|                                                                                                    |                                                                                                    |                                                                                                  |                                                                                                    |        |                     |                    |         |
|                                                                                                    |                                                                                                    |                                                                                                  |                                                                                                    |        |                     |                    |         |
|                                                                                                    |                                                                                                    |                                                                                                  |                                                                                                    |        |                     |                    |         |
|                                                                                                    |                                                                                                    |                                                                                                  |                                                                                                    |        |                     |                    |         |
|                                                                                                    |                                                                                                    |                                                                                                  |                                                                                                    |        |                     |                    |         |
|                                                                                                    |                                                                                                    |                                                                                                  |                                                                                                    |        |                     |                    |         |
|                                                                                                    |                                                                                                    |                                                                                                  |                                                                                                    |        |                     |                    |         |
|                                                                                                    |                                                                                                    |                                                                                                  |                                                                                                    |        |                     |                    |         |
|                                                                                                    |                                                                                                    |                                                                                                  |                                                                                                    |        |                     |                    |         |
| e Edit Options View Tools Exten                                                                                                    | sions Help                                                                                                    |                                                                                                  |                                                                                                    |        |                     |                    |         |
| ctivity Results                                                                                                    |                                                                                                    |                                                                                                  |                                                                                                    |        |                     | Time Elapsed: 0    | 1:28:24 |
| Congratulations Guest! You completed                                                                                                    | the activity.                                                                                                    |                                                                                                  |                                                                                                    |        |                     |                    |         |
| Overall Feedback Assessment Ite                                                                                                    | ms Connec                                                                                                    | tivity Tests                                                                                     |                                                                                                    |        |                     |                    |         |
| Expand/Collapse All                                                                                                    |                                                                                                    |                                                                                                  |                                                                                                    |        | Score<br>Item Count | : 23/23<br>: 23/23 |         |
| Assessment Items                                                                                                    | Status                                                                                                    | Points                                                                                           | Compone                                                                                                    | nt(s ^ | Component           | Items/Total        | Score   |
| ACL 10                                                                                                    | Correct                                                                                                    | 1                                                                                                | ACL                                                                                                    |        | ACE                 | 20/20              | 20/20   |
| = Ports<br>= Serial0/0/0                                                                                                    | Correct                                                                                                    | 000                                                                                              | Other                                                                                                    |        |                     |                    |         |
| Access-grou     VTY Line 0                                                                                                    | Correct                                                                                                    | 1                                                                                                | Other                                                                                                    |        |                     |                    |         |
| Access Cont                                                                                                    | Correct                                                                                                    | 10                                                                                               | ACL<br>Other                                                                                                    |        |                     |                    |         |
| Access Cont.                                                                                                    | Correct                                                                                                    | 01                                                                                               | Other                                                                                                    |        |                     |                    |         |
| Access Cont                                                                                                    | Correct                                                                                                    | 10                                                                                               | ACL<br>Other                                                                                                    |        |                     |                    |         |
| R2     Access Cont     Access Cont                                                                                                    | Correct                                                                                                    | 1                                                                                                | ACL                                                                                                    |        |                     |                    |         |
|                                                                                                    | Correct                                                                                                    | 1                                                                                                | ACL                                                                                                    |        |                     |                    |         |
| Access Cont                                                                                                    | Correct                                                                                                    |                                                                                                  | Other                                                                                                    |        |                     |                    |         |
| Children Cont                                                                                                    | Germant                                                                                                    | 10                                                                                               | ACL<br>Other                                                                                                    |        |                     |                    |         |
| Access Cont                                                                                                    | Correct                                                                                                    | 1010                                                                                             | Other<br>ACL<br>Other<br>ACL                                                                                                    | -      |                     |                    |         |
| VTY Line 2<br>VTY Line 2<br>VTY Line 2                                                                                                    | Correct                                                                                                    | 0<br>1                                                                                           | Other<br>ACL<br>Other<br>ACL<br>Other                                                                                                    | -      |                     |                    |         |
| VTY Line 2<br>VTY Line 2<br>Access Cont<br>VTY Line 3                                                                                                    | Correct                                                                                                    | 0                                                                                                | Other<br>Other<br>Other<br>ACL<br>Other                                                                                                    | -      |                     |                    |         |
| VTY Line 2     VTY Line 2     VTY Line 3     VTY Line 3     VTY Line 3                                                                                                    | Correct<br>Correct                                                                                                    | 0<br>1<br>0                                                                                      | Other<br>ACL<br>Other<br>ACL                                                                                                    | -      |                     |                    |         |
| VTY Line 2     VTY Line 2     VTY Line 3     VTY Line 3     VTY Line 4                                                                                                    | Correct<br>Correct                                                                                                    | 0<br>1<br>0<br>1<br>0                                                                            | Other<br>Other<br>ACL<br>Other<br>ACL<br>Other<br>ACL<br>Other                                                                                                    | -      |                     |                    |         |
| VTY Line 2     VTY Line 2     VTY Line 3     VTY Line 3     VTY Line 4     VTY Line 4           | Correct<br>Correct<br>Correct<br>Correct                                                                                                    | 0<br>1<br>0<br>1<br>0<br>1                                                                       | Other<br>ACL<br>Other<br>ACL<br>Other<br>ACL<br>Other<br>ACL                                                                                                    | -      |                     |                    |         |
| VTY Line 2     VTY Line 2     VTY Line 3     VTY Line 3     VTY Line 4     VTY Line 4     V     | Correct<br>Correct<br>Correct<br>Correct                                                                                                    | 0<br>1<br>0<br>1<br>0<br>1                                                                       | other<br>Other<br>ACL<br>Other<br>ACL<br>Other<br>ACL<br>Other<br>ACL                                                                                                    | -      |                     |                    |         |
| VTY Line 2     VTY Line 2     VTY Line 3     VTY Line 4     VTY Line 4     V     | Correct<br>Correct<br>Correct                                                                                                    | 0101                                                                                             | other<br>Other<br>ACL<br>Other<br>ACL<br>Other<br>ACL<br>Other<br>ACL                                                                                                    | -      |                     |                    |         |
| - VTY Line 2 - VTY Line 2 - VTY Line 3 - VTY Line 3 - VTY Line 4 - Access Cont VTY Line 4 - Access Cont R3 - ACL - 10 - 10 - 10 - 10 - 10 - 10 - 10 - 10                                                                                                    | Correct<br>Correct<br>Correct<br>Correct                                                                                                    | 0<br>1<br>0<br>1<br>1<br>1                                                                       | other<br>Other<br>ACL<br>Other<br>ACL<br>Other<br>ACL<br>ACL                                                                                                    | -      |                     |                    |         |
| - VTY Line 2 - VTY Line 2 - VTY Line 2 - VTY Line 3 - VTY Line 3 - VTY Line 4 - VTY Line 4 - VT | Correct<br>Correct<br>Correct<br>Correct<br>Correct<br>Correct<br>Correct                                                                                         | 0<br>1<br>0<br>1<br>1<br>1<br>1                                                                  | ACL<br>ACL<br>ACL<br>ACL<br>ACL<br>ACL<br>ACL<br>ACL<br>ACL                                                                                                    |        |                     |                    |         |
|                                                                                                    | Correct<br>Correct<br>Correct<br>Correct<br>Correct<br>Correct<br>Correct                                                                                         | 0<br>1<br>0<br>1<br>1<br>1<br>1<br>1<br>0                                                        | ACL<br>ACL<br>Other<br>ACL<br>Other<br>ACL<br>Other<br>ACL<br>ACL<br>ACL<br>ACL<br>ACL<br>Other                                                                                                    |        |                     |                    |         |
| - VTY Line 2 - VTY Line 2 - VTY Line 3 - VTY Line 3 - VTY Line 3 - VTY Line 4 - VTY Line 4 - VT | Correct<br>Correct<br>Correct<br>Correct<br>Correct<br>Correct                                                                                                    | 0<br>1<br>0<br>1<br>0<br>1<br>1<br>0<br>1                                                        | ACL<br>Other<br>ACL<br>Other<br>ACL<br>Other<br>ACL<br>ACL<br>ACL<br>ACL<br>ACL<br>Other<br>Other<br>Other<br>Other                                                                                                    |        |                     |                    |         |
| VTY Line 2     Access Cont     VTY Line 2     Access Cont     VTY Line 3     Access Cont     VTY Line 4     Access Cont     VTY Line 4     VTY Line 4                      | Correct<br>Correct<br>Correct<br>Correct<br>Correct<br>Correct<br>Correct<br>Correct                                                                              | 0<br>1<br>0<br>1<br>0<br>1<br>1<br>1<br>1<br>1<br>0<br>1                                         | ACL<br>Other<br>ACL<br>Other<br>ACL<br>Other<br>ACL<br>ACL<br>ACL<br>ACL<br>ACL<br>Other<br>Other<br>ACL                                                                                                    |        |                     |                    |         |
| - VTY Line 2 - VTY Line 2 - VTY Line 2 - VTY Line 3 - VTY Line 4 - VTY Line 4 - VT | Correct<br>Correct<br>Correct<br>Correct<br>Correct<br>Correct<br>Correct<br>Correct                                                                              | 0<br>1<br>0<br>1<br>0<br>1<br>1<br>1<br>1<br>0<br>0<br>1                                         | ACL<br>ACL<br>ACL<br>ACL<br>ACL<br>ACL<br>ACL<br>ACL<br>ACL<br>ACL                                                                                                    |        |                     |                    |         |
|                                                                                                    | Correct<br>Correct<br>Correct<br>Correct<br>Correct<br>Correct<br>Correct<br>Correct                                                                              | 0<br>1<br>0<br>1<br>0<br>1<br>1<br>1<br>1<br>0<br>1<br>0<br>1<br>0<br>1                          | ACL<br>ACL<br>ACL<br>ACL<br>ACL<br>ACL<br>ACL<br>ACL<br>ACL<br>ACL                                                                                                    | -      |                     |                    |         |
| - VTY Line 2 - VTY Line 2 - VTY Line 2 - VTY Line 3 - VTY Line 3 - VTY Line 4 - Access Cont VTY Line 4 - VTY Line 4 - VTY Line 4 - VTY Line 5 - ACL - VTY Line 5 - VTY Line 0 - VTY Line 1 - VTY Line 1 - VTY L      | Correct<br>Correct<br>Correct<br>Correct<br>Correct<br>Correct<br>Correct<br>Correct<br>Correct                                                                   | 0<br>1<br>0<br>1<br>1<br>1<br>1<br>1<br>0<br>1<br>0<br>1<br>0<br>1<br>0<br>1<br>0<br>1<br>0<br>1 | ACL<br>ACL<br>Other<br>ACL<br>Other<br>ACL<br>ACL<br>ACL<br>ACL<br>ACL<br>ACL<br>Other<br>ACL<br>Other<br>ACL<br>Other<br>ACL<br>Other<br>ACL<br>Other<br>ACL<br>Other                                                 | -      |                     |                    |         |
| VTY Line 2     VTY Line 2     VTY Line 2     VTY Line 3     VTY Line 3     VTY Line 4     VTY Line 4     VTY Line 4     VTY Line 4     VTY Line 5     VTY Line 5     VTY Line 0     VTY Line 0     VTY Line 1     VTY Line 1     V     | Correct<br>Correct<br>Correct<br>Correct<br>Correct<br>Correct<br>Correct<br>Correct<br>Correct<br>Correct                                                        | 0<br>1<br>0<br>1<br>1<br>1<br>1<br>1<br>0<br>1<br>0<br>1<br>0<br>1<br>0<br>1<br>0<br>1<br>0<br>1 | ACL<br>ACL<br>Other<br>ACL<br>Other<br>ACL<br>ACL<br>ACL<br>ACL<br>ACL<br>ACL<br>Other<br>ACL<br>Other<br>ACL<br>Other<br>ACL<br>Other<br>ACL<br>Other<br>ACL                                                          |        |                     |                    |         |
| VTY Line 2     VTY Line 2     VTY Line 2     VTY Line 3     VTY Line 4     VTY Line 4     VTY Line 4     VTY Line 4     VTY Line 5     Ports     Ports     Ports     Ports     VTY Line 0     VTY Line 1     VTY Line 1     VTY Line 2     VTY Line 2                                                                                                    | Correct<br>Correct<br>Correct<br>Correct<br>Correct<br>Correct<br>Correct<br>Correct<br>Correct                                                                   | 0<br>1<br>0<br>1<br>0<br>1<br>0<br>1<br>0<br>1<br>0<br>1<br>0<br>1<br>0<br>1<br>0<br>1<br>0<br>1 | ACL<br>Other<br>ACL<br>Other<br>ACL<br>Other<br>ACL<br>ACL<br>ACL<br>ACL<br>ACL<br>ACL<br>Other<br>ACL<br>Other<br>ACL<br>Other<br>ACL<br>Other<br>ACL<br>Other<br>ACL<br>Other<br>ACL<br>Other<br>ACL<br>Other        |        |                     |                    |         |
| VTY Line 2     VTY Line 2     VTY Line 2     VTY Line 2     VTY Line 3     VTY Line 4     VTY Line 4     V     | Correct<br>Correct<br>Correct<br>Correct<br>Correct<br>Correct<br>Correct<br>Correct<br>Correct<br>Correct<br>Correct                                             | 0<br>1<br>0<br>1<br>0<br>1<br>0<br>1<br>0<br>1<br>0<br>1<br>0<br>1<br>0<br>1<br>0<br>1<br>0<br>1 | ACL<br>Other<br>ACL<br>Other<br>ACL<br>Other<br>ACL<br>ACL<br>ACL<br>ACL<br>ACL<br>ACL<br>ACL<br>Other<br>ACL<br>Other<br>ACL<br>Other<br>ACL<br>Other<br>ACL<br>Other<br>ACL                                          | - III  |                     |                    |         |
|                                                                                                    | Correct<br>Correct<br>Correct<br>Correct<br>Correct<br>Correct<br>Correct<br>Correct<br>Correct<br>Correct<br>Correct                                             | 0<br>1<br>0<br>1<br>0<br>1<br>0<br>1<br>0<br>1<br>0<br>1<br>0<br>1<br>0<br>1<br>0<br>1<br>0<br>1 | ACL<br>Other<br>ACL<br>Other<br>ACL<br>Other<br>ACL<br>ACL<br>ACL<br>ACL<br>ACL<br>ACL<br>Other<br>ACL<br>Other<br>ACL<br>Other<br>ACL<br>Other<br>ACL<br>Other<br>ACL<br>Other<br>ACL                                 |        |                     |                    |         |
| VTY Line 2     VTY Line 2     VTY Line 2     VTY Line 3     VTY Line 4     VTY Line 4     VTY Line 4     VTY Line 4     VTY Line 4     VTY Line 4     VTY Line 4     VTY Line 4     VTY Line 6     VTY Line 0     VTY Line 0     VTY Line 1     VTY Line 1     VTY Line 3     VTY Line 3     VTY Line 4     VTY Line 4     VTY Line 3     VTY Line 4     VTY Line 3     VTY Line 4     VTY Line 4     V     | Correct<br>Correct<br>Correct<br>Correct<br>Correct<br>Correct<br>Correct<br>Correct<br>Correct<br>Correct<br>Correct<br>Correct<br>Correct                       | 0<br>1<br>0<br>1<br>1<br>1<br>1<br>0<br>1<br>0<br>1<br>0<br>1<br>0<br>1<br>0<br>1<br>0<br>1<br>0 | ACL<br>Other<br>ACL<br>Other<br>ACL<br>Other<br>ACL<br>ACL<br>ACL<br>ACL<br>ACL<br>ACL<br>ACL<br>Other<br>ACL<br>Other<br>ACL<br>Other<br>ACL<br>Other<br>ACL<br>Other<br>ACL<br>Other<br>ACL<br>Other<br>ACL          | -      |                     |                    |         |
| VTY Line 2     VTY Line 2     VTY Line 2     VTY Line 3     VTY Line 4     VTY Line 4     VTY Line 4     VTY Line 4     VTY Line 4     VTY Line 4     VTY Line 4     VTY Line 4     VTY Line 4     VTY Line 4     VTY Line 4     VTY Line 4     VTY Line 4     VTY Line 4     VTY Line 5     VTY Line 6     VTY Line 1     VTY Line 1     VTY Line 2     VTY Line 2     VTY Line 3     VTY Line 4     VTY Line 4     VTY Line 4     VTY Line 4     VTY Line 1     VTY Line 1     VTY Line 1     VTY Line 1     VTY Line 1     VTY Line 1     VTY Line 1     VTY Line 1     VTY Line 1     VTY Line 4     VTY Line 4     V     | Correct<br>Correct<br>Correct<br>Correct<br>Correct<br>Correct<br>Correct<br>Correct<br>Correct<br>Correct<br>Correct<br>Correct<br>Correct<br>Correct            | 0<br>1<br>0<br>1<br>1<br>1<br>1<br>0<br>1<br>0<br>1<br>0<br>1<br>0<br>1<br>0<br>1<br>0<br>1<br>0 | ACL<br>Other<br>ACL<br>Other<br>ACL<br>Other<br>ACL<br>ACL<br>ACL<br>ACL<br>ACL<br>ACL<br>Other<br>ACL<br>Other<br>ACL<br>Other<br>ACL<br>Other<br>ACL<br>Other<br>ACL<br>Other<br>ACL<br>Other<br>ACL<br>Other<br>ACL | E      |                     |                    |         |
| VTY Line 2     VTY Line 2     VTY Line 2     VTY Line 3     VTY Line 4     VTY Line 4     VTY Line 4     VTY Line 4     VTY Line 5     VTY Line 5     VTY Line 5     VTY Line 6     VTY Line 1     VTY Line 1     VTY Line 2     VTY Line 2     VTY Line 2     VTY Line 3     VTY Line 3     VTY Line 4     VTY Line 4     V     | Correct<br>Correct<br>Correct<br>Correct<br>Correct<br>Correct<br>Correct<br>Correct<br>Correct<br>Correct<br>Correct<br>Correct<br>Correct<br>Correct<br>Correct | 0<br>1<br>0<br>1<br>0<br>1<br>1<br>0<br>1<br>0<br>1<br>0<br>1<br>0<br>1<br>0<br>1<br>0<br>1<br>0 | Other<br>ACL<br>Other<br>ACL<br>Other<br>ACL<br>ACL<br>ACL<br>ACL<br>Other<br>ACL<br>Other<br>ACL<br>Other<br>ACL<br>Other<br>ACL<br>Other<br>ACL<br>Other<br>ACL<br>Other<br>ACL<br>Other<br>ACL<br>Other<br>ACL      |        |                     |                    |         |

# 9.2.1.10 - CONFIGURING STANDARDACLS

![](_page_208_Figure_1.jpeg)

# Topology

# Addressing Table

| Device | Interface | IP Address   | Subnet Mask     | Default<br>Gateway |
|--------|-----------|--------------|-----------------|--------------------|
|        | F0/0      | 192.168.10.1 | 255.255.255.0   | N/A                |
| D 1    | F0/1      | 192.168.11.1 | 255.255.255.0   | N/A                |
| KI     | S0/0/0    | 10.1.1.1     | 255.255.255.252 | N/A                |
|        | S0/0/1    | 10.3.3.1     | 255.255.255.252 | N/A                |
|        | F0/0      | 192.168.20.1 | 255.255.255.0   | N/A                |
| R2     | S0/0/0    | 10.1.1.2     | 255.255.255.252 | N/A                |
|        | S0/0/1    | 10.2.2.1     | 255.255.255.252 | N/A                |
|        | F0/0      | 192.168.30.1 | 255.255.255.0   | N/A                |
| R3     | S0/0/0    | 10.3.3.2     | 255.255.255.252 | N/A                |
|        | S0/0/1    | 10.2.2.2     | 255.255.255.252 | N/A                |

| PC1       | NIC | 192.168.10.10  | 255.255.255.0 | 192.168.10.1 |
|-----------|-----|----------------|---------------|--------------|
| PC2       | NIC | 192.168.11.10  | 255.255.255.0 | 192.168.11.1 |
| PC3       | NIC | 192.168.30.10  | 255.255.255.0 | 192.168.30.1 |
| WebServer | NIC | 192.168.20.254 | 255.255.255.0 | 192.168.20.1 |

#### Objectives

#### Part 1: Plan an ACL Implementation

### Part 2: Configure, Apply, and Verify a Standard ACL

#### **Background / Scenario**

Standard access control lists (ACLs) are router configuration scripts that control whether a router permits or denies packets based on the source address. This activity focuses on defining filtering criteria, configuring standard ACLs, applying ACLs to router interfaces, and verifying and testing the ACL implementation. The routers are already configured, including IP addresses and Enhanced Interior Gateway Routing Protocol (EIGRP) routing.

# Part 1: Plan an ACL Implementation

### Step 1: Investigate the current network configuration.

Before applying any ACLs to a network, it is important to confirm that you have full connectivity. Verify that the network has full connectivity by choosing a PC and pinging other devices on the network. You should be able to successfully ping every device.

### Ping PSc y Dispositivos

![](_page_209_Figure_10.jpeg)

### Step 2: Evaluate two network policies and plan ACL implementations.

a. The following network policies are implemented on **R2**:

- $\Box \quad \text{The } 192.168.11.0/24 \text{ network is not allowed access to the WebServer on the } 192.168.20.0/24 \text{ network.}$
- $\Box$  All other access is permitted.

To restrict access from the 192.168.11.0/24 network to the **WebServer** at 192.168.20.254 without interfering with other traffic, an ACL must be created on **R2**. The access list must be placed on the outbound interface to the **WebServer**. A second rule must be created on **R2** to permit all other traffic.

- b. The following network policies are implemented on R3:
  - The 192.168.10.0/24 network is not allowed to communicate to the 192.168.30.0/24 network.
  - $\Box$  All other access is permitted.

To restrict access from the 192.168.10.0/24 network to the 192.168.30/24 network without interfering with other traffic, an access list will need to be created on  $\mathbf{R3}$ . The ACL must placed on the outbound interface to  $\mathbf{PC3}$ . A second rule must be created on  $\mathbf{R3}$  to permit all other traffic.

# Part 2: Configure, Apply, and Verify a Standard ACL

#### Step 1: Configure and apply a numbered standard ACL on R2.

a Create an ACL using the number 1 on **R2** with a statement that denies access to the 192.168.20.0/24 network from the 192.168.11.0/24 network.

#### R2(config)# access-list 1 deny 192.168.11.0 0.0.0.255

b. By default, an access list denies all traffic that does not match a rule. To permit all other traffic, configure the following statement:

R2(config)# access-list 1 permit any

c. For the ACL to actually filter traffic, it must be applied to some router operation. Apply the ACL by placing it for outbound traffic on the Gigabit Ethernet 0/0 interface.

R2(config)# interface GigabitEthernet0/0 R2(config if)# in coccess group 1 out

R2(config-if)# ip access-group 1 out

```
R2#configure terminal
Enter configuration commands, one per line. End with CNTL/Z.
R2(config)#access-list 1 deny 192.168.11.0 0.0.0.255
R2(config)#access-list 1 permit any
R2(config)#interface GigabitEthernet0/0
R2(config-if)#ip access-group 1 out
R2(config-if)#
```

# Step 2: Configure and apply a numbered standard ACL on R3.

a Create an ACL using the number 1 on **R3** with a statement that denies access to the 192.168.30.0/24 network from the**PC1** (192.168.10.0/24) network.

R3(config)# access-list 1 deny 192.168.10.0 0.0.0.255

b. By default, an ACL denies all traffic that does not match a rule. To permit all other traffic, create a second rule for ACL 1.

R3(config)# access-list 1 permit any

c. Apply the ACL by placing it for outbound traffic on the Gigabit Ethernet 0/0 interface.

R3(config)# interface GigabitEthernet0/0

```
R3(config-if)# ip access-group 1 out

R3(config)#access-list 1 deny 192.168.10.0 0.0.0.255

R3(config)#access-list 1 permit any

R3(config)#interface GigabitEthernet0/0

R3(config-if)#ip access-group 1 out

R3(config-if)#
```

# **Step 3:** Verify ACL configuration and functionality.

a On **R2** and **R3**, enter the **show access-list** command to verify the ACL configurations. Enter the **show run** or **show ip interface gigabitethernet 0/0** command to verify the ACL placements.

```
R2#show access-list
 Standard IP access list 1
     10 deny 192.168.11.0 0.0.0.255
     20 permit any
access-list 1 deny 192.168.11.0 0.0.0.255
access-list 1 permit any
R2#show ip int g0/0
GigabitEthernet0/0 is up, line protocol is up (connected)
 Internet address is 192.168.20.1/24
 Broadcast address is 255.255.255.255
 Address determined by setup command
 MTU is 1500 bytes
 Helper address is not set
 Directed broadcast forwarding is disabled
  Outgoing access list is 1
 Inbound access list is not set
 k⊰≻enapie
R3#show access-list
Standard IP access list 1
    10 deny 192.168.10.0 0.0.0.255
    20 permit any
 access-list 1 deny 192.168.10.0 0.0.0.255
 access-list 1 permit any
```

```
R3$show ip int g0/0
GigabitEthernet0/0 is up, line protocol is up (connected)
Internet address is 192.168.30.1/24
Broadcast address is 255.255.255.255
Address determined by setup command
MTU is 1500 bytes
Helper address is not set
Directed broadcast forwarding is disabled
Outgoing access list is 1
Inbound access list is not set
```

- b. With the two ACLs in place, network traffic is restricted according to the policies detailed in Part 1. Use the following tests to verify the ACL implementations:
  - □ A ping from 192.168.10.10 to 192.168.11.10 succeeds.

![](_page_212_Picture_3.jpeg)

A ping from 192.168.10.10 to 192.168.20.254 succeeds.

| PC1                          |                                                  |                                                         |                                                  |                                          |                 |
|------------------------------|--------------------------------------------------|---------------------------------------------------------|--------------------------------------------------|------------------------------------------|-----------------|
| nysical                      | Config                                           | Desktop                                                 | Custom                                           | Interface                                |                 |
|                              |                                                  |                                                         |                                                  |                                          |                 |
| Com                          | mand P                                           | rompt                                                   |                                                  |                                          |                 |
| nes                          |                                                  |                                                         |                                                  |                                          |                 |
| PC>pin                       | lg 192.168                                       | .20.254                                                 |                                                  |                                          |                 |
| Pingin                       | lg 192.168                                       | .20.254 wit                                             | h 32 byte:                                       | s of data:                               |                 |
| Reply                        | from 192.                                        | 168.20.254:                                             | bytes=32                                         | time=1ms T                               | TL=126          |
| Reply                        | from 192.                                        | 168.20.254:                                             | bytes=32                                         | time=1ms T                               | TL=126          |
| Reply                        | from 192.                                        | 168.20.254:                                             | bytes=32                                         | time=2ms T                               | TL=126          |
| Reply                        | from 192.                                        | 168.20.254:                                             | bytes=32                                         | time=2ms T                               | TL=126          |
| Ping s<br>Pa<br>Approx<br>Mi | tatistics<br>ckets: Se<br>imate rou<br>nimum = 1 | for 192.16<br>nt = 4, Rec<br>nd trip tim<br>ms, Maximum | 8.20.254:<br>eived = 4<br>es in mill<br>= 2ms, A | , Lost = 0<br>li-seconds:<br>verage = 1m | (0% loss),<br>s |

A ping from 192.168.11.10 to 192.168.20.254 fails.

![](_page_213_Picture_3.jpeg)

□ A ping from 192.168.10.10 to 192.168.30.10 fails.

| PC1                              |                                                  |                                                              |                                                      |                                                      |                                  |        |
|----------------------------------|--------------------------------------------------|--------------------------------------------------------------|------------------------------------------------------|------------------------------------------------------|----------------------------------|--------|
| hysical                          | Config                                           | Desktop                                                      | Custom I                                             | interface                                            |                                  |        |
|                                  |                                                  |                                                              |                                                      |                                                      |                                  | 1      |
| Com                              | mand P                                           | rompt                                                        |                                                      |                                                      |                                  |        |
| PC><br>PC>pin                    | ng 192.168                                       | .30.10                                                       |                                                      |                                                      |                                  |        |
| Pingin                           | ng 192.168                                       | .30.10 with                                                  | 32 bytes                                             | of data:                                             |                                  |        |
| Reply<br>Reply<br>Reply<br>Reply | from 10.3<br>from 10.3<br>from 10.3<br>from 10.3 | .3.2: Destin<br>.3.2: Destin<br>.3.2: Destin<br>.3.2: Destin | nation hos<br>nation hos<br>nation hos<br>nation hos | t unreacha<br>t unreacha<br>t unreacha<br>t unreacha | able.<br>able.<br>able.<br>able. |        |
| Ping s<br>Pa                     | statistics<br>Ackets: Se                         | for 192.168<br>nt = 4, Rece                                  | 3.30.10:<br>eived = 0,                               | Lost = 4                                             | (100%                            | loss), |

□ A ping from 192.168.11.10 to 192.168.30.10 succeeds.

| PC2                              |                                                               |                                                              |                                              |                                                      |                                      |
|----------------------------------|---------------------------------------------------------------|--------------------------------------------------------------|----------------------------------------------|------------------------------------------------------|--------------------------------------|
| hysical                          | Config                                                        | Desktop                                                      | Custon                                       | n Interface                                          |                                      |
|                                  |                                                               |                                                              |                                              |                                                      |                                      |
| Com                              | mand P                                                        | rompt                                                        |                                              |                                                      |                                      |
| PC>pin<br>Pingin                 | g 192.168                                                     | .30.10                                                       | 22 bute                                      | a of data:                                           |                                      |
| Reply<br>Reply<br>Reply<br>Reply | from 192.<br>from 192.<br>from 192.<br>from 192.<br>from 192. | 168.30.10: 1<br>168.30.10: 1<br>168.30.10: 1<br>168.30.10: 1 | oytes=32<br>oytes=32<br>oytes=32<br>oytes=32 | time=1ms T<br>time=1ms T<br>time=1ms T<br>time=1ms T | TL=126<br>TL=126<br>TL=126<br>TL=126 |
| Ping s<br>Pa<br>Approx<br>Mi     | tatistics<br>ckets: Se<br>dimate rou<br>nimum = 1             | for 192.166<br>nt = 4, Rece<br>nd trip time<br>ms, Maximum   | 3.30.10:<br>eived =<br>es in mi<br>= 1ms, 1  | 4, Lost = 0<br>lli-seconds<br>Average = 1            | (0% loss),<br>:<br>ms                |

A ping from 192.168.30.10 to 192.168.20.254 succeeds.

| PC3                                           |                                                   |                                                            |                                                  |                                             |                |  |
|-----------------------------------------------|---------------------------------------------------|------------------------------------------------------------|--------------------------------------------------|---------------------------------------------|----------------|--|
| nysical                                       | Config                                            | Desktop Custom Interface                                   |                                                  |                                             |                |  |
|                                               |                                                   |                                                            |                                                  |                                             |                |  |
| Command Prompt                                |                                                   |                                                            |                                                  |                                             |                |  |
| Packet<br>PC>pin                              | Tracer P<br>g 192.168                             | C Command Li<br>.20.254                                    | ine 1.0                                          |                                             |                |  |
| Pinging 192.168.20.254 with 32 bytes of data: |                                                   |                                                            |                                                  |                                             |                |  |
| Reply                                         | from 192.                                         | 168.20.254:                                                | bytes=32                                         | time=7ms TT                                 | L=126          |  |
| Reply                                         | from 192.                                         | 168.20.254:                                                | bytes=32                                         | time=1ms TT                                 | L=126          |  |
| Reply                                         | from 192.<br>from 192                             | 168.20.254:                                                | bytes=32<br>bytes=32                             | time=1ms TT                                 | L=126<br>L=126 |  |
| Ping s<br>Pa<br>Approx<br>Mi                  | tatistics<br>ckets: Se<br>imate rou<br>nimum = 1: | for 192.168<br>nt = 4, Rece<br>nd trip time<br>ms, Maximum | 3.20.254:<br>eived = 4<br>es in mill<br>= 7ms, A | , Lost = 0 (<br>li-seconds:<br>verage = 2ms | 0% loss),      |  |

Conclusiones:

- Las listas de control de acceso permiten Limitar el tráfico de red y mejorar el rendimiento de la misma.
- Proporcionan un nivel básico de seguridad para el acceso a la red.
- Ayudan a establecer qué tipo de tráfico se envía o se bloquea en las interfaces del router.

| Activity Results                                                             |              |                         | Time Elapsed: 01:07:14               |                                             |  |
|------------------------------------------------------------------------------|--------------|-------------------------|--------------------------------------|---------------------------------------------|--|
| ngratulations Guest! You completed t                                         | he activity. |                         |                                      |                                             |  |
| Overall Feedback Assessment Iter                                             | ns Connect   | ivity Tests             |                                      |                                             |  |
| Expand/Collapse All                                                          |              |                         | Score                                | : 100/100                                   |  |
| Assessment Items                                                             | Status       | Points                  | Item Count                           | : 4/4                                       |  |
| P Rework<br>P R2<br>P ACL<br>P Ports<br>□ GigabitEthernet0/0<br>Access-group | Correct      | 0<br>25<br>0<br>0<br>25 | Component<br>IPv4 Standard ACL Imple | Items/Total Score<br>ementation 4/4 100/100 |  |
| E R3<br>C ACL<br>F Ports<br>C GigabitEthernet0/0<br>C Access-group           | Correct      | 0<br>25<br>0<br>0<br>25 |                                      |                                             |  |
## 9.2.1.11 PACKET TRACER - CONFIGURING NAMED STANDARD ACLS

## Topology

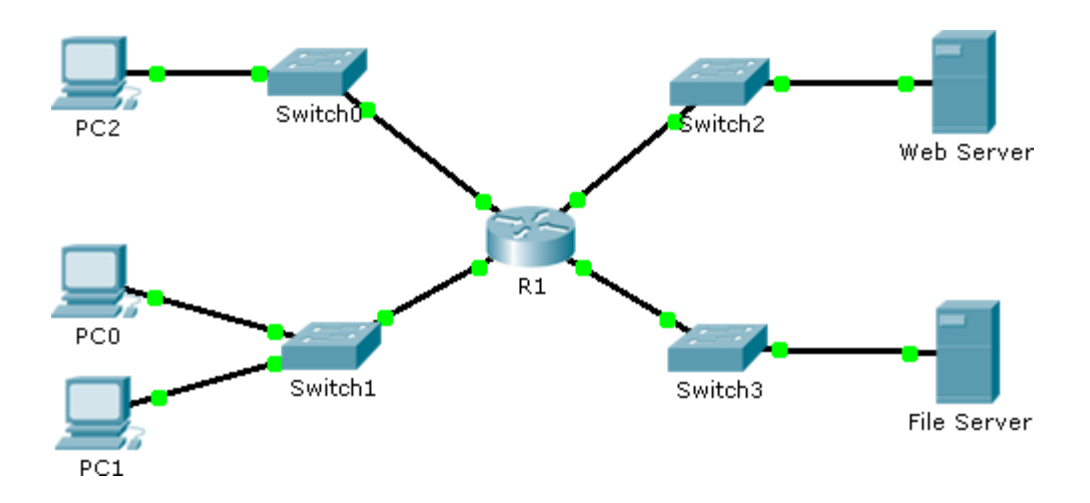

## **Addressing Table**

| Device      | Interface | IP Address      | Subnet Mask   | Default Gateway |
|-------------|-----------|-----------------|---------------|-----------------|
|             | F0/0      | 192.168.10.1    | 255.255.255.0 | N/A             |
| R1          | F0/1      | 192.168.20.1    | 255.255.255.0 | N/A             |
|             | E0/0/0    | 192.168.100.1   | 255.255.255.0 | N/A             |
|             | E0/1/0    | 192.168.200.1   | 255.255.255.0 | N/A             |
| File Server | NIC       | 192.168.200.100 | 255.255.255.0 | 192.168.200.1   |
| Web Server  | NIC       | 192.168.100.100 | 255.255.255.0 | 192.168.100.1   |
| PC0         | NIC       | 192.168.20.3    | 255.255.255.0 | 192.168.20.1    |
| PC1         | NIC       | 192.168.20.4    | 255.255.255.0 | 192.168.20.1    |
| PC2         | NIC       | 192.168.10.3    | 255.255.255.0 | 192.168.10.1    |

## Objectives

Part 1: Configure and Apply a Named Standard ACL

Part 2: Verify the ACL Implementation

#### **Background / Scenario**

The senior network administrator has tasked you to create a standard named ACL to prevent access to a file server. All clients from one network and one specific workstation from a different network should be denied access.

## Part 1: Configure and Apply a Named Standard ACL

#### Step 1: Verify connectivity before the ACL is configured and applied.

All three workstations should be able to ping both the Web Server and File Server.

## **Step 2:** Configure a named standard ACL.

Configure the following named ACL on R1.

## R1(config)# ip access-list standard File\_Server\_Restrictions

R1(config-std-nacl)# permit host 192.168.20.4

R1(config-std-nacl)# deny any

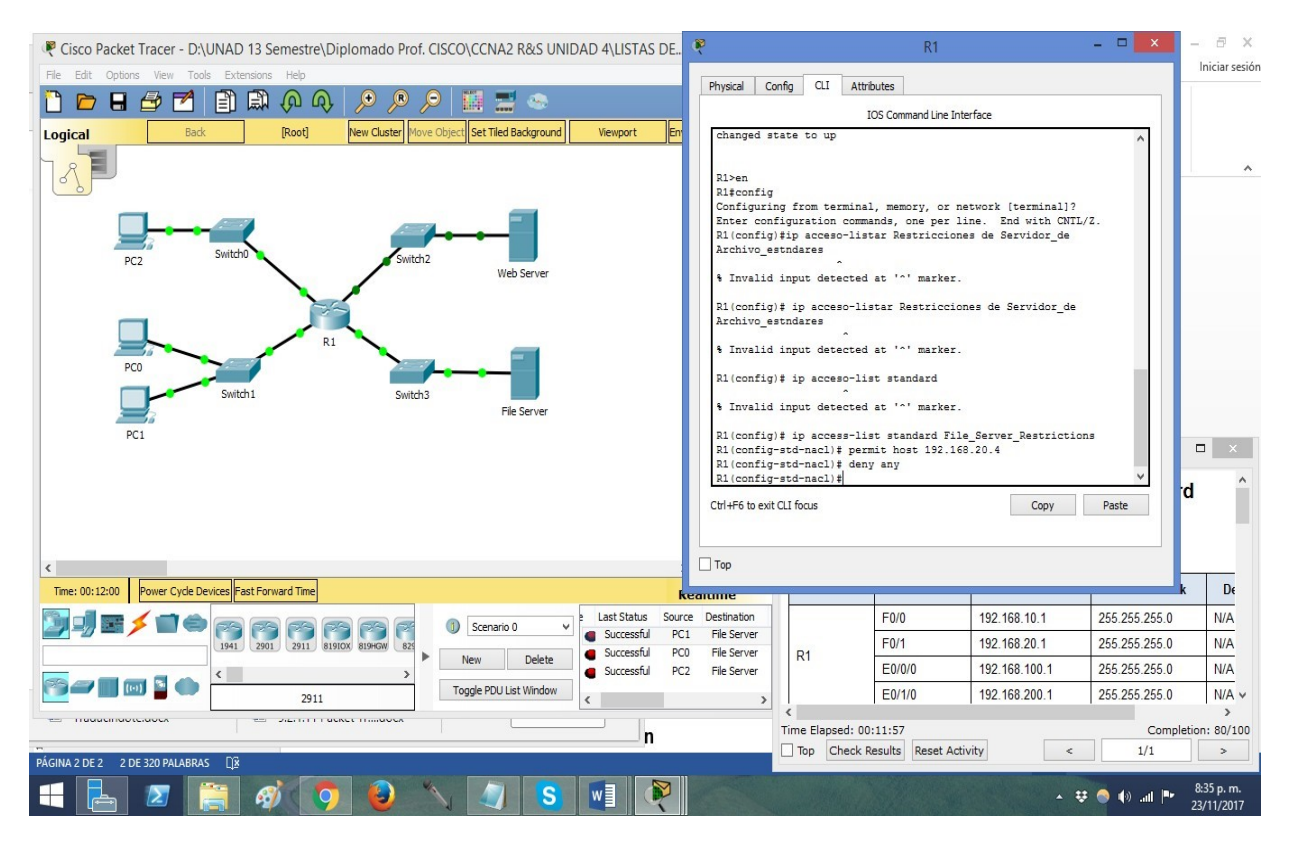

Note: For scoring purposes, the ACL name is case-sensitive.

- Step 3: Apply the named ACL.
  - a. Apply the ACL outbound on the interface Fast Ethernet 0/1.
     R1(config-if)# ip access-group File\_Server\_Restrictions out
  - b. Save the configuration.

| 🤻 Cisco Packet Tracer - D:\UNAD 13 Semestre\Diplomado Prof. CISCO\CCNA2 R&S UNIDAD 4\LISTAS DE – 🗖 🔜                                                                                                    | 🤾 R1 – 🗆 🗙                                                                                                    |
|----------------------------------------------------------------------------------------------------|----------------------------------------------------------------------------------------------------|
| File Edit Options View Tools Extensions Help                                                                                                    | Physical Config (11 Attributes                                                                                                    |
| 1 🗅 🖻 🗄 🛃 🗋 🛱 🖗 🔍 🔎 👂 🎽 🧮 🛸 👘 🕦                                                                                                    | TOS Command Line Teterface                                                                                                    |
| Logical Back [Root] New Cluster Move Object Set Tiled Background Viewport Environment: 21:32                                                                                                    | Invalid input detected at '^' marker.                                                                                                    |
| Logical     Logic     Logical     Logical <thlogical< th=""> <thlogical< th=""> <thlogical< th="">     &lt;</thlogical<></thlogical<></thlogical<> | <pre>% Invalid input detected at '^' marker. R1(config)# ip access-list standard % Invalid input detected at '^' marker. R1(config)# ip access-list standard File_Server_Restrictions R1(config-std-nacl)# permit host 192.168.20.4 R1(config-std-nacl)# int f0/1 R1(config-std-nacl)# int f0/1 R1(config-std-nacl</pre> |
|                                                                                                    | Тор                                                                                                    |
| Time: 00:21:33 Power Cycle Devices Fast Forward Time Realtime                                                                                                    |                                                                                                    |
| Image: Source Destination         Image: Source Destination                                                                                | Part 2: Verify the ACL Implementation Step 1: Verify the ACL configuration and application to the interface. Use the show run or show ip interface fastethernet 0/1 command to verify that the Time Flaverd 00:31132 Completion 100(100                                                                                                    |
| SIED 2. VEHIV MALVIE AGE IS WORKIN DIODENV.                                                                                                    | Top Check Results Reset Activity < 1/1 >                                                                                                    |
| PÁGINA 2 DE 3 4 DE 320 PALABRAS                                                                                                    |                                                                                                    |
| 🗄 🔁 🚝 🛷 🧿 🥹 🖄 🌒 S 🖷 🦓 🚳                                                                                                    | ▲ 😻 🌑 ฟ୬iil 📭 🕺 &45 p. m.<br>23/11/2017                                                                                                    |

Part 2: Verify the ACL Implementation

Step 1: Verify the ACL configuration and application to the interface.

Use the **show access-lists** command to verify the ACL configuration. Use the **show run** or **show ip interface fastethernet 0/1** command to verify that the ACL is applied correctly to the interface.

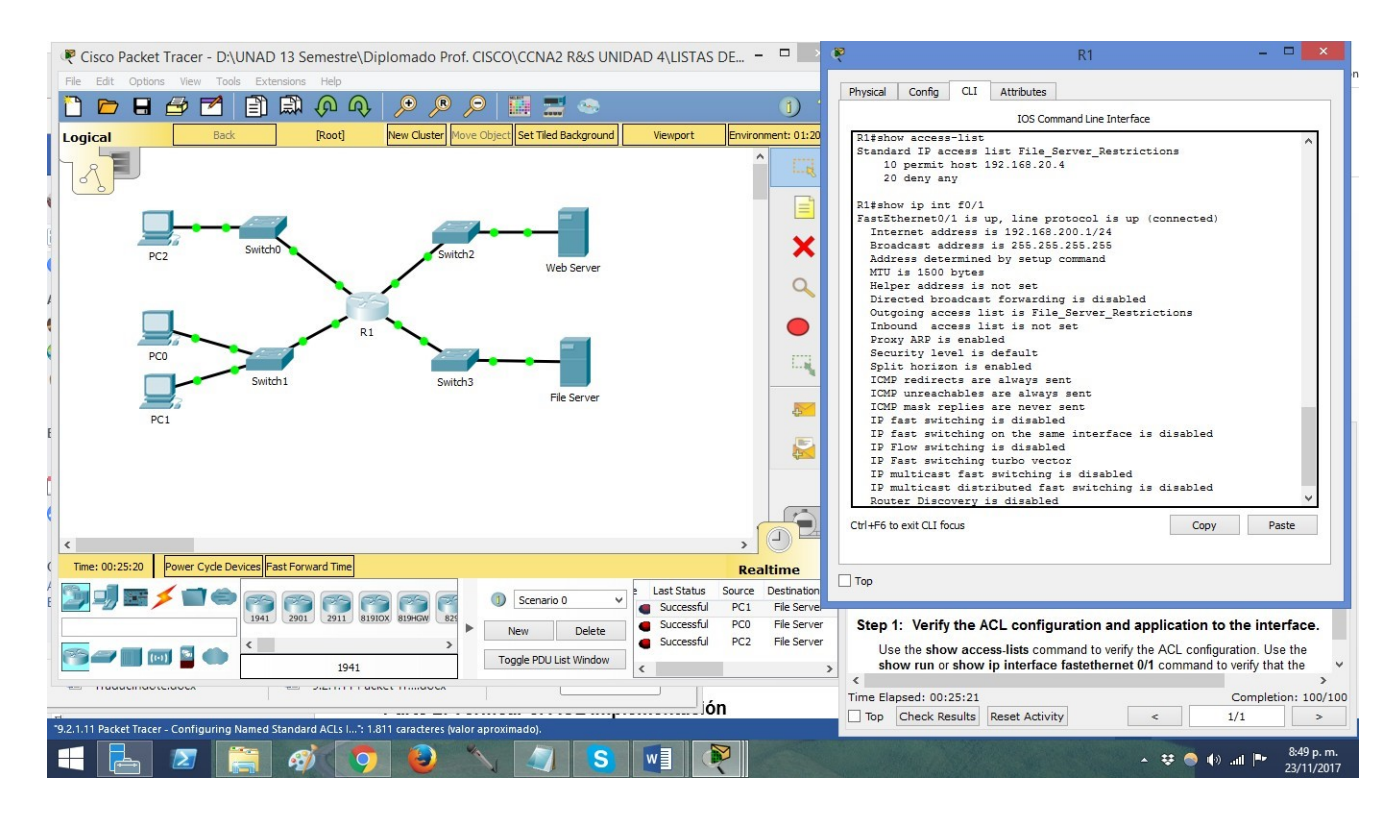

Step 2: Verify that the ACL is working properly.

All three workstations should be able to ping the **Web Server**, but only **PC1** should be able to ping the **File Server**.

| Notivity: 00:31:10                                                                            | - • •            |
|-----------------------------------------------------------------------------------------------|------------------|
| Part 1: Configure and Apply a Name<br>Standard ACL                                            | d                |
| Step 1: Verify connectivity before the ACL is co<br>and applied.                              | nfigured         |
| All three workstations should be able to ping both the <b>Server</b> and <b>File Server</b> . | Web              |
| Step 2: Configure a named standard ACL.                                                       |                  |
| Configure the following named ACL on R1.                                                      |                  |
| R1(config)# ip access-list standard                                                           | •                |
| Tiempo Restante: 00:31:10 Comp                                                                | oletion: 100/100 |
| Arriba Verificar Resultados Reiniciar Actividad <                                             | 1/1 >            |

|                                |                                                                            | Pruebas de         | Conectividad                          |                |
|--------------------------------|----------------------------------------------------------------------------|--------------------|---------------------------------------|----------------|
| Expand/Collapse All            |                                                                            |                    | Score                                 | : 100/100      |
| Objetos de Evaluación          | Estado                                                                     | Puntos             | Item Count                            | : 2/2          |
| ⊡ R1<br>⊡ Lista de Contro<br>⊡ | ol de Acceso<br>irver_Restric Correcto<br>et0/1<br>iess-group Out Correcto | 0<br>80<br>0<br>20 | Componente<br>IPv4 Standard ACL Imple | ementation 2/2 |
| 1                              |                                                                            |                    |                                       |                |

## 9.2.3.3 PACKET TRACER - CONFIGURING AN ACL ON VTY LINES

Topologia

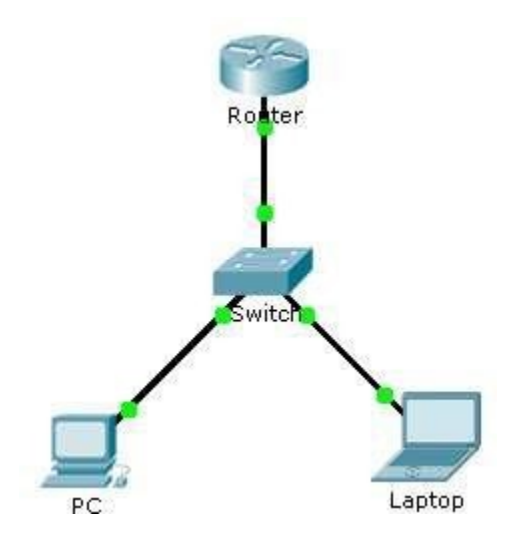

## Addressing Table

| Device | Interface | IP Address | Subnet Mask | Default<br>Gateway |
|--------|-----------|------------|-------------|--------------------|
| Router | F0/0      | 10.0.0.254 | 255.0.0.0   | N/A                |
| PC     | NIC       | 10.0.0.1   | 255.0.0.0   | 10.0.254           |
| Laptop | NIC       | 10.0.0.2   | 255.0.0.0   | 10.0.254           |

#### Objectives

Part 1: Configure and Apply an ACL to VTY Lines

Part 2: Verify the ACL Implementation

#### Background

As network administrator, you must have remote access to your router. This access should not be available to other users of the network. Therefore, you will configure and apply an access control list (ACL) that allows **PC** access to the Telnet lines, but denies all other source IP addresses.

## Part 1: Configure and Apply an ACL to VTY Lines

#### Step 1: Verify Telnet access before the ACL is configured.

Both computers should be able to Telnet to the Router. The password is cisco.

## Step 2: Configure a numbered standard ACL.

Configure the following numbered ACL on Router.

#### Router(config)# access-list 99 permit host 10.0.0.1

Because we do not want to permit access from any other computers, the implicit deny property of the access list satisfies our requirements.

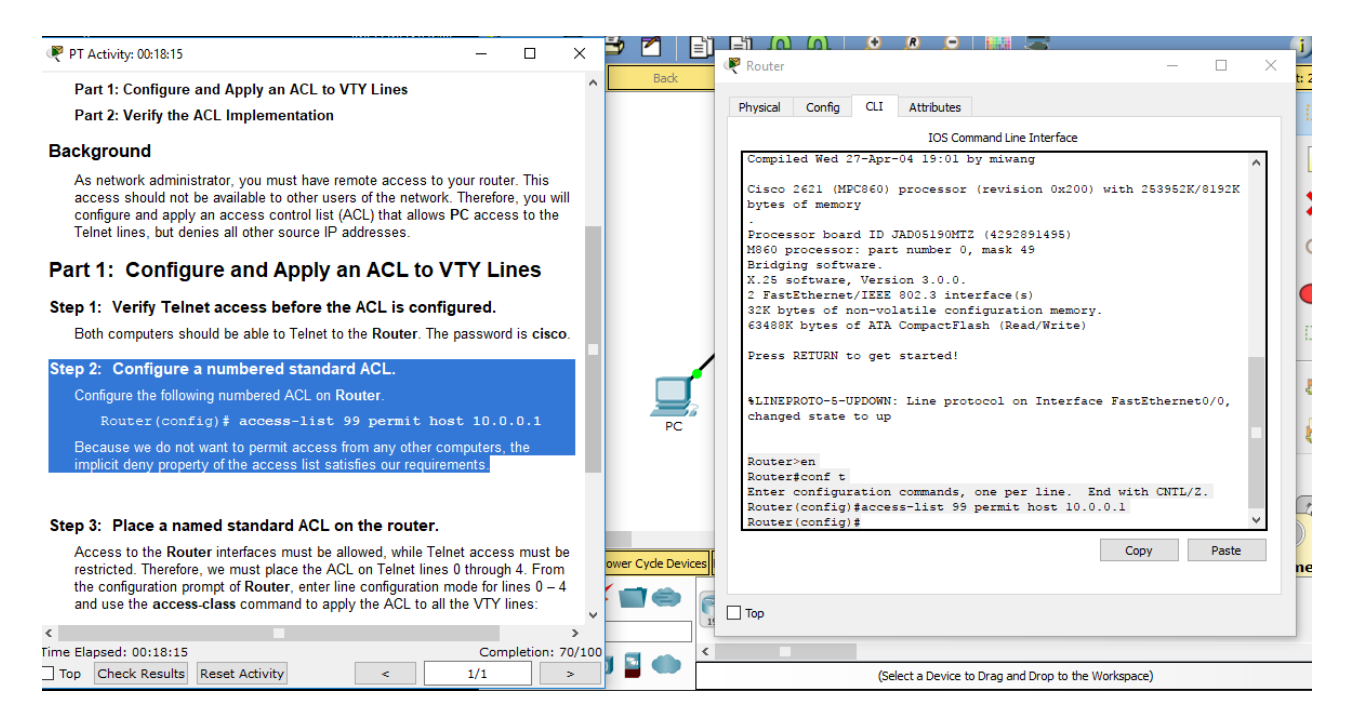

## Step 3: Place a named standard ACL on the router.

Access to the **Router** interfaces must be allowed, while Telnet access must be restricted. Therefore, we must place the ACL on Telnet lines 0 through 4. From the configuration prompt of **Router**, enter line configuration mode for lines 0 - 4 and use the **access- class** command to apply the ACL to all the VTY lines:

Router(config)# line vty 0 15

Router(config-line)# access-class 99 in

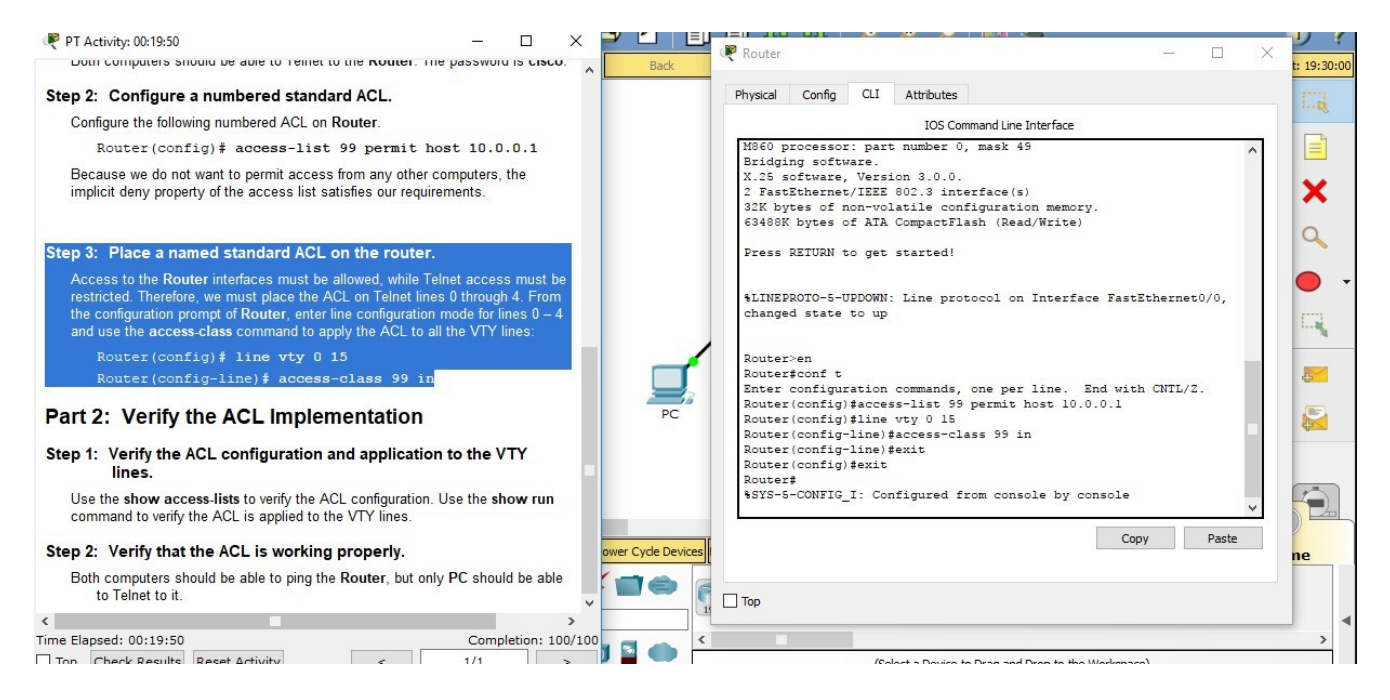

## Part 2: Verify the ACL Implementation

#### Step 1: Verify the ACL configuration and application to the VTY lines.

Use the **show access-lists** to verify the ACL configuration. Use the **show run**command to verify the ACL is applied to the VTY lines.

| Part 2: Verify the ACL Implementation                                                                                                    | Router#                                                 |
|----------------------------------------------------------------------------------------------------|---------------------------------------------------------|
| Step 1: Verify the ACL configuration and application to the VTY lines.                                                                                        | Router\$show access_lists<br>Standard IP access list 99 |
| Use the <b>show access-lists</b> to verify the ACL configuration. Use the <b>show run</b><br>command to verify the ACL is applied to the VTY lines.           | 10 permit host 10.0.0.1<br>Router#                      |
| Step 2: Verify that the ACL is working properly.                                                                                                    | Copy Paste                                              |
| Both computers should be able to ping the Router, but only PC should be able to Telnet to it.                                                                 | ne ne                                                   |
| < > >                                                                                                    | Пор                                                     |
| Time Elapsed:         00:22:16         Completion:         100/100           Top         Check Results         Reset Activity         5         1/1         2 | ,<br>,                                                  |

| Doth computers should be able to remet to the Router. The password is cisco.                                                                                                    | 🔨 🖣 🥐 Router — 🗆 🔿                                                | ×        |
|----------------------------------------------------------------------------------------------------|-------------------------------------------------------------------|----------|
| Step 2: Configure a numbered standard ACL.                                                                                                    | There of the                                                      | 1. 02.00 |
| Configure the following numbered ACL on Router.                                                                                                    | Physical Conng CLI Attributes                                     | ing.     |
| Router(config) # access-list 99 permit host 10.0.0.1                                                                                                    | IOS Command Line Interface                                        |          |
| Because we do not want to permit access from any other computers, the<br>implicit deny property of the access list satisfies our requirements.                                                                                                    |                                                                   |          |
| Step 3: Place a named standard ACL on the router.                                                                                                    | !<br>interface FastEthernet0/0<br>ip address 10.0.0.254 255.0.0.0 | Q        |
| Access to the <b>Router</b> interfaces must be allowed, while Telnet access must be restricted. Therefore, we must place the ACL on Telnet lines 0 through 4. From the configuration prompt of <b>Router</b> , enter line configuration mode for lines $0 - 4$ | duplex auto<br>speed auto<br>!<br>interface FastEthernet0/1       |          |
| and use the access-class command to apply the ACL to all the VTY lines:                                                                                                    | no ip address<br>duplex auto                                      | Eliz     |
| Router(config) # line vty 0 15                                                                                                    | speed auto                                                        | -        |
| Router(config-line)# access-class 99 in                                                                                                    | shutdown<br>!                                                     |          |
| Part 2: Verify the ACL Implementation                                                                                                    | ip classless                                                      |          |
|                                                                                                    | ip flow-export version 9                                          |          |
| Step 1: Verify the ACL configuration and application to the VTY                                                                                                    |                                                                   |          |
| lies the show encour lists to write the ACL configuration. Use the show we                                                                                                    | access-list 99 permit host 10.0.0.1                               |          |
| command to verify the ACL is applied to the VTY lines.                                                                                                    |                                                                   |          |
|                                                                                                    | · · · · · · · · · · · · · · · · · · ·                             |          |
| Step 2: Verify that the ACL is working properly.                                                                                                    | Copy Paste                                                        |          |
| Both computers should be able to ping the Router, but only PC should be able<br>to Telnet to it.                                                                                                    | ~                                                                 | ne       |
| <                                                                                                    | Тор                                                               |          |
| ime Elapsed: 00:25:39 Completion: 100/10                                                                                                    |                                                                   |          |
| Top Check Results Reset Activity < 1/1 >                                                                                                    |                                                                   | ,        |

## **Step 2:** Verify that the ACL is working properly.

Both computers should be able to ping the **Router**, but only **PC** should be able to Telnet to it.

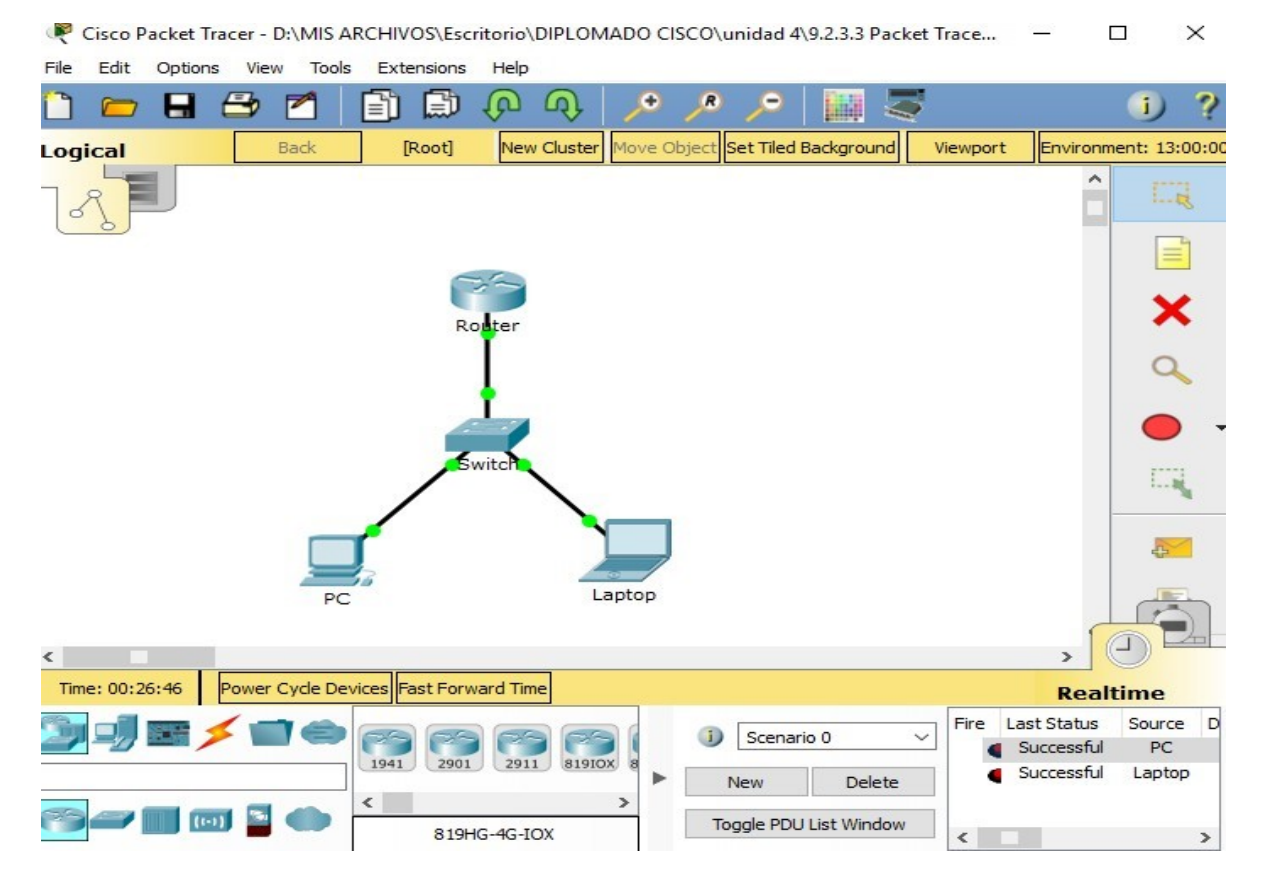

| RC State State Sta | _ | $\times$ |
|----------------------------------------------------------------------------------------------------|---|----------|
| Physical Config Desktop Attributes Software/Services                                                                                                    |   |          |
|                                                                                                    |   |          |
| Command Prompt                                                                                                    |   | х        |
| Router>telnet 10.0.0.254<br>Trying 10.0.0.254Open                                                                                                    |   | ^        |
| User Access Verification                                                                                                    |   |          |
| Password:                                                                                                    |   |          |
| Router>                                                                                                    |   |          |
| Router>                                                                                                    |   |          |
|                                                                                                    |   |          |
| [Connection to 10.0.0.254 closed by foreign host]                                                                                                    |   |          |
| C:\>telnet 10.0.0.254                                                                                                    |   |          |
| Trying 10.0.0.254 Open                                                                                                    |   |          |
|                                                                                                    |   |          |
| User Access Verification                                                                                                    |   |          |
| Password.                                                                                                    |   |          |
| Router>ping 10.0.0.254                                                                                                    |   |          |
|                                                                                                    |   |          |
| Sending 5, 100-byte ICMP Echos to 10.0.0.254, timeout is 2 seconds:                                                                                                    |   |          |
| 11111                                                                                                    |   |          |
| Success rate is 100 percent (5/5), round-trip min/avg/max = 0/1/5 ms                                                                                                    |   |          |
| Router>                                                                                                    |   | ~        |
|                                                                                                    |   |          |

| xpand/Collapse All                                                                                         |                                                                         |                                            | Score      | : 100, | /100 |  |
|----------------------------------------------------------------------------------------------------|-------------------------------------------------------------------------|--------------------------------------------|------------|--------|------|--|
| Assessment Items                                                                                           | Status                                                                  | Points                                     | Item Count | : 6/6  |      |  |
| ACL 99 VTY Lines VTY Line 0 Access VTY Line 1 ACCess VTY Line 2 Access VTY Line 3 ACCess VTY Line 4 Access | Correct<br>Cont Correct<br>Cont Correct<br>Cont Correct<br>Cont Correct | 0<br>70<br>6<br>0<br>6<br>0<br>6<br>0<br>6 |            |        |      |  |

## 9.5.2.6 PACKET TRACER - CONFIGURING IPV6 ACLS

#### Topology

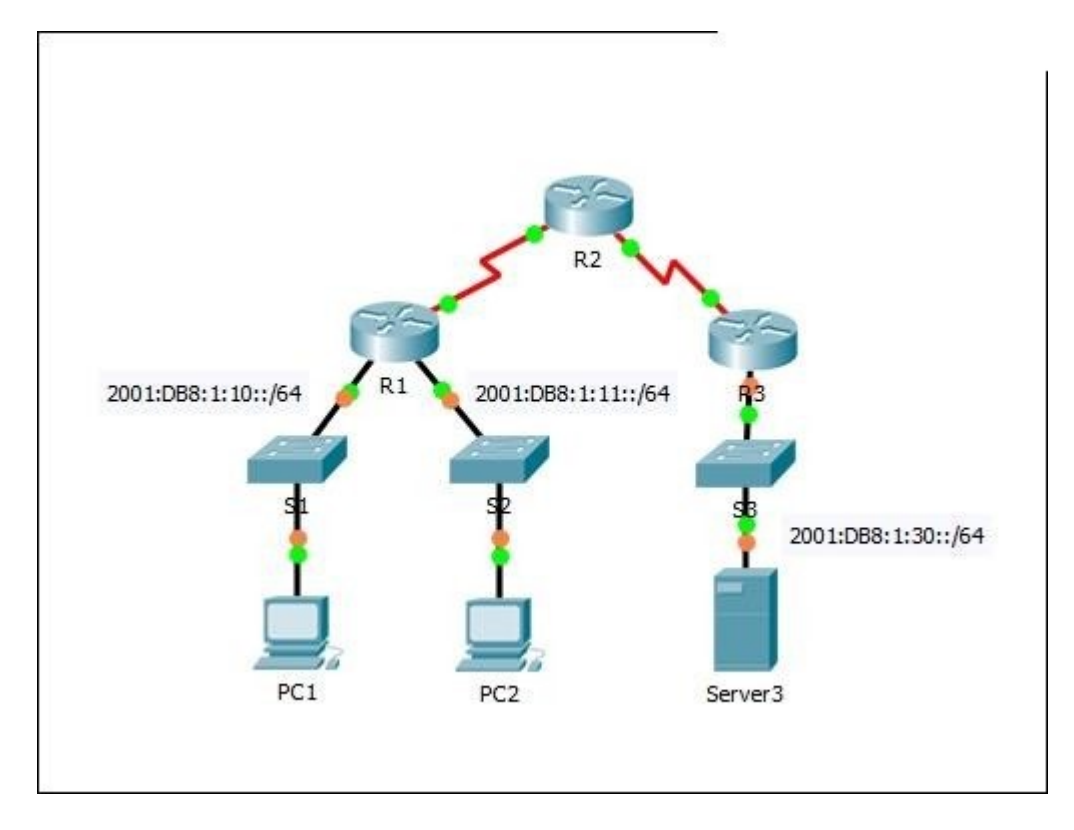

#### **Addressing Table**

| Device  | Interface | IPv6 Address/Prefix  | Default Gateway |
|---------|-----------|----------------------|-----------------|
| Server3 | NIC       | 2001:DB8:1:30::30/64 | FE80::30        |

#### Part 1: Configure, Apply, and Verify an IPv6 ACL

Logs indicate that a computer on the 2001:DB8:1:11::0/64 network is repeatedly refreshing their web page causing a Denial-of-Service (DoS) attack against **Server3**. Until the client can be identified and cleaned, you must block HTTP and HTTPS access to that network with an access list.

# Step 1: Configure an ACL that will block HTTP and HTTPS access.

Configure an ACL named **BLOCK\_HTTP** on **R1** with the following statements.

a. Block HTTP and HTTPS traffic from reaching Server3.

R1(config)# deny tcp any host 2001:DB8:1:30::30 eq www R1(config)# deny tcp any host 2001:DB8:1:30::30 eq 443

b. Allow all other IPv6 traffic to pass.

```
🥐 R1
                                                                                   \times
  Physical Config CLI
                             Attributes
                                   IOS Command Line Interface
    %LINK-5-CHANGED: Interface Serial0/0/0, changed state to up
    %LINEPROTO-5-UPDOWN: Line protocol on Interface
    GigabitEthernet0/0, changed state to up
    %LINEPROTO-5-UPDOWN: Line protocol on Interface
    GigabitEthernet0/1, changed state to up
    %LINEPROTO-5-UPDOWN: Line protocol on Interface Serial0/0/0,
    changed state to up
    $DUAL-5-NBRCHANGE: IPv6-EIGRP 1: Neighbor FE80::2 (Serial0/0/0)
    is up: new adjacency
    R1>en
    R1#conf t
    Enter configuration commands, one per line. End with CNTL/2. Rl(config) #ipv6 access-list BLOCK_HTTP
   RI(config-ipv6-acl)#deny tcp any host 2001:DB8:1:30::30 eq www
RI(config-ipv6-acl)#deny tcp any host 2001:DB8:1:30::30 eq 443
RI(config-ipv6-acl)#permit ip any any
RI(config-ipv6-acl)#
                                                                    Copy
                                                                                   Paste
```

## **Step 2:** Apply the ACL to the correct interface.

Apply the ACL on the interface closest the source of the traffic to be blocked.

R1(config-if)# ipv6 traffic-filter BLOCK\_HTTP in

🧶 R1  $\times$ Physical Config CLI Attributes IOS Command Line Interface %LINEPROTO-5-UPDOWN: Line protocol on Interface GigabitEthernet0/0, changed state to up %LINEPROTO-5-UPDOWN: Line protocol on Interface GigabitEthernet0/1, changed state to up %LINEPROTO-5-UPDOWN: Line protocol on Interface Serial0/0/0, changed state to up \$DUAL-5-NBRCHANGE: IPv6-EIGRP 1: Neighbor FE80::2 (Serial0/0/0) is up: new adjacency R1>en R1#conf t Enter configuration commands, one per line. End with CNTL/Z. Rl(config) #ipv6 access-list BLOCK HTTP R1(config-ipv6-acl)#deny tcp any host 2001:DB8:1:30::30 eq www R1(config-ipv6-acl)#deny tcp any host 2001:DB8:1:30::30 eq 443 Rl(config-ipv6-acl) #permit ip any any Rl(config-ipv6-acl)#exit Rl(config)#int g0/1 Rl(config-if) # ipv6 traffic-filter BLOCK\_HTTP in Rl(config-if)# Copy Paste

## **Step 3:** Verify the ACL implementation.

Verify the ACL is operating as intended by conducting the following tests:

• Open the **web browser** of **PC1** to http:// 2001:DB8:1:30::30 or https://2001:DB8:1:30::30. The website should appear.

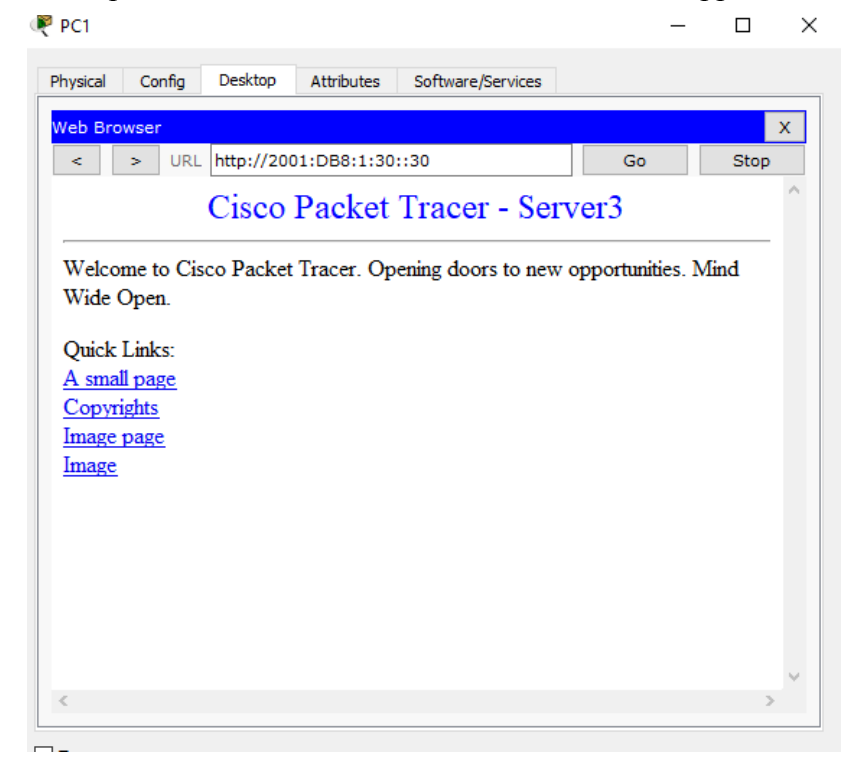

• Open the **web browser** of **PC2** to http:// https://2001:DB8:1:30::30. The website should be blocked

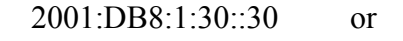

| PC2                                         |            | - 1 > |
|---------------------------------------------|------------|-------|
| Physical Config Desktop Attributes Software | e/Services |       |
| Web Browser                                 |            | х     |
| < > URL https://2001:DB8:1:30::30           | Go         | Stop  |
| Request Timeout                             |            | ^     |
|                                             |            |       |
|                                             |            |       |
|                                             |            |       |
|                                             |            |       |
|                                             |            |       |
|                                             |            |       |
|                                             |            |       |
|                                             |            |       |
|                                             |            |       |
|                                             |            |       |
|                                             |            | ~     |
| <                                           |            | >     |

Ping from PC2 to 2001:DB8:1:30::30. The ping should be successful.

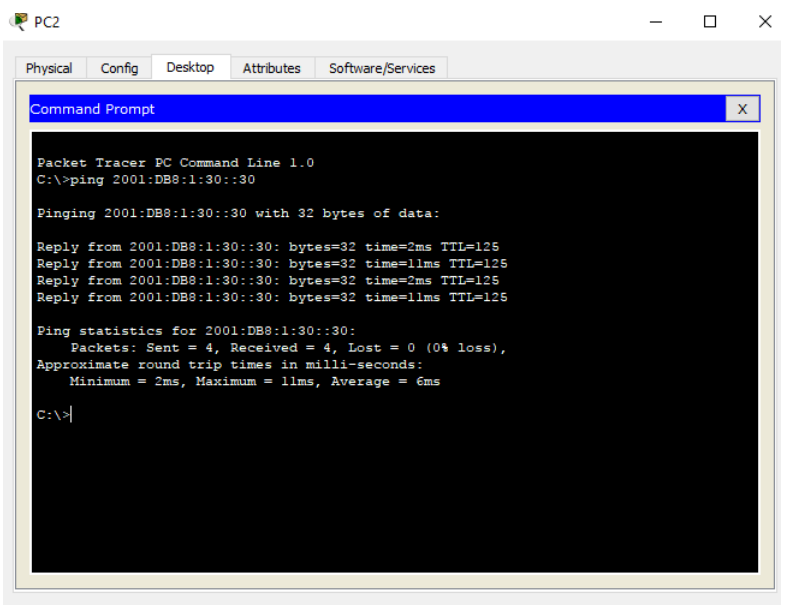

## Part 2: Configure, Apply, and Verify a Second IPv6 ACL

The logs now indicate that your server is receiving pings from many different IPv6 addresses in a Distributed Denial of Service (DDoS) attack. You must filter ICMP ping requests to your server.

## Step 1: Create an access list to block ICMP.

Configure an ACL named **BLOCK\_ICMP** on **R3** with the following statements:

- a. Block all ICMP traffic from any hosts to any destination.
- b. Allow all other IPv6 traffic to pass.

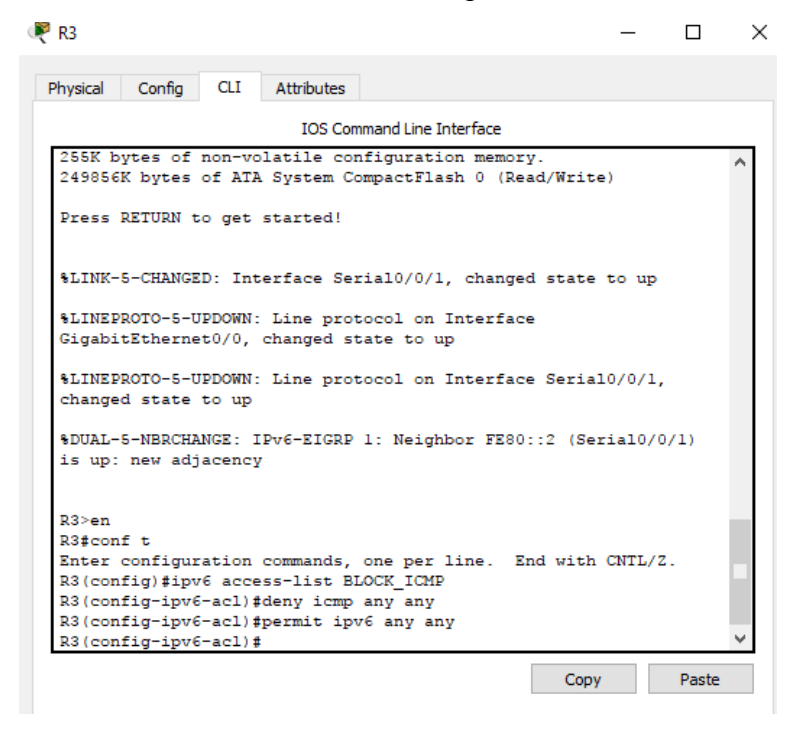

## **Step 2:** Apply the ACL to the correct interface.

In this case, ICMP traffic can come from any source. To ensure that ICMP traffic is blocked regardless of its source or changes that occur to the network topology, apply the ACL closest to the destination.

🥐 R3 – 🗆 X Physical Config CLI Attributes IOS Command Line Interface %LINEPROTO-5-UPDOWN: Line protocol on Interface Δ GigabitEthernet0/0, changed state to up %LINEPROTO-5-UPDOWN: Line protocol on Interface Serial0/0/1, changed state to up %DUAL-5-NBRCHANGE: IPv6-EIGRP 1: Neighbor FE80::2 (Serial0/0/1) is up: new adjacency R3>en R3#conf t Enter configuration commands, one per line. End with CNTL/Z. R3(config) #ipv6 access-list BLOCK ICMP R3(config-ipv6-acl)#deny icmp any any R3(config-ipv6-acl) #permit ipv6 any any R3(config-ipv6-acl)#end R3# SYS-5-CONFIG I: Configured from console by console R3#conf t Enter configuration commands, one per line. End with CNTL/Z. R3(config) #int g0/0 R3(config-if) #ipv6 traffic-filter BLOCK\_ICMP out R3(config-if)# Paste Copy

## Step 3: Verify that the proper access list functions.

a. Ping from PC2 to 2001:DB8:1:30::30. The ping should fail.

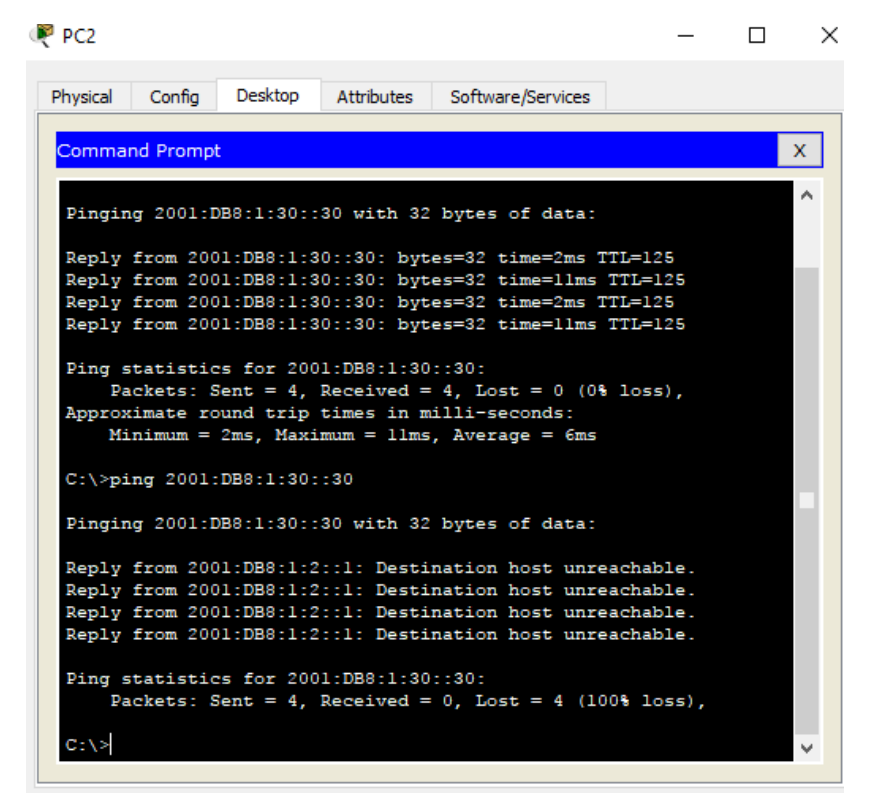

b. Ping from PC1 to 2001:DB8:1:30::30. The ping should fail.

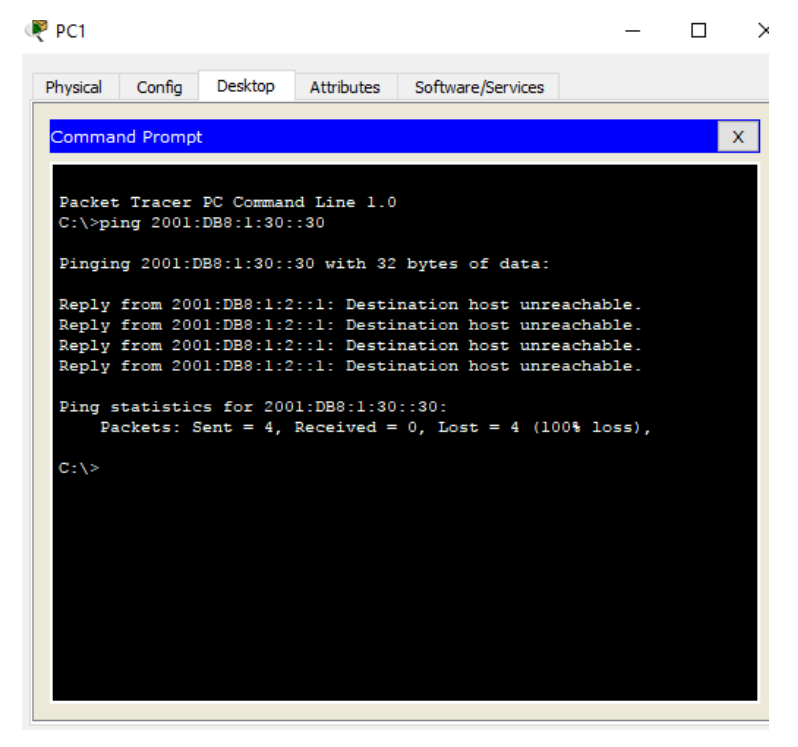

Open the **web browser** of **PC1** to http:// https://2001:DB8:1:30::30. The website should display.

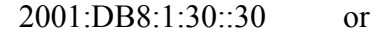

| ₹ PC1           |                       |                 |            |                 |         | -       |      | × |
|-----------------|-----------------------|-----------------|------------|-----------------|---------|---------|------|---|
| Physical        | Config                | Desktop         | Attributes | Software/Servic | es      |         |      |   |
| Web Bro         | wser                  |                 |            |                 |         |         |      | x |
| <               | > URL                 | https://20      | 01:DB8:1:3 | 0::30           | Go      |         | Stop |   |
|                 | С                     | isco P          | acket T    | racer - Se      | rver3   |         |      | ^ |
| Welco<br>Mind V | me to Cis<br>Wide Ope | co Packet<br>m. | Tracer. Op | ening doors to  | new opp | ortunit | ies. |   |
| Quick<br>A sma  | Links:<br>Il page     |                 |            |                 |         |         |      |   |
| Copyr           | ights                 |                 |            |                 |         |         |      |   |
| Image<br>Image  | page                  |                 |            |                 |         |         |      |   |
| mage            |                       |                 |            |                 |         |         |      |   |
|                 |                       |                 |            |                 |         |         |      |   |
|                 |                       |                 |            |                 |         |         |      |   |
|                 |                       |                 |            |                 |         |         |      |   |
|                 |                       |                 |            |                 |         |         |      |   |
| <               |                       |                 |            |                 |         |         | >    |   |
| Тор             |                       |                 |            |                 |         |         |      |   |
|                 |                       |                 |            |                 |         |         |      |   |

RESULTADO// 100/100

| ę    | Kisco Packet Tracer - D:\MIS ARCHIVOS\Escritorio\DIPLOMADO CISCO\unidad 4\9.5.2 |         |      |       |            |      | _ | × |
|------|---------------------------------------------------------------------------------|---------|------|-------|------------|------|---|---|
| File | Edit                                                                            | Ontions | View | Tools | Extensions | Help |   |   |

| Activity Results                                                                                                    |                                 |                                                                           | Time Elapsed: 01:06: |                                          |                      |
|----------------------------------------------------------------------------------------------------|---------------------------------|---------------------------------------------------------------------------|----------------------|------------------------------------------|----------------------|
| Congratulations Guest! You completed the<br>Overall Feedback Assessment Items<br>Expand/Collapse All<br>Assessment Items<br>Network<br>R1<br>GigabitEthernet0/1<br>GigabitEthernet0/1<br>ACLV6<br>ACLV6<br>ACLV6<br>SI<br>Ports<br>GigabitEthernet0/0<br>Ports<br>GigabitEthernet0/0<br>Ports<br>Fraffic Filte | Cor<br>Cor<br>Cor<br>Cor<br>Cor | y.<br>nnectivity Tests<br>Score<br>Item Count<br>Compor<br>IPv6 ACL Imple | nent<br>ementation   | : 100/100<br>: 4/4<br>Items/Total<br>4/4 | <b>Score</b> 100/100 |
| <                                                                                                    | >                               |                                                                           |                      |                                          |                      |
|                                                                                                    |                                 |                                                                           |                      |                                          | Close                |

#### **CONCLUSIONES**

Podemos concluir que cuando se desarrolla las practicas conocemos que los routers utilizan protocolos de routing dinámico, lo cual consiste en el intercambio de información de routing por lo tanto logra, detección de redes remotas, mantenimiento de información de routing, uso de la mejor ruta hacia las redes de destino, pero con capacidad para encontrar una mejor ruta nueva si la ruta actual no está disponible.

OSPF es un protocolo de routing de estado de enlace sin clase, se indica en la tabla de routing con el código de origen de ruta O, se habilita con el comando router ospf id-proceso del modo de configuración global, no necesita coincidir con otros routers OSPF para establecer adyacencias con esos vecinos.

Para que los routers establezcan una adyacencia, sus intervalos de saludo, intervalos muertos, tipos de red y máscaras de subred deben coincidir. Con el comando show ip ospf neighbors verificamos las adyacencias OSPF.

El comando show ip protocols se utiliza para verificar la información importante de configuración OSPF, incluidas la ID del proceso OSPF, la ID del router y las redes que anuncia el router. Las ACL extendidas filtran paquetes según varios atributos, como el tipo de protocolo, la dirección IPv4 de origen o de destino y los puertos de origen o de destino, teniendo en cuenta que para la colocación de una ACL extendida es colocarla lo más cerca posible del origen.

En cuanto a DHCP en redes, se establece cuando todos los dispositivos de red se asigna una única dirección IP de forma estática, para permitir la comunicación, pero para ser más eficiente y con menos carga de trabajo para los administradores se hace la configuración dinámica, mediante el uso de DHCPv4 o DHCPv6 según los requerimientos de versión de IP.

NAT conserva el espacio de direcciones públicas y reduce la sobrecarga administrativa de forma considerable al administrar las adiciones, los movimientos y las modificaciones. NAT y PAT se pueden implementar para ahorrar espacio de direcciones públicas y armar intranets privadas seguras sin afectar la conexión al proveedor de internet (ISP.)

#### RECOMENDACIONES

- Es necesario saber y conocer a fondo el tema de las conexiones de redes, debido a que si se realiza una conexión de datos incorrecta a ningún momento se va a poder establecer contacto entre las mismas, causando una pérdida de tiempo, dinero, etc.
- Tanto el emulador como la simulación de la red deben estar bien instalados, configurados, además de digitar bien los comandos, para que se ejecuten correctamente, cumplan las funciones programadas, de esta manera la red rendirá y cumplirá cada paso de la programación correspondiente sin ningún problema.

### **REFERENCIAS BIBLIOGRÁFICAS.**

| CISCO. (2014). Explo     | ración de la red. Fundamentos de Networking.     |                     |
|--------------------------|--------------------------------------------------|---------------------|
| Recuperado               | de                                               | https://static-     |
| courseassets.s3.amazor   | naws.com/ITN50ES/module1/index.html#1.0.1.1      |                     |
| CISCO. (2014). Config    | guración de un sistema operativo de red. Fundame | ntos                |
| de Networking. Recup     | erado de                                         |                     |
| https://static-courseas  | sets.s3.amazonaws.com/ITN50ES/module2/index.     | html#2.0.1.1        |
| CISCO. (2014). Protoc    | colos y comunicaciones de red. Fundamentos de N  | etworking.          |
| Recuperado de            |                                                  |                     |
| https://static-courseass | ets.s3.amazonaws.com/ITN50ES/module2/index.h     | ntml#3.0.1.1        |
| CISCO. (2014). Acces     | o a la red. Fundamentos de Networking. Recupera  | do De               |
| https://static-courseass | ets.s3.amazonaws.com/ITN50ES/module2/index.h     | <u>ntml#4.0.1.1</u> |
| CISCO. (2014). Etherr    | net. Fundamentos de Networking. Recuperado de    |                     |
| https://static-courseass | ets.s3.amazonaws.com/ITN50ES/module2/index.h     | ntml#5.0.1.1        |
| CISCO. (2014). Capa      | de red. Fundamentos de Networking. Recuperado    | de                  |
| https://static-courseass | ets.s3.amazonaws.com/ITN50ES/module2/index.h     | <u>ntml#6.0.1.1</u> |
| CISCO. (2014). Capa      | de Transporte. Fundamentos de Networking.        |                     |
| Recuperado               | de                                               | https://static-     |
| courseassets.s3.amazoi   | naws.com/ITN50ES/module7/index.html#7.0.1.1      |                     |
| CISCO. (2014). Asign     | ación de direcciones IP. Fundamentos de Network  | ing.                |
| Recuperado               | de                                               | https://static-     |
| courseassets.s3.amazoi   | naws.com/ITN50ES/module8/index.html#8.0.1.1      |                     |
| CISCO. (2014). SubNo     | etting. Fundamentos de Networking. Recuperado d  | le                  |
| https://static-courseass | ets.s3.amazonaws.com/ITN50ES/module9/index.h     | ntml#9.0.1.1        |
| CISCO. (2014). Capa      | de Aplicación. Fundamentos de Networking.        |                     |
| Recuperado               | de                                               | https://static-     |
| courseassets.s3.amazoi   | naws.com/ITN50ES/module10/index.html#10.0.1.     | .1                  |
|                          |                                                  |                     |

CISCO. (2014). Soluciones de Red. Fundamentos de Networking.